# RGILink

## User's Guide

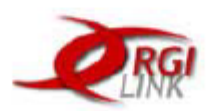

## Contents

| Welcome                                                          | 3   |
|------------------------------------------------------------------|-----|
| Slide 2 -Overview                                                | 4   |
| Slide 4 - RGILink                                                | 6   |
| Slide 5 – New User Registration Process                          | 7   |
| Slide 17 – Logging in and Two-Factor Authentication for security | 19  |
| Slide 25 – Account Tab                                           | 27  |
| Slide 33 – Purchase Tab                                          | 35  |
| Slide 39 – Documents Tab                                         | 41  |
| Slide 51 – Orders Tab                                            | 53  |
| Slide 57 – Hauler Tabs                                           | 59  |
| Slide 75 – Online Bill Pay Process(ACH)                          | 77  |
| Slide 78 – Payments Tab                                          | 80  |
| Slide 105 – Additional Payment Information                       | 107 |
| Slide 106 – Contact RGILink Support                              | 108 |

Welcome

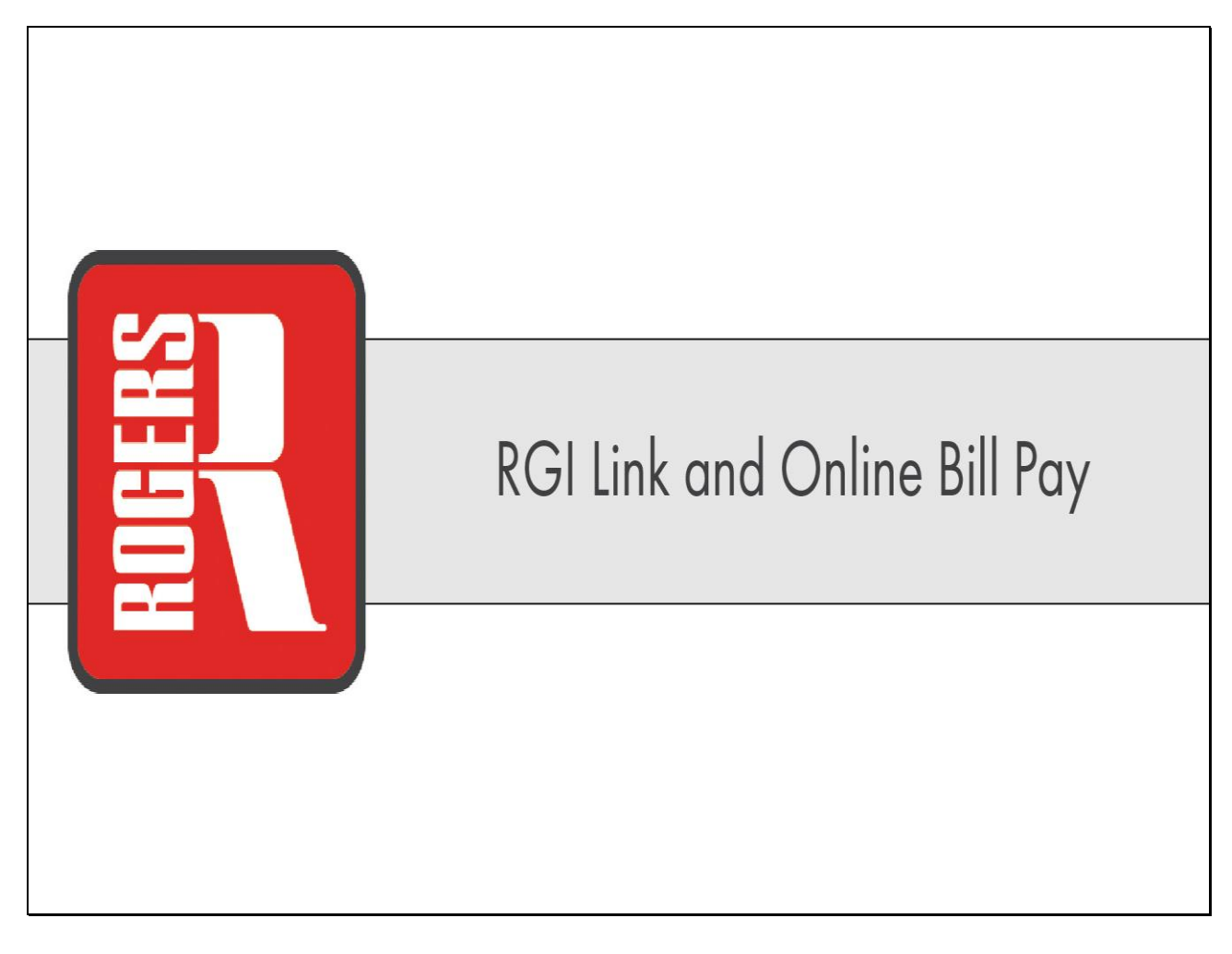

### Slide 2 - Overview

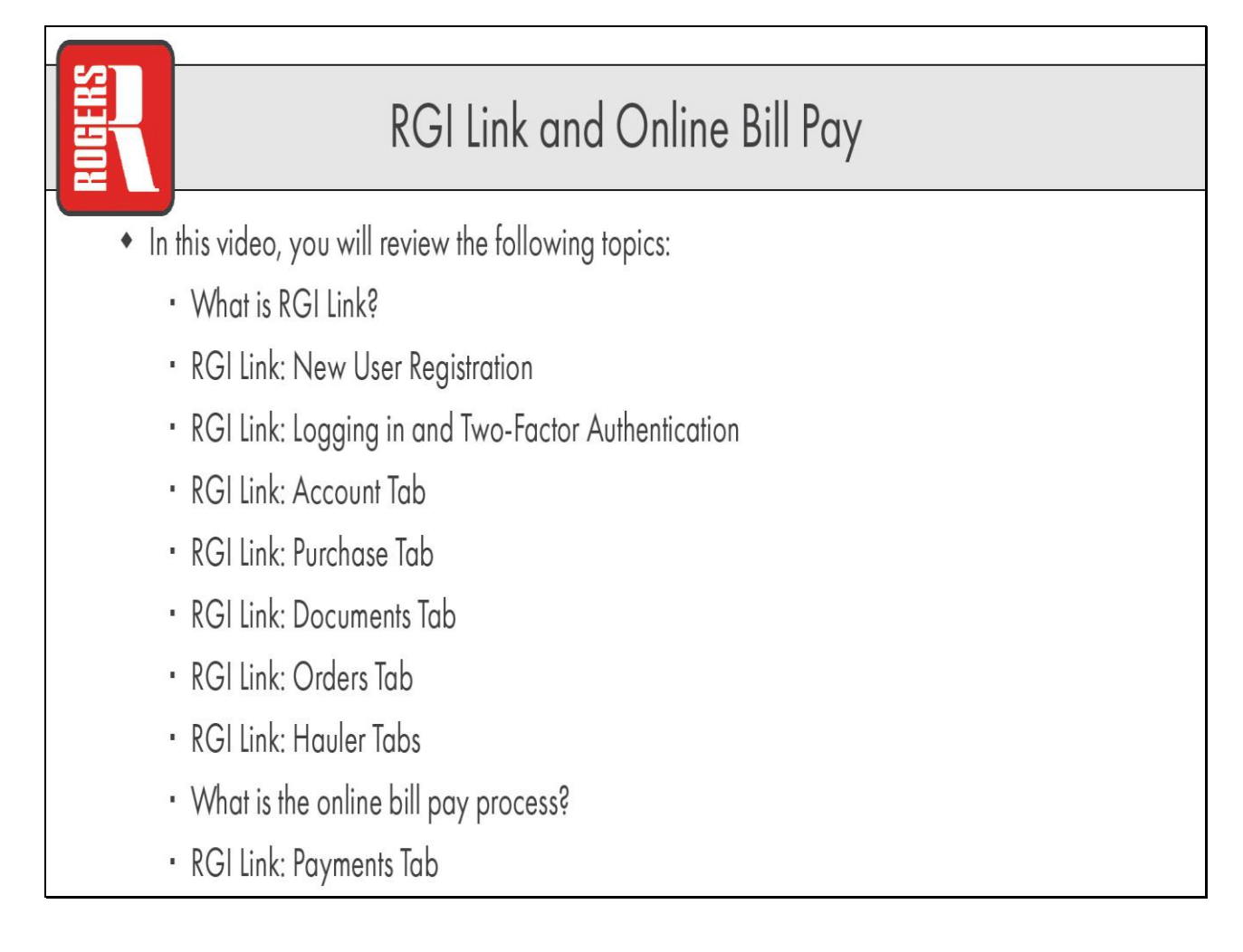

Slide 3 - Slide 3

| What is RGI Link? |
|-------------------|
|                   |

## Slide 4 - RGILink

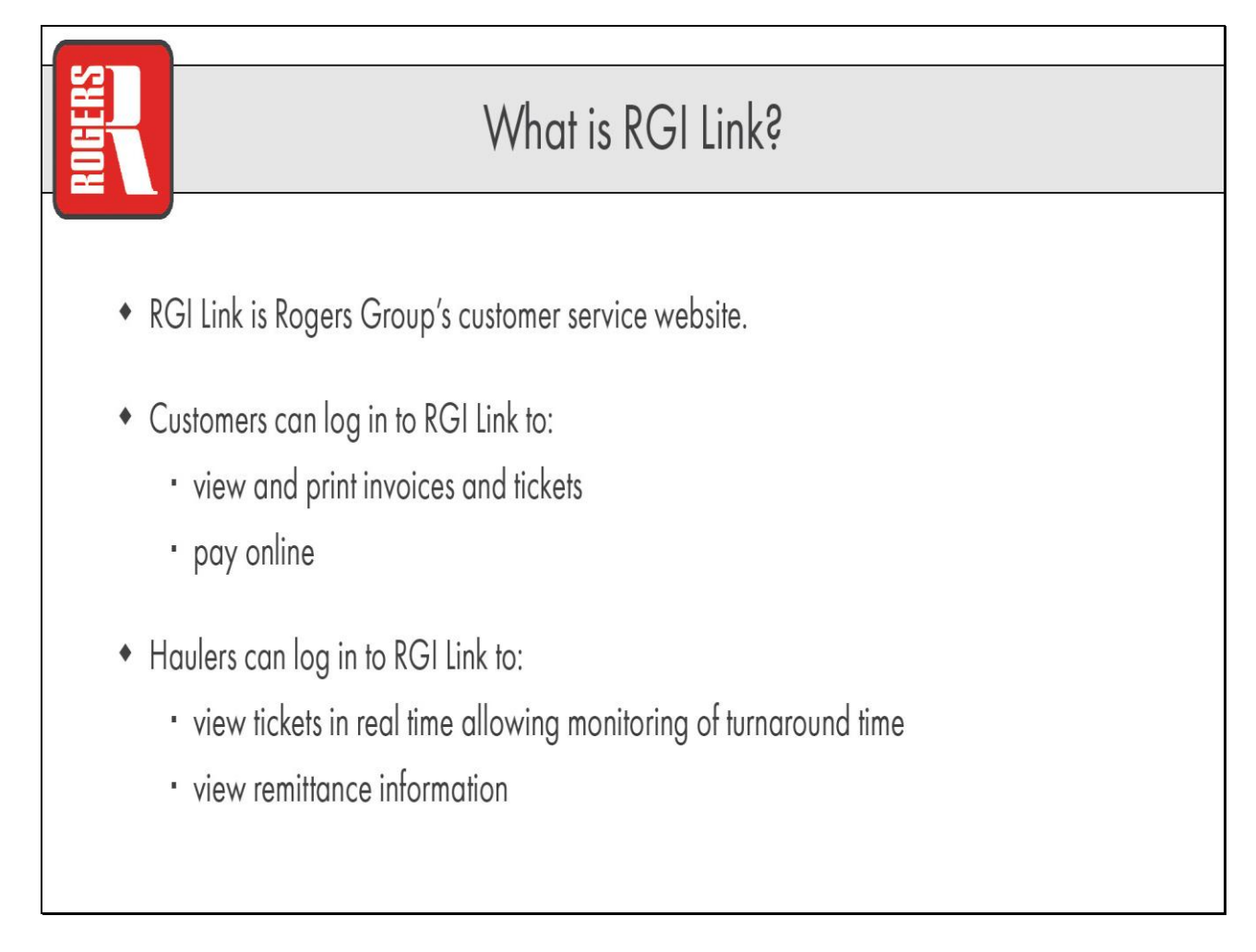

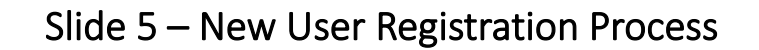

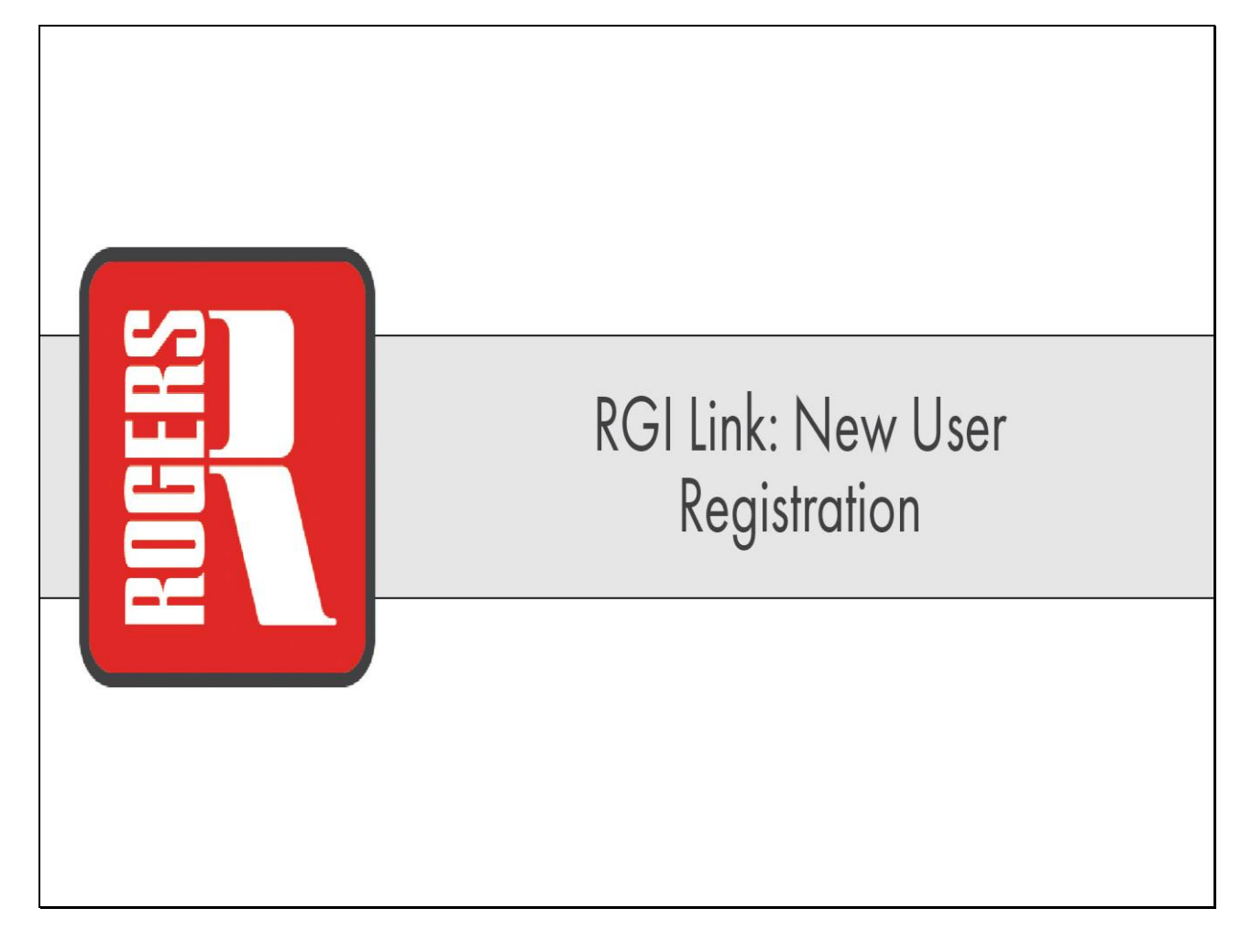

#### Slide 6 – Navigate to https://www.rgilink.com

| TRGI | Welcome to RGI Link - Rogers Group Customer and Vendor Portal                | Home Locations Contact Us Users Guide |
|------|------------------------------------------------------------------------------|---------------------------------------|
| LINK | Login to rplink.com                                                          |                                       |
|      | To register a new user, go to https://www.rgilink.com to access RGI Link     |                                       |
|      | Forgot Password 2 Forgot User Id 2                                           |                                       |
|      | Not Registered Yet? Register here                                            |                                       |
|      | For an overview of RGILInk Click here                                        |                                       |
|      | Residential Customers Contact                                                |                                       |
|      | Commercial Customers Contact                                                 |                                       |
|      | Rogers Group Employees can use their network username and password to login. |                                       |
|      |                                                                              |                                       |
|      |                                                                              |                                       |
|      |                                                                              |                                       |
|      |                                                                              |                                       |
|      |                                                                              |                                       |
|      |                                                                              |                                       |
|      |                                                                              |                                       |
|      |                                                                              |                                       |
|      |                                                                              |                                       |
|      |                                                                              |                                       |
|      |                                                                              |                                       |
|      |                                                                              |                                       |
|      |                                                                              |                                       |
|      |                                                                              |                                       |
|      |                                                                              |                                       |
|      | Convinité R milink com                                                       |                                       |
|      | copyingin o nginin conn                                                      |                                       |

| PA                                                                | Welcome to RGI Link - Rogers Group Customer and Vendor Portal                | Home Locations Contact Us Users Guide |
|-------------------------------------------------------------------|------------------------------------------------------------------------------|---------------------------------------|
|                                                                   |                                                                              |                                       |
|                                                                   | Login to rgilink.com                                                         |                                       |
|                                                                   |                                                                              |                                       |
|                                                                   | Passivor Lovin Reserved                                                      |                                       |
|                                                                   | Event Bernund 9 Event Hart M 9                                               |                                       |
|                                                                   | Let Desirber Martinez                                                        |                                       |
|                                                                   |                                                                              |                                       |
|                                                                   | Residential Customers Contra<br>Residential Customers Contra                 |                                       |
|                                                                   | Commercial Customers Contact                                                 |                                       |
|                                                                   | Rogers Group Employees can use their network username and password to login. |                                       |
|                                                                   |                                                                              |                                       |
|                                                                   |                                                                              |                                       |
|                                                                   |                                                                              |                                       |
|                                                                   |                                                                              |                                       |
|                                                                   |                                                                              |                                       |
|                                                                   |                                                                              |                                       |
|                                                                   |                                                                              |                                       |
|                                                                   |                                                                              |                                       |
|                                                                   |                                                                              |                                       |
|                                                                   |                                                                              |                                       |
|                                                                   |                                                                              |                                       |
|                                                                   |                                                                              |                                       |
|                                                                   |                                                                              |                                       |
|                                                                   |                                                                              |                                       |
|                                                                   |                                                                              |                                       |
|                                                                   |                                                                              |                                       |
|                                                                   |                                                                              |                                       |
|                                                                   |                                                                              |                                       |
| tscdev.rogersgroupinc.com?013/register.xhtml?newRegistration=true | Copyright © rglink.com                                                       |                                       |

#### Slide 7 – Click "Register here" link to sign up if you do not already have an account with RGILink

#### Slide 8 – Create Username

| RGI                                                                                                    |                                                                                                    |                                                                                                    | Welcome to RGI Link - Rog           | gers Group Customer and Vendor Portal | Home Locations Contact Us Users Guide |
|----------------------------------------------------------------------------------------------------|----------------------------------------------------------------------------------------------------|----------------------------------------------------------------------------------------------------|-------------------------------------|---------------------------------------|---------------------------------------|
| LINK                                                                                                    |                                                                                                    |                                                                                                    |                                     |                                       |                                       |
|                                                                                                    | at in a formation                                                                                                    | a be at least 8 abarration and                                                                     | New User Registrati                 | ion                                   |                                       |
| User Id *                                                                                                    | charactere) combination of                                                                                                    | unner case. Inwer case and number 1                                                                |                                     |                                       |                                       |
| Password * Se                                                                                                    | lect User Id and cree                                                                                                    | ate a username. This                                                                               | should be a minimum of 8 characters |                                       |                                       |
| First Name *                                                                                                    | Last Name *                                                                                                    |                                                                                                    |                                     |                                       |                                       |
| Work Phone                                                                                                    | Mobile Phone                                                                                                    |                                                                                                    |                                     |                                       |                                       |
| Wireless<br>Carrier                                                                                                    | •                                                                                                    |                                                                                                    | 2.0                                 |                                       |                                       |
| Email Address *                                                                                                    |                                                                                                    |                                                                                                    |                                     |                                       |                                       |
| Confirm Email Address *                                                                                                    |                                                                                                    |                                                                                                    |                                     |                                       |                                       |
| For your protection, We require that<br>number and invoice amount found or<br>invoice number and invoice amount i<br>invoice number per customer or haul | Rogers group customer enter customer<br>a ny recent Rogers Group invoice and<br>from any recent Rogers Group hauler re<br>er account. | r number and matching invoice<br>Vor Rogers Group Hauler enter<br>emittance. Please enter only one |                                     |                                       |                                       |
|                                                                                                    | Customer Invoice Information                                                                                                    |                                                                                                    |                                     |                                       |                                       |
| Customer Nbr                                                                                                    | Invoice Nbr                                                                                                    | Invoice Amt                                                                                        |                                     |                                       |                                       |
|                                                                                                    |                                                                                                    |                                                                                                    |                                     |                                       |                                       |
|                                                                                                    |                                                                                                    |                                                                                                    |                                     |                                       |                                       |
|                                                                                                    |                                                                                                    |                                                                                                    |                                     |                                       |                                       |
|                                                                                                    | Hauler Remittance Information                                                                                                    |                                                                                                    |                                     |                                       |                                       |
| Invoice Nbr                                                                                                    |                                                                                                    | Invoice Amt                                                                                        |                                     |                                       |                                       |
|                                                                                                    |                                                                                                    |                                                                                                    |                                     |                                       |                                       |
|                                                                                                    |                                                                                                    |                                                                                                    |                                     |                                       |                                       |
|                                                                                                    |                                                                                                    |                                                                                                    |                                     |                                       |                                       |
| Register Cancel                                                                                                    |                                                                                                    |                                                                                                    |                                     |                                       |                                       |
| * information is required.                                                                                                    |                                                                                                    |                                                                                                    |                                     |                                       |                                       |
|                                                                                                    |                                                                                                    |                                                                                                    |                                     |                                       |                                       |
|                                                                                                    |                                                                                                    |                                                                                                    |                                     |                                       |                                       |
|                                                                                                    |                                                                                                    |                                                                                                    |                                     |                                       |                                       |
|                                                                                                    |                                                                                                    |                                                                                                    |                                     |                                       |                                       |
|                                                                                                    |                                                                                                    |                                                                                                    |                                     |                                       |                                       |
|                                                                                                    |                                                                                                    |                                                                                                    |                                     |                                       |                                       |
|                                                                                                    |                                                                                                    |                                                                                                    | Coovright © railink.c               | ma                                    |                                       |
|                                                                                                    |                                                                                                    |                                                                                                    | oopyrigin o rymmee                  |                                       |                                       |

#### Slide 9 – Create Password based on rules indicated

| DE                                                                                                    |                                                                                       | Welcome to RGI Link - Rogers Group Customer and Vendor Portal   | Home Locations Contact Us Users Guide |
|----------------------------------------------------------------------------------------------------|---------------------------------------------------------------------------------------|-----------------------------------------------------------------|---------------------------------------|
|                                                                                                    |                                                                                       | •                                                               |                                       |
|                                                                                                    |                                                                                       | New User Registration                                           |                                       |
| User Id * (Password must be at<br>characters) combination of upper                                                                                                    | at least 8 characters and<br>r case, lower case and number.)                          |                                                                 |                                       |
| Password * Confirm<br>Password *                                                                                                    |                                                                                       |                                                                 |                                       |
| First Name * Select Password and create                                                                                                    | a unique password                                                                     | for the account. The password must be at least 8 characters and |                                       |
| Work Phone should contain at least one up                                                                                                    | ipper case letter, lov                                                                | ver case letter, number and special character.                  |                                       |
| Carrier Choose                                                                                                    |                                                                                       |                                                                 |                                       |
| Email Address *                                                                                                    |                                                                                       |                                                                 |                                       |
| Confirm Email Address *                                                                                                    |                                                                                       |                                                                 |                                       |
| For your protection, We require that Rogers group customer enter customer num<br>number and invoice amount found on any recent Rogers Group invoice and/or Ro<br>invoice number and invoice amount from any recent Rogers Group hauler remita<br>invoice number per customer or hauler account. | nber and matching invoice<br>logers Group Hauler enter<br>ance. Please enter only one |                                                                 |                                       |
| Customer Invoice Information                                                                                                    |                                                                                       |                                                                 |                                       |
| Customer Nbr Invoice Nbr                                                                                                    | Invoice Amt                                                                           |                                                                 |                                       |
|                                                                                                    |                                                                                       |                                                                 |                                       |
|                                                                                                    |                                                                                       |                                                                 |                                       |
|                                                                                                    |                                                                                       |                                                                 |                                       |
| Hauler Remittance Information                                                                                                    |                                                                                       |                                                                 |                                       |
| Invoice Nbr Inv                                                                                                    | ivoice Amt                                                                            |                                                                 |                                       |
|                                                                                                    |                                                                                       |                                                                 |                                       |
|                                                                                                    |                                                                                       |                                                                 |                                       |
|                                                                                                    |                                                                                       |                                                                 |                                       |
| Register Cancel                                                                                                    |                                                                                       |                                                                 |                                       |
| *information is required.                                                                                                    |                                                                                       |                                                                 |                                       |
|                                                                                                    |                                                                                       |                                                                 |                                       |
|                                                                                                    |                                                                                       |                                                                 |                                       |
|                                                                                                    |                                                                                       |                                                                 |                                       |
|                                                                                                    |                                                                                       |                                                                 |                                       |
|                                                                                                    |                                                                                       |                                                                 |                                       |
|                                                                                                    |                                                                                       |                                                                 |                                       |
|                                                                                                    |                                                                                       | Copyright © rgilink.com                                         |                                       |

Slide 10 -

| RGI                                                                                                    |                                                                                                    |                                                                                                  | Welcome to RGI Link - Rogers Group Customer and Vendor Portal              | Home Locations Contact Us Users Guide |
|----------------------------------------------------------------------------------------------------|----------------------------------------------------------------------------------------------------|--------------------------------------------------------------------------------------------------|----------------------------------------------------------------------------|---------------------------------------|
| LINK                                                                                                    |                                                                                                    |                                                                                                  |                                                                            |                                       |
|                                                                                                    |                                                                                                    |                                                                                                  | New User Registration                                                      |                                       |
| User Id * DemoUser1                                                                                                    | (Minimum 8 (Password must<br>characters) combination of u                                                                                        | t be at least 8 characters and<br>upper case, lower case and number.)                            |                                                                            |                                       |
| Password *                                                                                                    | Stong U                                                                                                    |                                                                                                  |                                                                            |                                       |
| First Name *                                                                                                    | Last Name *                                                                                                    | Select Confirm passw                                                                             | ord and retype the password you created. The passwords must match exactly. |                                       |
| Work Phone                                                                                                    | Mobile Phone                                                                                                    |                                                                                                  |                                                                            |                                       |
| Carrier Choose Carrier                                                                                                    | •                                                                                                    |                                                                                                  |                                                                            |                                       |
| Email Address *                                                                                                    |                                                                                                    |                                                                                                  |                                                                            |                                       |
| Confirm Email Address *                                                                                                    |                                                                                                    |                                                                                                  |                                                                            |                                       |
| For your protection, We require th<br>number and invoice amount founc<br>invoice number and invoice amou<br>invoice number per customer or h | at Rogers group customer enter customer<br>on any recent Rogers Group invoice and<br>ht from any recent Rogers Group hauler re<br>auler account. | number and matching invoice<br>for Rogers Group Hauler enter<br>emittance. Please enter only one |                                                                            |                                       |
| Customer Kite                                                                                                    | Customer invoice information                                                                                                    | Investory Arest                                                                                  |                                                                            |                                       |
| Customer Nor                                                                                                    | myoice NDI                                                                                                    | invoice Anic                                                                                     |                                                                            |                                       |
|                                                                                                    |                                                                                                    |                                                                                                  |                                                                            |                                       |
|                                                                                                    |                                                                                                    |                                                                                                  |                                                                            |                                       |
|                                                                                                    |                                                                                                    |                                                                                                  |                                                                            |                                       |
|                                                                                                    | Hauler Remittance Information                                                                                                    |                                                                                                  |                                                                            |                                       |
| Invoice Nb                                                                                                    | -                                                                                                    | Invoice Amt                                                                                      |                                                                            |                                       |
|                                                                                                    |                                                                                                    |                                                                                                  |                                                                            |                                       |
|                                                                                                    |                                                                                                    |                                                                                                  |                                                                            |                                       |
|                                                                                                    |                                                                                                    |                                                                                                  |                                                                            |                                       |
| Register Cancel                                                                                                    |                                                                                                    |                                                                                                  |                                                                            |                                       |
| * Information is required.                                                                                                    |                                                                                                    |                                                                                                  |                                                                            |                                       |
|                                                                                                    |                                                                                                    |                                                                                                  |                                                                            |                                       |
|                                                                                                    |                                                                                                    |                                                                                                  |                                                                            |                                       |
|                                                                                                    |                                                                                                    |                                                                                                  |                                                                            |                                       |
|                                                                                                    |                                                                                                    |                                                                                                  |                                                                            |                                       |
|                                                                                                    |                                                                                                    |                                                                                                  |                                                                            |                                       |
|                                                                                                    |                                                                                                    |                                                                                                  |                                                                            |                                       |
|                                                                                                    |                                                                                                    |                                                                                                  |                                                                            |                                       |
|                                                                                                    |                                                                                                    |                                                                                                  | Copyright © rgilink.com                                                    |                                       |
|                                                                                                    |                                                                                                    |                                                                                                  |                                                                            |                                       |

Slide 11 -

| <b>D</b> RGI                                                                                                    | Welcome to RGI Link - Rogers Group Customer and Vendor Portal | Home Locations Contact Us Users Guide |
|----------------------------------------------------------------------------------------------------|---------------------------------------------------------------|---------------------------------------|
| LINK                                                                                                    | New User Resistration                                         |                                       |
| User Id * DemoUser1 (Minnum 8 (Passuord must be at least 8 characters and characters) Passuord * Combination of upper case, lower case and number; Passuord * Plassing * Storigo First Name * Storigo First Name * Storigo Select and enter both your First Name and Last Contin Email Address * Contin Email Address * For your protection. We require that Rogers group customer enter outsomer number and must hing invoice miniter and musc amount from any recent Rogers Group havier rentance. Pease enter only one molice number actomet store actomet recond.                                                                                                    | Name                                                          |                                       |
| Customer Invoice Information                                                                                                    |                                                               |                                       |
| Customer Nbr Invoice Nbr Invoice Amt                                                                                                    |                                                               |                                       |
|                                                                                                    |                                                               |                                       |
| Hauler Remittance Information                                                                                                    |                                                               |                                       |
| Invoice Amt Invoice Amt Invoic |                                                               |                                       |
|                                                                                                    | Copyright © rgilink.com                                       |                                       |
|                                                                                                    |                                                               |                                       |

#### Slide 12 – Enter Email Address and verify

|                                                                                                    |                                                                                       | Walcome to DCI Link - Donars Group Customer and Vendor Portal                                  | Home Locations Contact Us Users Guide |
|----------------------------------------------------------------------------------------------------|---------------------------------------------------------------------------------------|------------------------------------------------------------------------------------------------|---------------------------------------|
| LINK                                                                                                    |                                                                                       | Heloline to Nor Link - Nogers or out outstonier and removin ortan                              |                                       |
|                                                                                                    |                                                                                       | New User Registration                                                                          |                                       |
| User Id * DemoUser1 (Minimum 8 (Passwo<br>characters) combina                                                                                        | ord must be at least 8 characters and<br>ation of upper case, lower case and number.) |                                                                                                |                                       |
| Password * Confirm Password *                                                                                                    | ••                                                                                    |                                                                                                |                                       |
| First Name * Demo Last Name * User                                                                                                    |                                                                                       |                                                                                                |                                       |
| Work Phone Mobile Phone                                                                                                    |                                                                                       |                                                                                                |                                       |
| Wireless<br>Carrier *                                                                                                    |                                                                                       |                                                                                                |                                       |
| Email Address *                                                                                                    |                                                                                       |                                                                                                |                                       |
| Confirm Email Address *                                                                                                    |                                                                                       |                                                                                                |                                       |
| For your protection. We require the number and invoice amount found invoice annum timoice number and invoice annum invoice number per customer or he | <b>Idress</b> to enter the email<br>to verify the information e                       | rou will be using for this account, then <b>Confirm Email Address</b> with ntered is accurate. |                                       |
| Customer Invoice Informat                                                                                                    | ation                                                                                 |                                                                                                |                                       |
| Customer Nbr Invoice Nbr                                                                                                    | Invoice Amt                                                                           |                                                                                                |                                       |
|                                                                                                    |                                                                                       |                                                                                                |                                       |
|                                                                                                    |                                                                                       |                                                                                                |                                       |
|                                                                                                    |                                                                                       |                                                                                                |                                       |
| Hauler Remittance Informa                                                                                                    | ation                                                                                 |                                                                                                |                                       |
|                                                                                                    | INVOICE AME                                                                           |                                                                                                |                                       |
|                                                                                                    |                                                                                       |                                                                                                |                                       |
|                                                                                                    |                                                                                       |                                                                                                |                                       |
|                                                                                                    |                                                                                       |                                                                                                |                                       |
| Register Cancel                                                                                                    |                                                                                       |                                                                                                |                                       |
| amonnouun is requireu.                                                                                                    |                                                                                       |                                                                                                |                                       |
|                                                                                                    |                                                                                       |                                                                                                |                                       |
|                                                                                                    |                                                                                       |                                                                                                |                                       |
|                                                                                                    |                                                                                       |                                                                                                |                                       |
|                                                                                                    |                                                                                       |                                                                                                |                                       |
|                                                                                                    |                                                                                       |                                                                                                |                                       |
|                                                                                                    |                                                                                       | Convrinth & millink com                                                                        |                                       |
|                                                                                                    |                                                                                       | cobludiu e dimurcom                                                                            |                                       |

#### Slide 13 - Slide 13

| Welcome to DCII ink. Resour Courts Outstanser and Mander Parts                                                                                                    | Home Locations Contact Us Users Guide |
|----------------------------------------------------------------------------------------------------|---------------------------------------|
|                                                                                                    |                                       |
| New User Registration                                                                                                    |                                       |
| User Id * DemoUser1 (Minimum 8 (Password must be at lease 8 characters and<br>characters) combination of upper case, lower case and number (                                                                                                    |                                       |
| Password * Confirm Password *                                                                                                    |                                       |
| First Name * Demo Last Name * User                                                                                                    |                                       |
| Nort Phone Mobile Phone                                                                                                    |                                       |
| Wireless<br>Center +                                                                                                    |                                       |
| Email Address * emili vitilin@Hagersproupint.com                                                                                                    |                                       |
| Confirm Email Address * emily wall@rogersyrSepirc.com                                                                                                    |                                       |
| For your protection, We require that Rogers group customer enter customer number and matching invoice<br>number and invoice annunt found on any resert RogerSchoup invoice and/or Rogers Group Hauler enter<br>invoice number and invoice annunt from any recent Roger Group hauler remaindance. Prease enter only one<br>invoice number per customer or hauler account. |                                       |
| Customer Invoice/information                                                                                                    |                                       |
| Customer Nor Invoice Amt                                                                                                    |                                       |
|                                                                                                    |                                       |
| Select and enter your Customer Number, Invoice Number, and                                                                                                    |                                       |
| Invoice Amount from a recent invoice on your RGI account.                                                                                                    |                                       |
| Hauler Remittance Information                                                                                                    |                                       |
| Invoice Nor Invoice Ant                                                                                                    |                                       |
|                                                                                                    |                                       |
|                                                                                                    |                                       |
|                                                                                                    |                                       |
| Register Cancel                                                                                                    |                                       |
| Information a required                                                                                                    |                                       |
|                                                                                                    |                                       |
|                                                                                                    |                                       |
|                                                                                                    |                                       |
|                                                                                                    |                                       |
|                                                                                                    |                                       |
|                                                                                                    |                                       |
|                                                                                                    |                                       |
| Copyright © rglink.com                                                                                                    |                                       |

#### Slide 14 - Slide 14

|                                                                                                    | Welcome to RGI Link - Rogers Group Customer and Vendor Portal | Home Locations Contact Us Users Guide |
|----------------------------------------------------------------------------------------------------|---------------------------------------------------------------|---------------------------------------|
|                                                                                                    |                                                               |                                       |
|                                                                                                    | New User Registration                                         |                                       |
| User Id * DemoUser1 (Minimum 8 (Password must be at least 8 characters and<br>characters) combination of upper case, lower case and number.)                                                                                                    |                                                               |                                       |
| Password * Confirm Password *                                                                                                    |                                                               |                                       |
| First Name * User                                                                                                    |                                                               |                                       |
| Work Phone Mobile Phone                                                                                                    |                                                               |                                       |
| Vireless<br>Carrier Choose Carrier *                                                                                                    |                                                               |                                       |
| Email Address * emily.wall@rogersgroupinc.com                                                                                                    |                                                               |                                       |
| Confirm Email Address * emily.wall@rogersgroupinc.com                                                                                                    |                                                               |                                       |
| For your protection, We require that Rogers group customer enter customer number and matching invoice<br>number and invoice amount found on any recent Rogers Group invoice and/or Rogers Group Hauler enter<br>invoice number and invoice amount from any recent Rogers Group hauler remitance. Please enter only one<br>invoice number per customer or hauler account. |                                                               |                                       |
| Customer Invoice Information                                                                                                    |                                                               |                                       |
| Customer Nbr Invoice Mbr Invoice Amt                                                                                                    |                                                               |                                       |
|                                                                                                    |                                                               |                                       |
|                                                                                                    |                                                               |                                       |
|                                                                                                    |                                                               |                                       |
| Hauler Remittance Information                                                                                                    |                                                               |                                       |
| Invoice Nbr Invoice Amt                                                                                                    |                                                               |                                       |
| If you are an RGI Hauler, you sh                                                                                                    | ould enter an Invoice Number and                              |                                       |
| Invoice Amount from any of you                                                                                                    | r recent RGI hauler remittances.                              |                                       |
| Register Cancel                                                                                                    |                                                               |                                       |
| " information is required.                                                                                                    |                                                               |                                       |
|                                                                                                    |                                                               |                                       |
|                                                                                                    |                                                               |                                       |
|                                                                                                    |                                                               |                                       |
|                                                                                                    |                                                               |                                       |
|                                                                                                    |                                                               |                                       |
|                                                                                                    |                                                               |                                       |
|                                                                                                    | Copyright © rgliink.com                                       |                                       |

#### Slide 15 - Slide 15

| User (a *                                                                                                    | TRGI                                                                                                    |                                                                                                    | Welcome to RGI Link       | - Rogers Group Customer and Vendor Portal | Home | Locations Contact Us Users Guide |
|----------------------------------------------------------------------------------------------------|----------------------------------------------------------------------------------------------------|----------------------------------------------------------------------------------------------------|---------------------------|-------------------------------------------|------|----------------------------------|
| Use Id * Demolser1                                                                                                    |                                                                                                    |                                                                                                    | New User Re               | ristration                                |      |                                  |
| Confirm Email Address * enity walgeropersproup customs enter customer and matching invoice<br>Tery sour protection. We require that Repress group customer enter exclosiner runther and invoice another and one Rogers Group invoice and/or Rogers Group hauler remitance. Please enter only one<br>invoice number and invoice another Angers Group hauler remitance. Please enter only one<br>invoice number and invoice Information<br>Customer Nor Invoice Nor Invoice Nor Invoice Annt<br>Terrors Rogers Counter (Statemer Nor Invoice Nor Invoice Annt | User Id * DemoUser1 divinum 8 (Passourd combination<br>Passourd * Confirm Passourd * Confirm<br>Passourd * Passourd * User<br>Vork Phone Mobile Phone<br>Wreless<br>Carrier * emby waligropersgroupinc.com                                                                                                    | nust be at least 8 characters and<br>of upper case, lower case and number)                                | New User Re               | isitation                                 |      |                                  |
| Customer Novice Information Customer Nbr Invoice Nbr Invoice Amt                                                                                                    | Commit billing address * (Hing) single groups groups, scolar<br>For your protection, Vie require that Royses group, scolaroner enter custom<br>under and hindrice annual fraud on any incent Royses Group haule<br>involce number and involce annuart from any recent Royses Group haule<br>involce number per customer or hauler account. | ner number and matching invoice<br>ndior Rogers Group Hauler enter<br>r remittance. Please enter only one |                           |                                           |      |                                  |
|                                                                                                    | Customer Nhr Invoice Information                                                                                                    | Invoice Amt                                                                                               |                           |                                           |      |                                  |
| 3/43/2/0 000472/000 4/72.3/                                                                                                    | 37491278 0039424568                                                                                                    | 4772.57                                                                                                   |                           |                                           |      |                                  |
|                                                                                                    |                                                                                                    |                                                                                                    |                           |                                           |      |                                  |
| Hauler Remittance Information                                                                                                    | Hauler Remittance Information                                                                                                    | I                                                                                                    |                           |                                           |      |                                  |
| Invoice Nor       Invoice Nor         Invoice Nor       Invoice Nor         Invoice Nor       Invoice Nor         Register       Cancel         Once you have filled out the Customer Invoice Information section and/or the Hauler         Remittance Information section, select Register.                                                                                                    | Invoice Nor<br>Register Cancel<br>Once you have filled out the C<br>Remittance Information section                                                                                                    | ustomer Invoice Information<br>, select Register.                                                         | section and/or the Hauler |                                           |      |                                  |
| Copyright 8 rgilink.com                                                                                                    |                                                                                                    |                                                                                                    | Copyright © r             | jilink.com                                |      |                                  |

#### Slide 16 – Verification email

| Check your inbox for a registration<br>confirmation email to ensure you will<br>be able to log in. | Registration to rgilink.com completed.<br>rgilink@rogersgroupinc.com<br>To   Emily Wall<br>() If there are problems with how this message is displayed, slick here to view it in a web browser.<br>Phuth Alet                                               | ← Reply                                | ≪3 Reply All → Forward<br>Mon 6/21/2021 1:13 PM<br>+ Get more add-ins |  |
|----------------------------------------------------------------------------------------------------|----------------------------------------------------------------------------------------------------|----------------------------------------|-----------------------------------------------------------------------|--|
|                                                                                                    | Lavi for inseries organized from outside of the organization. Up not circk links of open attachments unless you recognize the series and and                                                                                                    | <u>Locations</u><br><u>RGILink.com</u> | 2.                                                                    |  |
|                                                                                                    | Your registration to rglinik was completed successfully.<br>Your user Id is DEMOUSER2<br>Following account numbers are registered.<br>Customer Number: 37491278                                                                                             |                                        | 8                                                                     |  |
|                                                                                                    | You are receiving this email because you are registered on rglink.com.<br>If you have any question related to content of this message then you can reply to this email or contact us.<br>Rogers Group, Inc.<br>421 Great Circle Road,<br>Nashville TN 37228 |                                        |                                                                       |  |
|                                                                                                    |                                                                                                    |                                        |                                                                       |  |

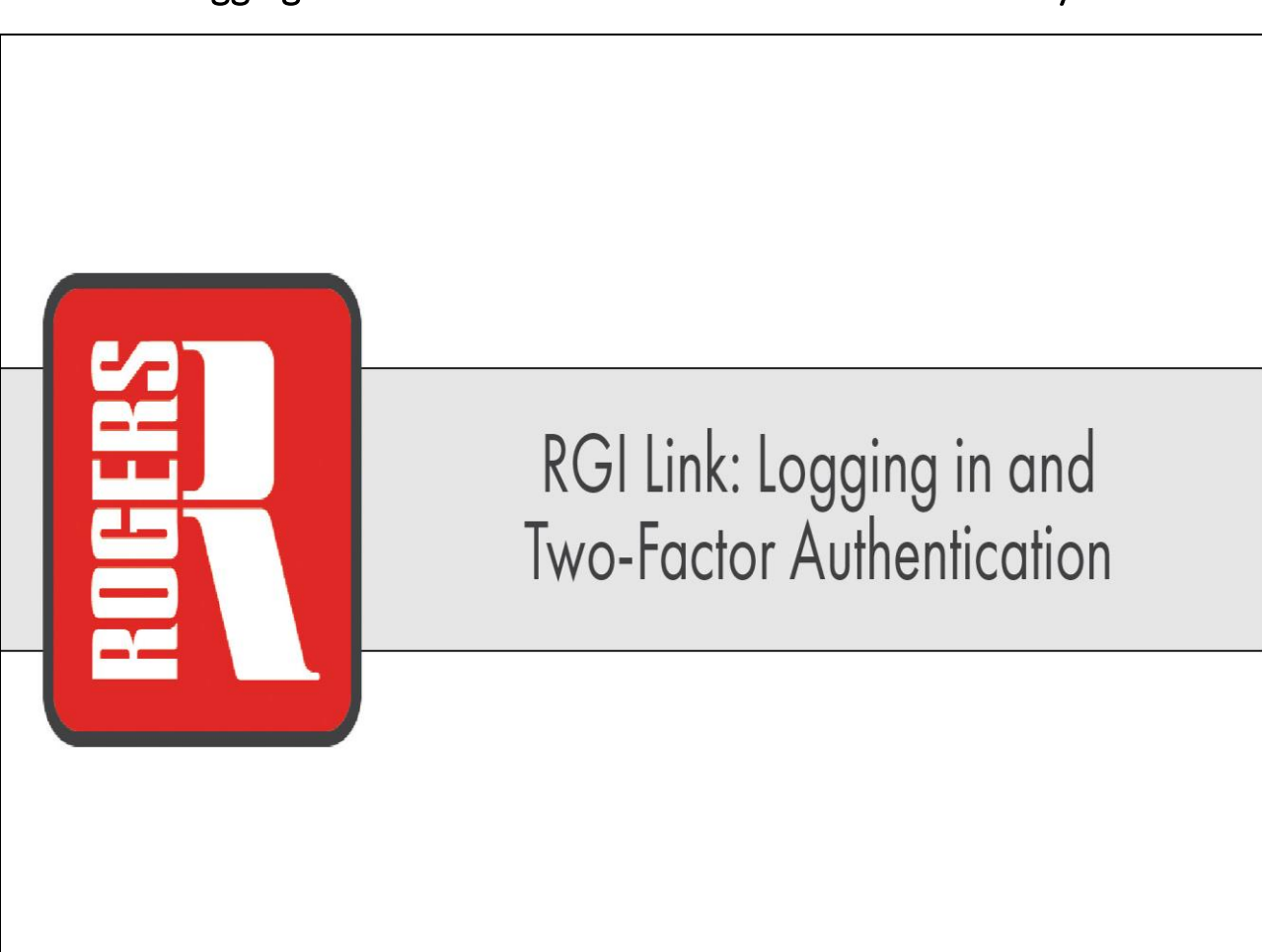

## Slide 17 – Logging in and Two-Factor Authentication for security

#### Slide 18 - Slide 18

| Welcome to RGI Link - Rogers Group Customer and Vendor Portal                                                                                                    | e Locations Contact Us Users Guide | <u>ide</u> |
|----------------------------------------------------------------------------------------------------|------------------------------------|------------|
| Login to rglink.com                                                                                                    |                                    |            |
| User profile created successfully.                                                                                                    |                                    |            |
| Constrained Canton Constrained and Solutions and Solutions |                                    |            |
| Copyright © rglink.com                                                                                                    |                                    |            |

#### Slide 19 - Slide 19

| Welcome to RGI Link - Rogers Group Customer and Vendor Portal                                                                                                    | Home Locations Contact Us Users Guide |
|----------------------------------------------------------------------------------------------------|---------------------------------------|
| Login to rglink.com                                                                                                    |                                       |
| User profile created successfully.                                                                                                    |                                       |
| Username (DemoUser2)<br>Passuord (Hogin Reset)<br>Edvot Passu<br>Not Regist<br>Select Login<br>Far an overview of ROUnk Cock here<br>Residential Customers Contrad<br>Commercial Customers Contrad<br>Rogers Group Employees can use their network username and password to login. |                                       |
|                                                                                                    |                                       |
|                                                                                                    |                                       |
|                                                                                                    |                                       |
|                                                                                                    |                                       |
| Copyright © rglink.com                                                                                                    |                                       |

#### Slide 20 – Enter Passcode

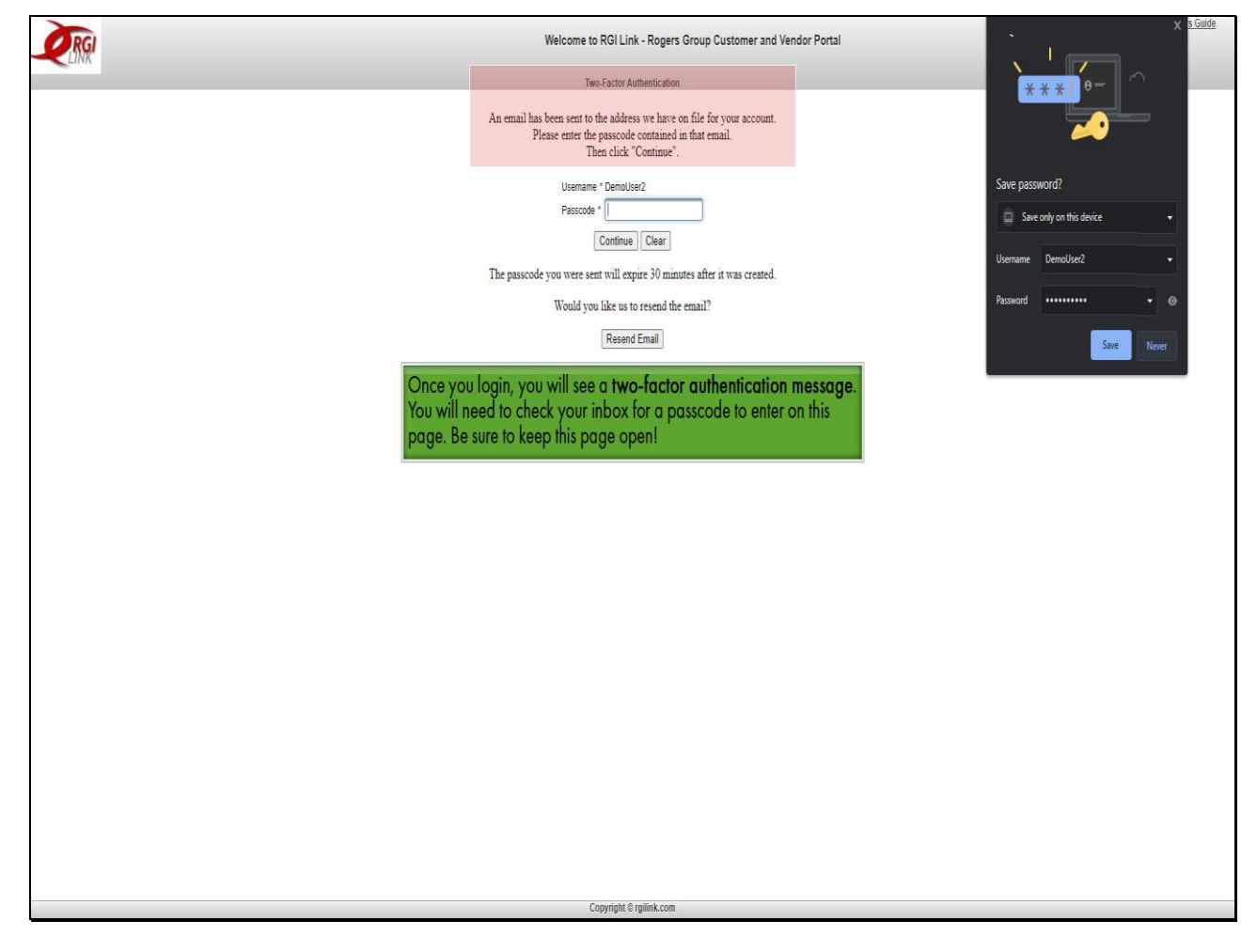

#### Slide 21 - Slide 21

| You should receive an email similar to<br>this one that will contain a <b>passcode</b><br>to enter on the RGI Link website. | RGILink - 2FA Passcode Generated  rgllink@rogersgroupinc.com To • Emay Wall  rgl there are problems with how this message is displayed, dick here to view it in a web browset. Priorh Alert                                                                                                    | ← Reply ← Reply All → Forward<br>Mon 6/21/2021 https://<br>+ Get more add-ins |
|----------------------------------------------------------------------------------------------------|----------------------------------------------------------------------------------------------------|-------------------------------------------------------------------------------|
|                                                                                                    | Low Link the end organized non-outside of the organization. Up not circl links or open attachments unless you recognize the server and an     DEMO USER,     Your RGILlink Two Factor Authentication Passcode is:     107655     Please note that this passcode will expire in 30 minutes.     Sincerely,     The RGI Lok have | Locations BGILink.com                                                         |
|                                                                                                    | You are receiving this email because you are registered on rgllink.com.<br>If you have any question related to content of this message then you can reply to this email or contact us.<br>Rogers Group, Inc.<br>421 Great Circle Road,<br>Nashville TN 37228                                                                   |                                                                               |

#### Slide 22 - Slide 22

| CONCERNING SET OF SECTION OF SECTION OF SECT       | TRGI | Welcome to RGI Link - Rogers Group Customer and Vendor Portal                                                                                                    | Home Locations Contact Us Users Guide |
|----------------------------------------------------------------------------------------------------|------|----------------------------------------------------------------------------------------------------|---------------------------------------|
| The pair will be gradewise there is the for you access:<br>There exists of a physics, we have a for for you access:<br>There will be gradewise we have a for you access.<br>The gradewise you are set will be gradewise to access a set of your access and a set of your access and a set of the part of the part of the |      |                                                                                                    |                                       |
| Le melle view en ber vers for for over annual.<br>Hen dick "Contine".                                                                                                    |      | Two-Factor Authentication                                                                                                    |                                       |
| Upper version version        |      | An email has been sent to the address we have on file for your account.<br>Please enter the passcode contained in that email.<br>Then click "Continue".                   |                                       |
| Resert Enal                                                                                                    |      | Usename * Demolse2<br>Passcode * 107655<br>Confi<br>Go back to RGI Link and enter the passcode<br>from your authentication email.<br>Would you like to to rescue us summ. |                                       |
| Copyright @ splink.com                                                                                                    |      | Resend Email                                                                                                    |                                       |
| Copyright & rgiink.com                                                                                                    |      |                                                                                                    |                                       |
| Copyright © rglink.com                                                                                                    |      |                                                                                                    |                                       |
| Copyright 6 rgilink.com                                                                                                    |      |                                                                                                    |                                       |
| Copyright S rglink.com                                                                                                    |      |                                                                                                    |                                       |
|                                                                                                    |      | Copyright © rgilink.com                                                                                                    |                                       |

#### Slide 23 - Slide 23

| Walcome to DGI Link - Donare Group Customer and Vendor Portal               | Home Locations Contact Us Users Guide |
|-----------------------------------------------------------------------------|---------------------------------------|
| Heronie to Kor Link - Rogers Group customer and Heroni Portal               |                                       |
| Two-Factor Authentication                                                   |                                       |
|                                                                             |                                       |
| An email has been sent to the address we have on file for your account.     |                                       |
| Please enter the passcode contained in that email.<br>Then click "Continue" |                                       |
| Then the commet.                                                            |                                       |
| Username * DemoUser2                                                        |                                       |
| Passcode * 107655                                                           |                                       |
| Continue                                                                    |                                       |
|                                                                             |                                       |
| The passcode you were sent will ex. Select Continue                         |                                       |
| Would you like us t                                                         |                                       |
| Decord Equil                                                                |                                       |
| reserio Errian                                                              |                                       |
|                                                                             |                                       |
|                                                                             |                                       |
|                                                                             |                                       |
|                                                                             |                                       |
|                                                                             |                                       |
|                                                                             |                                       |
|                                                                             |                                       |
|                                                                             |                                       |
|                                                                             |                                       |
|                                                                             |                                       |
|                                                                             |                                       |
|                                                                             |                                       |
|                                                                             |                                       |
|                                                                             |                                       |
|                                                                             |                                       |
|                                                                             |                                       |
|                                                                             |                                       |
|                                                                             |                                       |
|                                                                             |                                       |
|                                                                             |                                       |
|                                                                             |                                       |
|                                                                             |                                       |
|                                                                             |                                       |
| Copyright © rgilink.com                                                     |                                       |
|                                                                             |                                       |

#### Slide 24 – Click "Enter RGILink" link

|                                           | Welcome, Demo User (demouse/2) Home Locations Contact Us Users Guide Logard / Aristo              | * |
|-------------------------------------------|---------------------------------------------------------------------------------------------------|---|
| RGI                                       | Welcome to RGI Link - Rogers Group Customer and Vendor Portal                                     |   |
| LINK                                      | •                                                                                                 |   |
| Home                                      |                                                                                                   |   |
| Account Info User Profile Locati          | tions Contact Us                                                                                  |   |
|                                           |                                                                                                   |   |
|                                           |                                                                                                   |   |
| <b>Two-Factor Authenticat</b>             | tion is complete!                                                                                 |   |
| Von mar now onter DCII ink                |                                                                                                   |   |
| ton may now enter COLLINK                 |                                                                                                   |   |
| Enter RGILink                             |                                                                                                   |   |
| You will receiv                           | ve verification that you entered the correct password. Click Enter RGI Link to enter the website. |   |
|                                           |                                                                                                   |   |
|                                           |                                                                                                   |   |
|                                           |                                                                                                   |   |
|                                           |                                                                                                   |   |
|                                           |                                                                                                   |   |
|                                           |                                                                                                   |   |
|                                           |                                                                                                   |   |
|                                           |                                                                                                   |   |
|                                           |                                                                                                   |   |
|                                           |                                                                                                   |   |
|                                           |                                                                                                   |   |
|                                           |                                                                                                   |   |
|                                           |                                                                                                   |   |
|                                           |                                                                                                   |   |
|                                           |                                                                                                   |   |
|                                           |                                                                                                   |   |
|                                           |                                                                                                   |   |
|                                           |                                                                                                   |   |
|                                           |                                                                                                   |   |
|                                           |                                                                                                   |   |
|                                           |                                                                                                   |   |
|                                           |                                                                                                   |   |
|                                           |                                                                                                   |   |
| tscdev.rogersgroupinc.com:7013/home.xhtml | Copyright & rglink.com                                                                            |   |

## Slide 25 – Account Tab

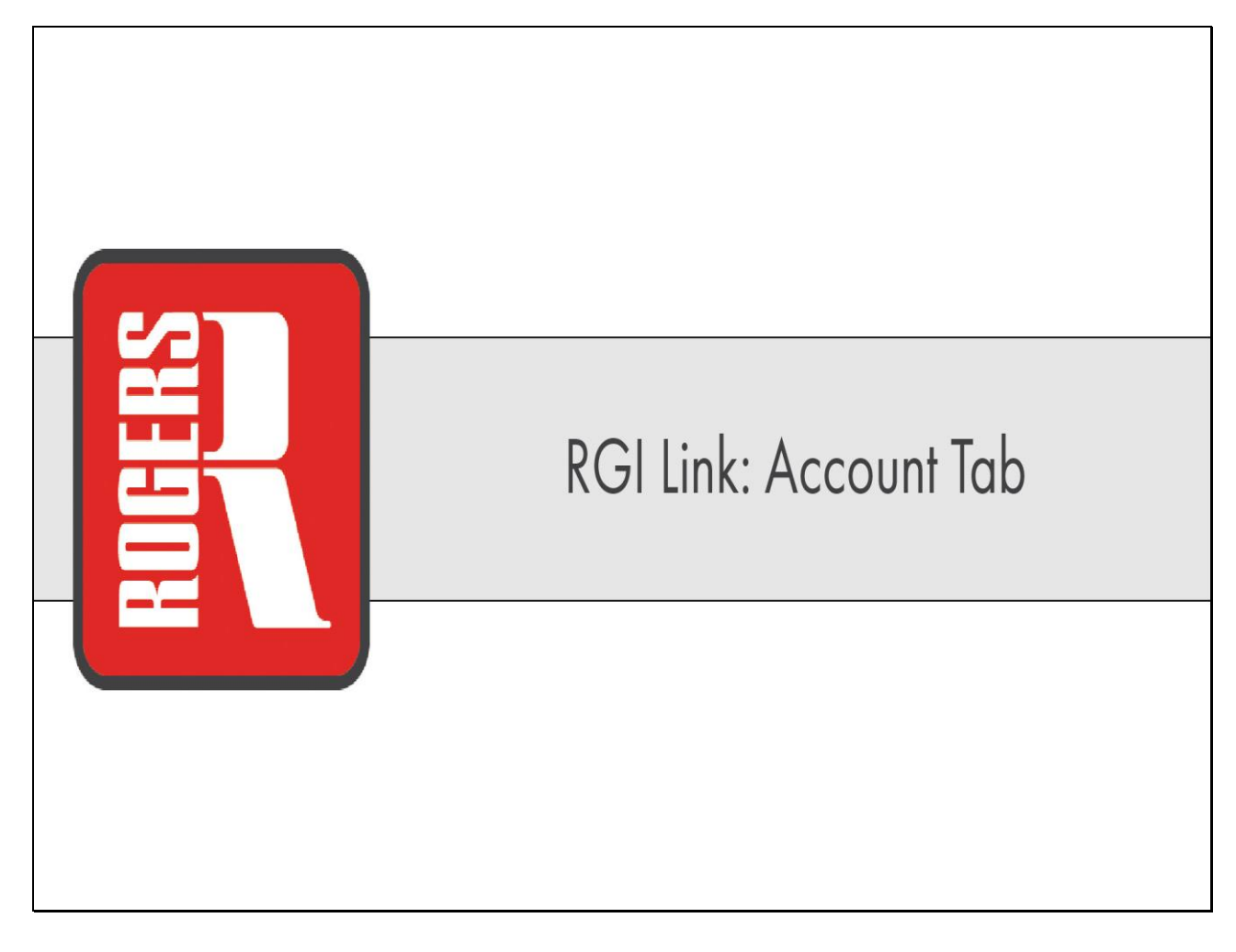

#### Slide 26 - Slide 26

|                    |                  |            |                |                 |                |            |                     |                     | Welcome, Demo User (de | mouser2) <u>Home</u> <u>Locations</u> | Contact Us Users Gui | de <u>Logout</u> | Aristo | ٣ |
|--------------------|------------------|------------|----------------|-----------------|----------------|------------|---------------------|---------------------|------------------------|---------------------------------------|----------------------|------------------|--------|---|
| RGI                |                  |            |                |                 |                | Welc       | ome to RGI Link - R | ogers Group Custome | er and Vendor Portal   |                                       |                      |                  |        |   |
| Home               |                  |            |                |                 |                |            |                     |                     |                        |                                       |                      |                  |        |   |
| Account Info       | User Profile     | Locations  | Contact Us     |                 |                |            |                     |                     |                        |                                       |                      |                  |        |   |
|                    |                  |            |                | Customer/Ha     | uler Accounts  |            |                     |                     | 1                      |                                       |                      | _                | _      |   |
| Account Nb         | br               | Name       | Account Type   | Last Sales Date | Credit Limit   | Balance    | Exemption           | Account Status      |                        |                                       |                      |                  |        |   |
| 37491278           | Rgi Lini         | Demo       | Customer       | 06/03/2021      |                | (constant) | Certificate         | APPROVED            |                        |                                       |                      |                  |        |   |
| Bunghan            |                  |            |                |                 |                |            |                     |                     |                        |                                       |                      |                  |        |   |
| Fiedse             | om the RC        | GI Link he | omepage, clic  | k on your acc   | ount number    | to view    |                     |                     |                        |                                       |                      |                  |        |   |
| yo                 | our custon       | ner infor  | mation. If you | are a hauler,   | you will click | on your    |                     |                     |                        |                                       |                      |                  |        |   |
| ĥa                 | uler num         | ber.       |                |                 |                |            |                     |                     |                        |                                       |                      |                  |        |   |
|                    |                  |            |                |                 |                |            |                     |                     |                        |                                       |                      |                  |        |   |
|                    |                  |            |                |                 |                |            |                     |                     |                        |                                       |                      |                  |        |   |
|                    |                  |            |                |                 |                |            |                     |                     |                        |                                       |                      |                  |        |   |
|                    |                  |            |                |                 |                |            |                     |                     |                        |                                       |                      |                  |        |   |
|                    |                  |            |                |                 |                |            |                     |                     |                        |                                       |                      |                  |        |   |
|                    |                  |            |                |                 |                |            |                     |                     |                        |                                       |                      |                  |        |   |
|                    |                  |            |                |                 |                |            |                     |                     |                        |                                       |                      |                  |        |   |
|                    |                  |            |                |                 |                |            |                     |                     |                        |                                       |                      |                  |        |   |
|                    |                  |            |                |                 |                |            |                     |                     |                        |                                       |                      |                  |        |   |
|                    |                  |            |                |                 |                |            |                     |                     |                        |                                       |                      |                  |        |   |
|                    |                  |            |                |                 |                |            |                     |                     |                        |                                       |                      |                  |        |   |
|                    |                  |            |                |                 |                |            |                     |                     |                        |                                       |                      |                  |        |   |
|                    |                  |            |                |                 |                |            |                     |                     |                        |                                       |                      |                  |        |   |
|                    |                  |            |                |                 |                |            |                     |                     |                        |                                       |                      |                  |        |   |
|                    |                  |            |                |                 |                |            |                     |                     |                        |                                       |                      |                  |        |   |
|                    |                  |            |                |                 |                |            |                     |                     |                        |                                       |                      |                  |        |   |
|                    |                  |            |                |                 |                |            |                     |                     |                        |                                       |                      |                  |        |   |
|                    |                  |            |                |                 |                |            |                     |                     |                        |                                       |                      |                  |        |   |
|                    |                  |            |                |                 |                |            |                     |                     |                        |                                       |                      |                  |        |   |
|                    |                  |            |                |                 |                |            | Convright & milin   | k com               |                        |                                       |                      |                  |        |   |
| tscdev.rogersgroup | inc.com:7013/hon | iexhtmi#   |                |                 |                |            | cohkuður e törnu    | N.UUII              |                        |                                       |                      |                  |        |   |

#### Slide 27 - Slide 27

|         |                         |                        |               |                    |             |            |                | Welcome, Demo User (demouser2) Home Locations Contact Us Users Guide Logout Aristo | * |
|---------|-------------------------|------------------------|---------------|--------------------|-------------|------------|----------------|------------------------------------------------------------------------------------|---|
| 4       | <b>PRGI</b>             |                        |               |                    |             |            | Welcome        | to RGI Link - Rogers Group Customer and Vendor Portal                              |   |
| Hom     | Account                 | chase Document         | e Ordere Dave | monte              |             |            |                |                                                                                    |   |
| 1011    | Por Por                 | chuse Document         | a ordera Payr | ments              |             |            |                |                                                                                    | _ |
| Balar   | nces                    | A securit tel          | م بينا الس    | , list of all or   |             |            |                |                                                                                    |   |
| RGI LI  | NK DEMO 374             |                        | o will show c |                    | pen         |            |                |                                                                                    |   |
| 421 Gr  | reat Circle             | ices for you           | r account.    |                    |             |            |                |                                                                                    |   |
| Nashvi  | ille null 37228         |                        | Inter         | rice laferer alize |             |            |                |                                                                                    |   |
|         | 1                       | Durchase Order         | IIIVC         | Amt Romaining      | Running Amt |            | 1              |                                                                                    |   |
|         | Invoice Nbr 🗘           | ¢                      | Invoice Amt 🗘 | ¢                  | Remaining   | Due Date 🗘 | Invoice Status |                                                                                    |   |
| 0       | 0039124568              | Cross Plains Po        | \$4,772.57    | \$4,772.57         | \$4,772.57  | 07/03/2021 | Open           |                                                                                    |   |
| 0       | 0039124569              | Cross Plains Po -<br>2 | \$2,946.58    | \$2,946.58         | \$7,719.15  | 07/03/2021 | Open           |                                                                                    |   |
| 0       | 0095237848              | Reostone Po            | \$599.75      | \$599.75           | \$8,318.90  | 07/03/2021 | Open           |                                                                                    |   |
| 0       | 0095237849              | Ruthrford Po           | \$2,604.31    | \$2,604.31         | \$10,923.21 | 07/03/2021 | Open           |                                                                                    |   |
| 0       | 0095237850              | Ruthrford Po - 2       | \$2,307.05    | \$2,307.05         | \$13,230.26 | 07/03/2021 | Open           |                                                                                    |   |
| 0       | 0098199218              | Reostone Po            | \$2,491.99    | \$2,491.99         | \$15,722.25 | 07/03/2021 | Open           |                                                                                    |   |
| 0       | 0098199219              | Reostone Po - 2        | \$2,209.40    | \$2,209.40         | \$17,931.65 | 07/03/2021 | Open           |                                                                                    |   |
|         |                         |                        |               |                    |             |            |                |                                                                                    |   |
|         |                         |                        |               |                    |             |            |                |                                                                                    |   |
| tscdev. | rogersgroupinc.com:7013 | /home.xhtml#           |               |                    |             |            |                | Copyright © rgilink.com                                                            |   |
|         |                         |                        |               |                    |             |            |                |                                                                                    |   |

Slide 28 - Slide 28

|          |                                                                                                    |                   |                |                 |                          |            |                   | Welcome, Demo User (demouser2) Home Locations Contact Us Users Guide Logout Aristo |
|----------|----------------------------------------------------------------------------------------------------|-------------------|----------------|-----------------|--------------------------|------------|-------------------|------------------------------------------------------------------------------------|
| 4        | RGI                                                                                                    |                   |                |                 |                          |            | Welcome           | to RGI Link - Rogers Group Customer and Vendor Portal                              |
|          |                                                                                                    | n in service      |                |                 |                          |            |                   | Account #: 3/4912/0 KGI LINK DEWO                                                  |
| Home     | Account Pur                                                                                                    | chase Documents   | Orders Payn    | nents           |                          |            |                   |                                                                                    |
| Balan    | ces                                                                                                    |                   |                |                 |                          |            |                   |                                                                                    |
| RGI LIN  | K DEMO 37491278                                                                                                    |                   |                |                 |                          |            |                   |                                                                                    |
| 421 Gre  | at Circle                                                                                                    |                   |                |                 |                          |            |                   |                                                                                    |
| Nashvill | e null 37228                                                                                                    |                   |                |                 |                          |            |                   |                                                                                    |
| F        |                                                                                                    |                   | Invo           | ice Information |                          | 1          |                   |                                                                                    |
| 7        | Invoice Nbr 🗘                                                                                                    | Purchase Order    | Invoice Amt 🗘  | Amt Remaining   | Running Amt<br>Remaining | Due Date 🗘 | Invoice Status \$ |                                                                                    |
| 19       | 0039124568                                                                                                    | Cross Plains Po   | \$4,772.57     | \$4,772.57      | \$4,772.57               | 07/03/2021 | Open              |                                                                                    |
| 0        | di senerali de la constante de la constante de | Croce Plaine Pn - | (19)           | \$2,946.58      | \$7,719.15               | 07/03/2021 | Open              |                                                                                    |
| 0        | ou can clic                                                                                                    | c on the arro     | w button to    | \$599.75        | \$8,318.90               | 07/03/2021 | Open              |                                                                                    |
| 0        | expand the t                                                                                                    | able and vie      | ew the tickets | \$ \$2,604.31   | \$10,923.21              | 07/03/2021 | Open              |                                                                                    |
| 0        | associated v                                                                                                    | vith the invoi    | ce             | \$2,307.05      | \$13,230.26              | 07/03/2021 | Open              |                                                                                    |
| 0        | 0098199218                                                                                                    | Reastone Po       | \$2,491.99     | \$2,491.99      | \$15,722.25              | 07/03/2021 | Open              |                                                                                    |
| 0        | 0098199219                                                                                                    | Reostone Po - 2   | \$2,209.40     | \$2,209.40      | \$17,931.65              | 07/03/2021 | Open              |                                                                                    |
|          |                                                                                                    |                   |                |                 |                          |            |                   |                                                                                    |
|          |                                                                                                    |                   |                |                 |                          |            |                   | Copyright @rpilink.com                                                             |

Slide 29 - Slide 29

|             |               |             |              |                        |                  |                   |                          |                  |                  | Welcome, Demo User (demouser2) Home Locations Contact Us Users Guide Logout A |
|-------------|---------------|-------------|--------------|------------------------|------------------|-------------------|--------------------------|------------------|------------------|-------------------------------------------------------------------------------|
| 4           | RGI           |             |              |                        |                  |                   |                          |                  | Welcome to       | Group Customer and Vendor Portal                                              |
|             | LINK          |             |              |                        |                  |                   |                          |                  |                  | 1278 RGI LINK DEMO                                                            |
| Home        | Account       | Purchase    | Docum        | ents Orders            | Payments         |                   |                          |                  |                  |                                                                               |
| Balan       | es            |             |              |                        |                  |                   |                          |                  |                  |                                                                               |
| RGI I IN    | CDEMO 3749127 | 78          |              |                        |                  |                   |                          |                  |                  |                                                                               |
| 421 Gre     | at Circle     |             |              |                        |                  |                   |                          |                  |                  |                                                                               |
| Nashvilk    | null 37228    |             |              |                        |                  |                   |                          |                  |                  |                                                                               |
| _           | -             |             |              |                        | Invoice Inf      | ormation          |                          |                  |                  |                                                                               |
|             | Invoice Nbr   | Purc        | chase Ord    | er Invoice An          | nt \$ Am         | t Remaining<br>\$ | Running Amt<br>Remaining | Due Date 🗘       | Invoice Status 🗘 |                                                                               |
| 8           | 0039124568    | Cross       | s Plains Po  | \$4,7                  | 72.57            | \$4,772.57        | \$4,772.5                | 7 07/03/2021     | Open             |                                                                               |
| d           |               |             |              | 1                      | lickets for Sele | ected Invoice     |                          |                  |                  |                                                                               |
| 1           | icket # 🗘     | Orig Ticket | t# 🗘         | Date/Time # \$         | Net Tor          | 15 \$             | Sale Amt 🗘               | Po Nbr 🗘         | Quote # 🗘        |                                                                               |
| 5541        | 57            |             |              | 06/03/2021 01:42       | 26.00            |                   | 731.93                   | Cross Plains Po  | 271133           |                                                                               |
| -           |               |             | _            | 10142                  |                  |                   |                          |                  | 274422           |                                                                               |
| 25          | lo reprint    | or view     | v a tic      | ket,                   | 24.64            |                   | 452.96                   | Cross Plains Po  | 2/1133           |                                                                               |
| <u>55</u>   | click on th   | ne Ticke    | et # li      | ink 1 01:42            | 25.63            |                   | 721.51                   | Cross Plains Po  | 271133           |                                                                               |
| 5541        | 60            |             |              | vorosrzuz1 01:43       | 25.60            |                   | 470.61                   | Cross Plains Po  | 271133           |                                                                               |
| 1 5000      |               |             |              | PM 06/03/2021 01:43    |                  |                   |                          |                  |                  |                                                                               |
| 5541        | 61            |             |              | PM                     | 25.60            |                   | 470.61                   | Cross Plains Po  | 271133           |                                                                               |
| <u>5541</u> | <u>62</u>     |             |              | 06/03/2021 01:43<br>PM | 23.75            |                   | 436.61                   | Cross Plains Po  | 271133           |                                                                               |
| 55.41       | 62            |             |              | 06/03/2021 01:44       | 26.27            |                   | 742.22                   | Croce Blaine Bo  | 274422           |                                                                               |
| 3041        |               |             |              | PM                     | 20.31            |                   | 142.33                   | CIUSS FIBILIS FU | 211133           |                                                                               |
| <u>5541</u> | 64            |             |              | 06/03/2021 01:44<br>PM | 26.50            |                   | 746.01                   | Cross Plains Po  | 271133           |                                                                               |
| 0           | 0039124569    | Cross       | s Plains Po  | )- <u>\$2</u> \$       | 46.58            | \$2 946 58        | \$7,719.1                | 5 07/03/2021     | Open             |                                                                               |
| 0           | 0005227040    | 2<br>Dead   | tona De      |                        | 500.75           | 6500.75           | C0 240 0                 | 0 07/02/2024     | 0000             |                                                                               |
| 0           | 0095237840    | Redsi       | rford Po     | 00<br>100 F            | 503.75<br>604.31 | \$2 604 31        | \$10,073.2               | 1 07/03/2021     | Open             |                                                                               |
| 0           | 0095237850    | Ruthr       | rford Po - 2 | \$2.3                  | 307.05           | \$2,307.05        | \$13,230,2               | 6 07/03/2021     | Open             |                                                                               |
| 0           | 0098199218    | Reost       | stone Po     | \$2,4                  | 191.99           | \$2,491.99        | \$15,722.2               | 5 07/03/2021     | Open             |                                                                               |
| 0           | 0098199219    | Reost       | stone Po - 2 | 2 \$2,2                | 209.40           | \$2,209.40        | \$17,931.6               | 5 07/03/2021     | Open             |                                                                               |
| L           |               |             |              |                        |                  |                   |                          |                  |                  |                                                                               |

#### Slide 30 - Slide 30

| Image: Standard Standard Standard Form:       2468 South Rocking Standard Standard Standa | 1 / 1   - 100% +   🗄 👌 👱 👼 🗄                                                                                                    | ≡ reportServlet |
|----------------------------------------------------------------------------------------------------|----------------------------------------------------------------------------------------------------|-----------------|
| PO Nar. CROSS FLANS PO Ordered By RGILLIN DEMO<br>Hauder 660001 DEMO HAULER-TEST Order Nor 1773412<br>Truck: RGILINKS Trik. Mar. Legal W:: 74500                                                                                                    | Standard         OPEN GALDE #FT           Terre:         12500           Mettors:         2459           Marti, SPEsch Nor GULBANTED         Clastomer:           Standard         615482-392           Product:         0PEN GALDE #FT           Tare:         12500           Mettors:         DEGLOZO           Mettors:         27500           New Standard:         DEGLOZO           Tare:         2500           Standard:         DEGLOZO           Mettors:         27500           New Torn::         2500           Standard:           Net Torn:         2500           Standard:         DEGLOZO                                                                                                    |                 |
| Pip. Fract.<br>Late: 1<br>36 THE 2<br>36 THE<br>DESIDE CRITERIO MEGINER 1999<br>IN Lackari<br>THE SERVICE CRITERIO MEGINER 1999<br>IN LACKARI<br>THE SERVICE CRITERIO MEGINER 1999<br>IN LACKARI<br>THE SERVICE CRITERIO MEGINER 1999<br>IN LACKARIA AND AND AND AND AND AND AND AND AND AN                                                                                                    | Check Bing       COUNT OF COUNT ADDREADURE TEST       Count Mg       TOTATE         The SERUNG       The Mark Lings WE: 7650       TOTATE         Ministria       The Mark Lings WE: 7650       TOTATE         Ministria       Totate Lings WE: 7650       Totate Lings WE: 7650         Ministria       Totate Lings WE: 7650       Totate Lings WE: 7650         Ministria       Totate Lings WE: 7650       Totate Lings WE: 7650         Ministria       Totate Count Ministria       Totate Count Ministria         Ministria       Totate Count Ministria       Totate Count Ministria         Ministria       Totate Count Ministria       Totate Count Ministria         Ministria       Count Ministria       Totate Count Ministria         Ministria       Count Ministria       Totate Count Ministria         Ministria       Count Ministria       Totate Count Ministria         Ministria       Count Ministria       Totate Count Ministria         Ministria       Count Ministria       Totate Count Ministria         Ministria       Count Ministria       Count Ministria         Ministria       Count Ministria       Count Ministria         Ministria       Count Ministria       Count Ministria         Ministria       Count Ministria       Count Ministri |                 |

Slide 31 - Slide 31

|               | -                      |                     |                        |                     |                                 |                 |                   | Welcome, Demo User (demouser2) Home Locations Contact Us Users Guide Logout |
|---------------|------------------------|---------------------|------------------------|---------------------|---------------------------------|-----------------|-------------------|-----------------------------------------------------------------------------|
| R             | RGI                    |                     |                        |                     |                                 |                 | Welcome to        | - Rogers Group Customer and Vendor Portal<br>nt #: 37491278 RGI LINK DEMO   |
| Home          | Account Pr             | urchase Docu        | ments Orders           | Payments            |                                 |                 |                   |                                                                             |
| Balances      |                        |                     |                        |                     |                                 |                 |                   |                                                                             |
|               | CNO 27404270           |                     |                        |                     |                                 |                 |                   |                                                                             |
| di LINK I     | EMU 37491278<br>Sircle |                     |                        |                     |                                 |                 |                   |                                                                             |
| shville n     | JII 37228              |                     |                        |                     |                                 |                 |                   |                                                                             |
|               |                        |                     |                        | Invoice Informa     | tion                            |                 |                   |                                                                             |
|               | Invoice Nbr 🗘          | Purchase Or         | der Invoice Am         | t ≎ Amt Ren<br>¢    | aining Running Amt<br>Remaining | Due Date 🗘      | Invoice Status \$ |                                                                             |
| 0             | 0039424568             | Cross Plains F      | Po \$4,7               | 72.57 \$            | 1,772.57 \$4,772.5              | 7 07/03/2021    | Open              |                                                                             |
|               |                        | and an all          | Inclusion All          | and the same of the | roice                           |                 |                   |                                                                             |
| Tic           | et#\$                  | lecting the         | Invoice NI             | under will          | Sale Amt 🗘                      | Po Nbr 🗘        | Quote # 🗘         |                                                                             |
| 554157        | pro                    | auce a co           | py of the in           | VOICE               | 731.93                          | Cross Plains Po | 271133            |                                                                             |
| <u>554158</u> |                        |                     | 06/03/2021 01:42<br>PM | 24.64               | 452.96                          | Cross Plains Po | 271133            |                                                                             |
| <u>554159</u> |                        |                     | 06/03/2021 01:42<br>PM | 25.63               | 721.51                          | Cross Plains Po | 271133            |                                                                             |
| <u>554160</u> |                        |                     | 06/03/2021 01:43<br>PM | 25.60               | 470.61                          | Cross Plains Po | 271133            |                                                                             |
| <u>554161</u> |                        |                     | 06/03/2021 01:43<br>PM | 25.60               | 470.61                          | Cross Plains Po | 271133            |                                                                             |
| <u>554162</u> |                        |                     | 06/03/2021 01:43<br>PM | 23.75               | 436.61                          | Cross Plains Po | 271133            |                                                                             |
| <u>554163</u> |                        |                     | 06/03/2021 01:44<br>PM | 26.37               | 742.33                          | Cross Plains Po | 271133            |                                                                             |
| <u>554164</u> |                        |                     | 06/03/2021 01:44<br>PM | 26.50               | 746.01                          | Cross Plains Po | 271133            |                                                                             |
| >             | 0039124569             | Cross Plains F<br>2 | P0 - \$2,9             | 46.58 \$            | 2,946.58 \$7,719.1              | 5 07/03/2021    | Open              |                                                                             |
| D             | 0095237848             | Reostone Po         | \$5                    | 99.75               | \$599.75 \$8,318.9              | 0 07/03/2021    | Open              |                                                                             |
| 0             | 0095237849             | Ruthrford Po        | \$2,6                  | 04.31 \$            | 2,604.31 \$10,923.2             | 1 07/03/2021    | Open              |                                                                             |
| 0             | 0095237850             | Ruthrford Po -      | 2 \$2,3                | 07.05 \$            | 2,307.05 \$13,230.2             | 6 07/03/2021    | Open              |                                                                             |
| 0             | 0098199218             | Reastone Po         | Po \$2,491.99          |                     | 2,491.99 \$15,722.2             | 5 07/03/2021    | Open              |                                                                             |
|               | 0098199219             | Reostone Po         | -2 \$2,2               | 09.40 \$            | 2,209.40 \$17,931.6             | 5 07/03/2021    | Open              |                                                                             |

#### Slide 32 - Slide 32

| 1/1   - 1005 +   [] (0)                                                                                                    | ± 6 : |
|----------------------------------------------------------------------------------------------------|-------|
| CORP:         ACCOUNT NUMBER         Page 1 of 1           038         37491278         INVOICE NO.         0399124568           SOLD TO:         Cross Pains Quarry         Arr tries Auroury         54,772.37           SOLD TO:         Cross Pains Quarry         Cross Pains Quarry         54,772.37           All Great Circle         Cross Pains TN 3704-5100         (615)654-9942           Namilier, 37228         INVOICE DATE         06032021           421 Great Circle         JOB NUMBER         DEMOLOB           PO NUMBER         Cross PLANS PO           REPRIVT         TERMS         30 NET           Pay Online at RGILink:         WWW.RGILink.com         DEMOLOB                                                                                                    |       |
| Date         Product         Product Name         Ticket         Hauler         Units         UOM         Unit Price         Amount           0603/2021         000057         OPEN GRADE #57         Ticket         Hauler         Units         UOM         Unit Price         Amount           554/157         600001         26.00         Ti         \$25.56         \$607.31           9603/2021         000057         OPEN GRADE #57         554/157         600001         26.01         Ti         \$25.56         \$607.59           554/158         600001         25.01         Ti         \$25.56         \$607.73           9603/2021         00023         PUGMILLED BASE STONE         554/168         6600001         25.401         \$16.175         \$422.80           554/168         6600001         25.601         \$16.175         \$542.80         \$541.87         \$600001         \$25.61         \$16.175         \$542.80           554/168         6600001         25.601         \$16.175         \$542.80         \$55.612         \$60001         \$25.61         \$16.175         \$542.80           554/168         6600001         25.61         \$16.175         \$542.80         \$541.85         \$500.11         \$15.175         \$539.97 |       |
| OCCUPT SUMMARY         U.S. Tons (TN)         Anount           000057         OPEN GROE #57         10.4.90         \$2,880.43           000233         PUGMILED BASE STONE         99.99         \$1,688.14           CORP.         ACCOUNT NUMBER         CENTER         99.99         \$1,688.14           CORP.         ACCOUNT NUMBER         CENTER         99.99         \$1,688.14           RGLINK DEMO         0339         Delvery         \$0.00           Sales Tax         \$4,24.00         Severance Tax         \$0.00           PAY THIS AMOUNT         \$4,772.57                                                                                                    |       |

## Slide 33 – Purchase Tab

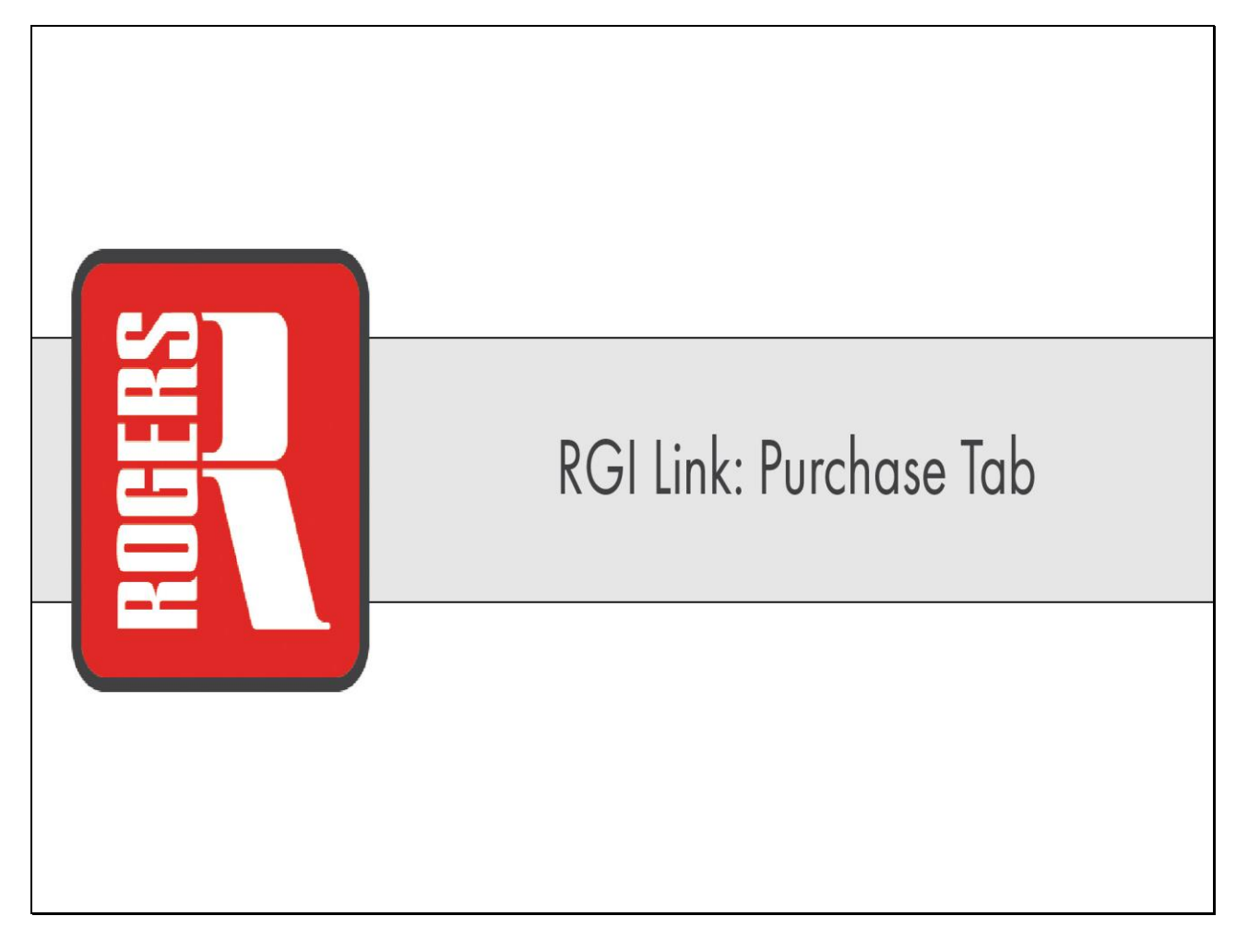

#### Slide 34 - Slide 34

|              |                                                                                                    |                                               |                        |                  |                  |                          |                    |                   | Welcome, Demo User (demouser2) Home Locations Contact Us Users Guide Logout Aristo |
|--------------|----------------------------------------------------------------------------------------------------|-----------------------------------------------|------------------------|------------------|------------------|--------------------------|--------------------|-------------------|------------------------------------------------------------------------------------|
| RGI          |                                                                                                    |                                               |                        |                  |                  |                          |                    | Welcome to        | ustomer and Vendor Portal                                                          |
| -            |                                                                                                    |                                               |                        |                  |                  |                          |                    |                   | LINK DEMU                                                                          |
| Home         | Account Pun                                                                                                    | Docur                                         | nents Orders           | Paymer           | nts              |                          |                    |                   |                                                                                    |
| Balance      | 5                                                                                                    | The                                           | Purchaset              | h all            | owe were t       | o viou tro               | eaction            |                   |                                                                                    |
| RGI LINK     | DEMO 37491278                                                                                                    | history. You may view all the locations where |                        |                  |                  |                          |                    |                   |                                                                                    |
| 421 Great    | and an array of the focations where the focations where the focations where the focations where the focations occurred or you can select one location. |                                               |                        |                  |                  | an coloct                | neleetier          |                   |                                                                                    |
| Nashville i  |                                                                                                    |                                               |                        |                  |                  | un select o              | ne location        |                   |                                                                                    |
|              | Ţ                                                                                                    | Dente                                         |                        | myoice mormation |                  |                          |                    |                   |                                                                                    |
|              | Invoice Nbr 🗘                                                                                                    | Purchase Ori                                  | Invoice Amt            | \$               | Amt Kemaining    | Running Amt<br>Remaining | Due Date 🗘         | Invoice Status \$ |                                                                                    |
| 0            | 0039124568                                                                                                    | Cross Plains P                                | o \$4,772              | 2.57             | \$4,772.57       | \$4,772.57               | 07/03/2021         | Open              |                                                                                    |
|              |                                                                                                    |                                               | Tic                    | kets for         | Selected Invoice |                          |                    |                   |                                                                                    |
| Tic          | cket # ≎ Ori                                                                                                    | ig Ticket # 🗘                                 | Date/Time # \$         | Net              | t Tons 🗘         | Sale Amt 🗘               | Po Nbr 🗘           | Quote # 🗘         |                                                                                    |
| <u>55415</u> | 1                                                                                                    |                                               | 06/03/2021 01:42<br>PM | 26.00            |                  | 731.93                   | Cross Plains Po    | 271133            |                                                                                    |
| 55/16        | 1                                                                                                    |                                               | 06/03/2021 01:42       | 24.64            |                  | 452.96                   | Cross Plains Po    | 271133            |                                                                                    |
| 30413        |                                                                                                    |                                               | PM 06/02/2024 04:42    | 24.04            |                  | 402.00                   | a, ever i tumo f V |                   |                                                                                    |
| 55415        | 2                                                                                                    |                                               | PM                     | 25.63            |                  | 721.51                   | Cross Plains Po    | 271133            |                                                                                    |
| 55416        | 2                                                                                                    |                                               | 06/03/2021 01:43<br>PM | 25.60            |                  | 470.61                   | Cross Plains Po    | 271133            |                                                                                    |
| <u>55416</u> | 1                                                                                                    |                                               | 06/03/2021 01:43<br>PM | 25.60            |                  | 470.61                   | Cross Plains Po    | 271133            |                                                                                    |
| <u>55416</u> | 2                                                                                                    |                                               | 06/03/2021 01:43<br>PM | 23.75            |                  | 436.61                   | Cross Plains Po    | 271133            |                                                                                    |
| <u>55416</u> | 3                                                                                                    |                                               | 06/03/2021 01:44<br>PM | 26.37            |                  | 742.33                   | Cross Plains Po    | 271133            |                                                                                    |
| <u>55416</u> | 4                                                                                                    |                                               | 06/03/2021 01:44<br>PM | 26.50            |                  | 746.01                   | Cross Plains Po    | 271133            |                                                                                    |
| 0            | 0039124569                                                                                                    | Cross Plains P                                | 0 - \$2,940            | 6.58             | \$2,946.58       | \$7,719.15               | 5 07/03/2021       | Open              |                                                                                    |
| 0            | 0095237848                                                                                                    | Reostone Po                                   | \$599                  | 9.75             | \$599.75         | \$8,318.90               | 0 07/03/2021       | Open              |                                                                                    |
| 0            | 0095237849                                                                                                    | Ruthrford Po                                  | \$2,604                | 4.31             | \$2,604.31       | \$10,923.21              | 07/03/2021         | Open              |                                                                                    |
| 0            | 0095237850                                                                                                    | Ruthrford Po -                                | 2 \$2,307              | 7.05             | \$2,307.05       | \$13,230.26              | 6 07/03/2021       | Open              |                                                                                    |
| 0            | 0098199218                                                                                                    | Reostone Po                                   | \$2,49                 | 1.99             | \$2,491.99       | \$15,722.25              | 5 07/03/2021       | Open              |                                                                                    |
| 0            | 0098199219                                                                                                    | Reostone Po -                                 | 2 \$2,209              | 9.40             | \$2,209.40       | \$17,931.65              | 5 07/03/2021       | Open              |                                                                                    |
Slide 35 - Slide 35

| tome Account Purchas<br>otal Tons<br>····· Customer Purchas<br>31 Centers: All Locations | ase Documents             |                      |                |                  | Welcome to  | Welcome,                        |  | <br>- Uala |
|------------------------------------------------------------------------------------------|---------------------------|----------------------|----------------|------------------|-------------|---------------------------------|--|------------|
| forme Account Purcha<br>otal Tons<br>***** Customer Purchas<br>H Centers: All Locations  | ase Documents             |                      |                |                  | mercorne to | count #: 37491278 RGI LINK DEMO |  |            |
| otal Tons<br>1 * * * * Customer Purchas<br>31 Centers: All Locations                     |                           | Orders Payments      |                |                  |             |                                 |  |            |
| * * * * Customer Purchas<br>I Centers: All Locations                                     |                           |                      |                |                  |             |                                 |  |            |
| I Centers: All Location                                                                  | ses ******                |                      |                |                  |             |                                 |  |            |
|                                                                                          | <b>v</b>                  |                      |                |                  |             |                                 |  |            |
| in Date: 06/21/2021                                                                      | @ End Dat                 | ie: 06/28/2021       | 0              |                  |             |                                 |  |            |
| tomer: 3 0 June                                                                          | 2021 0                    |                      |                |                  |             |                                 |  |            |
| S S M T W                                                                                | W T F You c               | an change the se     | earch parame   | ters for Begin   | Date and En | Date                            |  |            |
| 6 7 13 14 15 1                                                                           | 9 10 11 12<br>16 17 18 19 |                      |                |                  |             |                                 |  |            |
| 20 21 22 2 27 28 29 2                                                                    | 23 24 25 26               | Purchases            |                |                  |             |                                 |  |            |
| lons                                                                                     |                           | Tax                  | Delivered Amt. |                  | Loads       |                                 |  |            |
|                                                                                          | 0.00                      | 0.00                 |                | 0.00             | 0           |                                 |  |            |
| Ounter M. A.                                                                             | 00.0                      | Purchase By P        | 0<br>Tau A     | Delivered Aret A | Landa A     |                                 |  |            |
| Quotend V                                                                                | P0 🗸                      | 0.00                 | 1dX 🗸<br>0.00  | 0.00             | Lodos 🗸     |                                 |  |            |
|                                                                                          |                           | Customer Purchases R | Product        |                  |             |                                 |  |            |
| Product \$                                                                               | Desc. 🗘                   | Product Tons \$      | Tax 🗘          | Delivered Amt. 🗘 | Loads \$    |                                 |  |            |
|                                                                                          |                           | 0.00                 | 0.00           | 0.00             | 0           |                                 |  |            |

Slide 36 - Slide 36

| RGI                       |               |             |          |                 |                |           |            | Welco   | ome to | o RGI Link - Rogers Group Customer and Vendo<br>Account #: 37491278 RGI LINK DEMO | Welcome, Demo I<br>r Portal | Jser (demouser2) | Home | Locations | Contact Us | <u>Users Guide</u> | Logout | Aristo | • |
|---------------------------|---------------|-------------|----------|-----------------|----------------|-----------|------------|---------|--------|-----------------------------------------------------------------------------------|-----------------------------|------------------|------|-----------|------------|--------------------|--------|--------|---|
| Home Account              | urchase D     | locuments   | Orders   | Payments        |                |           |            |         |        |                                                                                   |                             |                  |      |           |            |                    |        |        |   |
| Total Tons                |               |             |          |                 |                |           |            |         |        |                                                                                   |                             |                  |      |           |            |                    |        |        |   |
| * * * * * * Customer Pu   | rchases * * * | ***         |          |                 |                |           |            |         |        |                                                                                   |                             |                  |      |           |            |                    |        |        |   |
| RGI Centers: All Location | ins           | ×           |          |                 |                |           |            |         |        |                                                                                   |                             |                  |      |           |            |                    |        |        |   |
| Begin Date: 06/01/2021    |               | 10 End Date | e: 06/28 | /2021           | 0              |           |            |         |        |                                                                                   |                             |                  |      |           |            |                    |        |        |   |
| Customer: 37491278 R      | GI LINK DEI   | MO          |          |                 |                |           |            |         |        |                                                                                   |                             |                  |      |           |            |                    |        |        |   |
| SEARCH IN                 |               |             |          |                 |                |           |            |         |        |                                                                                   |                             |                  |      |           |            |                    |        |        |   |
| Customer Purchases A      | epc Click     | the Sea     | urch     | button          |                |           |            |         |        |                                                                                   |                             |                  |      |           |            |                    |        |        |   |
| Customer Purchases Do     | wn            | and usu     |          |                 |                |           |            |         |        |                                                                                   |                             |                  |      |           |            |                    |        |        |   |
|                           |               |             |          | Purchas         | ses            |           |            |         |        |                                                                                   |                             |                  |      |           |            |                    |        |        |   |
| Tons                      |               |             | Tax      |                 | Delivered Am   |           |            | Loads   | 8      |                                                                                   |                             |                  |      |           |            |                    |        |        |   |
| -                         | 0.00          |             |          | 0.00            |                | 0.00      |            |         | 0      |                                                                                   |                             |                  |      |           |            |                    |        |        |   |
| Quote Id :                |               | PO Ó        | Ľ        | Purchase E      | By PO<br>Tay ô | Delive    | orod Amt 🛆 | Loads 🏠 |        | -                                                                                 |                             |                  |      |           |            |                    |        |        |   |
| 0                         | 8             | 100         |          | 0.0             | 0 0.0          | 0         | 0.00       | Louis   | 0      |                                                                                   |                             |                  |      |           |            |                    |        |        |   |
|                           |               |             | Cu       | stomer Purchase | es By Product  | -         |            |         | _      | 1                                                                                 |                             |                  |      |           |            |                    |        |        |   |
| Product \$                | Desc.         | \$          | Product  | t Tons 🗘        | Tax 🗘          | Delivered | d Amt. 🗘   | Loads 🗘 |        |                                                                                   |                             |                  |      |           |            |                    |        |        |   |
|                           |               |             |          | 0.00            | 0.00           |           | 0.00       |         | 0      |                                                                                   |                             |                  |      |           |            |                    |        |        |   |
|                           |               |             |          |                 |                |           |            |         |        |                                                                                   |                             |                  |      |           |            |                    |        |        |   |
|                           |               |             |          |                 |                |           |            |         |        |                                                                                   |                             |                  |      |           |            |                    |        |        |   |
|                           |               |             |          |                 |                |           |            |         |        |                                                                                   |                             |                  |      |           |            |                    |        |        |   |
|                           |               |             |          |                 |                |           |            |         |        |                                                                                   |                             |                  |      |           |            |                    |        |        |   |
|                           |               |             |          |                 |                |           |            |         |        |                                                                                   |                             |                  |      |           |            |                    |        |        |   |
|                           |               |             |          |                 |                |           |            |         |        |                                                                                   |                             |                  |      |           |            |                    |        |        |   |
|                           |               |             |          |                 |                |           |            |         |        |                                                                                   |                             |                  |      |           |            |                    |        |        |   |
|                           |               |             |          |                 |                |           |            |         |        |                                                                                   |                             |                  |      |           |            |                    |        |        |   |
|                           |               |             |          |                 |                |           |            |         |        |                                                                                   |                             |                  |      |           |            |                    |        |        |   |
|                           |               |             |          |                 |                |           |            |         |        |                                                                                   |                             |                  |      |           |            |                    |        |        |   |
|                           |               |             |          |                 |                |           |            |         |        |                                                                                   |                             |                  |      |           |            |                    |        |        |   |
|                           |               |             |          |                 |                |           |            |         |        |                                                                                   |                             |                  |      |           |            |                    |        |        |   |
|                           |               |             |          |                 |                |           |            |         |        |                                                                                   |                             |                  |      |           |            |                    |        |        |   |
|                           |               |             |          |                 |                |           |            |         | Coj    | Copyright © rgilink.com                                                           |                             |                  |      |           |            |                    |        |        |   |

Slide 37 - Slide 37

| >            |                  |              |                   |                |                   |         |       |
|--------------|------------------|--------------|-------------------|----------------|-------------------|---------|-------|
| ORG          | il i             |              |                   |                |                   | Welcome | to F  |
| LINI         |                  |              |                   |                |                   |         |       |
| Home Ac      | count Purchas    | Documents    | Orders Payments   |                |                   |         |       |
| Total Tons   |                  |              |                   |                |                   |         |       |
| ******       | istomer Purchase | *****        |                   |                |                   |         |       |
| RGI Centers: | All Locations    |              | -                 |                |                   |         |       |
| Regin Date:  | 06/01/2021       | @ End I      |                   |                |                   |         |       |
| Customor: 27 | 101278 P.CTT IN  | TK DEVIO     | Bate. Los correct |                |                   |         |       |
| Customer. 37 | ADON             |              |                   |                |                   |         |       |
| 30           | ANCH             |              |                   |                |                   |         |       |
| Customer P   | urchases Report  |              |                   |                |                   |         |       |
| Customer Pu  | rchases Download | 1            |                   |                |                   |         |       |
|              |                  |              | Purcha            | ses            |                   |         |       |
|              | Tons             |              | Tax               | Delivered Amt. |                   | Loads   |       |
|              | 75               | 3.21         | 1,573.52          |                | 16,358.13         |         | 30    |
|              |                  |              | Purchase          | By PO          |                   |         |       |
|              | Quote Id 🗘       | PO 🗘         | PO Tons 🗘         | Tax 🗘          | Delivered Amt. 🗘  | Loads 🗘 |       |
| Q 271        | 133              | CROSS PLAINS | PO 204.0          | 9 424.00       | 4,348.57          |         | 8     |
| 9 Colo       |                  | - Louise     | 104.6             | 7 261.78       | 2,684.80          |         | 4     |
| Selec        | ct the arrow     | w button I   | to see the        | 10 264.20      | 2,027.44          |         | 5     |
| prod         | ucts purch       | ased from    | this quote        | 8 204.30       | 2,821.44          |         | 2     |
| and          | the PO nur       | nber.        | 90.               | 6 18/.ut       | 2,022.32          |         | 4     |
| 0            | 400              | DUTUDE000 D  | 120.2             | 8 231.35       | 2,312.92          |         | 0     |
| 0 2/1        | 133              | KUTHRFURD P  | 0-2 991           | 204.9/         | 2,102.08          |         | 4     |
|              |                  |              | Customer Purchas  | es By Product  |                   |         |       |
| Product      | 10               | Desc. ¢      | Product Tons \$   | Tax 🗘          | Delivered Amt. \$ | Loads 0 |       |
| 000004       | OPEN             | GRADE #2     | 49.50             | 111.05         | 1,200.38          |         | 2     |
| 000005       | OPEN             | I GRADE #3   | 50.20             | 22.30          | 1,060.00          |         | 4     |
| 000007       | WASH             | IED          | 47.72             | 113.22         | 1,224.01          |         | 2     |
| 000057       | OPEN             | I GRADE #57  | 104.50            | 261.35         | 2,680.43          |         | 4     |
| 000067       | 3/4° S           | TONE         | 98.40             | 218.29         | 2,238.61          |         | 4     |
| 000078       | #78 AJ           | NTI SKID     | 155.42            | 379.30         | 3,890.12          |         | 6     |
| 000233       | PUGN             | ILL BASE     | 149.72            | 239.65         | 2,457.69          |         | 6     |
| 000237       | CRUS             | HER RUN      | 97.69             | 150.70         | 1,586.29          |         | •     |
|              |                  |              |                   |                |                   |         |       |
|              |                  |              |                   |                |                   |         |       |
|              |                  |              |                   |                |                   |         | Con   |
|              |                  |              |                   |                |                   |         | - UNE |

Slide 38 - Slide 38

| V          | RGI            |            |                 |              |                    |                |                   | Welcon   | ne to R |
|------------|----------------|------------|-----------------|--------------|--------------------|----------------|-------------------|----------|---------|
| _          |                |            |                 |              |                    |                |                   |          |         |
| Home       | Account        | Purchase   | Documents       | Orders       | Payments           |                |                   |          |         |
| Total Ton  | IS             |            |                 |              |                    |                |                   |          |         |
|            | * Customer ]   | Purchases  | *****           |              |                    |                |                   |          |         |
| RGI Cent   | ters: All Loca | tions      | v               |              |                    |                |                   |          |         |
| Regin Da   | te 06/01/202   | 1          | End Da          | te: 06/28/20 | 021                |                |                   |          |         |
| Customer   | - 374012781    | RGUUNK     | DEMO            |              |                    |                |                   |          |         |
| - ustonici | SEADCH         |            | DLino           |              |                    |                |                   |          |         |
|            | JLANGII        |            |                 |              |                    |                |                   |          |         |
| Custom     | ter Purchases  | Report     |                 |              |                    |                |                   |          |         |
| Custome    | er Purchases ( | Download   |                 |              |                    |                |                   |          |         |
|            |                |            |                 |              | Purchases          |                |                   |          |         |
|            | Tons           |            |                 | Tax          |                    | Delivered Amt. |                   | Loads    |         |
|            |                | 753.2      | 1               |              | 1,573.52           |                | 16,358.13         |          | 30      |
|            |                |            |                 |              | Purchase By PC     | )              |                   |          |         |
|            | Quote Id       | \$         | P0 \$           | F            | PO Tons 🗘          | Tax 🗘          | Delivered Amt. 🗘  | Loads 🗘  |         |
| 0          | 271133         |            | CROSS PLAINS P  | 0            | 204.09             | 424.00         | 4,348.57          |          | 8       |
|            |                |            |                 | Pi           | o. Nbr: CROSS PLAP | NS PO          |                   |          |         |
| P          | Product \$     |            | Desc. 🗘         | Product      | Tons 🗘             | Tax 🗘          | Delivered Amt 🗘   | Loads 🗘  |         |
| 000057     | 4              | OPEN       | GRADE #57       |              | 104.50             | 261.35         | 2,680.43          |          | 4       |
| 000233     | 3              | STONE      | LLED BASE       |              | 99.59              | 162.65         | 1,668.14          |          | 4       |
| 0          | 276422         |            | CROSS PLAINS P  | 0 -          | 104.67             | 261.79         | 2 604 00          |          |         |
| v          | 211130         |            | 2               |              | 104.01             | 201.70         | 2,004.00          |          |         |
| 0          | 271133         |            | REOSTONE PO     |              | 123.78             | 264.30         | 2,827.44          |          | 5       |
| 0          | 271133         |            | REOSTONE PO - 2 | 2            | 95.38              | 187.08         | 2,022.32          |          | 4       |
| 0          | 2/1433         | lact th    | e Quote I       | Jumbe        | er to view         | 231.39         | 2,372.92          |          | 5       |
| 0          | 2/1133 06      |            |                 | NOTIDE       | I TO VIEW          | 204.97         | 2,102.08          |          | 4       |
|            | Ine            | e quoi     | 9               |              |                    | roduct         |                   |          |         |
| Pro        | oduct 🗘        | U          | lesc. 🗘         | Product I    | ons 🗘              | Tax \$         | Delivered Amt. \$ | Loads \$ |         |
| 000004     |                | OPEN G     | RADE #2         |              | 49.50              | 111.05         | 1,200.38          |          | 2       |
| 000005     |                | OPEN G     | RADE #5         |              | 50.20              | 99,90          | 1,080.60          |          | 2       |
| 000007     |                | WASHE      | D               |              | 47.72              | 113.22         | 1,224.01          |          | 2       |
| 000057     |                | OPEN G     | RADE #57        |              | 104.50             | 261.35         | 2,680.43          |          | 4       |
| 000067     |                | 3/4" STC   | NE              |              | 98.40              | 218.29         | 2,238.61          |          | 4       |
| 000078     |                | #78 ANT    | 1 SKID          |              | 155.42             | 379.30         | 3,890.12          |          | 6       |
| sidev mae  | esomunine com  | 7013/nurrh | se vhtml#       |              | 149.72             | 239.65         | 2,457.69          |          | 6       |

# Slide 39 – Documents Tab

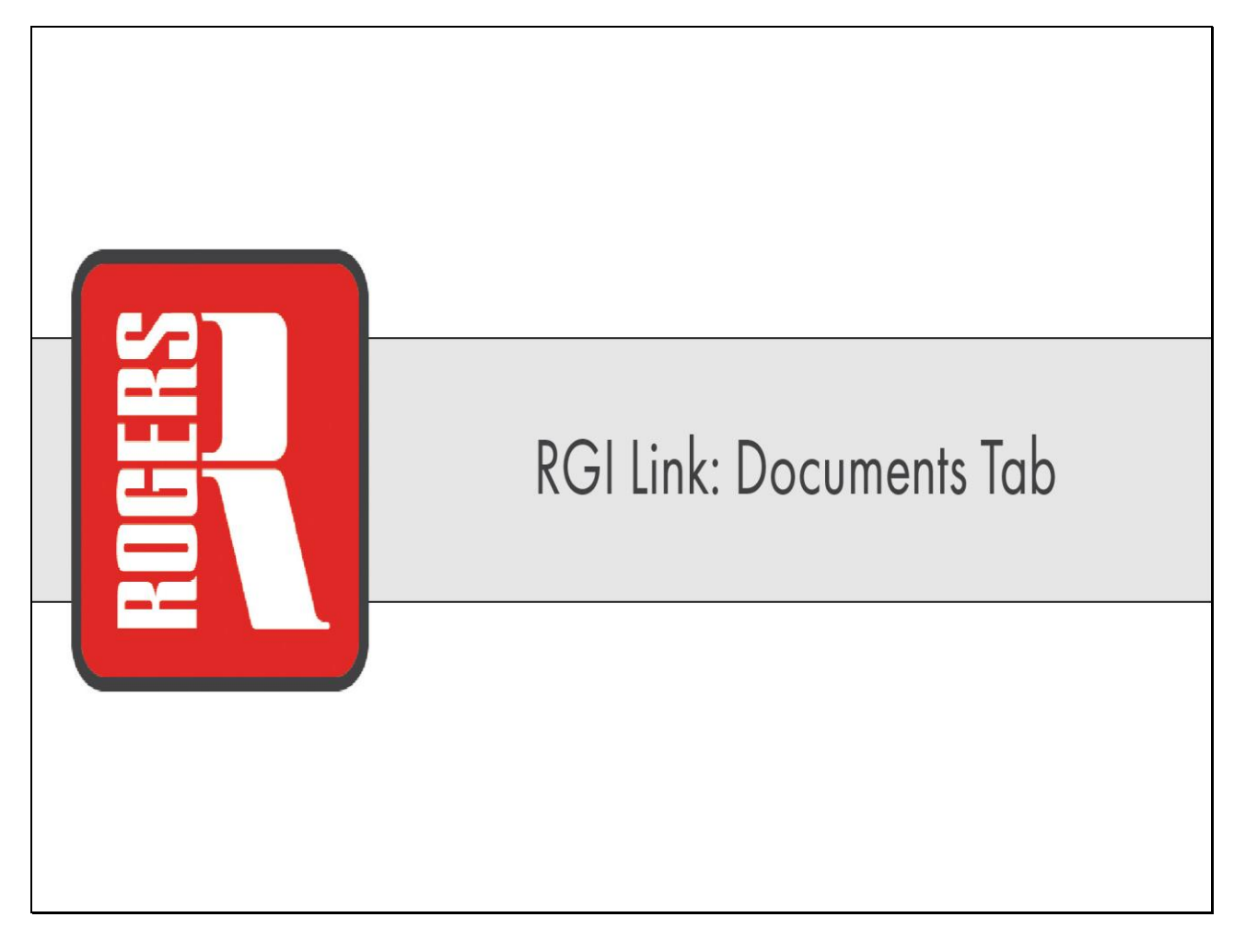

Slide 40 - Slide 40

|            |                        |                             |                    |                               |                                                                   | Welcome, Demo User (demouser2) | Home Locations Contact Us | Users Guide Logout Aristo |
|------------|------------------------|-----------------------------|--------------------|-------------------------------|-------------------------------------------------------------------|--------------------------------|---------------------------|---------------------------|
| R          | RGI                    |                             |                    | Welcome to RGI Link<br>Accour | - Rogers Group Customer and Vendo<br>nt #: 37491278 RGI LINK DEMO | or Portal                      |                           |                           |
| Home       | Account Purchase Docum | ents Orders Payments        |                    |                               |                                                                   |                                |                           |                           |
| Invoices   | s Tickets              |                             |                    |                               |                                                                   |                                |                           |                           |
| BIT OF CC. |                        | he Documents tab allo       | ws you to search   |                               |                                                                   |                                |                           |                           |
| Invoice Ni | br Begins With         | or specific invoices or tid | ckets. You may     |                               |                                                                   |                                |                           |                           |
| Invoice Ar | mt Equals              | iew statements if you ha    | we the appropriate |                               |                                                                   |                                |                           |                           |
| Due Date   | Invoice Statu          | ecurity.                    |                    |                               |                                                                   |                                |                           |                           |
| Search     |                        |                             |                    |                               |                                                                   |                                |                           |                           |
|            | 1                      |                             |                    | Invoice                       | es                                                                |                                |                           |                           |
|            | Invoice# 🗘             | PO Nbr 🗘                    | Invoice Amt 🗘      | Invoice Date 🗘                | Amt Remaining 🗘                                                   | Running Amt Remaining          | Due Date 🗘                | Invoice Status 🗘          |
| 0          | 0095237850             | Ruthrlord Po - 2            | \$2,307.05         | 06/03/2021                    | \$2,307.05                                                        | \$2,307.05                     | 07/03/2021                | Open                      |
| 0          | 0098199218             | Recisione Po                | \$2,491.99         | 06/03/2021                    | \$2,491.99                                                        | \$4,799.04                     | 07/03/2021                | Open                      |
| U          | 0030133213             | REUSIUNE PU-2               | 02,209.40          | 00/03/2021                    | 02,209.40                                                         | \$7,000.44                     | 0//03/2021                | Upen                      |
|            |                        |                             |                    |                               |                                                                   |                                |                           |                           |
|            |                        |                             |                    |                               |                                                                   |                                |                           |                           |
|            |                        |                             |                    | Copyright © rg                | gilink.com                                                        |                                |                           |                           |

Slide 41 - Slide 41

| >                                                      |                     | i de la companya de la companya de la companya de la companya de la companya de la companya de la companya de l | Welcome, Demo User (demouser2) | Home Locations Contact Us | Isers Guide Logout Aristo + |
|--------------------------------------------------------|---------------------|----------------------------------------------------------------------------------------------------|--------------------------------|---------------------------|-----------------------------|
|                                                        | Welcome to RGI Link | - Rogers Group Customer and Vendo                                                                               | or Portal                      |                           |                             |
|                                                        | Accour              | nt#: 37491278 RGI LINK DEMO                                                                                     |                                |                           |                             |
| Home Account Purchase Documents Orders Payments        |                     |                                                                                                    |                                |                           |                             |
| Invoices Tickets                                       |                     |                                                                                                    |                                |                           |                             |
| Invoice Nbr Begins With 👻 PO Nbr Begins With 💌         |                     |                                                                                                    |                                |                           |                             |
| Invoice Amt Equals 👻                                   |                     |                                                                                                    |                                |                           |                             |
| Due Date di Invoice Status Open 💌                      |                     |                                                                                                    |                                |                           |                             |
| Search                                                 |                     |                                                                                                    |                                |                           |                             |
|                                                        | Invoice             | es                                                                                                    |                                |                           |                             |
| Invoice# ¢ PO Nbr ¢ Invoice Amt ¢                      | Invoice Date        | Amt Remaining 💲                                                                                                 | Running Amt Remaining          | Due Date 💲                | Invoice Status 🗘            |
| 0095237850 Ruthrlord Po - 2 \$2,307                    | 05 06/03/2021       | \$2,307.05                                                                                                    | \$2,307.05                     | 07/03/2021                | Open                        |
| Select the arrow button to view all tickets associated | 99 06/03/2021       | \$2,491.99                                                                                                    | \$4,799.04                     | 07/03/2021                | Open                        |
| with an invoice                                        | 40 00/03/2021       | 62,209.40                                                                                                    | \$7,008.44                     | 07/03/2021                | Open                        |
|                                                        |                     |                                                                                                    |                                |                           |                             |
|                                                        | Copyright © rg      | gilink.com                                                                                                    |                                |                           |                             |

Slide 42 - Slide 42

| Account #: 37491278 RGI LINK DEMO           Account #: 37491278 RGI LINK DEMO           Colspan="4">Account #: 37491278 RGI LINK DEMO           Colspan="4">Colspan="4">Colspan= Colspan="4"Colspan="+4"                                                                                                    | Account #: 37491278 RGI LINK DEMO           Account #: 37491278 RGI LINK DEMO           Select the Tockets tab to search and filter tickets           Immore States           Select the Tockets tab to search and filter tickets           Immore States           Immore States           Immore States           Immore States           Rumming @         Rumming @         Rumming @         Due Date @         Immore States           Immore States         Select Immore         Select Immore           Tocket # @         PO Nor @         Immore States           Rumming @         Rumming @         Rumming @         Due Date @         Immore States           Clear # @         Ong Ticket # @         Dot @         Met Tons @         Select Immore           @         Ong Ticket # @         Ong @         Select Immore           # Select Immore         Select Immore         Select Immore           @         Ong Ticket # @ <th colsp<="" th=""><th>Account #. 37491278 RGI LINK DEMO           Account #. 37491278 RGI LINK DEMO           Account #. 37491278 RGI LINK DEMO           Account #. 37491278 RGI LINK DEMO           Account #. 37491278 RGI LINK DEMO           Account #. 37491278 RGI LINK DEMO           Account #. 37491278 RGI LINK DEMO           Select the Tickets tab to search and filter tickets           Invoice# tab to search and filter tickets           Invoice# tab to search and filter tickets           <th< th=""><th>l</th><th>RGI</th><th></th><th></th><th>Welcome</th><th>to RGI Link - Rogers Group Cu</th><th>stomer and Vendo</th><th>or Portal</th><th></th><th></th><th></th><th></th></th<></th></th>                                                                                                    | <th>Account #. 37491278 RGI LINK DEMO           Account #. 37491278 RGI LINK DEMO           Account #. 37491278 RGI LINK DEMO           Account #. 37491278 RGI LINK DEMO           Account #. 37491278 RGI LINK DEMO           Account #. 37491278 RGI LINK DEMO           Account #. 37491278 RGI LINK DEMO           Select the Tickets tab to search and filter tickets           Invoice# tab to search and filter tickets           Invoice# tab to search and filter tickets           <th< th=""><th>l</th><th>RGI</th><th></th><th></th><th>Welcome</th><th>to RGI Link - Rogers Group Cu</th><th>stomer and Vendo</th><th>or Portal</th><th></th><th></th><th></th><th></th></th<></th>                                                                                                    | Account #. 37491278 RGI LINK DEMO           Account #. 37491278 RGI LINK DEMO           Account #. 37491278 RGI LINK DEMO           Account #. 37491278 RGI LINK DEMO           Account #. 37491278 RGI LINK DEMO           Account #. 37491278 RGI LINK DEMO           Account #. 37491278 RGI LINK DEMO           Select the Tickets tab to search and filter tickets           Invoice# tab to search and filter tickets           Invoice# tab to search and filter tickets <th< th=""><th>l</th><th>RGI</th><th></th><th></th><th>Welcome</th><th>to RGI Link - Rogers Group Cu</th><th>stomer and Vendo</th><th>or Portal</th><th></th><th></th><th></th><th></th></th<> | l                               | RGI                      |                       |            | Welcome                      | to RGI Link - Rogers Group Cu | stomer and Vendo | or Portal      |            |            |                |      |
|----------------------------------------------------------------------------------------------------|----------------------------------------------------------------------------------------------------|----------------------------------------------------------------------------------------------------|----------------------------------------------------------------------------------------------------|---------------------------------|--------------------------|-----------------------|------------|------------------------------|-------------------------------|------------------|----------------|------------|------------|----------------|------|
| Account         Purchase         Documents         Orders         Payments           55         Linests         Select the Tickets tab to search and filter tickets           6         Invoice Statu         Den         Invoice Statu         Den         Invoice Statu         Den         Invoice Statu         Den         Invoice Statu         Den         Invoice Statu         Den         Invoice Statu         Den         Invoice Statu         Den         Invoice Statu         Den         Invoice Statu         Den         Invoice Statu         Den         Den         Den         Invoice Statu         Den         Invoice Statu         Den         Den         Invoice Statu         Den         Den                                                                                                    | Purchase         Orders         Payments           Select the Tickets tab to search and filter tickets           imode Stats         Open         •           imode Stats         Open         •           imode Stats         Open         •           imode Stats         Open         •           imode Stats         Open         •           imode Stats         Open         •           Number Po-2         53.377.05         6603/2021         Stato To Stato         Open           1         PO Ntr °         Imode Ant °         Imode Stats         Open         Open           1         PO Ntr °         Stato To Stato Stato                                                                                                    | Account No. Documents         Order         Payments           Benetise         Order         Payments           Benetise         Select the Tickets tab to search ond filter tickets           Benetise         Description           Benetise         Description           Benetise         Description           Benetise         Description           Benetise         Description           Benetise         Description           Benetise         Description           Benetise         Description           Benetise         Description           Benetise         Description           Benetise         Description           Benetise         Description           Benetise         Description           Benetise         Benetise           Benetise         Benetise           Benetise         Benetise           Benetise         Benetise           Benetise         Benetise           Benetise         Benetise           Benetise         Benetise           Benetise         Benetise           Benetise         Benetise           Benetise         Benetise           Benetise         Benetise<                                                                                                    |                                                                                                    | LINK                            |                          |                       |            | Account #: 37491278 RGI      | LINK DEMO                     |                  |                |            |            |                |      |
| Invoice States Open ●           Invoice States Open ●           Invoice States Open ●           Invoice \$ 0         PO Nix 0         Invoice Ant 0         Invoice Date 0         Ant Remaining 0         Running Ant Remaining 0         Due Date 0         Invoice 5           Invoice \$ 1         Running Ant 0         Invoice States Open ●         Invoice Ant 0         Invoice States Open ●         Open 0           Invoice \$ 1         Running Ant 2         Invoice Ant 0         Invoice States Open ●         Que Date 0         Invoice 3           Invoice \$ 1         Running Ant 2         Invoice Ant 0         Invoice States Open ●         Que Date 0         Invoice 3           Invoice \$ 1         Running Ant 2         State Mat         Que Date 0         Invoice 3         Que Date 0         Invoice 3           Invoice \$ 1         Running Ant 2         State Mat         Que Date 0         Invoice 3         Que Date 0         Invoice 3           Invoice \$ 1         Running Ant 2         State Mat         State Mat         Po Nix 0         Que Date 0         Invoice 3           Invoice \$ 1         Running Ant 2         State 7         Running Ant 7         Que Date 0         Que det 0         Que det 0            Running Ant 2         Stat                                                                                                    | Select the Tickets tab to search and filter tickets         Imode Status (Dem )       Imode Status (Dem )         Imode Status (Dem )       Imode Status (Dem )       Imode Status (Dem )       Imode Status (Dem )       Imode Status (Dem )         Ruthring Po-2       PO Nbr 0       Imode Status (Dem )       Ant Remaining 0       Running Amt Remaining (Due Date 0)       Imode Status (Dem )         Ruthring Po-2       Statur (Dem )       Statur (Dem )       Statur (Dem )       Status (Dem )       Open (Dem )       Open (Dem )         E 0       Ong Ticket # 0       Date Time # 0       Net Tons 0       Sale Amt )       Po Nicr 0       Quete # 0       Quete # 0         Image: Dem (Dem )       Dester Time # 0       Dester Tickets for Selected Invoice       Sale Amt )       Po Nicr 0       Quete # 0       Quete # 0         Image: Dem (Dem )       Dester Time # 0       Dester Time # 0       Sale Amt )       Po Nicr 0       Quete # 0       Quete # 0         Image: Dem (Dem )       Dester Time # 0       Dester Time # 0       Sale Amt )       Po Nicr 0       Quete # 0       Quete # 0         Image: Dem (Dem )       Dester Time # 0       Dester Time # 0       Sale Amt )       Po Nicr 0       Quete # 0       Quete # 0         Image: Dem (Dem )       Dem (Dem )       Dem (Dem )       Sal                                                                                                    | Tooksty Select the Tickets tab to search and filter tickets         Bunkic Status Gent *         Invice Status Gent *         Invice Status *         Invice Status Gent *         Invice Status *         Invice Status *         Invice Status *         Invice Status *         Invice Status *         Invice Status * <th c<="" th=""><th>e</th><th>Account Purchase Doct</th><th>ments Orders Payments</th><th></th><th></th><th></th><th></th><th></th><th></th><th></th><th></th><th></th></th>                                                                                                    | <th>e</th> <th>Account Purchase Doct</th> <th>ments Orders Payments</th> <th></th> <th></th> <th></th> <th></th> <th></th> <th></th> <th></th> <th></th> <th></th>                                                                                                    | e                               | Account Purchase Doct    | ments Orders Payments |            |                              |                               |                  |                |            |            |                |      |
| Regins in select the Tickets tab to search and filter tickets           Select the Tickets tab to search and filter tickets           Regins in waice Status Open           Regins in waice Status Open           Regins in Waiter Status Open           Regins in Mark Memaining Open           Regins Open Open Open Open Open Open Open                                                                                                    | Select the Tickets tab to search and filter tickets           Invoice Status Com           invoice Status Com         invoice Ant ¢         invoice Date ¢         Ant Remaining ¢         Running Ant Remaining         Due Date ¢         Invoice Status ¢           cicce# ¢         PO Nbr ¢         Invoice Ant ¢         Invoice Date ¢         Ant Remaining ¢         Running Ant Remaining         Due Date ¢         Invoice Status ¢           Running Po-2         S2,077.05         60032021         S2,077.05         S32,077.05         S32,077.05         G2,307.05         Open           Tickets for Selected Invoice           E         DateTime # ¢         Net Tons >         Sale Amt         Po Nbr ¢         Quote # ¢           60032021111:8 AM         25.50         Sale Amt         Po Nbr ¢         Quote # ¢           6003202111:8 AM         25.50         Sale Amt         Po Nbr ¢         Q1113           6003202111:8 AM         25.50         Sale Amt         Po Nbr ¢         Q1113           6003202111:8 AM         Q2101         Q2101         Q2113           A fifter fice Po <th>Select the Tickets tab to search and filter tickets           Invoice Stats Open           invoice Stats Open         invoice Stats Open&lt;</th> <th></th> <th>PS Tickets</th> <th></th> <th></th> <th></th> <th></th> <th></th> <th></th> <th></th> <th></th> <th></th> <th></th>                                     | Select the Tickets tab to search and filter tickets           Invoice Stats Open           invoice Stats Open         invoice Stats Open<                                                                                                    |                                                                                                    | PS Tickets                      |                          |                       |            |                              |                               |                  |                |            |            |                |      |
| ker teusis<br>ker teusis<br>teusis<br>t                                                                                                    | Select the Tickets tab to search and filter tickets         Impoice Statue CPER       Impoice Statue CPER                                                                                                    | Bents with a bit os search and filter tickes         Ereas         Ereas         Invoice Stats Open         Invoice Stats Open         Invoice Stats Open         Invoice Stats Open         Invoice Stats Open         Invoice Stats Open         Invoice Stats Open         Invoice Stats Open         Invoice Stats Open         Invoice Stats Open         Invoice Stats Open         Invoice Stats Open         Invoice Stats Open       Open         Invoice Stats Open       Open         Invoice Stats Open       Open       Open         Invoice Stats Open       Open       Open         Invoice Stats Open       Open       Open       Open         Open       Open       Open       Open         Open       Open       Open       Open         Open       Open       Open       Open                                                                                                    |                                                                                                    |                                 |                          |                       |            |                              |                               |                  |                |            |            |                |      |
| e Ami Equals<br>be the final of Salux Open<br>character of Salux Open<br>character of Salux Open<br>character of Salux Open<br>be the salux Open<br>be the salux Open<br>be                                                                                                    | Imported Statue         Ggen         Imported Statue         Ggen         Imported Statue         Ggen         Imported Statue         Ggen         Imported Statue         Ggen         Imported Statue         Ggen         Imported Statue         Ggen         Imported Statue         Ggen         Imported Statue         Ggen         Imported Statue         Ggen         Imported Statue         Ggen         Imported Statue         Ggen         Ggen <t< td=""><td>Equals         Immovice Status         Open           Immovice Status         PO Nor ©         Invoice Ant ©         Annt Remaining ©         Running Annt Remaining ©         Doe Date ©         Invoice Status           1         Minolice Status         PO Nor ©         Invoice Ant ©         Annt Remaining ©         Running Annt Remaining ©         Doe Date ©         Open           1         Minolice Status         00032021         00032021         ©         Status         Open         Open         Op</td><td>el</td><td>(br Begins With Select the</td><td>Tickets tab to search ar</td><td>nd filter tickets</td><td></td><td></td><td></td><td></td><td></td><td></td><td></td><td></td></t<>                                                                          | Equals         Immovice Status         Open           Immovice Status         PO Nor ©         Invoice Ant ©         Annt Remaining ©         Running Annt Remaining ©         Doe Date ©         Invoice Status           1         Minolice Status         PO Nor ©         Invoice Ant ©         Annt Remaining ©         Running Annt Remaining ©         Doe Date ©         Open           1         Minolice Status         00032021         00032021         ©         Status         Open         Open         Op                                                                                                    | el                                                                                                    | (br Begins With Select the      | Tickets tab to search ar | nd filter tickets     |            |                              |                               |                  |                |            |            |                |      |
| Image         Image         Image <t< th=""><th>Improvide Status         Open           Improvide Status         Open           roloce # 0         PO Nbr 0         Improvide Andt 0         Ann Amenining 0         Running Ann Amenining 0         Due Date 0         Annoles Status 0           Running # 0         PO Nbr 0         Improvide Status 0         Status 0         Status 0         Open           Running Ann Remaining         D Due Date 0         Annoles Status 0         Status 0         Open         Open           E         Orig Ticket # 0         DateTime # 0         NetTons 2         State Am         De Nor 0         Quote # 0         Quote # 0           E         Orig Ticket # 0         DateTime # 0         NetTons 2         State Am         State Amt         Po Nor 0         Quote # 0           E         Orig Ticket # 0         DateTime # 0         NetTons 2         State Amt         State Amt         Po Nor 0         Quote # 0           E         Orig Ticket # 0         DateTime # 0         NetTons 2         State Amt         State Amt         Po Nor 0         Quote # 0           E         Orig Ticket # 0         DateTime # 0         NetTons 2         State Amt         Running Amt Ameinton 2         Z113         Z113           E         Orig 020211149 AM         Z153         <ths< th=""><th>Impoint Status         Open           Impoint Status         PO Nor ¢         Imvoice Ant ¢         Amnole Status         Running Ant Remaining ¢         Running Ant Remaining ¢         Due Date ¢         Invoice Status           1         Monole Status         PO Nor ¢         Invoice Ant ¢         Amnole Ant Remaining ¢         Running Ant Remaining ¢         Due Date ¢         Invoice Status           1         PO Nor ¢         Invoice Ant ¢         Nor ◊         Status         Que Date ¢         Que Date ¢</th><th>e,</th><th>kmt Equals</th><th></th><th></th><th></th><th></th><th></th><th></th><th></th><th></th><th></th><th></th></ths<></th></t<>                                                                                                    | Improvide Status         Open           Improvide Status         Open           roloce # 0         PO Nbr 0         Improvide Andt 0         Ann Amenining 0         Running Ann Amenining 0         Due Date 0         Annoles Status 0           Running # 0         PO Nbr 0         Improvide Status 0         Status 0         Status 0         Open           Running Ann Remaining         D Due Date 0         Annoles Status 0         Status 0         Open         Open           E         Orig Ticket # 0         DateTime # 0         NetTons 2         State Am         De Nor 0         Quote # 0         Quote # 0           E         Orig Ticket # 0         DateTime # 0         NetTons 2         State Am         State Amt         Po Nor 0         Quote # 0           E         Orig Ticket # 0         DateTime # 0         NetTons 2         State Amt         State Amt         Po Nor 0         Quote # 0           E         Orig Ticket # 0         DateTime # 0         NetTons 2         State Amt         State Amt         Po Nor 0         Quote # 0           E         Orig Ticket # 0         DateTime # 0         NetTons 2         State Amt         Running Amt Ameinton 2         Z113         Z113           E         Orig 020211149 AM         Z153 <ths< th=""><th>Impoint Status         Open           Impoint Status         PO Nor ¢         Imvoice Ant ¢         Amnole Status         Running Ant Remaining ¢         Running Ant Remaining ¢         Due Date ¢         Invoice Status           1         Monole Status         PO Nor ¢         Invoice Ant ¢         Amnole Ant Remaining ¢         Running Ant Remaining ¢         Due Date ¢         Invoice Status           1         PO Nor ¢         Invoice Ant ¢         Nor ◊         Status         Que Date ¢         Que Date ¢</th><th>e,</th><th>kmt Equals</th><th></th><th></th><th></th><th></th><th></th><th></th><th></th><th></th><th></th><th></th></ths<> | Impoint Status         Open           Impoint Status         PO Nor ¢         Imvoice Ant ¢         Amnole Status         Running Ant Remaining ¢         Running Ant Remaining ¢         Due Date ¢         Invoice Status           1         Monole Status         PO Nor ¢         Invoice Ant ¢         Amnole Ant Remaining ¢         Running Ant Remaining ¢         Due Date ¢         Invoice Status           1         PO Nor ¢         Invoice Ant ¢         Nor ◊         Status         Que Date ¢         Que Date ¢                                                                                                    | e,                                                                                                    | kmt Equals                      |                          |                       |            |                              |                               |                  |                |            |            |                |      |
| Invoice 4         PO Nor ¢         Invoice Date ¢         Ant Remaining ¢         Running Ant Remaining ©         De Date ¢         Invoice Set           005527150         Running Po-2         52,307.05         00302021         ©         S2,307.05         S2,307.05         G/03.0201         Open           Ticket # ¢         Ong Ticket # ¢         Date Time # ¢         Net Tons          Sate Ant         Po Nor ¢         Quode # ¢           20010         Colspan="4">Classes         Sate Ant         Running ¢         Sate Ant         Po Nor ¢         Open #           Classes         Notice Sate Ant         Sate Ant         Running ¢         Sate Ant         Po Nor ¢         Quode # ¢           Classes         Ong Ticket # ¢         Ong Classes         Classes         Sate Ant         Po Nor ¢         Quode # ¢           Ong Ticket # ¢         Ong Ticket # ¢         Not Po - 2         271133           Ong Ticket # ¢         Ong Ticket # ¢         Ong Ticket # ¢         Ong Ticket # ¢                                                                                                    | Invoice Date $\diamond$ And Remaining $\diamond$ Running And Remaining $\diamond$ Due Date $\diamond$ Invoice State $\diamond$ voice $\diamondsuit$ PO Nbr $\diamond$ Invoice Ant $\diamond$ Invoice Date $\diamond$ And Remaining $\diamond$ Running And Remaining $\bullet$ Due Date $\diamond$ Invoice States $\diamond$ voice $\clubsuit$ Quero E       Geodose       State And       State And       State And       Due Nor $\diamond$ Quero E $\bigstar$ Quero E $\bigstar$ Que                                                                                                    | Invoice 4 PO Nor 0         Invoice Ant 0         Invoice Date 0         Ant Remaining 0         Running Ant Remaining 0         Running Ant Remaining 0         Due Date 0         Invoice Status           00052272500         Running Ant Remaining 0         Running Ant Remaining 0         Running Ant Remaining 0         Due Date 0         Open           000522272500         Running Ant Remaining 0         S2:307.05         07032021         Open         Open           000522272500         Running Ant Remaining 0         S2:87.05         S2:87.05         07032021         Open           000522271149         Date Time # 0         Net Toss 2         S2:87.05         Running Ant Remaining 0         Running Ant Remaining 0         Running Ant Remaining 0         Po Nor 0         Quote # 0         Quote # 0           1         Diss202211149 AM          Net Toss 2         S5:86.76         Running Ant Remaining 0         27.113            0         060320211149 AM          25.15         S1:34.04         Running Ant Remaining 0         27.113            0         060320211149 AM          24.81         S1:34.04         Running Ant Remaining 0         7.001.4         7.001.4         7.001.4         7.001.4         0         7.001.4         0         0         0 <td>at</td> <td>e 🛛 🗂 Invoice Status</td> <td>i Open 🔻</td> <td></td> <td></td> <td></td> <td></td> <td></td> <td></td> <td></td> <td></td> <td></td>                                                                                                    | at                                                                                                    | e 🛛 🗂 Invoice Status            | i Open 🔻                 |                       |            |                              |                               |                  |                |            |            |                |      |
| Invoice Ø PO Nbr. ©         Invoice Date ©         Ant Remaining ©         Running Ant Remaining O         De Date Ø         Invoice Ø O           10002272500         Running Ant Po-2         S 2,307.05         0 003/02/1         O 003/02/1         O 003/02/1         O 003/02/1         O 001         S 23.07.05         S 23.07.05         O 003/02/1         O 001         O 001                                                                                                    | Invoice Date $\uparrow$ Name invoire Date $\uparrow$ Ramining $\uparrow$ Ramining $\uparrow$ Ramining $\uparrow$ Date $\uparrow$ Novice Status $\uparrow$ voice $\clubsuit$ P 0 Nbr $\uparrow$ Invoice Ant $\diamondsuit$ Invoice Date $\diamondsuit$ Ant Remaining $\uparrow$ Ramining $\Lambda$ Ramining $\Lambda$ Date $I$ Invoice Status $\land$ Open         Invoice Math $\clubsuit$ Object $I$ Status $\land$ Object $I$ Object $I$ Object $I$ Status $\land$ Object $I$ Object $I$ I       I                                                                                                    | Invoice Arri QInvoice Arri QArritementing QRunning Arrit Remaining QRunning Arrit Remaining QRunning Arrite Remaining QRunning Arrite Remaining QRunning Arrite Remaining QRunning Arrit Remaining QRunning Arrite Remaining QRunning Arrite Remaining QRunn                                                                                                    | FC                                                                                                    |                                 |                          |                       |            |                              |                               |                  |                |            |            |                |      |
| Nervoice # PO Nbr ◆         Nervoice Amt ◆         Nervoice Amt ◆         Nervoice Amt Amt Remaining ◆         Running Amt Remaining O         De Date          Nervoice Set<br>Oppose 23:07:05         Outor Set<br>Des 23:07:05         De Date          Invoice Set<br>Oppose 23:07:05         De Date          Outor Set<br>Oppose 23:07:05         De Date          Invoice # 0           Des 23:07:05         Origit Extet # ◆         Date Time # ◆         Net Tons ◊         Sale Amt         Po Nbr ◆         Quode # ◆           28:10         Origit Extet # ◆         Date Time # ◆         Net Tons ◊         Sale Amt         Po Nbr ◆         Quode # ◆           28:11         Origit Extet # ◆         De 003:02:11:148 AM         25:50         Sale Amt         Po Nbr ◆         Quode # ◆           28:12         Origit Extet # ◆         De 003:02:11:148 AM         25:50         Sale Amt         Po Nbr ◆         Quode # ◆           28:13         Oppose 20:21:11:48 AM         25:31         Sale Amt         Sale Amt for Po - 2         27:113           28:14         Oppose 20:21:11:48 AM         Oppose 20:21:11:59 AM         Sale Amt Po - 2         27:113         Colspan="2">Colspan="2">Colspan="2">Colspan="2"           28:15         Oppose 20:21:11:48                                                                                                    | Netrice         Netrice                                                                                                    | Invoice # O Nbr ◆         Nuvoice Zute ©         Nuvoice Zute ©         Nuvoice Zute ©         Nuvoice Zute ©         Nuvoice Zute ©         Nuvoice Zute ©         Nuvoice Zute ©         Nuvoice Zute ©         Nuvoice Zute ©         Nuvoice Zute ©         Nuvoice Zute ©         Open           Discret # ◆         Orig Ticket # ◆         Date Time # ◆         Net Tons ◆         Sale Aut         Po Nor ◆         Queote # ◆         Queote # ◆         Queot                                                                                                    |                                                                                                    | - Ă                             |                          |                       |            | Invoices                     |                               |                  |                |            |            |                |      |
| Operation         Ruthrdry Po-2         S2.077.05         0603.021         Exact # 0         Operation         Operation                                                                                                    | Ruthritid Po-2         S2.307.05         0603.2021         0603.2021         0603.2021         0703.2021         0pn           # 0         0rig Ticket # 0         Date Time # 0         Net Tons # 0         Sale Amt         0         0         Opn           # 0         0rig Ticket # 0         Date Time # 0         Net Tons # 0         Sale Amt         0         0         Opn           # 0         0rig Ticket # 0         0         0         0         0         2113         0         0         0         0         0         0         0         0         0         0         0         0         0         0         0         0         0         0         0         0         0         0         0         0         0         0         0         0         0         0         0         0         0         0         0         0         0         0         0         0         0         0         0         0         0         0         0         0         0         0         0         0         0         0         0         0         0         0         0         0         0         0         0         0         0                                                                                                    | Number Po-2         S2.307.01         60092021         S2.307.01         S2.307.01         S2.307.01         Open           Uber S2222520         Obig Ticket # 0         Date Time # 0         Date Time # 0         Net Tors >         S2.307.01         S2.307.01         Open           Ticket # 0         Orig Ticket # 0         Date Time # 0         Net Tors >         Sale Amt         Po Nor 0         Quote # 0         Quote # 0           Orig Ticket # 0         Orig Ticket # 0         DeterTime # 0         Net Tors >         Sale Amt         Po Nor 0         Quote # 0         Quote # 0           Orig Ticket # 0         Orig Ticket # 0         DeterTime # 0         Net Tors >         Sale Amt         Po Nor 0         Quote # 0         Quote # 0           Orig Ticket # 0         Orig Ticket # 0         DeterTime # 0         Net Tors >         Sale Amt         Po Nor 0         Quote # 0         Quote # 0           Orig Ticket # 0         Orig Ticket # 0         DeterTime # 0         Net Tors >         Z 50.01         Sale Amt         Po Nor 0         Z 7113         Z           Obig Tig Zit 11 49 AM         Sale Amt         Sale Amt         Sale Amt         Sale Amt         Sale Amt         Sale Amt         Sale Amt         Sale Amt         Sale Amt         Sale Amt         Sale Amt <th>i</th> <th>Invoice# ¢</th> <th>PO Nbr 🗘</th> <th>Invoice Amt 🗘</th> <th>Invoice D</th> <th>ate 🌣 🛛 Amt Rem</th> <th>aining 🗘</th> <th>Running Amt Re</th> <th>maining</th> <th>Due Date 🗘</th> <th></th> <th>Invoice Status</th>                                                                                                    | i                                                                                                    | Invoice# ¢                      | PO Nbr 🗘                 | Invoice Amt 🗘         | Invoice D  | ate 🌣 🛛 Amt Rem              | aining 🗘                      | Running Amt Re   | maining        | Due Date 🗘 |            | Invoice Status |      |
| Ticket # 0         Doig Ticket # 0         Doig Ticket # 0 <th co<="" th=""><th>Image: constraint of the point of the point of</th><th>Ticket # 0 00g Ticket # 0       Deletime # Q       Net Tors &amp; Qecter # voice         Ticket # 0       Orig Ticket # 0       Deletime # Q       Net Tors &amp; Qecter # voice       Sele Am       Po Nor <qecter #="" th="" voi<="" voice=""><th>-</th><th>0095237850</th><th>Ruthrford Po - 2</th><th>\$2.307.05</th><th>06/03/2021</th><th></th><th>\$2,307.05</th><th></th><th>\$2.307.05</th><th>07/03/2021</th><th></th><th>Open</th></qecter></th></th>                                                                                                    | <th>Image: constraint of the point of the point of</th> <th>Ticket # 0 00g Ticket # 0       Deletime # Q       Net Tors &amp; Qecter # voice         Ticket # 0       Orig Ticket # 0       Deletime # Q       Net Tors &amp; Qecter # voice       Sele Am       Po Nor <qecter #="" th="" voi<="" voice=""><th>-</th><th>0095237850</th><th>Ruthrford Po - 2</th><th>\$2.307.05</th><th>06/03/2021</th><th></th><th>\$2,307.05</th><th></th><th>\$2.307.05</th><th>07/03/2021</th><th></th><th>Open</th></qecter></th>                                                                                                    | Image: constraint of the point of the point of       | Ticket # 0 00g Ticket # 0       Deletime # Q       Net Tors & Qecter # voice         Ticket # 0       Orig Ticket # 0       Deletime # Q       Net Tors & Qecter # voice       Sele Am       Po Nor <qecter #="" th="" voi<="" voice=""><th>-</th><th>0095237850</th><th>Ruthrford Po - 2</th><th>\$2.307.05</th><th>06/03/2021</th><th></th><th>\$2,307.05</th><th></th><th>\$2.307.05</th><th>07/03/2021</th><th></th><th>Open</th></qecter>                                                                                                    | -                               | 0095237850               | Ruthrford Po - 2      | \$2.307.05 | 06/03/2021                   |                               | \$2,307.05       |                | \$2.307.05 | 07/03/2021 |                | Open |
| Ticket # 0 Ong Ticket # 0         Ong Ticket # 0         Ong Ticket # 0 <td>National Notice National Notice National Notice National Notice National Notice National Notice National Notice National Notice National National N</td> <td>Note Solve and the solve and the sol</td> <td></td> <td></td> <td></td> <td></td> <td></td> <td>Tickate for Salacted Invoica</td> <td></td> <td></td> <td></td> <td></td> <td>-</td> <td></td> | National Notice National Notice National Notice National Notice National Notice National Notice National Notice National Notice National National N                                                                                                    | Note Solve and the solve and the sol                   |                                                                                                    |                                 |                          |                       |            | Tickate for Salacted Invoica |                               |                  |                |            | -          |                |      |
| S2821/2         Resolute Po - 2         Resolute Po - 2 <thresolute -="" 2<="" po="" th="">         Resolute Po - 2<td>Image: Po-2     0003/2012 11:84 AM     2250     5580 70     Rundrox Po-2     27113       Image: Po-2     0003/2012 11:46 AM     2550     5580 70     Rundrox Po-2     27113       Image: Po-2     0003/2012 11:46 AM     2513     5434 40     Rundrox Po-2     27113       Image: Po-2     0003/2012 11:50 AM     2483     5621 21     Rundrox Po-2     27113       Image: Po-2     0003/201 11:50 AM     2483     5621 21     Rundrox Po-2     27113       Image: Po-2     0003/201 11:50 AM     0003/201     52,491 99     7003/201     0pen</td><td>Interval Part Part Part Part Part Part Part Part</td><td></td><td>Ticket≢ ≎</td><td>Oria Ticket # \$</td><td>Date/Time # 🗘</td><td>1</td><td>Net Tons \$</td><td>Sale A</td><td>Amt</td><td>I</td><td>Po Nbr 🗘</td><td>1</td><td>Quote # 🗘</td></thresolute>                                                                                                    | Image: Po-2     0003/2012 11:84 AM     2250     5580 70     Rundrox Po-2     27113       Image: Po-2     0003/2012 11:46 AM     2550     5580 70     Rundrox Po-2     27113       Image: Po-2     0003/2012 11:46 AM     2513     5434 40     Rundrox Po-2     27113       Image: Po-2     0003/2012 11:50 AM     2483     5621 21     Rundrox Po-2     27113       Image: Po-2     0003/201 11:50 AM     2483     5621 21     Rundrox Po-2     27113       Image: Po-2     0003/201 11:50 AM     0003/201     52,491 99     7003/201     0pen                                                                                                    | Interval Part Part Part Part Part Part Part Part                                                                                                    |                                                                                                    | Ticket≢ ≎                       | Oria Ticket # \$         | Date/Time # 🗘         | 1          | Net Tons \$                  | Sale A                        | Amt              | I              | Po Nbr 🗘   | 1          | Quote # 🗘      |      |
| S2891/-         Restore Po-2         S2,917         S2,917 <th< td=""><td></td><td>Index600320211148 AMIndexIndexInd</td><td>528</td><td>J910</td><td></td><td>06/03/2021 11:48 AM</td><td></td><td>23.50</td><td></td><td>\$586.76</td><td>Ruthrford Po -</td><td>2</td><td>271133</td><td></td></th<>                                                                                                    |                                                                                                    | Index600320211148 AMIndexIndexInd                                                                                                    | 528                                                                                                    | J910                            |                          | 06/03/2021 11:48 AM   |            | 23.50                        |                               | \$586.76         | Ruthrford Po - | 2          | 271133     |                |      |
| S2891/2         Restore Po         S0032021 11:49 AM         ZE1         ZE1         S434.40         Ruthritide Po-2         Z7113           0005192219         Restore Po         60032021 11:50 AM         24.80         5621.21         Ruthritide Po-2         27113           0005192219         Restore Po         52.209.40         66.032021         52.091.40         67.032021         0101         0101         0101         0101         0101         0101         0101         0101         0101         0101         0101         0101         0101         0101         0101         0101         0101         0101         0101         0101         0101         0101         0101         0101         0101         0101         0101         0101         0101         0101         0101         0101         0101         0101         0101         0101         0101         0101         0101         0101         0101         0101         0101         0101         0101         0101         0101         0101         0101         0101         0101         0101         0101         0101         0101         0101         0101         0101         0101         0101         0101         0101         0101         0101         0101 </td <td><math display="block"> \begin{array}{c c c c c c c c c c c c c c c c c c c </math></td> <td>Image: Constraint of the constraint of the const</td> <td>528</td> <td><u>1911</u></td> <td></td> <td>06/03/2021 11:48 AM</td> <td></td> <td>25.50</td> <td></td> <td>\$664.68</td> <td>Ruthrford Po -</td> <td>2</td> <td>271133</td> <td></td>                                                                                                    | $ \begin{array}{c c c c c c c c c c c c c c c c c c c $                                                                                                    | Image: Constraint of the constraint of the const | 528                                                                                                    | <u>1911</u>                     |                          | 06/03/2021 11:48 AM   |            | 25.50                        |                               | \$664.68         | Ruthrford Po - | 2          | 271133     |                |      |
| S22211 ···         Open Po         Open S2221 ···         Open S2221 ···         Open S221 ···         Open S221 ···                                                                                                    | Image: Normal Control Control Contrecontrol Control Control Control Control Control Co                                                                                                    | Image: Note of the sectors performed and the sectors performed and the s       | 528                                                                                                    | 11 <u>2</u> 06/03/2021 11:49 AM |                          |                       | 25.13      |                              | \$434.40                      | Ruthrford Po -   | 2              | 271133     |            |                |      |
| 0081198218         Resolute Po         52,49199         06/03/2021         52,49199         54,799.04         07/03/2021         Open           0098198219         Resolute Po - 2         52,209.40         06/03/2021         52,209.40         57,008.44         07/03/2021         Open                                                                                                    | Resolune Po         \$2,49199         0603/2021         \$2,49199         \$4,799.04         07/03/2021         Open           Resolune Po - 2         \$2,209.40         0603/2021         \$2,209.40         \$7,008.44         07/03/2021         Open                                                                                                    | Resolute Po         S2,491.99         66,09/2021         S2,491.99         S4,799.41         07/03/2021         Open           2009/19/2119         Resolute Po - 2         S2,209.40         66,09/2021         S2,209.40         S7,008.44         07/03/2021         Open           Data (csv)         Image: Stand Stand Stan                                                                                                    | 528                                                                                                    | <u>914</u>                      |                          | 06/03/2021 11:50 AM   |            | 24.88                        | 24.88                         |                  | Ruthrford Po - | 2          | 271133     |                |      |
| 0008199219         Resolance Po - 2         \$2,209.40         06/03/2021         \$2,209.40         \$7,008.44         07/03/2021         Open                                                                                                    | Resolane Po - 2 \$2,209.40 06/03/2021 \$2,209.40 \$7,008.44 07/03/2021 Open                                                                                                    | Objective Po - 2         S2.209.40         06/03/2021         S2.209.40         S7.008.44         07/03/2021         Open                                                                                                    |                                                                                                    | 0098199218                      | Reostone Po              | \$2,491.99            | 06/03/2021 |                              | \$2,491.99 \$4,799.04         |                  |                | 07/03/2021 |            | Open           |      |
| vnload Data (csv)                                                                                                    |                                                                                                    | Data (csv)                                                                                                    |                                                                                                    | 0098199219                      | Reostone Po - 2          | \$2,209.40            | 06/03/2021 |                              | \$2,209.40                    |                  | \$7,008.44     | 07/03/2021 |            | Open           |      |
|                                                                                                    |                                                                                                    |                                                                                                    | ND                                                                                                    | oad Data (csv)                  |                          |                       |            |                              |                               |                  |                |            |            |                |      |
|                                                                                                    |                                                                                                    |                                                                                                    |                                                                                                    |                                 |                          |                       |            |                              |                               |                  |                |            |            |                |      |
|                                                                                                    |                                                                                                    |                                                                                                    |                                                                                                    |                                 |                          |                       |            |                              |                               |                  |                |            |            |                |      |
|                                                                                                    |                                                                                                    |                                                                                                    |                                                                                                    |                                 |                          |                       |            |                              |                               |                  |                |            |            |                |      |
|                                                                                                    |                                                                                                    |                                                                                                    |                                                                                                    |                                 |                          |                       |            |                              |                               |                  |                |            |            |                |      |
|                                                                                                    |                                                                                                    |                                                                                                    |                                                                                                    |                                 |                          |                       |            |                              |                               |                  |                |            |            |                |      |
|                                                                                                    |                                                                                                    |                                                                                                    |                                                                                                    |                                 |                          |                       |            |                              |                               |                  |                |            |            |                |      |
|                                                                                                    |                                                                                                    |                                                                                                    |                                                                                                    |                                 |                          |                       |            |                              |                               |                  |                |            |            |                |      |
|                                                                                                    |                                                                                                    |                                                                                                    |                                                                                                    |                                 |                          |                       |            |                              |                               |                  |                |            |            |                |      |
|                                                                                                    |                                                                                                    |                                                                                                    |                                                                                                    |                                 |                          |                       |            |                              |                               |                  |                |            |            |                |      |
|                                                                                                    |                                                                                                    |                                                                                                    |                                                                                                    |                                 |                          |                       |            |                              |                               |                  |                |            |            |                |      |
|                                                                                                    |                                                                                                    |                                                                                                    |                                                                                                    |                                 |                          |                       |            |                              |                               |                  |                |            |            |                |      |
|                                                                                                    |                                                                                                    |                                                                                                    |                                                                                                    |                                 |                          |                       |            |                              |                               |                  |                |            |            |                |      |
|                                                                                                    |                                                                                                    |                                                                                                    |                                                                                                    |                                 |                          |                       |            |                              |                               |                  |                |            |            |                |      |

# Slide 43 - Slide 43

| Welcome to RGI Link - Rogers Group Customer and Vendor Portal<br>Account #: 37491278 RGI LINK DEMO         Home       Account         Home       Account         Invoices       Totets         Order Nor       Begins With         Inder Nor       Poldut Name         Begins With       Inder Nor         Hauler Nor       Begins With         Hauler Nor       Begins With         Begins With       Index         Delivery Date Between       602920221         Bio (002920221)       Bio (002920221)                                                                                                    |
|----------------------------------------------------------------------------------------------------|
| Home     Account     Purchase     Documents     Orders     Payments       Invoices     Tackets       Order Nor     Equals     PO Nor     Begins With       Hader Nor     Poduct Name     Segins With       Hader Nor     Begins With     Hader Name       Delivery Date Between     06/29/2021     Is Location                                                                                                    |
| Invoices     Rickets       Order Nor     Equais     PO Nor       Begins With     Product Name     Begins With       Hauler Nor     Equais     Product Name       Begins With     Hauler Name     Begins With       Truck Nor     Begins With     Begins With       Delvery Dake Between     60/29/2021     B       Location     All                                                                                                    |
| Order Nor Equals  PO Nor Begins With  Tricket Nor Equals  Product Name Begins With  Hauler Nor Begins With  Hauler Nor Begins  |
| Ticket Nor Equals  Product Name Begins With Hauler Name Begins With Hauler Name Begins With Hauler Name Begins With Delivery Date Between 66/29/2021 B Location AI                                                                                                    |
| Hauler Nor Begins With  Hauler Name Begins With  Hauler Name Begins With  Job Begins With  Delivery Date Batween (06/29/2021) Location All  Search                                                                                                    |
| Truck Ner Legins Vim  Job Begins Vim  Delivery Date Between (90/29/2021  Location All  Security International International Inte |
| Denney Lane benneen 100.25.002.1 En and 100.25.002.1 En Location M                                                                                                    |
|                                                                                                    |
| All haves above show the filter options that can be used to search tickets -                                                                                                    |
| select TK Order Number, Ticket Number, Delivery Date, Location, etc. Order# ♦ Product ♦ Net Tons ♦ Truck Nor ♦                                                                                                    |
| No ticlets found.                                                                                                    |
|                                                                                                    |
| Copyright © rgilink.com                                                                                                    |

Slide 44 - Slide 44

| <b>&gt;</b>                                                        |                                                                                         | Welcome, Demo User (demouser2) | Home Locations Contact Us | Users Guide Logout | Aristo       |
|--------------------------------------------------------------------|-----------------------------------------------------------------------------------------|--------------------------------|---------------------------|--------------------|--------------|
|                                                                    | Welcome to RGI Link - Rogers Group Customer and Ve<br>Account #: 37491278 RGI LINK DEMO | ndor Portal                    |                           |                    |              |
| Home Account Purchase Documents Orders Payments                    |                                                                                         |                                |                           |                    |              |
| Invoices Tickets                                                   |                                                                                         |                                |                           |                    |              |
| Order Nbr Equals  PO Nbr Begins With                               |                                                                                         |                                |                           |                    |              |
| Ticket Nor Equals                                                  |                                                                                         |                                |                           |                    |              |
| Hauler Nor Begins With                                             |                                                                                         |                                |                           |                    |              |
| Truck Nor Begins With + Job Begins With +                          |                                                                                         |                                |                           |                    |              |
| Delivery Date Between 0601/2021 and 06/28/2021 at Location All     |                                                                                         |                                |                           |                    |              |
| Search                                                             |                                                                                         |                                |                           |                    |              |
|                                                                    | Tickets                                                                                 |                                |                           |                    |              |
| Once you have set all your filters (in this case, we Trans Date \$ | PO Nbr ≎ Order# ≎                                                                       | Product \$                     | Net Tons 🗘                |                    | Truck Nbr \$ |
| changed the delivery dates), click Search.                         |                                                                                         |                                |                           |                    |              |
|                                                                    |                                                                                         |                                |                           |                    |              |
|                                                                    |                                                                                         |                                |                           |                    |              |
|                                                                    |                                                                                         |                                |                           |                    |              |
|                                                                    |                                                                                         |                                |                           |                    |              |
|                                                                    |                                                                                         |                                |                           |                    |              |
|                                                                    |                                                                                         |                                |                           |                    |              |
|                                                                    |                                                                                         |                                |                           |                    |              |
|                                                                    |                                                                                         |                                |                           |                    |              |
|                                                                    |                                                                                         |                                |                           |                    |              |
|                                                                    |                                                                                         |                                |                           |                    |              |
|                                                                    |                                                                                         |                                |                           |                    |              |
|                                                                    |                                                                                         |                                |                           |                    |              |
|                                                                    |                                                                                         |                                |                           |                    |              |
|                                                                    |                                                                                         |                                |                           |                    |              |
|                                                                    |                                                                                         |                                |                           |                    |              |
|                                                                    |                                                                                         |                                |                           |                    |              |
|                                                                    |                                                                                         |                                |                           |                    |              |
|                                                                    |                                                                                         |                                |                           |                    |              |
|                                                                    |                                                                                         |                                |                           |                    |              |
|                                                                    | Copyright © rgilink.com                                                                 |                                |                           |                    |              |

#### Slide 45 - Slide 45

|                                     |                              |                            |                         |                          | Welcom                                                 | e, Demo User (demouser2) <u>H</u> | ome <u>Locations</u> <u>Co</u> | atact Us Users Guid | ie Logout       | Aristo    | • |
|-------------------------------------|------------------------------|----------------------------|-------------------------|--------------------------|--------------------------------------------------------|-----------------------------------|--------------------------------|---------------------|-----------------|-----------|---|
| RGI                                 |                              |                            | We                      | come to RGI Link - Rogen | s Group Customer and Vendor Por<br>91278 RGI LINK DEMO | al                                |                                |                     |                 |           |   |
| Home Account Purchas                | e Documents Orders Pay       | ments                      |                         |                          |                                                        |                                   |                                |                     |                 |           |   |
| Invoices Tickets                    |                              |                            |                         |                          |                                                        |                                   |                                |                     |                 |           |   |
| Order Nbr Equals                    | PO Nor                       | Begins With                |                         |                          |                                                        |                                   |                                |                     |                 |           |   |
| Ticket Nbr Equals *                 | Product Nam                  | ne Begins With 🔹           |                         |                          |                                                        |                                   |                                |                     |                 |           |   |
| Hauler Nbr Begins With              | Hauler Name                  | e Begins With 👻            |                         |                          |                                                        |                                   |                                |                     |                 |           |   |
| Truck Nbr Begins With 💌             | Job                          | Begins With 🔹              |                         |                          |                                                        |                                   |                                |                     |                 |           |   |
| Delivery Date Between 06/01/2021    | and 06/28/2021 @ Lo          | ocation All                | •                       |                          |                                                        |                                   |                                |                     |                 |           |   |
| Search                              |                              |                            |                         |                          |                                                        |                                   |                                |                     |                 |           |   |
| View Selected (pdf) Select All Unse | lect All Download Data (csv) |                            |                         |                          |                                                        |                                   |                                |                     |                 |           |   |
|                                     |                              |                            |                         | Tickets                  |                                                        |                                   | T                              |                     |                 |           |   |
| The View Se                         | lected (pdf) button a        | llows you to view ar       | nd print multiple ticke | ets at a time. 🗧         | Order# \$                                              | Product \$                        | Ne                             | i Tons 🗘            | Tn              | uck Nbr 🗢 |   |
|                                     | 554168                       | Cross Plains Quarry (0039) | 06/03/2021 01:46 PM     | Cross Plains Po - 2      | 1773413                                                | #78 Anti Skid (000078)            |                                | 25.74               | RGILINK6        |           |   |
|                                     | 554167                       | Cross Plains Quarry (0039) | 06/03/2021 01:45 PM     | Cross Plains Po - 2      | 1773413                                                | #78 Anti Skid (000078)            |                                | 25.97               | <b>RGILINK6</b> |           |   |
|                                     | 554166                       | Cross Plains Quarry (0039) | 06/03/2021 01:45 PM     | Cross Plains Po - 2      | 1773413                                                | #78 Anti Skid (000078)            |                                | 26.46               | RGILINK5        |           |   |
|                                     | <u>554165</u>                | Cross Plains Quarry (0039) | 06/03/2021 01:44 PM     | Cross Plains Po - 2      | 1773413                                                | #78 Anti Skid (000078)            |                                | 26.5                | RGILINK5        |           |   |
|                                     | 554164                       | Cross Plains Quarry (0039) | 06/03/2021 01:44 PM     | Cross Plains Po          | 1773412                                                | Open Grade #57 (000057)           |                                | 26.5                | RGILINK5        |           |   |
|                                     | <u>554163</u>                | Cross Plains Quarry (0039) | 06/03/2021 01:44 PM     | Cross Plains Po          | 1773412                                                | Open Grade #57 (000057)           |                                | 26.37               | RGILINK5        |           |   |
|                                     | <u>554162</u>                | Cross Plains Quarry (0039) | 06/03/2021 01:43 PM     | Cross Plains Po          | 1773414                                                | Pugmilled Base Stone (000233      | )                              | 23.75               | RGILINK6        |           |   |
|                                     | 554161                       | Cross Plains Quarry (0039) | 06/03/2021 01:43 PM     | Cross Plains Po          | 1773414                                                | Pugmilled Base Stone (000233      | )                              | 25.6                | RGILINK6        |           |   |
|                                     | 554160                       | Cross Plains Quarry (0039) | 06/03/2021 01:43 PM     | Cross Plains Po          | 1773414                                                | Pugmilled Base Stone (000233      | )                              | 25.6                | RGILINK6        |           |   |
|                                     | <u>554159</u>                | Cross Plains Quarry (0039) | 06/03/2021 01:42 PM     | Cross Plains Po          | 1773412                                                | Open Grade #57 (000057)           |                                | 25.63               | RGILINK5        |           |   |
|                                     | 554158                       | Cross Plains Quarry (0039) | 06/03/2021 01:42 PM     | Cross Plains Po          | 1773414                                                | Pugmilled Base Stone (000233      | i)                             | 24.64               | <b>RGILINK6</b> |           |   |
|                                     | <u>554157</u>                | Cross Plains Quarry (0039) | 06/03/2021 01:42 PM     | Cross Plains Po          | 1773412                                                | Open Grade #57 (000057)           |                                | 26                  | RGILINK5        |           |   |
| C RUTHERFORD QUARRY (009            | 5)                           |                            |                         |                          | 10                                                     | S                                 |                                |                     |                 |           |   |
|                                     | <u>1528914</u>               | Rutherford Quarry (0095)   | 06/03/2021 11:50 AM     | Ruthrford Po - 2         | 1773419                                                | 3/4" Stone (000067)               |                                | 24.88               | RGILINK2        |           |   |
|                                     | <u>1528913</u>               | Rutherford Quarry (0095)   | 06/03/2021 11:49 AM     | Ruthrford Po             | 1773418                                                | Crusher Run (000237)              |                                | 25.63               | RGILINK1        |           |   |
|                                     | 1528912                      | Rutherford Quarry (0095)   | 06/03/2021 11:49 AM     | Ruthrford Po - 2         | 1773417                                                | Pugmill Base (000233)             |                                | 25.13               | RGILINK1        |           |   |
|                                     | 1528911                      | Rutherford Quarry (0095)   | 06/03/2021 11:48 AM     | Ruthrford Po - 2         | 1773416                                                | 1/2" Stone (000078)               |                                | 25.5                | RGILINK2        |           |   |
|                                     | 1528910                      | Rutherford Quarry (0095)   | 06/03/2021 11:48 AM     | Ruthrford Po - 2         | 1773415                                                | 3/4" Stone (000067)               |                                | 23.5                | RGILINK1        |           |   |
|                                     | <u>1528909</u>               | Rutherford Quarry (0095)   | 06/03/2021 11:47 AM     | Reostone Po              | 1773419                                                | 3/4" Stone (000067)               |                                | 24.02               | RGILINK1        |           |   |

Slide 46 - Slide 46

|                                        |                            |                            |                     |                                                     | Welcom                                         | e, Demo User (demouser2) <u>Home</u> Lo | cations Contact Us Users Guid | le Logout Aristo 🔹 |
|----------------------------------------|----------------------------|----------------------------|---------------------|-----------------------------------------------------|------------------------------------------------|-----------------------------------------|-------------------------------|--------------------|
| RGI                                    |                            |                            | Weld                | come to RGI Link - Rogers Gro<br>Account #: 3749127 | oup Customer and Vendor Por<br>8 RGI LINK DEMO | tal                                     |                               |                    |
| Home Account Purchase                  | Documents Orders Payr      | nents                      |                     |                                                     |                                                |                                         |                               |                    |
| Invoices Tickets                       |                            |                            |                     |                                                     |                                                |                                         |                               |                    |
| Order Nbr Equals 👻                     | PO Nbr                     | Begins With                |                     |                                                     |                                                |                                         |                               |                    |
| Ticket Nor Equals 🔹                    | Product Nam                | e Begins With 💌            |                     |                                                     |                                                |                                         |                               |                    |
| Hauler Nbr Begins With 🔹               | Hauler Name                | Begins With 👻              |                     |                                                     |                                                |                                         |                               |                    |
| Truck Nbr Begins With 🔹                | Job                        | Begins With                |                     |                                                     |                                                |                                         |                               |                    |
| Delivery Date Between 06/01/2021       | and 06/28/2021 0 Lo        | cation All                 | *                   |                                                     |                                                |                                         |                               |                    |
| Search                                 |                            |                            |                     |                                                     |                                                |                                         |                               |                    |
| View Selected (pdf) Select All Unselec | tt All Download Data (csv) |                            |                     |                                                     |                                                |                                         |                               |                    |
| 8                                      | <b>T</b> 1 <b>T</b> 1      |                            |                     | Tickets                                             | 0.1.74                                         |                                         | N T. A.                       |                    |
| CROSS PLAINS OHARRY (0039)             | Ticke⊞ ≎                   | Center V                   | Trans Date 🗘        | PU NDF 🗢                                            | Urder# 🗘                                       | Product 🗘                               | NEL IONS 🗘                    | IFUCK NDF 🗢        |
|                                        | 554168                     | Cross Plains Quarry (0039) | 06/03/2021 01:46 PM | Cross Plains Po - 2                                 | 1773413                                        | #78 Anti Skid (000078)                  | 25.74                         | RGILINK6           |
|                                        | 11                         | Cross Plains Quarry (0039) | 06/03/2021 01:45 PM | Cross Plains Po - 2                                 | 1773413                                        | #78 Anti Skid (000078)                  | 25.97                         | RGILINK6           |
| Select the chec                        | ckbox next to              | Cross Plains Quarry (0039) | 06/03/2021 01:45 PM | Cross Plains Po - 2                                 | 1773413                                        | #78 Anti Skid (000078)                  | 26.46                         | RGILINK5           |
|                                        | wish to view               | Cross Plains Quarry (0039) | 06/03/2021 01:44 PM | Cross Plains Po - 2                                 | 1773413                                        | #78 Anti Skid (000078)                  | 26.5                          | RGILINK5           |
|                                        | 554164                     | Cross Plains Quarry (0039) | 06/03/2021 01:44 PM | Cross Plains Po                                     | 1773412                                        | Open Grade #57 (000057)                 | 26.5                          | RGILINK5           |
|                                        | <u>554163</u>              | Cross Plains Quarry (0039) | 06/03/2021 01:44 PM | Cross Plains Po                                     | 1773412                                        | Open Grade #57 (000057)                 | 26.37                         | RGILINK5           |
|                                        | <u>554162</u>              | Cross Plains Quarry (0039) | 06/03/2021 01:43 PM | Cross Plains Po                                     | 1773414                                        | Pugmilled Base Stone (000233)           | 23.75                         | RGILINK6           |
|                                        | <u>554161</u>              | Cross Plains Quarry (0039) | 06/03/2021 01:43 PM | Cross Plains Po                                     | 1773414                                        | Pugmilled Base Stone (000233)           | 25.6                          | RGILINK6           |
|                                        | 554160                     | Cross Plains Quarry (0039) | 06/03/2021 01:43 PM | Cross Plains Po                                     | 1773414                                        | Pugmilled Base Stone (000233)           | 25.6                          | RGILINK6           |
|                                        | <u>554159</u>              | Cross Plains Quarry (0039) | 06/03/2021 01:42 PM | Cross Plains Po                                     | 1773412                                        | Open Grade #57 (000057)                 | 25.63                         | RGILINK5           |
|                                        | 554158                     | Cross Plains Quarry (0039) | 06/03/2021 01:42 PM | Cross Plains Po                                     | 1773414                                        | Pugmilled Base Stone (000233)           | 24.64                         | RGILINK6           |
|                                        | <u>554157</u>              | Cross Plains Quarry (0039) | 06/03/2021 01:42 PM | Cross Plains Po                                     | 1773412                                        | Open Grade #57 (000057)                 | 26                            | RGILINK5           |
| C RUTHERFORD QUARRY (0095)             |                            |                            |                     |                                                     |                                                |                                         |                               |                    |
|                                        | <u>1528914</u>             | Rutherford Quarry (0095)   | 06/03/2021 11:50 AM | Ruthrford Po - 2                                    | 1773419                                        | 3/4" Stone (000067)                     | 24.88                         | RGILINK2           |
|                                        | <u>1528913</u>             | Rutherford Quarry (0095)   | 06/03/2021 11:49 AM | Ruthrford Po                                        | 1773418                                        | Crusher Run (000237)                    | 25.63                         | RGILINK1           |
|                                        | 1528912                    | Rutherford Quarry (0095)   | 06/03/2021 11:49 AM | Ruthrford Po - 2                                    | 1773417                                        | Pugmill Base (000233)                   | 25.13                         | RGILINK1           |
|                                        | <u>1528911</u>             | Rutherford Quarry (0095)   | 06/03/2021 11:48 AM | Ruthrford Po - 2                                    | 1773416                                        | 1/2" Stone (000078)                     | 25.5                          | RGILINK2           |
|                                        | <u>1528910</u>             | Rutherford Quarry (0095)   | 06/03/2021 11:48 AM | Ruthrford Po - 2                                    | 1773415                                        | 3/4" Stone (000067)                     | 23.5                          | RGILINK1           |
|                                        | 1528909                    | Rutherford Quarry (0095)   | 06/03/2021 11:47 AM | Reostone Po                                         | 1773419                                        | 3/4" Stone (000067)                     | 24.02                         | RGILINK1           |

Slide 47 - Slide 47

|                                        |                           |                            |                     |                                                     | Welcome                                      | , Demo User (demouser2) H   | ome Locations | Contact Us Us | ers Guide | Logout          | Aristo     | •   |
|----------------------------------------|---------------------------|----------------------------|---------------------|-----------------------------------------------------|----------------------------------------------|-----------------------------|---------------|---------------|-----------|-----------------|------------|-----|
| RGI                                    |                           |                            | Welc                | ome to RGI Link - Rogers Gro<br>Account #: 37491278 | up Customer and Vendor Port<br>RGI LINK DEMO | al                          |               |               |           |                 |            |     |
| Home Account Purchase                  | Documents Orders Payn     | nents                      |                     |                                                     |                                              |                             |               |               |           |                 |            |     |
| Invoices Tickets                       |                           |                            |                     |                                                     |                                              |                             |               |               |           |                 |            |     |
| Order Nbr Equals 🔹                     | PO Nor                    | Begins With 💌              |                     |                                                     |                                              |                             |               |               |           |                 |            |     |
| Ticket Nbr Equals                      | Product Nam               | e Begins With 🔹            |                     |                                                     |                                              |                             |               |               |           |                 |            | - 1 |
| Hauler Nbr Begins With                 | Hauler Name               | Begins With                |                     |                                                     |                                              |                             |               |               |           |                 |            | - 1 |
| Truck Nbr Begins With                  | Job                       | Begins With                |                     |                                                     |                                              |                             |               |               |           |                 |            | - 1 |
| Delivery Date Between 06/01/2021       | and 06/28/2021 8 Lo       | cation All                 | *                   |                                                     |                                              |                             |               |               |           |                 |            | - 1 |
| Search                                 |                           |                            |                     |                                                     |                                              |                             |               |               |           |                 |            | - 1 |
| View Selected (pdf) Select All Unselec | t All Download Data (csv) |                            |                     |                                                     |                                              |                             |               |               |           |                 |            |     |
| Click View                             | Salactad                  |                            |                     | Tickets                                             |                                              |                             |               |               |           | _               |            |     |
| D CRICK VIEW                           | pelecieu ro               | Center 🗘                   | Trans Date 🗘        | PO NDF 🗢                                            | Order# ≎                                     | Product 🗘                   |               | Net Ions 🗘    | -         | 1               | ruck Nbr 🗘 |     |
|                                        | 554168                    | Cross Plains Quarry (0039) | 06/03/2021 01:46 PM | Cross Plains Po - 2                                 | 1773413                                      | #78 Anti Skid (000078)      |               |               | 25.74     | RGILINK6        |            |     |
| <b>V</b>                               | <u>554167</u>             | Cross Plains Quarry (0039) | 06/03/2021 01:45 PM | Cross Plains Po - 2                                 | 1773413                                      | #78 Anti Skid (000078)      |               |               | 25.97     | RGILINK6        |            |     |
|                                        | 554166                    | Cross Plains Quarry (0039) | 06/03/2021 01:45 PM | Cross Plains Po - 2                                 | 1773413                                      | #78 Anti Skid (000078)      |               |               | 26.46     | RGILINK5        |            |     |
|                                        | 554165                    | Cross Plains Quarry (0039) | 06/03/2021 01:44 PM | Cross Plains Po - 2                                 | 1773413                                      | #78 Anti Skid (000078)      |               |               | 26.5      | RGILINK5        |            |     |
|                                        | 554164                    | Cross Plains Quarry (0039) | 06/03/2021 01:44 PM | Cross Plains Po                                     | 1773412                                      | Open Grade #57 (000057)     |               |               | 26.5      | RGILINK5        |            |     |
|                                        | <u>554163</u>             | Cross Plains Quarry (0039) | 06/03/2021 01:44 PM | Cross Plains Po                                     | 1773412                                      | Open Grade #57 (000057)     |               |               | 26.37     | RGILINK5        |            |     |
|                                        | <u>554162</u>             | Cross Plains Quarry (0039) | 06/03/2021 01:43 PM | Cross Plains Po                                     | 1773414                                      | Pugmilled Base Stone (00023 | 3)            |               | 23.75     | RGILINK6        |            |     |
|                                        | <u>554161</u>             | Cross Plains Quarry (0039) | 06/03/2021 01:43 PM | Cross Plains Po                                     | 1773414                                      | Pugmilled Base Stone (00023 | 3)            |               | 25.6      | <b>RGILINK6</b> |            |     |
|                                        | 554160                    | Cross Plains Quarry (0039) | 06/03/2021 01:43 PM | Cross Plains Po                                     | 1773414                                      | Pugmilled Base Stone (00023 | 3)            |               | 25.6      | RGILINK6        |            |     |
|                                        | <u>554159</u>             | Cross Plains Quarry (0039) | 06/03/2021 01:42 PM | Cross Plains Po                                     | 1773412                                      | Open Grade #57 (000057)     |               |               | 25.63     | RGILINK5        |            |     |
|                                        | <u>554158</u>             | Cross Plains Quarry (0039) | 06/03/2021 01:42 PM | Cross Plains Po                                     | 1773414                                      | Pugmilled Base Stone (00023 | 3)            |               | 24.64     | <b>RGILINK6</b> |            |     |
|                                        | <u>554157</u>             | Cross Plains Quarry (0039) | 06/03/2021 01:42 PM | Cross Plains Po                                     | 1773412                                      | Open Grade #57 (000057)     |               |               | 26        | RGILINK5        |            |     |
| © RUTHERFORD QUARRY (0095)             |                           |                            |                     |                                                     |                                              |                             |               |               |           |                 |            |     |
|                                        | 1528914                   | Rutherford Quarry (0095)   | 06/03/2021 11:50 AM | Ruthrford Po - 2                                    | 1773419                                      | 3/4" Stone (000067)         |               |               | 24.88     | RGILINK2        |            |     |
|                                        | 1528913                   | Rutherford Quarry (0095)   | 06/03/2021 11:49 AM | Ruthrford Po                                        | 1773418                                      | Crusher Run (000237)        |               |               | 25.63     | RGILINK1        |            |     |
|                                        | 1528912                   | Rutherford Quarry (0095)   | 06/03/2021 11:49 AM | Ruthrford Po - 2                                    | 1773417                                      | Pugmill Base (000233)       |               |               | 25.13     | RGILINK1        |            |     |
|                                        | 1528911                   | Rutherford Quarry (0095)   | 06/03/2021 11:48 AM | Ruthrford Po - 2                                    | 1773416                                      | 1/2" Stone (000078)         |               |               | 25.5      | RGILINK2        |            |     |
|                                        | 1528910                   | Rutherford Quarry (0095)   | 06/03/2021 11:48 AM | Ruthrford Po - 2                                    | 1773415                                      | 3/4" Stone (000067)         |               |               | 23.5      | RGILINK1        |            |     |
| tscdev.rogersgroupinc.com:7013/tickets | xhtml# <mark>09</mark>    | Rutherford Quarry (0095)   | 06/03/2021 11:47 AM | Reostone Po                                         | 1773419                                      | 3/4" Stone (000067)         |               |               | 24.02     | RGILINK1        |            |     |

# Slide 48 - Slide 48

| = reportServlet                          | 1/2   - 100% +   🗄 🔕                                                                                                    | ± ē : |
|------------------------------------------|----------------------------------------------------------------------------------------------------|-------|
|                                          | CROSS PLAINS QUARRY         (\$15)         5524382         Center         Ticket#:         554167           4459 SOUTH ROCKRUBE R0, EROSS PLANS TN 37M9         0039         0039         0603/2021 01:45:47 PM           MATL SPREAD NOT GUARANTEED         Customer:         37.491278 11         615482-3882         RGI LINK DEMO                                                        |       |
| A PDF will download that allows you to   | Standard<br>Gross: 74230 Product: #78 ANTI SKID<br>Tarre: 22300 Job: DEMOJOB<br>Net: 51530 Location: 421 GREAT CIRCLE ROAD NAS<br>Net Tons: 25.97 State New Nor:<br>PO Ner CROSS PLAINS PO - 2 Ordered By RGLINK DEMO                                                                                                    |       |
| view and print all tickets you selected. | Hauler 660001 DEMO HAULER-TEST Order Nor 1773413<br>Truck: RGILINKS Trix. Max Legal Wr: 74500<br>Phyr. Truck:<br>Loads: 3<br>Acc Tons: 78.83<br>0039*                                                                                                    |       |
|                                          | Kim Lookaurt<br>TENNESSEE CERTIFIED WEIGHER 99999                                                                                                    |       |
|                                          |                                                                                                    |       |
|                                          | This ticket was generated on rglink.com by Damo User on 66293021 12:14:82 PM.                                                                                                    |       |
|                                          | WARNING: Avoid Protonged Breathing of Crushed Stone                                                                                                    |       |
|                                          | Exposure to dust may after respiratory system, reyes and/or skin. Outwhot store may contain crystalline skina. Prolonged and repeated braiting of<br>crystalline skina may cause a progressive lung disease called skinosis. Smere researcher have monotif at that mere is evidence that prolonged and repeated<br>brashling of high levels of crystalline skina dust may cause lung cancer. |       |
|                                          | Handling-Avaid protonged inhalation of crushed states dust. Minimize exposure through vertiling or general vertiliation. Appropriate protective equipment<br>should be some when high levels of data are present.<br>First Aid: For inhalation more to fresh air and seek medical attempts (in limitation versist) for we are data in cretard flick heres with water wash skin with water.   |       |
|                                          | and water and seek medical attention if initiation pensists For detailed information, see the material safety data sheet before using or handling this product.<br>Hot Asphalt and its vapors may be harmful to the skin, eyes and lungs.                                                                                                    |       |
|                                          | Handling-Avoid breathing vapors and limit direct skin contact by using appropriate protective equipment.                                                                                                    |       |

Slide 49 - Slide 49

|                                                                    |                                           |                            |                     |                                                     | Welcom                                         | ie, Demo User (demouser2) <u>Home</u> | Locations Contact Us Users Gui | ie Logout Aristo 🔹 |  |  |  |  |
|--------------------------------------------------------------------|-------------------------------------------|----------------------------|---------------------|-----------------------------------------------------|------------------------------------------------|---------------------------------------|--------------------------------|--------------------|--|--|--|--|
| <b>RGI</b>                                                         |                                           |                            | We                  | come to RGI Link - Rogers Gro<br>Account #: 3749127 | oup Customer and Vendor Por<br>8 RGI LINK DEMO | tal                                   |                                |                    |  |  |  |  |
| Home Account Purchase                                              | Documents Orders Payr                     | nents                      |                     |                                                     |                                                |                                       |                                |                    |  |  |  |  |
| Invoices Tickets                                                   |                                           |                            |                     |                                                     |                                                |                                       |                                |                    |  |  |  |  |
| Order Nbr Equals 🔹                                                 | PO Nor                                    | Begins With 💌              |                     |                                                     |                                                |                                       |                                |                    |  |  |  |  |
| Ticket Nor Equals *                                                | Product Nam                               | e Begins With 🔹            |                     |                                                     |                                                |                                       |                                |                    |  |  |  |  |
| Hauler Nbr Begins With                                             | Hauler Name                               | Begins With 🔹              |                     |                                                     |                                                |                                       |                                |                    |  |  |  |  |
| Truck Nbr Begins With                                              | Inuck Nor Begins With + Job Begins With + |                            |                     |                                                     |                                                |                                       |                                |                    |  |  |  |  |
| Delivery Date Between 06/01/2021 B and 06/28/2021 B Location All · |                                           |                            |                     |                                                     |                                                |                                       |                                |                    |  |  |  |  |
| Search                                                             |                                           |                            |                     |                                                     |                                                |                                       |                                |                    |  |  |  |  |
| View Selected (edf) Select All Uncode                              | et All Download Data (CSV)                |                            |                     |                                                     |                                                |                                       |                                |                    |  |  |  |  |
|                                                                    | TUL                                       | يتعددوا والأربين           | and an advertise of | Tickets                                             |                                                |                                       | 1                              |                    |  |  |  |  |
| Select                                                             | Ticket# ≎ IINIS C                         | button will allow you      | IO download         | PO Nbr \$                                           | Order# ≎                                       | Product \$                            | Net Tons 🗘                     | Truck Nbr 🗘        |  |  |  |  |
| CRUSS PLAINS QUARKY (0039)                                         |                                           | ckels on the screen to     | o dh'excel file.    | Ourse Dation Do. 3                                  | 17731413                                       | #70 1-E 0144 (000270)                 | 25.74                          | DOB INVE           |  |  |  |  |
|                                                                    | 554108                                    | cross ridins addiny (0055) | 0000202101-0110     | Closs Plains Po - 2                                 | 1//3413                                        | #78 Anu Skiu (000078)                 | 25.14                          | RGILINKO           |  |  |  |  |
|                                                                    | 554167                                    | Cross Plains Quarry (0039) | 06/03/2021 01:45 PM | Cross Plains Po - 2                                 | 1773413                                        | #78 Anti Skid (000078)                | 25.97                          | RGILINK6           |  |  |  |  |
|                                                                    | 554166                                    | Cross Plains Quarry (0039) | 06/03/2021 01:45 PM | Cross Plains Po - 2                                 | 1773413                                        | #78 Anti Skid (000078)                | 26.46                          | RGILINK5           |  |  |  |  |
|                                                                    | 554165                                    | Cross Plains Quarry (0039) | 06/03/2021 01:44 PM | Cross Plains Po - 2                                 | 1773413                                        | #78 Anti Skid (000078)                | 26.5                           | RGILINK5           |  |  |  |  |
|                                                                    | 554164                                    | Cross Plains Quarry (0039) | 06/03/2021 01:44 PM | Cross Plains Po                                     | 1773412                                        | Open Grade #57 (000057)               | 26.5                           | RGILINK5           |  |  |  |  |
|                                                                    | <u>554163</u>                             | Cross Plains Quarry (0039) | 06/03/2021 01:44 PM | Cross Plains Po                                     | 1773412                                        | Open Grade #57 (000057)               | 26.37                          | RGILINK5           |  |  |  |  |
|                                                                    | <u>554162</u>                             | Cross Plains Quarry (0039) | 06/03/2021 01:43 PM | Cross Plains Po                                     | 1773414                                        | Pugmilled Base Stone (000233)         | 23.75                          | RGILINK6           |  |  |  |  |
|                                                                    | <u>554161</u>                             | Cross Plains Quarry (0039) | 06/03/2021 01:43 PM | Cross Plains Po                                     | 1773414                                        | Pugmilled Base Stone (000233)         | 25.6                           | RGILINK6           |  |  |  |  |
|                                                                    | 554160                                    | Cross Plains Quarry (0039) | 06/03/2021 01:43 PM | Cross Plains Po                                     | 1773414                                        | Pugmilled Base Stone (000233)         | 25.6                           | RGILINK6           |  |  |  |  |
|                                                                    | <u>554159</u>                             | Cross Plains Quarry (0039) | 06/03/2021 01:42 PM | Cross Plains Po                                     | 1773412                                        | Open Grade #57 (000057)               | 25.63                          | RGILINK5           |  |  |  |  |
|                                                                    | <u>554158</u>                             | Cross Plains Quarry (0039) | 06/03/2021 01:42 PM | Cross Plains Po                                     | 1773414                                        | Pugmilled Base Stone (000233)         | 24.64                          | RGILINK6           |  |  |  |  |
|                                                                    | <u>554157</u>                             | Cross Plains Quarry (0039) | 06/03/2021 01:42 PM | Cross Plains Po                                     | 1773412                                        | Open Grade #57 (000057)               | 26                             | RGILINK5           |  |  |  |  |
| C RUTHERFORD QUARRY (0095)                                         |                                           |                            |                     |                                                     |                                                |                                       |                                |                    |  |  |  |  |
|                                                                    | <u>1528914</u>                            | Rutherford Quarry (0095)   | 06/03/2021 11:50 AM | Ruthrford Po - 2                                    | 1773419                                        | 3/4" Stone (000067)                   | 24.88                          | RGILINK2           |  |  |  |  |
|                                                                    | <u>1528913</u>                            | Rutherford Quarry (0095)   | 06/03/2021 11:49 AM | Ruthrford Po                                        | 1773418                                        | Crusher Run (000237)                  | 25.63                          | RGILINK1           |  |  |  |  |
|                                                                    | 1528912                                   | Rutherford Quarry (0095)   | 06/03/2021 11:49 AM | Ruthrford Po - 2                                    | 1773417                                        | Pugmill Base (000233)                 | 25.13                          | RGILINK1           |  |  |  |  |
|                                                                    | 1528911                                   | Rutherford Quarry (0095)   | 06/03/2021 11:48 AM | Ruthrford Po - 2                                    | 1773416                                        | 1/2" Stone (000078)                   | 25.5                           | RGILINK2           |  |  |  |  |
|                                                                    | 1528910                                   | Rutherford Quarry (0095)   | 06/03/2021 11:48 AM | Ruthrford Po - 2                                    | 1773415                                        | 3/4" Stone (000067)                   | 23.5                           | RGILINK1           |  |  |  |  |
|                                                                    | 1528909                                   | Rutherford Quarry (0095)   | 06/03/2021 11:47 AM | Reostone Po                                         | 1773419                                        | 3/4" Stone (000067)                   | 24.02                          | RGILINK1           |  |  |  |  |

| RGI                                     |                                                                                  |                         | Wala                       | omo to DGI Link D        | onore Grou   | Cuctomor and         | Welcome, Di     | emo User (d | lemouser2                | !) <u>Home L</u> | ocations | Contact Us  | <u>Users Gui</u> | <u>de Logout</u> |
|-----------------------------------------|----------------------------------------------------------------------------------|-------------------------|----------------------------|--------------------------|--------------|----------------------|-----------------|-------------|--------------------------|------------------|----------|-------------|------------------|------------------|
| LINK"                                   |                                                                                  |                         | Weit                       | Account #                | 37491278     | RGI LINK DEMO        | reliuor Polital |             |                          |                  |          |             |                  |                  |
| Home Account Purchase                   | ocuments Orders Payments                                                         | _                       |                            |                          |              |                      | _               |             |                          |                  |          |             |                  |                  |
| Invoices Tickets                        | AutoSave 💽 🗒 🏷 - 🖓 - 🕫                                                           | tickets Here is         | an example of              | a downloade              | d Excel      | (CSV) file           |                 |             | Emi                      | iy Wall 🍈        | E        | - 0         | x                |                  |
| Order Nbr Equals 💌                      | File Home Insert Page Layout Fr                                                  | mulas Data Re           | eview View Help            | Acrobat                  |              |                      |                 |             |                          |                  | 合 Share  | a 🖓 Com     | ments            |                  |
| Ticket Nor Equals *                     |                                                                                  | == - ».                 | ab, Mirra Trut             | Grand                    | i 📻          |                      |                 |             | Σ× Aς                    | 7 0              |          | 68          |                  |                  |
| Hauler Nbr Begins With 🔹                |                                                                                  | - =                     | - m                        |                          | Condition    | al Formatias Cell    | Insert Delete   | Format [    | v ∠ <sup>1</sup><br>Sort | 8 Find 8         | Analyze  | Sencitivity |                  |                  |
| Truck Nbr Begins With 🔹                 | ····· ≪ 8 1 U + ⊞ + ∞ + A                                                        | = = =   = :             | 🖭 Merge & Center 👻         | \$ % 7 10 4              | Formattin    | r * Table * Styles * | v v             | v (         | Filter                   | r * Select *     | Data     | Y           |                  |                  |
| Delivery Date Between 06/01/2021        | Clipboard 🖡 Font                                                                 | G Ab                    | gnment 5                   | Number                   | 5            | Styles               | Cells           |             | Edit                     | ting             | Analysis | Sensitivity | ^                |                  |
| Search                                  | A1 🔻 : X 🗸 fx Ticket M                                                           | or                      |                            |                          |              |                      |                 |             |                          |                  |          |             | ۷                |                  |
| View Selected (pdf) Select All Unselect | A B C D                                                                          | F G                     | н                          | JK                       | L N          | N                    | O P             | Q           | R                        | S                | т        | U           | V 🔺              |                  |
|                                         | 1 Ticket Nb Center Na PO Nbr Product Ord                                         | r Nbr Net Tons Metri    | c Ne Total Sale RGI Job Ni | Transactic RGI Trans; Ha | uler Nb Haul | Amt                  |                 |             |                          |                  |          |             |                  |                  |
| Select                                  | 2 554157 CROSS PL/ CROSS PL/ OPEN GRA 17                                         | 3412 26                 | 731.93 DEMOJOB             | 6/3/2021 RGILINK5        | 600001 1     | 10.5                 |                 |             |                          |                  |          |             |                  |                  |
| CROSS PLAINS QUARRY (0039)              | 3 554158 CROSS PL/CROSS PL/PUGMILLE 17                                           | 3414 24.64              | 452.96 DEMOJOB             | 6/3/2021 RGILINK6        | 600001 10    | 4.72                 |                 |             |                          |                  |          |             |                  |                  |
|                                         | 4 334139 CKUSS PL/CROSS PL/OPEN GRA 1/<br>5 554160 CROSS PL/CROSS PL/OPEN GRA 1/ | 3412 25.63<br>2414 25.6 | 721.51 DEMOJOB             | 6/3/2021 KGILINK5 (      | 600001 10    | 8.95<br>ne e         |                 |             |                          |                  |          |             |                  | DOI INK          |
|                                         | STATES CHOSS ( P CHOSS FD FOOMILLE 1)                                            | 20.0                    | TINUT DEWOJOD              | of of 2021 HOILINKO      | 1000001      | 00.0                 |                 |             |                          |                  |          |             |                  | NOLIN            |

|             | V _    | U | T | S   | R        | Q            | Р | 0 | N  | M<br>Houl Amt | L<br>Haulor Nh | K<br>PGI Transr | J<br>Transactie | PGL Joh NE | H<br>Total Salo | G<br>Motric Nr | F<br>Not Ton | E<br>Ordor Nhr I | D               | B C            | A<br>Tickot Nk | All     | cted (pdf) Select All Unselect |
|-------------|--------|---|---|-----|----------|--------------|---|---|----|---------------|----------------|-----------------|-----------------|------------|-----------------|----------------|--------------|------------------|-----------------|----------------|----------------|---------|--------------------------------|
|             |        |   |   |     |          |              |   |   |    | 110 S         | 6600001        | RGILINKS        | 6/3/2021        | DEMOIOR    | 721 92          | WIELIIC IN     | 2            | 1772/12          | DI / ODEN GRA   |                | 55/15          | 2       |                                |
| Truck Nbr 🗘 |        |   |   |     |          |              |   |   |    | 104 72        | 6600001        | RGILINK6        | 6/3/2021        | DEMOJOB    | /52.96          | 1              | 24.6         | 1772/1/          |                 |                | 55415          | 2       | Select                         |
|             |        |   |   |     |          |              |   |   |    | 109.72        | 6600001        | RGILINKS        | 6/3/2021        | DEMOJOB    | 721 51          | 2              | 25.6         | 1773412          | DI / ODEN GRA   |                | 55/150         | 4       | SS PLAINS QUARRY (0039)        |
| RGILINK6    |        |   |   |     |          |              |   |   |    | 108.8         | 6600001        | RGILINK6        | 6/3/2021        | DEMOJOB    | 470.61          | 5              | 25.0         | 1773414          | PL/ PUGMILLE    | CROSS PL/ CROS | 55416          | 55 5    |                                |
|             |        |   |   |     |          |              |   |   |    | 108.8         | 6600001        | <b>RGILINK6</b> | 6/3/2021        | DEMOJOB    | 470.61          | 5              | 25.          | 1773414          |                 | CROSS PL/ CROS | 55416          | 6       |                                |
| RGILINK6    |        |   |   |     |          |              |   |   |    | 100.94        | 6600001        | <b>RGILINK6</b> | 6/3/2021        | DEMOJOB    | 436.61          | 5              | 23.7         | 1773414          | PL/ PUGMILLE    | CROSS PL/ CROS | 55416          | 55 7    |                                |
| RGILINK5    |        |   |   |     |          |              |   |   |    | 112.07        | 6600001        | RGILINK5        | 6/3/2021        | DEMOJOB    | 742.33          | 7              | 26.3         | 1773412          | PL/ OPEN GRA    | CROSS PL/ CROS | 55416          | 55 8    |                                |
|             |        |   |   |     |          |              |   |   |    | 112.63        | 6600001        | RGILINK5        | 6/3/2021        | DEMOJOB    | 746.01          | 5              | 26.          | 1773412          | PL/ OPEN GRA    | CROSS PL/ CROS | 55416          | 9       |                                |
| RGILINK5    |        |   |   |     |          |              |   |   |    | 112.63        | 6600001        | RGILINK5        | 6/3/2021        | DEMOJOB    | 746.01          | 5              | 26.          | 1773413          | PLI #78 ANTI S  | CROSS PL/ CROS | 554163         | 55 10   |                                |
| RGILINK5    |        |   |   |     |          |              |   |   |    | 112.46        | 6600001        | RGILINK5        | 6/3/2021        | DEMOJOB    | 744.87          | 5              | 26.4         | 1773413          | PL/#78 ANTI S   | CROSS PL/ CROS | 55416          | 55 11   |                                |
| 0.0110105   |        |   |   |     |          |              |   |   |    | 110.37        | 6600001        | <b>RGILINK6</b> | 6/3/2021        | DEMOJOB    | 731.08          | 7              | 25.9         | 1773413          | PL/#78 ANTI S   | CROSS PL/ CROS | 55416          | 12      |                                |
| RGILINKS    |        |   |   |     |          |              |   |   |    | 109.4         | 6600001        | <b>RGILINK6</b> | 6/3/2021        | DEMOJOB    | 724.62          | 1              | 25.7         | 1773413          | PL/#78 ANTI S   | CROSS PL/ CROS | 55416          | 22 13   |                                |
| RGILINK6    |        |   |   |     |          |              |   |   |    | 110.5         | 6600001        | RGILINK1        | 6/3/2021        | DEMOJOB    | 649.18          | 5              | 2            | 1773415          | FOI 3/4" STON   | RUTHERFC RUTH  | 1528903        | 55 14   |                                |
| DOBINIZE    |        |   |   |     |          |              |   |   |    | 107.31        | 6600001        | RGILINK2        | 6/3/2021        | DEMOJOB    | 658.16          | 5              | 25.2         | 1773416          | FOI 1/2" STON   | RUTHERFC RUTH  | 152890         | 15      |                                |
| RGILINKO    |        |   |   |     |          |              |   |   |    | 106.25        | 6600001        | RGILINK1        | 6/3/2021        | DEMOJOB    | 432.15          | 5              | 2            | 1773417          | FOI PUGMILL E   | RUTHERFC RUTH  | 152890         | 22 16   |                                |
| RGILINK6    |        |   |   |     |          |              |   |   |    | 103.7         | 6600001        | RGILINK2        | 6/3/2021        | DEMOJOB    | 421.77          | 1              | 24.          | 1773418          | FOICRUSHER      | RUTHERFC RUTH  | 152890         | 55 17   |                                |
| DOILINKS    |        |   |   |     |          |              |   |   |    | 102.09        | 6600001        | RGILINK1        | 6/3/2021        | DEMOJOB    | 599.75          | 2              | 24.0         | 1773419          | DNI 3/4" STON   | RUTHERFC REOS  | 152890         | 18      |                                |
| ROILINNO    |        |   |   |     |          |              |   |   |    | 99.88         | 6600001        | RGILINK1        | 6/3/2021        | DEMOJOB    | 586.76          | 5              | 23.          | 1773415          | FOI 3/4" STON   | RUTHERFC RUTH  | 152891         | 22 19   |                                |
| RGILINK6    |        |   |   |     |          |              |   |   |    | 108.38        | 6600001        | RGILINK2        | 6/3/2021        | DEMOJOB    | 664.68          | 5              | 25.          | 1773416          | FOI 1/2" STON   | RUTHERFC RUTH  | 152891         | 55 20   |                                |
| DONINUT     |        |   |   |     |          |              |   |   |    | 106.8         | 6600001        | RGILINK1        | 6/3/2021        | DEMOJOB    | 434.4           | 3              | 25.1         | 1773417          | FOI PUGMILL E   | RUTHERFC RUTH  | 1528912        | 21      |                                |
| RGILINKS    |        |   |   |     |          |              |   |   |    | 108.93        | 6600001        | RGILINK1        | 6/3/2021        | DEMOJOB    | 443.05          | 3              | 25.6         | 1773418          | FOICRUSHER      | RUTHERFC RUTH  | 1528913        | 22 22   |                                |
|             |        |   |   |     |          |              |   |   |    | 105.74        | 6600001        | RGILINK2        | 6/3/2021        | DEMOJOB    | 621.21          | 3              | 24.8         | 1773419          | FOI 3/4" STON   | RUTHERFC RUTH  | 1528914        | 23      | HERFORD QUARRY (0095)          |
| RGILINK2    | •      |   |   |     |          |              |   |   |    | 108.38        | 6600001        | RGILINK3        | 6/3/2021        | DEMOJOB    | 675.59          | 5              | 25.          | 1773421          | ONI OPEN GRA    | REOSTON REOS   | 93226          | 15 24   |                                |
| DOILINK     | Þ      |   |   |     |          |              |   |   |    |               |                |                 |                 |            |                 |                |              | +                | 29121421        | tickets_20210  |                |         |                                |
| RGILINKI    | + 100% | 1 | - | I P | Ħ        |              |   |   |    |               |                |                 |                 |            |                 |                |              |                  |                 |                | adv .          | Read    |                                |
| RGILINK1    | 25.13  |   |   |     | (000233) | ugmil Base   |   | _ | 17 | 1//34         | _              | 190-2           | Ruthritor       |            | 11:49 AM        | 06/03/2021     | -            | ry (0095)        | Rutherford Qual |                | 2              | 1528912 |                                |
| RGILINK2    | 25.5   |   |   |     | 00078)   | /2" Stope (0 |   |   | 16 | 17734         |                | 1 Po - 2        | Ruthrfor        |            | 11:48 AM        | 06/03/2021     |              | rv (0095)        | Rutherford Quar |                | 11             | 1528911 |                                |

•

# Slide 51 – Orders Tab

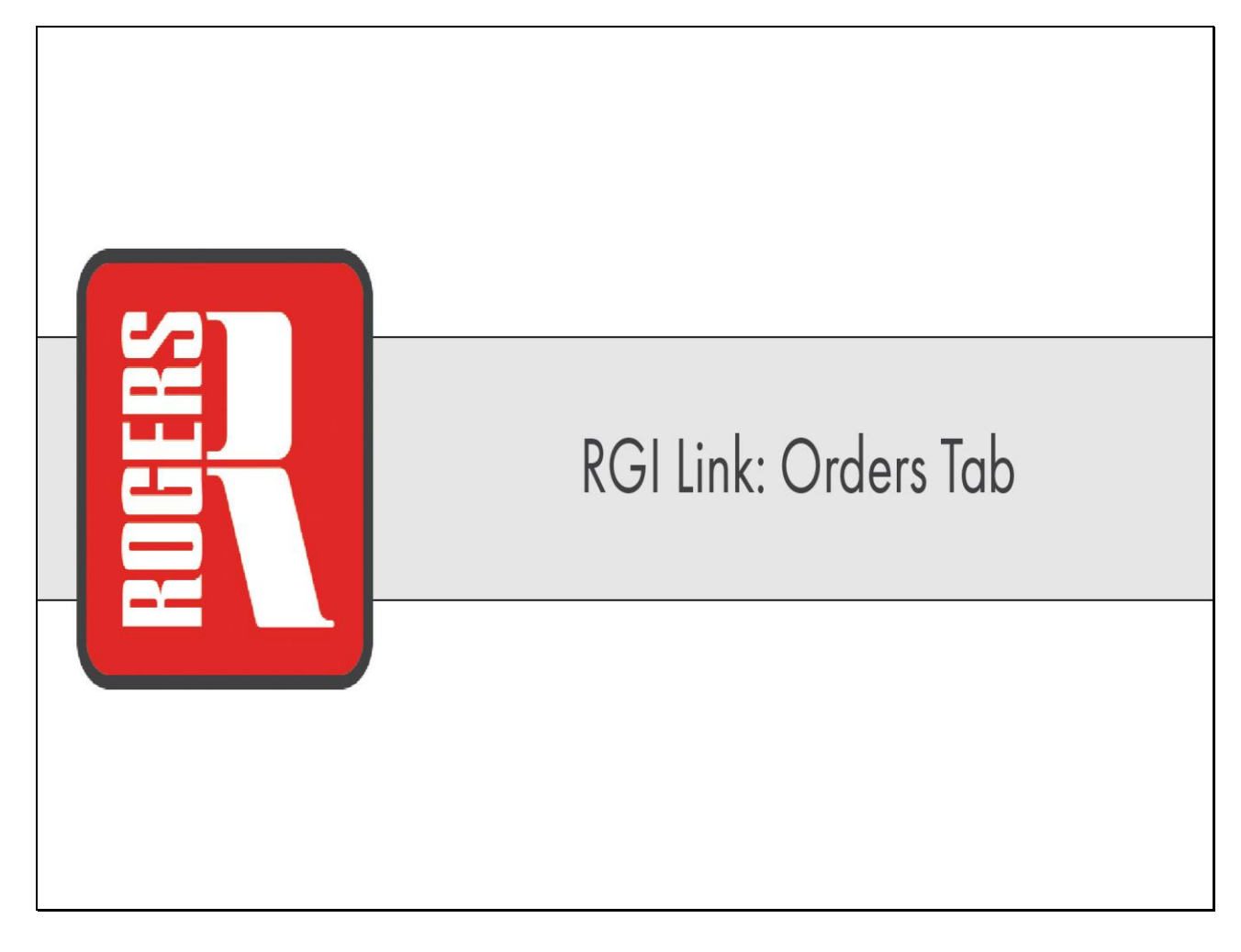

Slide 52 - Slide 52

| Del                                   |                             |                            |                     |                                                | W                                                 | elcome, Demo User (demouser2) <u>Home</u> L | ocations Contact Us Users Guid | e Logout Aristo 💌 |
|---------------------------------------|-----------------------------|----------------------------|---------------------|------------------------------------------------|---------------------------------------------------|---------------------------------------------|--------------------------------|-------------------|
| LINK                                  |                             |                            | ۷                   | Velcome to RGI Link - Roger:<br>Account #: 374 | s Group Customer and Vendo<br>91278 RGI LINK DEMO | r Portal                                    |                                |                   |
| Home Account Purchase                 | Documents Orders Pay        | rments                     |                     |                                                |                                                   |                                             |                                |                   |
| Invoices Tickets                      |                             |                            |                     |                                                |                                                   |                                             |                                |                   |
| Order Nbr Equals 👻                    | Sele                        | ct the Orders tab          |                     |                                                |                                                   |                                             |                                |                   |
| Ticket Nor Equals                     | Product Nar                 | ne Begins With 🔹           |                     |                                                |                                                   |                                             |                                |                   |
| Hauler Nor Begins With 🔹              | Hauler Nam                  | e Begins With 🔹            |                     |                                                |                                                   |                                             |                                |                   |
| Truck Nbr Begins With                 | Job                         | Begins With 🔹              |                     |                                                |                                                   |                                             |                                |                   |
| Delivery Date Between 06/01/2021      | 1 and 06/28/2021 1 L        | ocation All                | *                   |                                                |                                                   |                                             |                                |                   |
| Search                                |                             |                            |                     |                                                |                                                   |                                             |                                |                   |
| View Selected (odf) Select All Unsele | ect All Download Data (CSV) |                            |                     |                                                |                                                   |                                             |                                |                   |
|                                       |                             |                            |                     | Tickets                                        |                                                   |                                             |                                |                   |
| Select                                | Ticket# \$                  | Center \$                  | Trans Date \$       | PO Nbr 🗘                                       | Order# \$                                         | Product \$                                  | Net Tons 🗘                     | Truck Nbr ≎       |
| CROSS PLAINS QUARRY (003              | 9)                          |                            |                     |                                                |                                                   |                                             |                                |                   |
|                                       | 554168                      | Cross Plains Quarry (0039) | 06/03/2021 01:46 PM | Cross Plains Po - 2                            | 1773413                                           | #78 Anti Skid (000078)                      | 25.74                          | RGILINK6          |
| ×                                     | 554167                      | Cross Plains Quarry (0039) | 06/03/2021 01:45 PM | Cross Plains Po - 2                            | 1773413                                           | #78 Anti Skid (000078)                      | 25.97                          | RGILINK6          |
|                                       | 554166                      | Cross Plains Quarry (0039) | 06/03/2021 01:45 PM | Cross Plains Po - 2                            | 1773413                                           | #78 Anti Skid (000078)                      | 26.46                          | RGILINK5          |
|                                       | <u>554165</u>               | Cross Plains Quarry (0039) | 06/03/2021 01:44 PM | Cross Plains Po - 2                            | 1773413                                           | #78 Anti Skid (000078)                      | 26.5                           | RGILINK5          |
|                                       | 554164                      | Cross Plains Quarry (0039) | 06/03/2021 01:44 PM | Cross Plains Po                                | 1773412                                           | Open Grade #57 (000057)                     | 26.5                           | RGILINK5          |
|                                       | <u>554163</u>               | Cross Plains Quarry (0039) | 06/03/2021 01:44 PM | Cross Plains Po                                | 1773412                                           | Open Grade #57 (000057)                     | 26.37                          | RGILINK5          |
|                                       | <u>554162</u>               | Cross Plains Quarry (0039) | 06/03/2021 01:43 PM | Cross Plains Po                                | 1773414                                           | Pugmilled Base Stone (000233)               | 23.75                          | RGILINK6          |
|                                       | <u>554161</u>               | Cross Plains Quarry (0039) | 06/03/2021 01:43 PM | Cross Plains Po                                | 1773414                                           | Pugmilled Base Stone (000233)               | 25.6                           | RGILINK6          |
|                                       | 554160                      | Cross Plains Quarry (0039) | 06/03/2021 01:43 PM | Cross Plains Po                                | 1773414                                           | Pugmilled Base Stone (000233)               | 25.6                           | RGILINK6          |
|                                       | 554159                      | Cross Plains Quarry (0039) | 06/03/2021 01:42 PM | Cross Plains Po                                | 1773412                                           | Open Grade #57 (000057)                     | 25.63                          | RGILINK5          |
|                                       | 554158                      | Cross Plains Quarry (0039) | 06/03/2021 01:42 PM | Cross Plains Po                                | 1773414                                           | Pugmilled Base Stone (000233)               | 24.64                          | RGILINK6          |
|                                       | <u>554157</u>               | Cross Plains Quarry (0039) | 06/03/2021 01:42 PM | Cross Plains Po                                | 1773412                                           | Open Grade #57 (000057)                     | 26                             | RGILINK5          |
| C RUTHERFORD QUARRY (0095)            |                             |                            |                     |                                                |                                                   |                                             |                                |                   |
|                                       | <u>1528914</u>              | Rutherford Quarry (0095)   | 06/03/2021 11:50 AM | Ruthrford Po - 2                               | 1773419                                           | 3/4" Stone (000067)                         | 24.88                          | RGILINK2          |
|                                       | <u>1528913</u>              | Rutherford Quarry (0095)   | 06/03/2021 11:49 AM | Ruthrford Po                                   | 1773418                                           | Crusher Run (000237)                        | 25.63                          | RGILINK1          |
|                                       | 1528912                     | Rutherford Quarry (0095)   | 06/03/2021 11:49 AM | Ruthrford Po - 2                               | 1773417                                           | Pugmill Base (000233)                       | 25.13                          | RGILINK1          |
|                                       | 1528911                     | Rutherford Quarry (0095)   | 06/03/2021 11:48 AM | Ruthrford Po - 2                               | 1773416                                           | 1/2" Stone (000078)                         | 25.5                           | RGILINK2          |
|                                       | 1528910                     | Rutherford Quarry (0095)   | 06/03/2021 11:48 AM | Ruthrford Po - 2                               | 1773415                                           | 3/4" Stone (000067)                         | 23.5                           | RGILINK1          |
| tscdev.rogersgroupinc.com:7013/ticket | s.xhtml# 09                 | Rutherford Quarry (0095)   | 06/03/2021 11:47 AM | Reostone Po                                    | 1773419                                           | 3/4" Stone (000067)                         | 24.02                          | RGILINK1          |

# Slide 53 - Slide 53

|                                                                 |                                                         | Welcome,                                       | Demo User (demouser2) Home | Locations Contact Us Users Guide | Logout Aristo - |  |  |  |  |
|-----------------------------------------------------------------|---------------------------------------------------------|------------------------------------------------|----------------------------|----------------------------------|-----------------|--|--|--|--|
|                                                                 | Welcome to RGI Link - Rogers Gro<br>Account #: 37491278 | up Customer and Vendor Portal<br>RGI LINK DEMO |                            |                                  |                 |  |  |  |  |
| Home Account Purchase Documents Orders Payments                 |                                                         |                                                |                            |                                  |                 |  |  |  |  |
| Track Delivery                                                  |                                                         |                                                |                            |                                  |                 |  |  |  |  |
| Order Nor Equals . The Orders tab allows you to view the ticket | s associated                                            |                                                |                            |                                  |                 |  |  |  |  |
| Ticket Nor Equals • with your order.                            |                                                         |                                                |                            |                                  |                 |  |  |  |  |
| Delivery date between (0629/2021 B and (0629/2021 B             |                                                         |                                                |                            |                                  |                 |  |  |  |  |
| Search Enter date in MM/DD/YYYY format                          |                                                         |                                                |                            |                                  |                 |  |  |  |  |
|                                                                 | Recent Tickets                                          |                                                |                            |                                  |                 |  |  |  |  |
| Ticket# Center Trans Date PO Nbr                                | Order#                                                  | Product                                        | Net Tons                   | Running Net Tons                 | Truck Nbr       |  |  |  |  |
|                                                                 | Total Net Tons:0 Total Loads: 0                         |                                                |                            |                                  |                 |  |  |  |  |
|                                                                 |                                                         |                                                |                            |                                  |                 |  |  |  |  |
|                                                                 |                                                         |                                                |                            |                                  |                 |  |  |  |  |
|                                                                 |                                                         |                                                |                            |                                  |                 |  |  |  |  |
|                                                                 |                                                         |                                                |                            |                                  |                 |  |  |  |  |
|                                                                 |                                                         |                                                |                            |                                  |                 |  |  |  |  |
|                                                                 |                                                         |                                                |                            |                                  |                 |  |  |  |  |
|                                                                 |                                                         |                                                |                            |                                  |                 |  |  |  |  |
|                                                                 |                                                         |                                                |                            |                                  |                 |  |  |  |  |
|                                                                 |                                                         |                                                |                            |                                  |                 |  |  |  |  |
|                                                                 |                                                         |                                                |                            |                                  |                 |  |  |  |  |
|                                                                 |                                                         |                                                |                            |                                  |                 |  |  |  |  |
|                                                                 |                                                         |                                                |                            |                                  |                 |  |  |  |  |
|                                                                 |                                                         |                                                |                            |                                  |                 |  |  |  |  |
|                                                                 |                                                         |                                                |                            |                                  |                 |  |  |  |  |
|                                                                 |                                                         |                                                |                            |                                  |                 |  |  |  |  |
|                                                                 |                                                         |                                                |                            |                                  |                 |  |  |  |  |
|                                                                 |                                                         |                                                |                            |                                  |                 |  |  |  |  |
|                                                                 |                                                         |                                                |                            |                                  |                 |  |  |  |  |
|                                                                 |                                                         |                                                |                            |                                  |                 |  |  |  |  |
|                                                                 |                                                         |                                                |                            |                                  |                 |  |  |  |  |
|                                                                 |                                                         |                                                |                            |                                  |                 |  |  |  |  |
|                                                                 | Copyright © railink com                                 |                                                |                            |                                  |                 |  |  |  |  |
|                                                                 | cohluñur o ilimiterentit                                |                                                |                            |                                  |                 |  |  |  |  |

Slide 54 - Slide 54

| >                                                 |                                                         | Welcome                                       | , Demo User (demouser2) <u>Home</u> | Locations Contact Us Users Guide | Logout Aristo - |
|---------------------------------------------------|---------------------------------------------------------|-----------------------------------------------|-------------------------------------|----------------------------------|-----------------|
|                                                   | Welcome to RGI Link - Rogers Gro<br>Account #: 37491278 | ap Customer and Vendor Porta<br>RGI LINK DEMO |                                     |                                  |                 |
| Home Account Purchase Documents Orders Payments   |                                                         |                                               |                                     |                                  |                 |
| Track Delivery                                    |                                                         |                                               |                                     |                                  |                 |
| Order Nbr Equals  PO Nbr Begins With              |                                                         |                                               |                                     |                                  |                 |
| Ticket Nor Equals                                 |                                                         |                                               |                                     |                                  |                 |
| Delivery date between 06/29/2021 and 06/29/2021 a |                                                         |                                               |                                     |                                  |                 |
| Search Enter a Via MM/IDD/0002 Samue              |                                                         |                                               |                                     |                                  |                 |
| Set your delivery date parameters                 | Recent Tickets                                          |                                               |                                     |                                  |                 |
| Ticket# Center traits Date PO Nbr                 | Order≢                                                  | Product                                       | Net Tons                            | Running Net Tons                 | Truck Nbr       |
| No records tourno.                                | Total Net Tons:0 Total Loads: 0                         |                                               |                                     |                                  |                 |
|                                                   |                                                         |                                               |                                     |                                  |                 |
|                                                   |                                                         |                                               |                                     |                                  |                 |
|                                                   |                                                         |                                               |                                     |                                  |                 |
|                                                   |                                                         |                                               |                                     |                                  |                 |
|                                                   |                                                         |                                               |                                     |                                  |                 |
|                                                   |                                                         |                                               |                                     |                                  |                 |
|                                                   |                                                         |                                               |                                     |                                  |                 |
|                                                   |                                                         |                                               |                                     |                                  |                 |
|                                                   |                                                         |                                               |                                     |                                  |                 |
|                                                   |                                                         |                                               |                                     |                                  |                 |
|                                                   |                                                         |                                               |                                     |                                  |                 |
|                                                   |                                                         |                                               |                                     |                                  |                 |
|                                                   |                                                         |                                               |                                     |                                  |                 |
|                                                   |                                                         |                                               |                                     |                                  |                 |
|                                                   |                                                         |                                               |                                     |                                  |                 |
|                                                   |                                                         |                                               |                                     |                                  |                 |
|                                                   |                                                         |                                               |                                     |                                  |                 |
|                                                   |                                                         |                                               |                                     |                                  |                 |
|                                                   |                                                         |                                               |                                     |                                  |                 |
|                                                   |                                                         |                                               |                                     |                                  |                 |
|                                                   | Copyright © rgilink.com                                 |                                               |                                     |                                  |                 |

Slide 55 - Slide 55

| Webcare to RDLLAG- Rogert Group Cuptomer and Verder Predil <ul> <li></li></ul>                                                                                                    |                                                     |                                                             | Welcome                                   | , Demo User (demouser2) <u>Ho</u> | ome Locations Contact Us | Jsers Guide Logout | Aristo    |
|----------------------------------------------------------------------------------------------------|-----------------------------------------------------|-------------------------------------------------------------|-------------------------------------------|-----------------------------------|--------------------------|--------------------|-----------|
| inter       inter       inter         inter       inter       inter                                                                                                    |                                                     | Welcome to RGI Link - Rogers Group<br>Account #: 37491278 R | Customer and Vendor Porta<br>31 LINK DEMO |                                   |                          |                    |           |
| State of the second building sequence of the second building sequence of the second building se                                | Home Account Purchase Documents Orders Payments     |                                                             |                                           |                                   |                          |                    |           |
| Carl E TENER                                                                                                    | Track Delivery                                      |                                                             |                                           |                                   |                          |                    |           |
| tar the fame of the fame of th | Order Nbr Equals   PO Nbr Begins With               |                                                             |                                           |                                   |                          |                    |           |
| per per per per per per per per per per                                                                                                    | Ticket Nor Equals * Product Name Begins With *      |                                                             |                                           |                                   |                          |                    |           |
| Exception         Recent Takes             Takes Date         PO Nor         Oxdert         Pordact         Nut Takes         Raming Net Takes         Taxes Nor                                                                                                    | Delivery date between ABU1/2021 at and 06/28/2021 a |                                                             |                                           |                                   |                          |                    |           |
| Circle the Search button         arr         Tans Date         PO Nor         Oxder         Product         Nut Tans         Rensing Nat Toos         Touc Nate                                                                                                    | Search                                              |                                                             |                                           |                                   |                          |                    |           |
| Control         Trans Date         POMbr         Order         Podicit         Met Sees         Remang Net Sees         Track Net                                                                                                    | Click the Search button                             | Recent Tickets                                              |                                           |                                   |                          |                    |           |
| load Net Toesd I fold Loads: 0                                                                                                    | No fearly same                                      | Order≢                                                      | Product                                   | Net Tons                          | Running Net Ton:         | 5                  | Truck Nbr |
| Copyright 5 splink.com                                                                                                    |                                                     | Total Net Tons:0 Total Loads: 0                             |                                           |                                   |                          |                    |           |
| Cogrigit 1 glink.com                                                                                                    |                                                     |                                                             |                                           |                                   |                          |                    |           |
| Copright 5 spink.com                                                                                                    |                                                     |                                                             |                                           |                                   |                          |                    |           |
| Coprişit 8 rjilik.com                                                                                                    |                                                     |                                                             |                                           |                                   |                          |                    |           |
| Copyright 8 rglinix.com                                                                                                    |                                                     |                                                             |                                           |                                   |                          |                    |           |
| Copyright 9 rglink.com                                                                                                    |                                                     |                                                             |                                           |                                   |                          |                    |           |
| Copyright 9 rglink.com                                                                                                    |                                                     |                                                             |                                           |                                   |                          |                    |           |
| Copyright 9 rglink.com                                                                                                    |                                                     |                                                             |                                           |                                   |                          |                    |           |
| Copyright 6 rglink.com                                                                                                    |                                                     |                                                             |                                           |                                   |                          |                    |           |
| Copyright 6 rglink.com                                                                                                    |                                                     |                                                             |                                           |                                   |                          |                    |           |
| Copyright 6 rglink.com                                                                                                    |                                                     |                                                             |                                           |                                   |                          |                    |           |
| Copyright 6 rglink.com                                                                                                    |                                                     |                                                             |                                           |                                   |                          |                    |           |
| Copyright 6 rglink.com                                                                                                    |                                                     |                                                             |                                           |                                   |                          |                    |           |
| Copyright 8 rglink.com                                                                                                    |                                                     |                                                             |                                           |                                   |                          |                    |           |
| Copyright 9 rgilink.com                                                                                                    |                                                     |                                                             |                                           |                                   |                          |                    |           |
| Copyright 9 rglink.com                                                                                                    |                                                     |                                                             |                                           |                                   |                          |                    |           |
| Copyright 9 rgilink.com                                                                                                    |                                                     |                                                             |                                           |                                   |                          |                    |           |
| Copyright © rgilink.com                                                                                                    |                                                     |                                                             |                                           |                                   |                          |                    |           |
| Copyright © rglink.com                                                                                                    |                                                     |                                                             |                                           |                                   |                          |                    |           |
| Copyright © rgilink.com                                                                                                    |                                                     |                                                             |                                           |                                   |                          |                    |           |
| Copyright 9 rglink.com                                                                                                    |                                                     |                                                             |                                           |                                   |                          |                    |           |
|                                                                                                    |                                                     | Copyright © rgilink.com                                     |                                           |                                   |                          |                    |           |

Slide 56 - Slide 56

|                                                           |                            |                          |                          |                               | Welcom                        | e, Demo User (demouser2) | Home Locations | <u>s</u> <u>Contact Us</u> <u>Users Guid</u> | le Logout Aristo 🗸 |  |
|-----------------------------------------------------------|----------------------------|--------------------------|--------------------------|-------------------------------|-------------------------------|--------------------------|----------------|----------------------------------------------|--------------------|--|
| <b>P</b> RGI                                              |                            |                          | Wel                      | come to RGI Link - Rogers Gro | oup Customer and Vendor Port  | tal                      |                |                                              |                    |  |
| LINK                                                      |                            |                          |                          | Account #: 3749127            | 8 RGI LINK DEMO               |                          |                |                                              |                    |  |
| Home Account Purchase                                     | Documents Orders Pay       | ments                    |                          |                               |                               |                          |                |                                              |                    |  |
| Track Delivery                                            |                            |                          |                          |                               |                               |                          |                |                                              |                    |  |
| Order Nbr Equals                                          | PO Nbr                     | Begins With 🔹            |                          |                               |                               |                          |                |                                              |                    |  |
| Ticket Nor Equals                                         | Product Nam                | e Begins With 🔹          |                          |                               |                               |                          |                |                                              |                    |  |
| telivery date between 166/01/2021 II and 166/28/2021 II a |                            |                          |                          |                               |                               |                          |                |                                              |                    |  |
|                                                           |                            |                          |                          |                               |                               |                          |                |                                              |                    |  |
| Search                                                    |                            |                          |                          |                               |                               |                          |                |                                              |                    |  |
|                                                           |                            |                          |                          | Recent Tickets                |                               |                          |                | -                                            |                    |  |
| licket#                                                   | Center                     | Irans Date               | PO Nor                   | Urder#                        | Product                       | Net Ions                 |                | Running Net Ions                             | Truck NDr          |  |
| 554168                                                    | Cross Plains Quarry (0039) | 06/03/2021 0             |                          |                               |                               |                          | 25.74          | 25.74                                        | RGILINK6           |  |
| 554167                                                    | Cross Plains Quarry (0039) | 06/03/2021 0 You will se | e a list of tickets that | match those paramet           | ters sorted by Transa         | ction Date.              | 25.97          | 51.71                                        | RGILINK6           |  |
| 554166                                                    | Cross Plains Quarry (0039) | 06/03/2021 0             |                          |                               |                               |                          | 26.46          | 78.17                                        | RGILINK5           |  |
| 554165                                                    | Cross Plains Quarry (0039) | 06/03/2021 01:44 PM      | Closs Plains P0 - 2      | 1//3413                       | #18 AINI SKID (900018)        |                          | 26.5           | 104.67                                       | RGILINK5           |  |
| 554164                                                    | Cross Plains Quarry (0039) | 06/03/2021 01:44 PM      | Cross Plains Po          | 1773412                       | Open Grade #57 (000057)       |                          | 26.5           | 131.17                                       | RGILINK5           |  |
| <u>554163</u>                                             | Cross Plains Quarry (0039) | 06/03/2021 01:44 PM      | Cross Plains Po          | 1773412                       | Open Grade #57 (000057)       |                          | 26.37          | 157.54                                       | RGILINK5           |  |
| 554162                                                    | Cross Plains Quarry (0039) | 06/03/2021 01:43 PM      | Cross Plains Po          | 1773414                       | Pugmilled Base Stone (000233) |                          | 23.75          | 181.29                                       | RGILINK6           |  |
| <u>554161</u>                                             | Cross Plains Quarry (0039) | 06/03/2021 01:43 PM      | Cross Plains Po          | 1773414                       | Pugmilled Base Stone (000233) |                          | 25.6           | 206.89                                       | RGILINK6           |  |
| <u>554160</u>                                             | Cross Plains Quarry (0039) | 06/03/2021 01:43 PM      | Cross Plains Po          | 1773414                       | Pugmilled Base Stone (000233) |                          | 25.6           | 232.49                                       | RGILINK6           |  |
| <u>554159</u>                                             | Cross Plains Quarry (0039) | 06/03/2021 01:42 PM      | Cross Plains Po          | 1773412                       | Open Grade #57 (000057)       |                          | 25.63          | 258.12                                       | RGILINK5           |  |
| <u>554158</u>                                             | Cross Plains Quarry (0039) | 06/03/2021 01:42 PM      | Cross Plains Po          | 1773414                       | Pugmilled Base Stone (000233) |                          | 24.64          | 282.76                                       | RGILINK6           |  |
| <u>554157</u>                                             | Cross Plains Quarry (0039) | 06/03/2021 01:42 PM      | Cross Plains Po          | 1773412                       | Open Grade #57 (000057)       |                          | 26             | 308.76                                       | RGILINK5           |  |
| <u>932267</u>                                             | Reostone Quarry (0098)     | 06/03/2021 12:34 PM      | Reostone Po - 2          | 1773425                       | Crusher Run (000237)          |                          | 23.38          | 332.14                                       | RGILINK4           |  |
| <u>932266</u>                                             | Reostone Quarry (0098)     | 06/03/2021 12:34 PM      | Reostone Po - 2          | 1773423                       | Open Grade #7 Washed (000007) |                          | 24.56          | 356.70                                       | RGILINK3           |  |
| 932265                                                    | Reostone Quarry (0098)     | 06/03/2021 12:34 PM      | Reostone Po - 2          | 1773425                       | Crusher Run (000237)          |                          | 24.28          | 380.98                                       | RGILINK4           |  |
| <u>932264</u>                                             | Reostone Quarry (0098)     | 06/03/2021 12:33 PM      | Reostone Po - 2          | 1773423                       | Open Grade #7 Washed (000007) |                          | 23.16          | 404.14                                       | RGILINK3           |  |
| 932263                                                    | Reostone Quarry (0098)     | 06/03/2021 12:33 PM      | Reostone Po              | 1773421                       | Open Grade #2 (000004)        |                          | 24             | 428.14                                       | RGILINK3           |  |
| 932262                                                    | Reostone Quarry (0098)     | 06/03/2021 12:32 PM      | Reostone Po              | 1773422                       | Open Grade #5 (000005)        |                          | 25.38          | 453.52                                       | RGILINK4           |  |
| 932261                                                    | Reostone Quarry (0098)     | 06/03/2021 12:32 PM      | Reostone Po              | 1773422                       | Open Grade #5 (000005)        |                          | 24.88          | 478.40                                       | RGILINK4           |  |
| 932260                                                    | Reostone Quarry (0098)     | 06/03/2021 12:32 PM      | Reostone Po              | 1773421                       | Open Grade #2 (000004)        |                          | 25.5           | 503.90                                       | RGILINK3           |  |
| 1528914                                                   | Rutherford Quarry (0095)   | 06/03/2021 11:50 AM      | Ruthrford Po - 2         | 1773419                       | 3/4" Stone (000067)           |                          | 24.88          | 528.78                                       | RGILINK2           |  |
| <u>1528913</u>                                            | Rutherford Quarry (0095)   | 06/03/2021 11:49 AM      | Ruthriord Po             | 1773418                       | Crusher Run (000237)          |                          | 25.63          | 554.41                                       | RGILINK1           |  |
| 1528912                                                   | Rutherford Quarry (0095)   | 06/03/2021 11:49 AM      | Ruthrford Po - 2         | 1773417                       | Pugmill Base (000233)         |                          | 25.13          | 579.54                                       | RGILINK1           |  |
| 1528911                                                   | Rutherford Quarry (0095)   | 06/03/2021 11:48 AM      | Ruthrford Po - 2         | 1773416                       | 1/2" Stone (000078)           |                          | 25.5           | 605.04                                       | RGILINK2           |  |
| 1528910                                                   | Rutherford Quarry (0095)   | 06/03/2021 11:48 AM      | Ruthrford Po - 2         | 1773415                       | 3/4" Stone (000067)           |                          | 23.5           | 628.54                                       | RGILINK1           |  |
| 1528909                                                   | Rutherford Quarry (0095)   | 06/03/2021 11:47 AM      | Reostone Po              | 1773419                       | 3/4" Stone (000067)           |                          | 24.02          | 652.56                                       | RGILINK1           |  |
| 1528908                                                   | Rutherford Quarry (0095)   | 06/03/2021 11:47 AM      | Ruthrford Po             | 1773418                       | Crusher Run (000237)          |                          | 24.4           | 676.96                                       | RGILINK2           |  |
| <u>1528907</u>                                            | Rutherford Quarry (0095)   | 06/03/2021 11:46 AM      | Ruthrford Po             | 1773417                       | Pugmill Base (000233)         |                          | 25             | 701.96                                       | RGILINK1           |  |
| 1528906                                                   | Rutherford Quarty (0095)   | 06/03/2021 11:46 AM      | Ruthrierd Po             | 1773416                       | 1/2" Stone (000078)           |                          | 25.25          | 727.21                                       | RGILINK2           |  |

# Slide 57 – Hauler Tabs

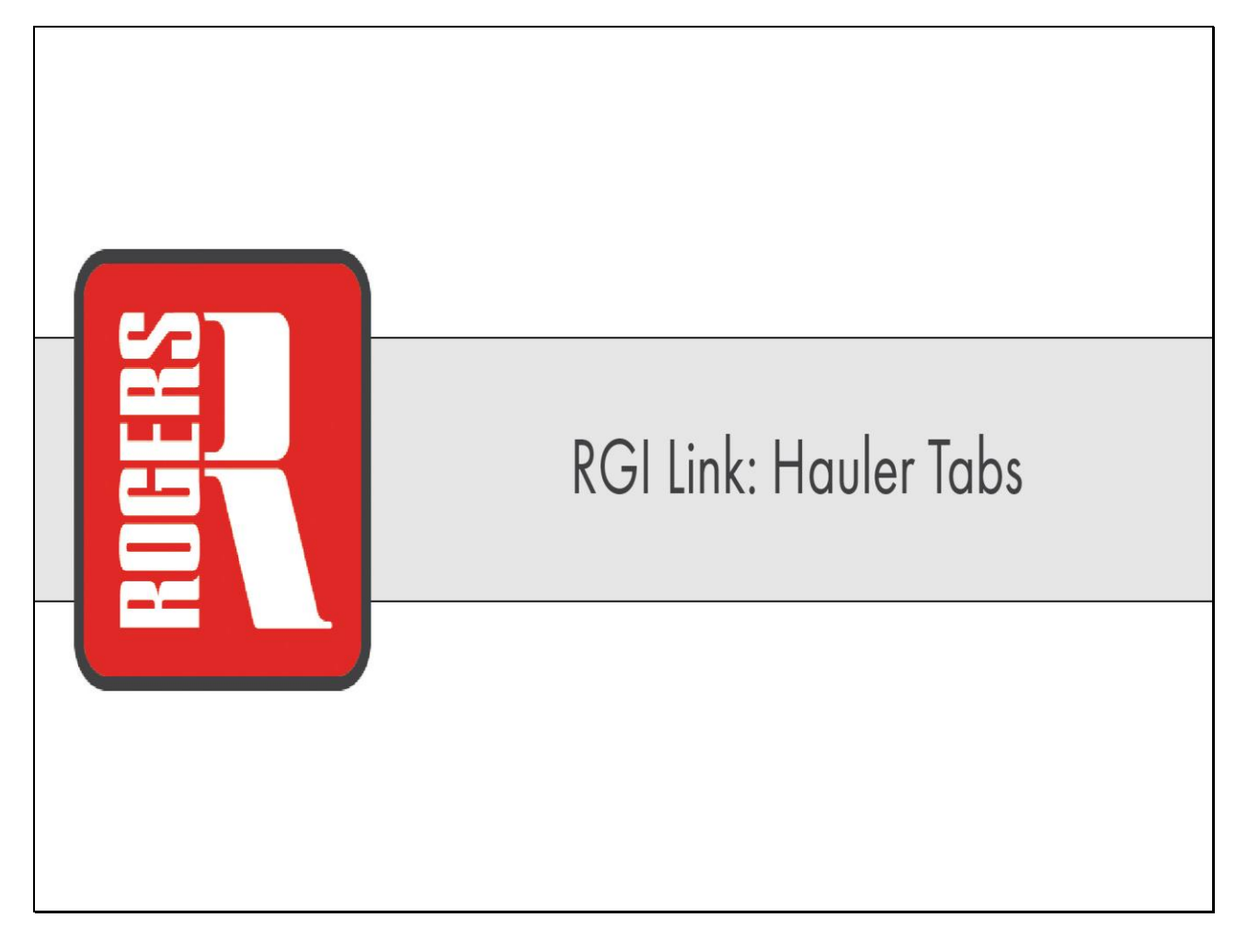

### Slide 58 - Slide 58

| RGI                   |                         |                  |                  |               | Welc    | come to RGI Link - F | Rogers Group Custon |
|-----------------------|-------------------------|------------------|------------------|---------------|---------|----------------------|---------------------|
| Home                  |                         |                  |                  |               |         |                      |                     |
| nome                  |                         |                  |                  |               |         |                      |                     |
| Account Info          | User Profile Locat      | ons Contact Us   |                  |               |         |                      |                     |
|                       |                         |                  | Customer/Ha      | uler Accounts |         | 1 -                  | -                   |
| Account Nb            | r Name                  | Account Type     | Last Sales Date  | Credit Limit  | Balance | Certificate          | Account Status      |
| 6600001               | Demo Hauler - 1         | est Hauler       | 06/03/2021       | -             |         |                      | APPROVED            |
| 3749-27               | Rgi Link Demo           | Customer         | 06/03/2021       |               |         |                      | APPROVED            |
| Please cli To v       | iew your hau            | ler information, | click on your ha | uler number.  |         |                      |                     |
|                       |                         |                  |                  |               |         |                      |                     |
|                       |                         |                  |                  |               |         |                      |                     |
|                       |                         |                  |                  |               |         |                      |                     |
|                       |                         |                  |                  |               |         |                      |                     |
|                       |                         |                  |                  |               |         |                      |                     |
|                       |                         |                  |                  |               |         |                      |                     |
|                       |                         |                  |                  |               |         |                      |                     |
|                       |                         |                  |                  |               |         |                      |                     |
|                       |                         |                  |                  |               |         |                      |                     |
|                       |                         |                  |                  |               |         |                      |                     |
|                       |                         |                  |                  |               |         |                      |                     |
|                       |                         |                  |                  |               |         |                      |                     |
|                       |                         |                  |                  |               |         |                      |                     |
|                       |                         |                  |                  |               |         |                      |                     |
|                       |                         |                  |                  |               |         |                      |                     |
|                       |                         |                  |                  |               |         |                      |                     |
|                       |                         |                  |                  |               |         |                      |                     |
|                       |                         |                  |                  |               |         |                      |                     |
|                       |                         |                  |                  |               |         |                      |                     |
|                       |                         |                  |                  |               |         |                      |                     |
|                       |                         |                  |                  |               |         |                      |                     |
|                       |                         |                  |                  |               |         |                      |                     |
|                       |                         |                  |                  |               |         |                      |                     |
|                       |                         |                  |                  |               |         | Convright & railir   | ak com              |
| https://tscdev.rogers | groupinc.com:7513/login | ŧ                |                  |               |         | Copyright & rgillr   | IA.COIII            |

#### Slide 59 - Slide 59

| X             |                                                                                                    | Welc                                                              | ome, Demo User (demouser2) <u>Home</u> <u>Locations Contact Us</u> <u>Users Guide Lo</u> | gout Aristo - |
|---------------|----------------------------------------------------------------------------------------------------|-------------------------------------------------------------------|------------------------------------------------------------------------------------------|---------------|
| Ŷ             | KGI Welcome to RGI Link - Roj<br>Account #: 660                                                                          | gers Group Customer and Vendor Portal<br>00001 DEMO HAULER - TEST |                                                                                          |               |
| Home          | Account Haul                                                                                                    |                                                                   |                                                                                          |               |
| Balances      |                                                                                                    |                                                                   |                                                                                          |               |
| DEMO H        | AULER - TEST                                                                                                    |                                                                   |                                                                                          |               |
| Hauler N      | vr: 6600001                                                                                                    |                                                                   |                                                                                          |               |
| 6             | Checks within last 90                                                                                                    | days                                                              |                                                                                          |               |
| 6             | Crieck Not V<br>2112456 06/177                                                                                           | Check Date 🗢                                                      | Check Amt 👳                                                                              | 2 371 83      |
| 5             | 4.114-000 000.111                                                                                                    |                                                                   |                                                                                          | 2,011.00      |
| A<br>the      | ist of checks within the last 90 days will display on the screen. Select the arrow button to s<br>a check number listed. | see the invoices paid by                                          |                                                                                          |               |
|               |                                                                                                    |                                                                   |                                                                                          |               |
|               |                                                                                                    |                                                                   |                                                                                          |               |
|               |                                                                                                    |                                                                   |                                                                                          |               |
|               |                                                                                                    |                                                                   |                                                                                          |               |
|               |                                                                                                    |                                                                   |                                                                                          |               |
|               |                                                                                                    |                                                                   |                                                                                          |               |
|               |                                                                                                    |                                                                   |                                                                                          |               |
|               |                                                                                                    |                                                                   |                                                                                          |               |
|               |                                                                                                    |                                                                   |                                                                                          |               |
|               |                                                                                                    |                                                                   |                                                                                          |               |
|               |                                                                                                    |                                                                   |                                                                                          |               |
|               |                                                                                                    |                                                                   |                                                                                          |               |
|               |                                                                                                    |                                                                   |                                                                                          |               |
|               |                                                                                                    |                                                                   |                                                                                          |               |
|               |                                                                                                    |                                                                   |                                                                                          |               |
|               |                                                                                                    |                                                                   |                                                                                          |               |
|               |                                                                                                    |                                                                   |                                                                                          |               |
|               |                                                                                                    |                                                                   |                                                                                          |               |
|               |                                                                                                    |                                                                   |                                                                                          |               |
|               |                                                                                                    |                                                                   |                                                                                          |               |
|               |                                                                                                    |                                                                   |                                                                                          |               |
|               | Pomoriali @ voliali                                                                                                    | 00m                                                               |                                                                                          |               |
| https://tscde | krogersgroupin.com/513/homexhtml≢<br>Copyright e rgillink.r                                                              | WIII                                                              |                                                                                          |               |

#### Slide 60 - Slide 60

|                                                    |                        | Welcome,                                                                             | Demo User (demouser2) Home Locations Contact Us Users Guide Logout Aristo * |
|----------------------------------------------------|------------------------|--------------------------------------------------------------------------------------|-----------------------------------------------------------------------------|
| <b>R</b> ING!                                      | Welcome to RGI<br>Acco | Link - Rogers Group Customer and Vendor Portal<br>ount #: 6600001 DEMO HAULER - TEST |                                                                             |
| Home Account Haul                                  |                        |                                                                                      |                                                                             |
| Balances                                           |                        |                                                                                      |                                                                             |
| DEMO HAULER - TEST                                 |                        |                                                                                      |                                                                             |
| Hauler Nbr: 6600001                                |                        |                                                                                      |                                                                             |
|                                                    | Checks v               | within last 90 days                                                                  |                                                                             |
| -                                                  | Check Nbr 🗢            | Check Date 💲                                                                         | Check Amt 🗘                                                                 |
| 0                                                  | 2112456                | 06/17/2021                                                                           | 2,371.83                                                                    |
| 8                                                  | Invite We A            | Invoices                                                                             | Involve Amt A                                                               |
| 0                                                  | 0095023722060321       | 06/13/2021                                                                           | 1 059 58                                                                    |
| -5-                                                | ODDOLOT LEDODE 1       | 06/13/2021                                                                           | 1.312.25                                                                    |
| Select the arrow to see a list of all tickets      | for each invoice       |                                                                                      |                                                                             |
|                                                    |                        |                                                                                      |                                                                             |
|                                                    |                        |                                                                                      |                                                                             |
|                                                    |                        |                                                                                      |                                                                             |
|                                                    |                        |                                                                                      |                                                                             |
|                                                    |                        |                                                                                      |                                                                             |
|                                                    |                        |                                                                                      |                                                                             |
|                                                    |                        |                                                                                      |                                                                             |
|                                                    |                        |                                                                                      |                                                                             |
|                                                    |                        |                                                                                      |                                                                             |
|                                                    |                        |                                                                                      |                                                                             |
|                                                    |                        |                                                                                      |                                                                             |
|                                                    |                        |                                                                                      |                                                                             |
|                                                    |                        |                                                                                      |                                                                             |
|                                                    |                        |                                                                                      |                                                                             |
|                                                    |                        |                                                                                      |                                                                             |
|                                                    |                        |                                                                                      |                                                                             |
|                                                    |                        |                                                                                      |                                                                             |
|                                                    |                        |                                                                                      |                                                                             |
|                                                    |                        |                                                                                      |                                                                             |
|                                                    |                        |                                                                                      |                                                                             |
|                                                    |                        |                                                                                      |                                                                             |
| https://tscdev.rogersgroupinc.com:7513/home.vhtml# | Copyrig                | nht © rgilink.com                                                                    |                                                                             |
|                                                    |                        |                                                                                      |                                                                             |

## Slide 61 - Slide 61

| ERGI                                           |                              | Welcome to          | o RGI Link - Rogers Group Customer and V<br>Account #: 6600001 DEMO HAULER - TES | Welcome, Demo User (demouser2) Home<br>lendor Portal<br>T | e Locations Contact Us Users Guide Logout Aristo |  |
|------------------------------------------------|------------------------------|---------------------|----------------------------------------------------------------------------------|-----------------------------------------------------------|--------------------------------------------------|--|
| Home Account Haul                              |                              |                     |                                                                                  |                                                           |                                                  |  |
| Balances                                       |                              |                     |                                                                                  |                                                           |                                                  |  |
| DEMO HALLER - TEST                             |                              |                     |                                                                                  |                                                           |                                                  |  |
| Hauler Nbr: 6600001                            |                              |                     |                                                                                  |                                                           |                                                  |  |
|                                                |                              | Ch                  | ecks within last 90 days                                                         |                                                           |                                                  |  |
|                                                |                              | Check Nbr 🗘         | Check D                                                                          | ate 🗘                                                     | Check Amt. 🗘                                     |  |
| 0                                              | 2112456                      |                     | 06/17/2021                                                                       |                                                           | 2.371.8                                          |  |
|                                                |                              |                     | Invoices                                                                         |                                                           |                                                  |  |
|                                                |                              | Invoice Nbr 🗘       | Invoice D                                                                        | ate 🗘                                                     | Invoice Amt                                      |  |
| 0                                              | 00950237220603               | 21                  | 06/13/2021                                                                       |                                                           | 1 059 58                                         |  |
| X                                              |                              |                     | Tickets                                                                          |                                                           |                                                  |  |
| Ticket Nbr ¢                                   | Quarry                       | Date Time           | PO Npr                                                                           | Order Nhr                                                 | Product                                          |  |
| 1528905                                        | Rutherford Quarry (0095)     | 06/03/2021 11:41 AM | Ruthrford Po                                                                     | 1773415                                                   | 3/4" Stone (000067)                              |  |
| 15289                                          |                              | 06/03/2021 11:46 AM | Ruthrford Po                                                                     | 1773416                                                   | 1/2" Stone (000078)                              |  |
| 15289 Select the ticket r                      | number to reprint the ticket | 06/03/2021 11:46 AM | Ruthrford Po                                                                     | 1773417                                                   | Pugmill Base (000233)                            |  |
| 15289                                          |                              | 06/03/2021 11:47 AM | Ruthrford Po                                                                     | 1773418                                                   | Crusher Run (000237)                             |  |
| 1528909                                        | Rutherford Quarry (0095)     | 06/03/2021 11:47 AM | Reostone Po                                                                      | 1773419                                                   | 3/4" Stone (000067)                              |  |
| <u>1528910</u>                                 | Rutherford Quarry (0095)     | 06/03/2021 11:48 AM | Ruthrford Po - 2                                                                 | 1773415                                                   | 3/4" Stone (000067)                              |  |
| <u>1528911</u>                                 | Rutherford Quarry (0095)     | 06/03/2021 11:48 AM | Ruthrford Po - 2                                                                 | 1773416                                                   | 1/2" Stone (000078)                              |  |
| <u>1528912</u>                                 | Rutherford Quarry (0095)     | 06/03/2021 11:49 AM | Ruthrford Po - 2                                                                 | 1773417                                                   | Pugmill Base (000233)                            |  |
| <u>1528913</u>                                 | Rutherford Quarry (0095)     | 06/03/2021 11:49 AM | Ruthrford Po 1773418                                                             |                                                           | Crusher Run (000237)                             |  |
| <u>1528914</u>                                 | Rutherford Quarry (0095)     | 06/03/2021 11:50 AM | Ruthrford Po - 2                                                                 | 1773419                                                   | 3/4" Stone (000067)                              |  |
| 0                                              | 00390096810603               | 21                  | 06/13/2021                                                                       |                                                           | 1,312.25                                         |  |
| U                                              | 003969611883                 | 21                  | 100132021                                                                        |                                                           | 1,312.                                           |  |
| ttins///tscrlev.mnerspraupinc.com/7513/bowe.ub | tni#                         | C                   | Copyright © rgilink.com                                                          |                                                           |                                                  |  |

# Slide 62 - Slide 62

| ≡ reportServlet                                                                | 1/1   - 1008 +   🗄 🔕                                                                                                    | ± ē : |
|--------------------------------------------------------------------------------|----------------------------------------------------------------------------------------------------|-------|
|                                                                                | RUTHERFORD QUARRY         (931) 156-2066         Center         Ticket#:         15228005           5920 BURNT NICE RD., 511-666-2060, MIRFREEBORD TN 37123         0095         06003/2021 11:41:06 AM           511-666-2060 ND CHECKS-SPREAD NOT GUARANTEED         Customer:         37451278 1           Monday-Friday £30-4:30 Saturday 6:30-12:00         RGI LINK DEMO           Standard         Standard         Standard           Gross:         7600         Produce:         34" STONE                                                                                                    | ·     |
| A PDF will download that allows you to view and print the ticket you selected. | Tare: 2280 Job: DEMODES<br>Net Tons: 28 State Nem Nor:<br>PO Ner RUTHRFORD PO<br>PO Ner RUTHRFORD PO<br>PO Ner RUTHRFORD PO<br>Track: ROLLINK Trik. Nax Legal W: 74500<br>Phy. Track: ROLLINK Trik. Nax Legal W: 74500<br>Phy. Track: ROLLINK Loss: 1<br>Act Tons: 28<br>0087<br>Kim Lockhart<br>TEINESSEE CERTIFIED WEIGHER 1999                                                                                                    |       |
|                                                                                | This ticlet was generated on rgillink.com by Demo User on 67/232021 83:23:31 PM.                                                                                                    |       |
|                                                                                | WARNING: Avoid Protonged Breathing of Crushed Stone Exposure to dast may affect respiratory system, syste and/or skin. Orushed store may contain crystalline skills. Protonged and repeated breathing of crystalline skills. The system of the site welface that protonged and repeated breathing of crystalline skills. The system of the site welface that protonged and repeated breathing of crystalline skills. The system of the site welface that protonged and repeated breathing of crystalline skills. The system of the site welface that protonged invaluation of crystalline does does the site welface that protonged and repeated breathing of crystalline skills. The system of the site welface that protonged and repeated breathing of crystalline skills. The system skills are does not skill and the system of the site welface that are protone to the site and skills. The system skills are does not skill are does not skill are do |       |

## Slide 63 - Slide 63

| ome Account Haul                                   |                          | Welcome to          | RGI Link - Rogers Group Customer and V<br>Account #: 6600001 DEMO HAULER - TES1 | endor Portal<br>F |                       |
|----------------------------------------------------|--------------------------|---------------------|---------------------------------------------------------------------------------|-------------------|-----------------------|
| atances<br>EMO HAULER - TEST<br>auler Nbr: 6600001 | ne Haul tab              |                     |                                                                                 |                   |                       |
|                                                    |                          | Ch                  | ecks within last 90 days                                                        |                   |                       |
|                                                    |                          | Check Nbr 🗘         | Check Da                                                                        | ite 🗘             | Check Amt 💠           |
| 4                                                  | 2112456                  | 6                   | 06/17/2021                                                                      |                   | 2,371.8               |
| Ą.                                                 |                          |                     | Invoices                                                                        |                   |                       |
|                                                    |                          | Invoice Nbr 🗢       | Invoice Da                                                                      | ite 🗘             | Invoice Amt 🗘         |
| 0                                                  | 009502                   | 23722060321         | 06/13/2021                                                                      |                   | 1,059.58              |
|                                                    |                          |                     | Tickets                                                                         |                   |                       |
| Tacket Nhr 🗅                                       | Онату                    | Date Time           | PO Nor                                                                          | Order Nhr         | Product               |
| 1578905                                            | Rutherford Quarry (0095) | 06/03/2021 11:41 AM | Ruthrford Po                                                                    | 1773415           | 3/4" Stone (000067)   |
| 1528906                                            | Rutherford Quarry (0095) | 06/03/2021 11:46 AM | Ruthrford Po                                                                    | 1773416           | 1/2" Stone (000078)   |
| 1528907                                            | Rutherford Quarry (0095) | 06/03/2021 11:46 AM | Ruthrford Po                                                                    | 1773417           | Pugmill Base (000233) |
| 1528908                                            | Rutherford Quarry (0095) | 06/03/2021 11:47 AM | Ruthrford Po                                                                    | 1773418           | Crusher Run (000237)  |
| 1528909                                            | Rutherford Quarry (0095) | 06/03/2021 11:47 AM | Reostone Po                                                                     | 1773419           | 3/4" Stone (000067)   |
| 1528910                                            | Rutherford Quarry (0095) | 06/03/2021 11:48 AM | Ruthrford Po - 2                                                                | 1773415           | 3/4" Stone (000067)   |
| 1528911                                            | Rutherford Quarry (0095) | 05/03/2021 11:48 AM | Ruthrford Po - 2                                                                | 1773416           | 1/2" Stone (000078)   |
| 1528912                                            | Rutherford Quarry (0095) | 06/03/2021 11:49 AM | Ruthrford Po - 2                                                                | 1773417           | Pugmill Base (000233) |
| <u>1528913</u>                                     | Rutherford Quarry (0095) | 06/03/2021 11:49 AM | Ruthrford Po                                                                    | 1773418           | Crusher Run (000237)  |
| 1528914                                            | Rutherford Quarry (0095) | 06/03/2021 11:50 AM | Ruthrford Po - 2                                                                | 1773419           | 3/4" Stone (000067)   |
| 0                                                  | 003900                   | 9681060321          | 06/13/2021                                                                      |                   | 1 312 25              |
|                                                    |                          |                     |                                                                                 |                   |                       |
|                                                    |                          |                     |                                                                                 |                   |                       |

### Slide 64 - Slide 64

| Welcome, Demo User (demouser2) Home Locations Contact Us Users Guide Locout / Aristo.                                                          |  |  |  |  |  |  |  |  |  |  |
|----------------------------------------------------------------------------------------------------|--|--|--|--|--|--|--|--|--|--|
| The Haul tab has two sub tabs: Truck Turn Times and Remittance Advice. The Truck Turn Times tab allows you to view tickets for a specific date |  |  |  |  |  |  |  |  |  |  |
| Home Account Hant range as well as run reports and downloads.                                                                                  |  |  |  |  |  |  |  |  |  |  |
| Truck Turn Times Remittance Advice                                                                                                    |  |  |  |  |  |  |  |  |  |  |
| • • • • • Haul • • • • • •                                                                                                    |  |  |  |  |  |  |  |  |  |  |
| Hauler: 660001                                                                                                    |  |  |  |  |  |  |  |  |  |  |
| RGI Centers: All Locations 🗸                                                                                                    |  |  |  |  |  |  |  |  |  |  |
| Report Type: Run for a All Trucks 🔷 Begin Date: 07/23/021 🛛 📾 End Date: 07/23/021 🕲                                                            |  |  |  |  |  |  |  |  |  |  |
| Total Haul Amt. Average Haul Rate:                                                                                                    |  |  |  |  |  |  |  |  |  |  |
| SEARCH Hauler Summary Report Hauler Summary Download Data Download CSV                                                                         |  |  |  |  |  |  |  |  |  |  |
| Truck Turns Must Be Ran for a Specific Center and For Only 1 Day                                                                               |  |  |  |  |  |  |  |  |  |  |
| Truck Turns Report Truck Turns Download                                                                                                    |  |  |  |  |  |  |  |  |  |  |
| Truck Totals                                                                                                    |  |  |  |  |  |  |  |  |  |  |
| Selling Location Truck Nbr 🗇 Trans Date 🗘 Net Tons 🗘 Haul Amount 🗘 Loads 🗘                                                                     |  |  |  |  |  |  |  |  |  |  |
| No records found                                                                                                    |  |  |  |  |  |  |  |  |  |  |
|                                                                                                    |  |  |  |  |  |  |  |  |  |  |
| Copyright 8 rg/link.com                                                                                                    |  |  |  |  |  |  |  |  |  |  |
|                                                                                                    |  |  |  |  |  |  |  |  |  |  |

# Slide 65 - Slide 65

|                                                                                                    | Welcome, Demo User (demouser2) Home Locations Contact Us Users Guide Logout Aristo                   |
|----------------------------------------------------------------------------------------------------|----------------------------------------------------------------------------------------------------|
| <b>We</b>                                                                                                    | Icome to RGI Link - Rogers Group Customer and Vendor Portal<br>Account #: 6600001 DEMO HAULER - TEST |
| Home Account Have                                                                                               |                                                                                                    |
| Truck Turn Times Remittance Advice                                                                              |                                                                                                    |
| ****** Haul ******                                                                                              |                                                                                                    |
| Hauler: 6600001                                                                                                 |                                                                                                    |
| RGI Centers: All Locations                                                                                      |                                                                                                    |
| Report Type: Run for a All Trucks V Begin Date: 07/23/2021 Bnd Date: 07/23/2021                                 |                                                                                                    |
| Total Haul Amt: Average Haul Rate:                                                                              |                                                                                                    |
| SEARCH Hauler Summary Report Hauler St Select your date parameters in                                           | the Begin Date and End                                                                               |
| Truck Turns Must Be Run for a Specific Center and For Only 1 Day Date boxes.                                    |                                                                                                    |
| Truck Turns Report Truck Turns Download                                                                         |                                                                                                    |
| Truck Totals                                                                                                    |                                                                                                    |
| Selling Location         Truck Nbr ≎         Trans Date ≎         Net Tons ≎         Haul Amount ≎         Load | is \$                                                                                                |
| No records found.                                                                                               |                                                                                                    |
|                                                                                                    |                                                                                                    |
|                                                                                                    | Copyright © rgilink.com                                                                              |

#### Slide 66 - Slide 66

|                                                                                     | Welcome, Demo User (demouser2) Home Locations Contact Us Users Guide Logout Aristo                     |
|-------------------------------------------------------------------------------------|----------------------------------------------------------------------------------------------------|
|                                                                                     | Welcome to RGI Link - Rogers Group Customer and Vendor Portal<br>Account #: 6600001 DEMO HAULER - TEST |
| Home Account Haul                                                                   |                                                                                                    |
| Truck Turn Times Remittance Advice                                                  |                                                                                                    |
| ******Haul******                                                                    |                                                                                                    |
| Hauler: 6600001                                                                     |                                                                                                    |
| RGI Centers: All Locations                                                          |                                                                                                    |
| Report Type: Run for a All Trucks V Begin Date: 06/03/2021 0 End Date: 06/03/2021 0 |                                                                                                    |
| Total Haut Amit: Average Haul Rate:                                                 |                                                                                                    |
| Hauler Summary Report Hauler Summary Download Data Download CSV                     |                                                                                                    |
| Truck Turns Met Ba Run for a Specific Center and For Only 1 Day                     |                                                                                                    |
| Inuck Select Search uns Download                                                    |                                                                                                    |
| Selling Location                                                                    |                                                                                                    |
| County Evolution Truck Nbr ♦ Trans Date ♦ Net Tons ♦ Haul Amount ♦                  |                                                                                                    |
| No records found.                                                                   |                                                                                                    |
|                                                                                     |                                                                                                    |
|                                                                                     |                                                                                                    |
|                                                                                     |                                                                                                    |
|                                                                                     |                                                                                                    |
|                                                                                     |                                                                                                    |
|                                                                                     |                                                                                                    |
|                                                                                     |                                                                                                    |
|                                                                                     |                                                                                                    |
|                                                                                     |                                                                                                    |
|                                                                                     |                                                                                                    |
|                                                                                     |                                                                                                    |
|                                                                                     |                                                                                                    |
|                                                                                     |                                                                                                    |
|                                                                                     |                                                                                                    |
|                                                                                     |                                                                                                    |
|                                                                                     |                                                                                                    |
|                                                                                     |                                                                                                    |
|                                                                                     | Copyright © rgilink.com                                                                                |
|                                                                                     |                                                                                                    |

### Slide 67 - Slide 67

| 2                |                             |                     |                 |                     |                   |           | Welcome, Demo User (demouser2) Home Locations Contact Us Users Guide Logout Aristi          |
|------------------|-----------------------------|---------------------|-----------------|---------------------|-------------------|-----------|---------------------------------------------------------------------------------------------|
| RGI              |                             |                     |                 |                     |                   | Welcome t | RGI Link - Rogers Group Customer and Vendor Portal<br>Account #: 6600001 DEMO HAULER - TEST |
| Home Accou       | unt Haul                    |                     |                 |                     |                   |           |                                                                                             |
| Truck Turn Times | Remittance Advice           |                     |                 |                     |                   |           |                                                                                             |
| ***** Haul       |                             |                     |                 |                     |                   |           |                                                                                             |
| Hauler: 6600001  | L                           |                     |                 |                     |                   |           |                                                                                             |
| RGI Centers: A   | Il Locations                | •                   |                 |                     |                   |           |                                                                                             |
| Report Type: R   | un for a All Trucks 🛛 🖌     | Begin Date: 06/03/2 | 1021 10         | End Date: 06/03/202 | 1 💿               |           |                                                                                             |
| otal Haul Amt:   | 3201.19Average Haul         | Rate: 4.25          |                 |                     |                   |           |                                                                                             |
| SEAF             | RCH                         | Hauler Summary Re   | port Hauler Sur | nmary Download      | Data Download CSV | 1         |                                                                                             |
| ruck Turns Mu    | st Be Run for a Specifi     | c Center and For Or | ıly 1 Day       |                     |                   |           |                                                                                             |
| Iruck Turn       | is keport   Tru             | ick Turns Download  |                 |                     |                   |           |                                                                                             |
|                  | Selling Location            | Tauch Mar A         | Truck Totals    | Net Tana A          | the of American A | Londa A   |                                                                                             |
|                  | \$                          | Truck NDF 🗢         | Trans Date 🗘    | NET IONS 🕏          | Hadi Amount 👽     | Loads 😨   |                                                                                             |
| R                | RUTHERFORD                  | RGILINK1            | 06/03/2021      | 149.28              | 634.45            | 6         |                                                                                             |
| Select th        | ne arrow to vie             | w a list of tic     | ckets for the s | elected date        | and truck nun     | nber.     |                                                                                             |
| 0                | 0098 REOSTONE<br>QUARRY     | RGILINK3            | 06/03/2021      | 97.22               | 413.19            | 4         |                                                                                             |
| 0                | 0098 REOSTONE<br>QUARRY     | RGILINK4            | 06/03/2021      | 97.92               | 416.17            | 4         |                                                                                             |
| 0                | 0039 CROSS<br>PLAINS QUARRY | RGILINK5            | 06/03/2021      | 157.46              | 669.22            | 6         |                                                                                             |
|                  | 22040.000                   |                     | 00000000        |                     |                   |           |                                                                                             |
| 0                | PLAINS QUARRY               | RGILINK6            | 06/03/2021      | 151.30              | 643.03            | 6         |                                                                                             |

#### Slide 68 - Slide 68

| 2                   |                    |                 |                  |                  |             |                   |          |             |              |
|---------------------|--------------------|-----------------|------------------|------------------|-------------|-------------------|----------|-------------|--------------|
| RGI                 |                    |                 |                  |                  |             |                   |          |             | Welcome to R |
| LINK                |                    |                 |                  |                  |             |                   |          |             | A            |
| Home Acco           | unt Haul           |                 |                  |                  |             |                   |          |             |              |
| Truck Turn Time     | s Remitta          | nce Advice      |                  |                  |             |                   |          |             |              |
| * * * * * * Ham     | *****              |                 |                  |                  |             |                   |          |             |              |
| II                  | 1                  |                 |                  |                  |             |                   |          |             |              |
| RGI Centers:        | 1<br>Il I acations |                 | ×                |                  |             |                   |          |             |              |
| Report Type:        | un for a All Tr    | urke <b>v</b> i | Begin Date: 06/  | 13/2021          |             | ad Date: 06/03/20 | 01       |             |              |
| Tetal Usul Asu      | 2201 104-          | uuna U.u.1 1    | Degili Dale. Our | 1312021          |             | 110 Dale. 0000/20 | 21       | 8           |              |
|                     | . 3201.17AV        |                 | Vale. 4.23       | Decard           | Haulas Cume | any Developed     | Data Da  | unland COV  | _            |
| SEA                 | KUR D. D. C        |                 | Hauler Summary   | Keport           | Hauler Sumr | nary Download     | Data Do  | WINIOAD CSV |              |
| Iruck Turns Mi      | ist Be Run Io      | or a Specific   | Center and For   | Uniy I Day       |             |                   |          |             |              |
| Iruck Iur           | ns нероп           | Iru             | CK Turns Downloa | 0                |             |                   |          |             |              |
|                     | Pallin             |                 |                  | Truck            | k Totals    |                   | 1        |             |              |
|                     | Senin              | ¢               | Truck Nbr 🗘      | Trans            | Date 🗘      | Net Tons 🗘        | Haul Amo | unt \$      | Loads \$     |
|                     | 0095<br>BUTHE      | REORD           | RGILINK1         | 06/03/20         | 21          | 149.28            |          | 634.45      | 6            |
| ·                   | QUARR              | Y               |                  | 0000020          |             |                   |          |             | Ŭ            |
|                     |                    |                 |                  | Haul             | Tickets     |                   |          |             |              |
| Selling<br>Location | Truck Nbr          | Ticket Nb       | r Trans Date     | Customer         | RGI Job     | Product \$        | Net Tons | Haul Rate   | Haul         |
| \$                  | Y                  | *               | ×                | ×                | NUL V       |                   | ×        | ×           | Amount v     |
| 0095<br>RUTHERFOR   | RGILINK1           | <u>1528905</u>  | 06/03/2021       | RGI LINK<br>DEMO | DEMOJOB     | 3/4" STONE        | 26.00    | 4.25        | 110.50       |
| QUARRY              |                    |                 |                  |                  |             |                   |          |             | _            |
| RUTHERFOR           | RGILINK1           | <u>1528907</u>  | 06/03/2021       | RGI LINK<br>DEMO | DEMOJOB     | PUGMILL<br>BASE   | 25.00    | 4.25        | 106.25       |
| 0095                | 11                 |                 |                  |                  |             |                   |          |             |              |
| RUTHERFOR           | RGILINK1           | 1528909         | 06/03/2021       | DEMO             | DEMOJOB     | 3/4" STONE        | 24.02    | 4.25        | 102.09       |
| 0095                |                    |                 |                  | RGILINK          |             |                   |          |             |              |
| RUTHERFOR<br>QUARRY | RGILINK1           | <u>1528910</u>  | 06/03/2021       | DEMO             | DEMOJOB     | 3/4" STONE        | 23.50    | 4.25        | 99.88        |
| 0095                | 0.011 0.012        |                 |                  | RGI LINK         |             | PUGMILL           |          |             | 100.05       |
| QUARRY              | RGILINK1           | <u>1528912</u>  | 06/03/2021       | DEMO             | DEMOJOB     | BASE              | 25.13    | 4.25        | 106.80       |
| 0095                |                    | 4520042         | 060020024        | RGI LINK         | DEMOJOR     | CRUSHER           | 25.62    | 175         | 100.00       |
| QUARRY              | NOILINK1           | 1328913         | 00/03/2021       | DEMO             | DEWOJOB     | RUN               | 20.03    | 4.25        | 105.93       |
|                     | 0095               |                 |                  |                  |             |                   |          |             |              |
| 0                   | QUARR              | RFORD<br>Y      | RGILINK2         | 06/03/20         | 21          | 100.03            |          | 425.13      | 4            |
| 0                   | 0098 RI            | EOSTONE         | RGILINK3         | 06/03/20         | 21          | 97.22             |          | 413.19      | 4            |
|                     | 0098 RI            | EOSTONE         | DOU DIKA         | 00000000         | ~           |                   |          | 110.17      |              |

#### Slide 69 - Slide 69

| RG                  |                       |                |                 |                  |             |                   |          |            | Welcome to R |
|---------------------|-----------------------|----------------|-----------------|------------------|-------------|-------------------|----------|------------|--------------|
| llama dava          | unt Itaul             |                |                 |                  |             |                   |          |            | A            |
| Home Acco           | unt Hau               |                |                 |                  |             |                   |          |            |              |
| Truck Turn Time     | s Rem                 | nce Advice     |                 |                  |             |                   |          |            |              |
| * * * * * * * Hau   | 1*****                | Sala           | ct the Por      | ittanco          | Advice      | tab to viou       | uvour    | aular p    | numonte f    |
| Hauler: 660000      | 1                     | dico           | print a rou     | and or d         | Advice      | duour pay         | montin   | formatic   | ayments it   |
| RGI Centers:        | All Locations         | uiso           | print die       | JOIT OF G        | lowniou     | a your pay        | men m    | ronnunc    |              |
| Report Type: F      | tun for a All Tr      | ucks 💌 🛛       | Begin Date: 06/ | )3/2021          | to E        | nd Date: 06/03/20 | 21       | ۵          |              |
| Total Haul Am       | : 3201.19Ave          | erage Haul F   | Rate: 4.25      |                  |             |                   |          |            |              |
| SEA                 | RCH                   |                | Hauler Summary  | Report           | Hauler Summ | ary Download      | Data Do  | wnload CSV |              |
| Truck Turns M       | ust Be <b>R</b> un fo | or a Specific  | Center and For  | Only 1 Day       |             |                   |          |            |              |
| Truck Tur           | ns Report             | Truc           | k Turns Downloa | d                |             |                   |          |            |              |
|                     | 1                     |                |                 | Truck            | k Totals    |                   | 12       |            |              |
|                     | Sellin                | g Location     | Truck Nbr 🌣     | Trans            | Date 🗘      | Net Tons 🗘        | Haul Amo | ount 🗘     | Loads 🗘      |
|                     | 0095                  |                |                 |                  | -           |                   |          | 725772     |              |
| 0                   | QUARR                 | RFORD<br>Y     | RGILINK1        | 06/03/20         | 21          | 149.28            |          | 634.45     | 6            |
| 1                   |                       |                |                 | Haul             | Tickets     |                   |          |            | 2            |
| Selling<br>Location | Truck Nbr             | Ticket Nb      | r Trans Date    | Customer         | RGI Job     | Product \$        | Net Tons | Haul Rate  | Haul         |
| \$                  | \$                    | \$             | \$              | ¢                | NDr Q       |                   | Ŷ        | ¢          | Amount 🗘     |
| 0095<br>RUTHERFOR   | RGILINK1              | 1528905        | 06/03/2021      | RGI LINK         | DEMOJOB     | 3/4" STONE        | 26.00    | 4.25       | 110.50       |
| QUARRY              |                       |                |                 | DEMO             |             |                   |          |            |              |
| RUTHERFOR           | RGILINK1              | 1528907        | 06/03/2021      | RGI LINK<br>DEMO | DEMOJOB     | PUGMILL<br>BASE   | 25.00    | 4.25       | 106.25       |
| 0095                |                       |                |                 |                  |             |                   |          |            |              |
| RUTHERFOR           | RGILINK1              | <u>1528909</u> | 06/03/2021      | DEMO             | DEMOJOB     | 3/4" STONE        | 24.02    | 4.25       | 102.09       |
| 0095                |                       |                | -               | RGLLINK          |             |                   |          |            |              |
| RUTHERFOR<br>QUARRY | RGILINK1              | <u>1528910</u> | 06/03/2021      | DEMO             | DEMOJOB     | 3/4" STONE        | 23.50    | 4.25       | 99.88        |
| 0095                | DON INIZA             | 4530043        | Icoccesco       | RGI LINK         | DEMO JOD    | PUGMILL           | 25.42    | 115        | 105.00       |
| QUARRY              | RGILINK1              | 1528912        | 06/03/2021      | DEMO             | DEMUJOB     | BASE              | 25.13    | 4.25       | 106.80       |
| 0095<br>RUTHEREOR   | RGILINK <sup>4</sup>  | 1528012        | 06/03/2021      | RGI LINK         | DEMOJOR     | CRUSHER           | 25.63    | 4.25       | 108.93       |
| QUARRY              | NULINN                | 1020313        | 00002021        | DEMO             | JEmov00     | RUN               | 20.00    | 7.23       | 100.00       |
| 0                   | 0095                  | REORD          | PGILINK2        | 06/02/20         | 21          | 100.02            |          | 425.13     | 4            |
|                     | QUARR                 | Y              | NOLININZ        | 00103120         |             | 100.03            |          | 423.13     | 4            |
| 0                   | 0098 RI<br>QUARE      | EOSTONE        | RGILINK3        | 06/03/20         | 21          | 97.22             |          | 413.19     | 4            |
| https://tscdev.roge | sgroupinc.com         | 7513/truckTur  | nTimes.xhtml#   | 00,0030          | ы           | 67.02             |          | 416.17     | A            |

# Slide 70 - Slide 70

|                                             |                                    | 1                                                     | Nelcome, Demo User (demouser2) Home Locations Contact Us Users Guide Logout Aristo |
|---------------------------------------------|------------------------------------|-------------------------------------------------------|------------------------------------------------------------------------------------|
| RGI                                         | Welcome                            | e to RGI Link - Rogers Group Customer and Vendor Port | al                                                                                 |
| LINK                                        |                                    | Account #: 6600001 DEMO HAULER - TEST                 |                                                                                    |
| Home Account Haul                           |                                    |                                                       |                                                                                    |
| Truck Turn Times Remittance Arvice          |                                    |                                                       |                                                                                    |
| ***** Remittance Advice *** **              | Hauler: 6600001 DEMO HAULER - TEST | ſ                                                     |                                                                                    |
| Begin Date: 07/23/2021 End Date: 07/23/2021 |                                    |                                                       |                                                                                    |
| SEARCH Remit                                | are in the Basin Data and End      |                                                       |                                                                                    |
| Remittance Advice Download                  | ers in me begin Dale and End       |                                                       |                                                                                    |
| Dule boxes.                                 |                                    | d rows to see detailed information                    |                                                                                    |
| Check Number ©                              |                                    | Check Date 🌣                                          | Check Amount \$                                                                    |
| No records found.                           |                                    |                                                       |                                                                                    |
|                                             |                                    |                                                       |                                                                                    |
|                                             |                                    |                                                       |                                                                                    |
|                                             |                                    |                                                       |                                                                                    |
|                                             |                                    |                                                       |                                                                                    |
|                                             |                                    |                                                       |                                                                                    |
|                                             |                                    |                                                       |                                                                                    |
|                                             |                                    |                                                       |                                                                                    |
|                                             |                                    |                                                       |                                                                                    |
|                                             |                                    |                                                       |                                                                                    |
|                                             |                                    |                                                       |                                                                                    |
|                                             |                                    |                                                       |                                                                                    |
|                                             |                                    |                                                       |                                                                                    |
|                                             |                                    |                                                       |                                                                                    |
|                                             |                                    |                                                       |                                                                                    |
|                                             |                                    |                                                       |                                                                                    |
|                                             |                                    |                                                       |                                                                                    |
|                                             |                                    |                                                       |                                                                                    |
|                                             |                                    |                                                       |                                                                                    |
|                                             |                                    |                                                       |                                                                                    |
|                                             |                                    |                                                       |                                                                                    |
|                                             |                                    |                                                       |                                                                                    |
|                                             |                                    |                                                       |                                                                                    |
|                                             |                                    |                                                       |                                                                                    |
|                                             |                                    |                                                       |                                                                                    |
|                                             |                                    |                                                       |                                                                                    |
|                                             |                                    |                                                       |                                                                                    |
|                                             |                                    |                                                       |                                                                                    |
|                                             |                                    |                                                       |                                                                                    |
|                                             |                                    | Provide Branch and                                    |                                                                                    |
|                                             |                                    | Lopyngnt © rgiiink.com                                |                                                                                    |
|                                             |                                    |                                                       |                                                                                    |
Slide 71 - Slide 71

|                                                 |                                                                                              | Welcome, Demo User (demouser2) Home Locations Contact Us Users Guide Logout Aristo |
|-------------------------------------------------|----------------------------------------------------------------------------------------------|------------------------------------------------------------------------------------|
| R                                               | Welcome to RGI Link - Rogers Group Customer and Ver<br>Account #: 6600001 DEMO HAULER - TEST | dor Portal                                                                         |
| Home Account Haul                               |                                                                                              |                                                                                    |
| Truck Turn Times Remittance Advice              |                                                                                              |                                                                                    |
| ***** Remittance Advice *****                   | Hauler: 6600001 DEMO HAULER - TEST                                                           |                                                                                    |
| Begin Date: 06/03/2021 @ End Date: 07/23/2021 @ |                                                                                              |                                                                                    |
| SEARCH Remittance Advice Report                 |                                                                                              |                                                                                    |
| Remittance A disclosure and                     | -                                                                                            |                                                                                    |
| Select Search<br>Check Number \$                | Expand rows to see detailed information<br>Check Date \$                                     | Check Amount 🗘                                                                     |
| No records found.                               |                                                                                              |                                                                                    |
|                                                 |                                                                                              |                                                                                    |
|                                                 |                                                                                              |                                                                                    |
|                                                 |                                                                                              |                                                                                    |
|                                                 |                                                                                              |                                                                                    |
|                                                 |                                                                                              |                                                                                    |
|                                                 |                                                                                              |                                                                                    |
|                                                 |                                                                                              |                                                                                    |
|                                                 |                                                                                              |                                                                                    |
|                                                 |                                                                                              |                                                                                    |
|                                                 |                                                                                              |                                                                                    |
|                                                 |                                                                                              |                                                                                    |
|                                                 |                                                                                              |                                                                                    |
|                                                 |                                                                                              |                                                                                    |
|                                                 |                                                                                              |                                                                                    |
|                                                 |                                                                                              |                                                                                    |
|                                                 |                                                                                              |                                                                                    |
|                                                 |                                                                                              |                                                                                    |
|                                                 |                                                                                              |                                                                                    |
|                                                 |                                                                                              |                                                                                    |
|                                                 |                                                                                              |                                                                                    |
|                                                 |                                                                                              |                                                                                    |
|                                                 | Copyright © rgilink.com                                                                      |                                                                                    |
|                                                 |                                                                                              |                                                                                    |

#### Slide 72 - Slide 72

|                                                      |                                    | Wei                                                                                         | come, Demo User (demouser2) Home Locations Contact Us Users Guide Logout Aristo |          |
|------------------------------------------------------|------------------------------------|---------------------------------------------------------------------------------------------|---------------------------------------------------------------------------------|----------|
| <b>R</b> RG                                          | Welcome to                         | RGI Link - Rogers Group Customer and Vendor Portal<br>Account #: 6600001 DEMO HAULER - TEST |                                                                                 |          |
| Home Account Haul                                    |                                    |                                                                                             |                                                                                 |          |
| Truck Turn Times Remittance Advice                   |                                    |                                                                                             |                                                                                 |          |
| ***** Remittance Advice *****                        | Hauler: 6600001 DEMO HAULER - TEST |                                                                                             |                                                                                 |          |
| Begin Date: 06/03/2021 @ End Date: 07/23/2021 @      |                                    |                                                                                             |                                                                                 |          |
| SEARCH Remittance Advice Report                      |                                    |                                                                                             |                                                                                 |          |
| Reprintance Advice Download                          |                                    |                                                                                             |                                                                                 |          |
|                                                      | Expand row                         | ws to see detailed information                                                              |                                                                                 |          |
| Check Number ©                                       | 06/17/2021                         | Check Date 🗢                                                                                | Check Amount ©                                                                  | 3 374 02 |
| 2112430                                              | 001172021                          |                                                                                             |                                                                                 | 2,371.03 |
| Select the arrow beside the check number to view all | invoices paid by that check.       |                                                                                             |                                                                                 |          |
|                                                      |                                    |                                                                                             |                                                                                 |          |
|                                                      |                                    |                                                                                             |                                                                                 |          |
|                                                      |                                    |                                                                                             |                                                                                 |          |
|                                                      |                                    |                                                                                             |                                                                                 |          |
|                                                      |                                    |                                                                                             |                                                                                 |          |
|                                                      |                                    |                                                                                             |                                                                                 |          |
|                                                      |                                    |                                                                                             |                                                                                 |          |
|                                                      |                                    |                                                                                             |                                                                                 |          |
|                                                      |                                    |                                                                                             |                                                                                 |          |
|                                                      |                                    |                                                                                             |                                                                                 |          |
|                                                      |                                    |                                                                                             |                                                                                 |          |
|                                                      |                                    |                                                                                             |                                                                                 |          |
|                                                      |                                    |                                                                                             |                                                                                 |          |
|                                                      |                                    |                                                                                             |                                                                                 |          |
|                                                      |                                    |                                                                                             |                                                                                 |          |
|                                                      |                                    |                                                                                             |                                                                                 |          |
|                                                      |                                    |                                                                                             |                                                                                 |          |
|                                                      |                                    |                                                                                             |                                                                                 |          |
|                                                      |                                    |                                                                                             |                                                                                 |          |
|                                                      |                                    |                                                                                             |                                                                                 |          |
|                                                      | Co.                                | ovright © milink com                                                                        |                                                                                 |          |
|                                                      | Ci                                 | bå trånt or famme oppg                                                                      |                                                                                 |          |

#### Slide 73 - Slide 73

|                                                 |                                | 1                                                                                    | Nelcome, Demo User (demouser2) <u>Home</u> <u>Locations Contac</u> | t Us Users Guide Logout Aristo |
|-------------------------------------------------|--------------------------------|--------------------------------------------------------------------------------------|--------------------------------------------------------------------|--------------------------------|
|                                                 | Welcome to RG<br>Acc           | I Link - Rogers Group Customer and Vendor Port<br>ount #: 6600001 DEMO HAULER - TEST | al                                                                 |                                |
| Home Account Haul                               |                                |                                                                                      |                                                                    |                                |
| Truck Turn Times Remittance Advice              |                                |                                                                                      |                                                                    |                                |
| ***** Remittance Advice ***** Haul              | er: 6600001 DEMO HAULER - TEST |                                                                                      |                                                                    |                                |
| Begin Date: 06/03/2021 @ End Date: 07/23/2021 @ |                                |                                                                                      |                                                                    |                                |
| SEARCH Remittance Advice Report                 |                                |                                                                                      |                                                                    |                                |
| Remittance Advice Download                      | D                              |                                                                                      |                                                                    |                                |
| Select Remittance Advice                        | Report to view a PDF of the    | e detailed information                                                               |                                                                    |                                |
| che information on this screen.                 |                                | Check Date 🗘                                                                         | Check Amour                                                        | t \$                           |
| 2112456                                         | 00111/2021                     |                                                                                      |                                                                    | 2,371.83                       |
|                                                 | 1                              | Invoices                                                                             |                                                                    |                                |
| Invoice Number \$                               | Inv                            | roice Date 🗘                                                                         | Invoice Amount                                                     | \$                             |
| 0095023722060321                                | 06/13/2021                     |                                                                                      |                                                                    | 1,059.58                       |
|                                                 |                                |                                                                                      |                                                                    |                                |
|                                                 |                                |                                                                                      |                                                                    |                                |
|                                                 | Сорил                          | ght © rgilink.com                                                                    |                                                                    |                                |
|                                                 |                                |                                                                                      |                                                                    |                                |

#### Slide 74 - Slide 74

| = remittanceAdvice.xhtml |                                                                                                    | 1 /                                                                         | 1   - 98% +   🗄 🔊                                                    |                                                             | ± ē :   |
|--------------------------|----------------------------------------------------------------------------------------------------|-----------------------------------------------------------------------------|----------------------------------------------------------------------|-------------------------------------------------------------|---------|
|                          | 7/23/2021 15:27 PM<br>apRemittAdvice.p                                                                                    |                                                                             | Rogers Gro<br>AP Remittance<br>Transaction Date Range (<br>Haulor 66 | up Inc<br>Advice Report<br>16/03/2021 - 07/23/2021<br>00001 | Page: 1 |
|                          | Hauler: 6600001 DEMO HAULER - TE<br>Check Number: 2112456 Check Date:<br>Invoice Num<br>00950237220603<br>003900968106032 | ST<br>06/17/2021 Check Am<br>Invoice Date<br>11 06/13/2021<br>11 06/13/2021 | ount: 2,371.83  Invoice Amount 1,059.58 1,312.25                     |                                                             |         |
|                          | Check Number: 2112456                                                                                                    |                                                                             | Check Total: 2,371.83                                                | d that allows you to<br>elected report.                     |         |

Slide 75 – Online Bill Pay Process(ACH)

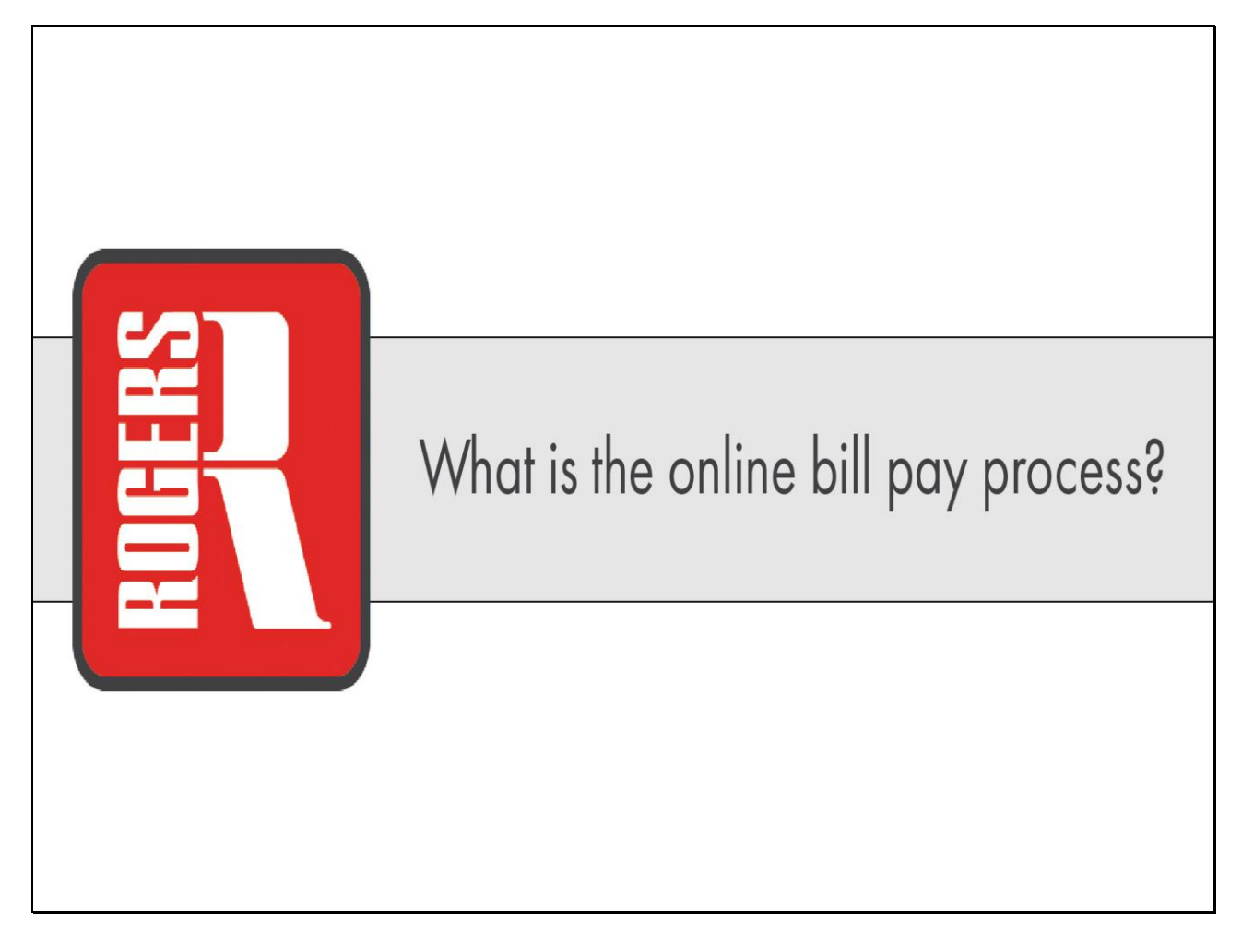

#### Slide 76 - Slide 76

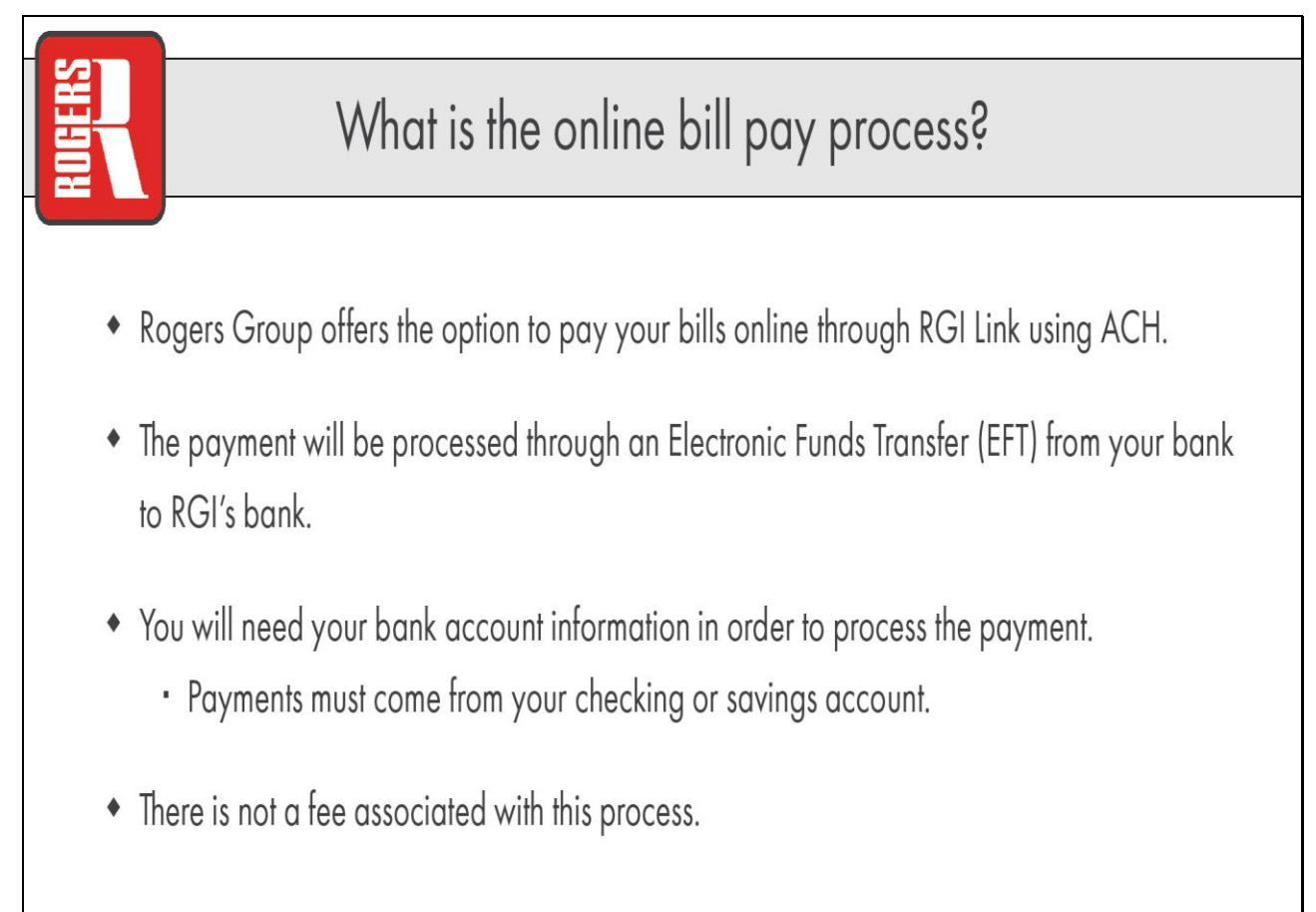

#### Slide 77 - Slide 77

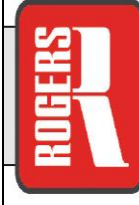

# Disclaimer

- A third party payment processor Bank of America (the "Payment Processor") processes the payments from your financial institution. The processing of the payment will be subject to the terms, conditions and privacy policies of the Payment Processor. Rogers Group, Inc. ("RGI") does not control and cannot be held liable for the security or performance of the Payment Processor. Rogers Group, Inc is not an agent for the Payment Processor nor do we endorse or guarantee their products.
- Your banking information will only be entered through RGI Link by you or your designated representative. Rogers Group will **never** call you or email you and ask for your banking information.
- For your security, you must enter in this information every time you make a payment. Your banking information will **not** be saved in the system.

## Slide 78 – Payments Tab

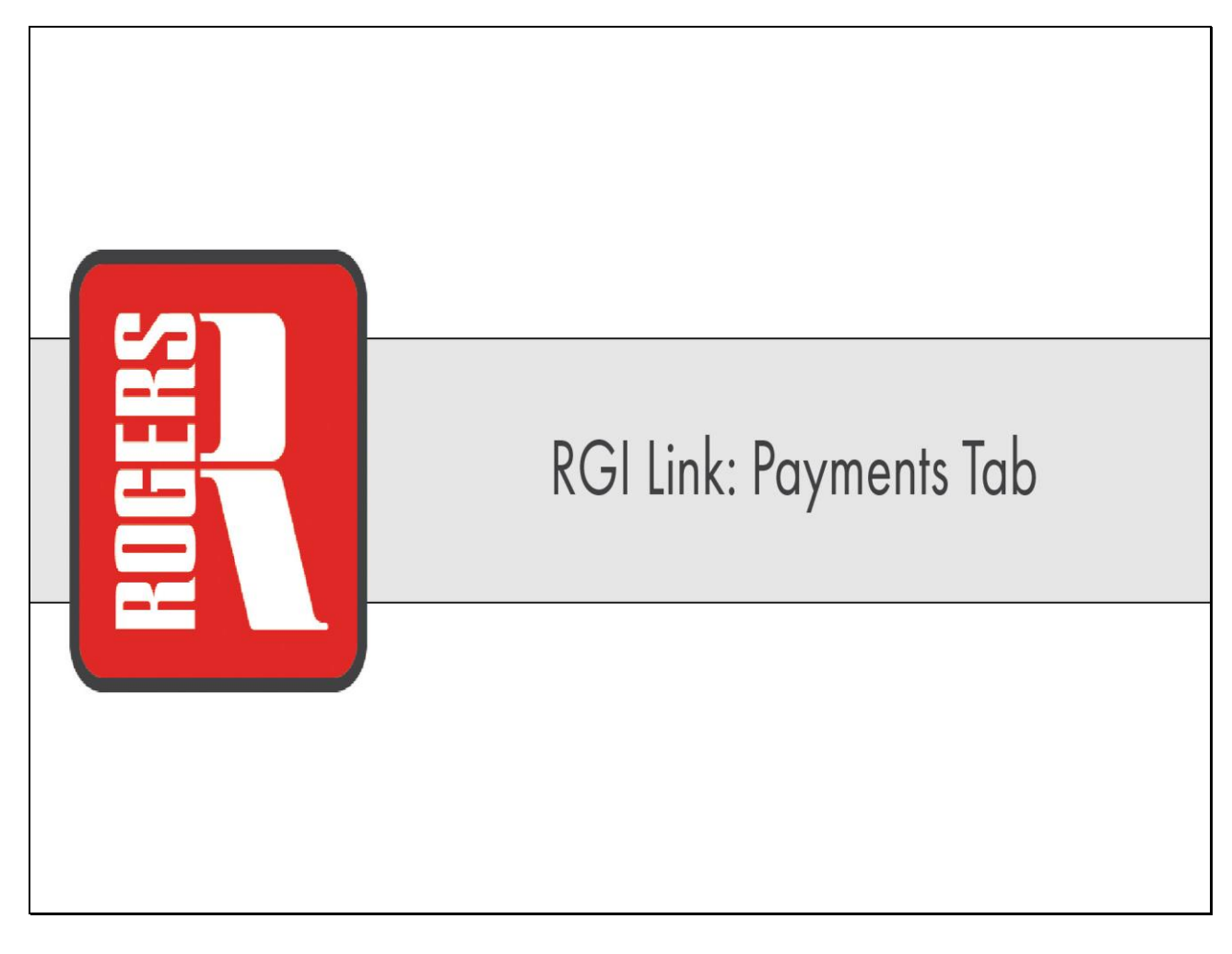

#### Slide 79 - Slide 79

|                           |                             |                             |                 |                 |               |                     |                        | Welcome, Demo User (demouser2) Home Loc | ations Contact Us Users Guide Logout | Aristo 🔹 |
|---------------------------|-----------------------------|-----------------------------|-----------------|-----------------|---------------|---------------------|------------------------|-----------------------------------------|--------------------------------------|----------|
| RGI                       |                             |                             |                 |                 | Welc          | ome to RGI Link - F | Rogers Group Custome   | r and Vendor Portal                     |                                      |          |
|                           |                             |                             |                 |                 |               | Account             | #: 37491278 RGI LINK [ | DEMO                                    |                                      |          |
| Home Account              | Purchase Documer            | nts Orders Dayn             | ients           |                 |               |                     |                        |                                         |                                      |          |
| Account Info Use          | er Profile Locations        | Contact Us                  | Erom the here   |                 | at the Dayman | and the last        |                        |                                         |                                      |          |
|                           |                             |                             | From the non    | ie screen, sele | ect me rayme  | ents idd.           | ĥ                      |                                         |                                      |          |
|                           | MP.                         | 8                           |                 |                 |               | Formation           |                        |                                         |                                      |          |
| Account Nbr               | Name                        | AccountType                 | Last Sales Date | Credit Limit    | Balance       | Certificate         | Account Status         |                                         |                                      |          |
| <u>37491278</u>           | Rgi Link Demo               | Customer                    | 06/03/2021      |                 |               |                     | APPROVED               |                                         |                                      |          |
|                           |                             |                             |                 |                 |               |                     |                        |                                         |                                      |          |
| Please click on one of yo | our above account number to | o view more details about t | he account.     |                 |               |                     |                        |                                         |                                      |          |
|                           |                             |                             |                 |                 |               |                     |                        |                                         |                                      |          |
|                           |                             |                             |                 |                 |               |                     |                        |                                         |                                      |          |
|                           |                             |                             |                 |                 |               |                     |                        |                                         |                                      |          |
|                           |                             |                             |                 |                 |               |                     |                        |                                         |                                      |          |
|                           |                             |                             |                 |                 |               |                     |                        |                                         |                                      |          |
|                           |                             |                             |                 |                 |               |                     |                        |                                         |                                      |          |
|                           |                             |                             |                 |                 |               |                     |                        |                                         |                                      |          |
|                           |                             |                             |                 |                 |               |                     |                        |                                         |                                      |          |
|                           |                             |                             |                 |                 |               |                     |                        |                                         |                                      |          |
|                           |                             |                             |                 |                 |               |                     |                        |                                         |                                      |          |
|                           |                             |                             |                 |                 |               |                     |                        |                                         |                                      |          |
|                           |                             |                             |                 |                 |               |                     |                        |                                         |                                      |          |
|                           |                             |                             |                 |                 |               |                     |                        |                                         |                                      |          |
|                           |                             |                             |                 |                 |               |                     |                        |                                         |                                      |          |
|                           |                             |                             |                 |                 |               |                     |                        |                                         |                                      |          |
|                           |                             |                             |                 |                 |               |                     |                        |                                         |                                      |          |
|                           |                             |                             |                 |                 |               |                     |                        |                                         |                                      |          |
|                           |                             |                             |                 |                 |               |                     |                        |                                         |                                      |          |
|                           |                             |                             |                 |                 |               |                     |                        |                                         |                                      |          |
|                           |                             |                             |                 |                 |               |                     |                        |                                         |                                      |          |
|                           |                             |                             |                 |                 |               |                     |                        |                                         |                                      |          |
|                           |                             |                             |                 |                 |               |                     |                        |                                         |                                      |          |
|                           |                             |                             |                 |                 |               |                     |                        |                                         |                                      |          |
|                           |                             |                             |                 |                 |               |                     |                        |                                         |                                      |          |
|                           |                             |                             |                 |                 |               |                     |                        |                                         |                                      |          |
|                           |                             |                             |                 |                 |               |                     |                        |                                         |                                      |          |
|                           |                             |                             |                 |                 |               |                     |                        |                                         |                                      |          |
|                           |                             |                             |                 |                 |               |                     |                        |                                         |                                      |          |
|                           |                             |                             |                 |                 |               |                     |                        |                                         |                                      |          |
|                           |                             |                             |                 |                 |               |                     |                        |                                         |                                      |          |
| tsrdev.rogersgrauping.co  | m:7013/navmentInvoice.vht   | miŧ                         |                 |                 |               | Copyright © rgilir  | nk.com                 |                                         |                                      |          |
|                           |                             |                             |                 |                 |               |                     |                        |                                         |                                      |          |

#### Slide 80 - Slide 80

|                                                 | Welcom                                                                                            | e, Demo User (demouser2) Home Locations Contact Us Users Guide Logout Aristo |
|-------------------------------------------------|---------------------------------------------------------------------------------------------------|------------------------------------------------------------------------------|
|                                                 | Welcome to RGI Link - Rogers Group Customer and Vendor Port.<br>Account #: 37491278 RGI LINK DEMO | al                                                                           |
| Home Account Purchase Documents Orders Payments |                                                                                                   |                                                                              |
| Invoice Payments                                |                                                                                                   |                                                                              |
|                                                 | View Payment History                                                                              |                                                                              |
|                                                 | Invoice Payment Company                                                                           |                                                                              |
| Company                                         | Pay Invoices                                                                                      | Locations                                                                    |
| Rogers Group, Inc.                              | <u>Pay Invoices</u>                                                                               | Cross Plains Quary     Rutherford Quary                                      |
| Restone, LLC                                    | Pay Invoices                                                                                      | Restone Quarty                                                               |
|                                                 | Pay Service Charges                                                                               |                                                                              |
|                                                 |                                                                                                   |                                                                              |
| Hen                                             | e you will see a list of each company and locations for which y                                   | OU .                                                                         |
| Indv                                            | e open invoices.                                                                                  |                                                                              |
|                                                 |                                                                                                   |                                                                              |
|                                                 |                                                                                                   |                                                                              |
|                                                 |                                                                                                   |                                                                              |
|                                                 |                                                                                                   |                                                                              |
|                                                 |                                                                                                   |                                                                              |
|                                                 |                                                                                                   |                                                                              |
|                                                 |                                                                                                   |                                                                              |
|                                                 |                                                                                                   |                                                                              |
|                                                 |                                                                                                   |                                                                              |
|                                                 |                                                                                                   |                                                                              |
|                                                 |                                                                                                   |                                                                              |
|                                                 |                                                                                                   |                                                                              |
|                                                 |                                                                                                   |                                                                              |
|                                                 |                                                                                                   |                                                                              |
|                                                 |                                                                                                   |                                                                              |
|                                                 |                                                                                                   |                                                                              |
| tscdev.rogersgroupinc.com:7013/home.xhtml#      | Copyright © rgilink.com                                                                           |                                                                              |

#### Slide 81 - Slide 81

| DRGI                                            | Welcome to PGI Link - Doners Group Customer and Vendor Port | e, Demo User (demouser2) Home Locations Contact Us Users Guide Logout Aristo |
|-------------------------------------------------|-------------------------------------------------------------|------------------------------------------------------------------------------|
|                                                 | Account #: 37491278 RGI LINK DEMO                           | 21                                                                           |
| Home Account Purchase Documents Orders Payments |                                                             |                                                                              |
| Invoice Payments                                |                                                             |                                                                              |
|                                                 | Select Pay Invoices to see all open invoices for the com    | pany selected or                                                             |
| Сотрапу                                         | select ruy bervice churges to see all open service chu      | Locations                                                                    |
| Rogers Group, Inc.                              | Ray Involces                                                | Cross Plains Quarry     Rutherford Quarry                                    |
| Reostone, LLC                                   | Pav Invoices                                                | Reostone Quarry                                                              |
|                                                 | Pay Service Charges                                         |                                                                              |
|                                                 |                                                             |                                                                              |
|                                                 |                                                             |                                                                              |
|                                                 |                                                             |                                                                              |
|                                                 |                                                             |                                                                              |
|                                                 |                                                             |                                                                              |
|                                                 |                                                             |                                                                              |
|                                                 |                                                             |                                                                              |
|                                                 |                                                             |                                                                              |
|                                                 |                                                             |                                                                              |
|                                                 |                                                             |                                                                              |
|                                                 |                                                             |                                                                              |
|                                                 |                                                             |                                                                              |
|                                                 |                                                             |                                                                              |
|                                                 |                                                             |                                                                              |
|                                                 | Convicted & policy area                                     |                                                                              |
| Iscdev.rogersgroupinc.com?013/home.chtml#       | Copyright © rgillink.com                                    |                                                                              |

Slide 82 - Slide 82

| Q        | RGI                |                   |                      |                   | W                                | elcome to RGI Link -<br>Account | Rogers Group Custom<br>#: 37491278 RGI LINK | Welcome,<br>er and Vendor Porta<br>DEMO | Demo User (demouser2) <u>H</u><br>I | ome Locations Contact | <u>t Us Users Guide Log</u> | out Aristo 🔹              |
|----------|--------------------|-------------------|----------------------|-------------------|----------------------------------|---------------------------------|---------------------------------------------|-----------------------------------------|-------------------------------------|-----------------------|-----------------------------|---------------------------|
| Home     | Account Purchase   | Documents Order   | s Payments           |                   |                                  |                                 |                                             |                                         |                                     |                       |                             |                           |
| Invoice  | Payments           |                   |                      |                   |                                  |                                 |                                             |                                         |                                     |                       |                             |                           |
|          | (                  | Please Note       | : Payments may ta    | ke up to 24 hours | to process and upo               | date in the system              | n. Payments made /                          | AFTER 3:00pm C                          | ST may not be proc                  | essed until the n     | ext day.                    |                           |
| Company  | Rogers Group, Inc. |                   | - Crace Plaine Quart | -                 | 1 11                             |                                 | 1 2 1 M                                     | 1                                       |                                     |                       |                             |                           |
| PO Nbr   | Begins With        |                   | Rutherford Quarry    | the com           | een shows all op<br>upany chosen | pen invoices a                  | ssociated with y                            | our account t                           | OF                                  |                       |                             |                           |
| Due Date | e 🛛 🗴 Invo         | ice Status Open 💌 |                      | me com            | ipuny chosen.                    |                                 |                                             |                                         |                                     |                       |                             |                           |
| Search   | 1                  |                   |                      |                   |                                  | View Payment                    | History                                     |                                         |                                     |                       | í.                          | Proceed to payment review |
|          |                    |                   |                      |                   |                                  | Invoices                        |                                             |                                         |                                     |                       |                             |                           |
|          | Invoice# ᅌ         | Center 🗘          | Company              | PO Nbr 💲          | Invoice Amt 💲                    | Invoice Date 💲                  | Amt Remaining 💲                             | Due Date 💲                              | Invoice Status 🗘                    | Pay \$                | Reason for Short<br>Pay \$  | Dispute Description       |
| 0        | 0095237848         | Rutherford Quarry | Rogers Group, Inc.   | Reostone Po       | \$599.75                         | 06/03/2021                      | \$599.75                                    | 07/03/2021                              | Open                                | Amt to Pay 599.75     |                             |                           |
| 0        | 0095237849         | Rutherford Quarry | Rogers Group, Inc.   | Ruthrford Po      | \$2,604.31                       | 06/03/2021                      | \$2,604.31                                  | 07/03/2021                              | Open                                | Amt to Pay 2,604.31   |                             |                           |
| 0        | 0095237850         | Rutherford Quarry | Rogers Group, Inc.   | Ruthrford Po - 2  | \$2,307.05                       | 06/03/2021                      | \$2,307.05                                  | 07/03/2021                              | Open                                | Amt to Pay 2,307.05   |                             |                           |
|          |                    |                   |                      |                   |                                  | View Payment                    | History                                     | 0                                       |                                     |                       | Ĩ                           | Proceed to payment review |
|          |                    |                   |                      |                   |                                  |                                 |                                             |                                         |                                     |                       |                             |                           |
|          |                    |                   |                      |                   |                                  | Copyright © rgil                | ink.com                                     |                                         |                                     |                       |                             |                           |

#### Slide 83 - Slide 83

| Q        | RGI                |                   |                                           |                     | W                 | elcome to RGI Link - F<br>Account | Rogers Group Custom<br>#: 37491278 RGI LINK | Welcome, D<br>er and Vendor Portal<br>DEMO | emo User (demouser2) <u>Ho</u> | vme Locations Contact  | <u>Us Users Guide Log</u> | Aristo 💌                  |  |  |
|----------|--------------------|-------------------|-------------------------------------------|---------------------|-------------------|-----------------------------------|---------------------------------------------|--------------------------------------------|--------------------------------|------------------------|---------------------------|---------------------------|--|--|
| Home     | Account Purchase   | Documents Orders  | Payments                                  |                     |                   |                                   |                                             |                                            |                                |                        |                           |                           |  |  |
| Invoice  | molice Payments    |                   |                                           |                     |                   |                                   |                                             |                                            |                                |                        |                           |                           |  |  |
|          |                    | Please Note:      | Payments may tak                          | ke up to 24 hours t | o process and upo | late in the system                | Payments made A                             | FTER 3:00pm CS                             | T may not be proc              | essed until the ne     | ext day.                  |                           |  |  |
| Company  | Rogers Group, Inc. | <u> </u>          | Locations                                 |                     |                   |                                   |                                             |                                            |                                |                        |                           |                           |  |  |
| PO Nhr   | Begins With        |                   | Cross Plains Quarry     Rutherford Quarry |                     |                   |                                   |                                             |                                            |                                |                        |                           |                           |  |  |
| Due Date |                    | ce Status Open 🔹  |                                           |                     | Č                 |                                   |                                             |                                            |                                |                        |                           |                           |  |  |
| Search   |                    |                   |                                           |                     |                   | View Payment H                    | listory                                     |                                            |                                |                        |                           | Proceed to payment review |  |  |
| _        |                    |                   |                                           |                     |                   | Invoices                          |                                             |                                            |                                | 1                      |                           |                           |  |  |
|          | Invoice# 💲         | Center 🗘          | Company                                   | PO Nbr 🗘            | Invoice Amt 💲     | Invoice Date 💲                    | Amt Remaining 💲                             | Due Date                                   | Invoice Status 🗘               | Pay 🗘                  | Reason for Short<br>Pay ≎ | Dispute Description       |  |  |
| 0        | 0095237848         | Rutherford Quarry | Rogers Group, In                          | ı can sort all op   | en invoices by    | the categories                    | along the top o                             | of this table - C                          | enter, PO                      | Amt to Pay 599.75      |                           |                           |  |  |
| 0        | 0095237849         | Rutherford Quarry | Rogers Group, In                          | Number, Invoi       | ice Date, Due [   | Date, etc by c                    | licking the arro                            | ws next to the                             | label.                         | Amt to Pay<br>2,604.31 |                           |                           |  |  |
| 0        | 0095237850         | Rutherford Quarry | Rogers Group, Inc.                        | Ruthrford Po - 2    | \$2,307.05        | 06/03/2021                        | \$2,307.05                                  | 07/03/2021                                 | Open                           | Amt to Pay 2,307.05    |                           |                           |  |  |
|          |                    |                   |                                           |                     |                   | View Payment H                    | listory                                     |                                            |                                |                        | [                         | Proceed to payment review |  |  |
|          |                    |                   |                                           |                     |                   |                                   |                                             |                                            |                                |                        |                           |                           |  |  |
|          |                    |                   |                                           |                     |                   |                                   |                                             |                                            |                                |                        |                           |                           |  |  |
|          |                    |                   |                                           |                     |                   |                                   |                                             |                                            |                                |                        |                           |                           |  |  |
|          |                    |                   |                                           |                     |                   |                                   |                                             |                                            |                                |                        |                           |                           |  |  |
|          |                    |                   |                                           |                     |                   |                                   |                                             |                                            |                                |                        |                           |                           |  |  |
|          |                    |                   |                                           |                     |                   |                                   |                                             |                                            |                                |                        |                           |                           |  |  |
|          |                    |                   |                                           |                     |                   |                                   |                                             |                                            |                                |                        |                           |                           |  |  |
|          |                    |                   |                                           |                     |                   |                                   |                                             |                                            |                                |                        |                           |                           |  |  |
|          |                    |                   |                                           |                     |                   |                                   |                                             |                                            |                                |                        |                           |                           |  |  |
|          |                    |                   |                                           |                     |                   |                                   |                                             |                                            |                                |                        |                           |                           |  |  |
|          |                    |                   |                                           |                     |                   |                                   |                                             |                                            |                                |                        |                           |                           |  |  |
|          |                    |                   |                                           |                     |                   | Copyright © rgili                 | nk.com                                      |                                            |                                |                        |                           |                           |  |  |

Slide 84 - Slide 84

|           |                                                                                                    |                   |                                           |                      |                    |                                   |                                             | Welcome, D                   | emo User (demouser2) <u>Ho</u> | me Locations Contact U | <u>s Users Guide Logo</u>      | 🕂 Aristo 🔹                |  |  |
|-----------|----------------------------------------------------------------------------------------------------|-------------------|-------------------------------------------|----------------------|--------------------|-----------------------------------|---------------------------------------------|------------------------------|--------------------------------|------------------------|--------------------------------|---------------------------|--|--|
| 4         | LINK                                                                                                    |                   |                                           |                      | W                  | elcome to RGI Link - I<br>Account | Rogers Group Custom<br>#: 37491278 RGI LINK | er and Vendor Portal<br>DEMO |                                |                        |                                |                           |  |  |
| Home      | Account Purchase                                                                                                    | Documents Orde    | rs Payments                               |                      |                    |                                   |                                             |                              |                                |                        |                                |                           |  |  |
| Invoice   | Payments                                                                                                    |                   |                                           |                      |                    |                                   |                                             |                              |                                |                        |                                |                           |  |  |
|           |                                                                                                    | Please Note       | e: Payments may ta                        | ake up to 24 hours t | to process and upo | date in the system                | . Payments made /                           | AFTER 3:00pm CS              | T may not be proc              | essed until the nex    | t day.                         |                           |  |  |
| Compar    | y Rogers Group, Inc.                                                                                                    | *                 | Locations                                 |                      |                    |                                   |                                             |                              |                                |                        |                                |                           |  |  |
| Invoice I | (br Begins With 🔹                                                                                                    |                   | Cross Plains Quarry     Rutherford Quarry | Ŷ                    |                    |                                   |                                             |                              |                                |                        |                                |                           |  |  |
| PO Nbr    | Begins With                                                                                                    | viae Otabus Oppon |                                           |                      |                    |                                   |                                             |                              |                                |                        |                                |                           |  |  |
| Due Dat   |                                                                                                    | bice Status Open  |                                           |                      |                    |                                   |                                             |                              |                                |                        | -                              |                           |  |  |
| Searc     | 1                                                                                                    |                   |                                           |                      |                    | View Payment H                    | <u>History</u>                              |                              |                                |                        |                                | Proceed to payment review |  |  |
|           | Invoice# Center  Company PO Nbr  Invoice Ant  Invoice Date  Ant Remaining  Due Date  Invoice Date  Pay  Pay  Pay  Pay  Pay  Pay  Pay  Pay |                   |                                           |                      |                    |                                   |                                             |                              |                                |                        |                                |                           |  |  |
|           | interest v                                                                                                    | Center            | company                                   | 1010                 | arrote Ante V      | inforce butter v                  | And remaining V                             | Duc Duc V                    | mind Southing a                | Tug v                  | Pay ≎                          | Dispate Description       |  |  |
| 0         | 0095237848                                                                                                    | Rutherford Quarry | Rogers Group, Inc.                        | Reostone Po          | \$599.75           | 06/03/2021                        | \$599.75                                    | 07/03/2021                   | Open                           | Coloct the A           | nount to Day                   |                           |  |  |
| 0         | 0095237849                                                                                                    | Rutherford Quarry | Rogers Group, Inc.                        | Ruthrford Po         | \$2,604.31         | 06/03/2021                        | \$2,604.31                                  | 07/03/2021                   | Open                           | checkbox fo            | nount to Pay<br>or each invoic | e                         |  |  |
|           |                                                                                                    |                   |                                           |                      |                    |                                   |                                             |                              |                                | you would li           | ke to pay.                     |                           |  |  |
| 0         | 0095237850                                                                                                    | Rutherford Quarry | Rogers Group, Inc.                        | Ruthrford Po - 2     | \$2,307.05         | 06/03/2021                        | \$2,307.05                                  | 07/03/2021                   | Open                           | 2,307.05               | -                              |                           |  |  |
|           |                                                                                                    |                   |                                           |                      |                    | View Payment H                    | History                                     | h                            |                                |                        |                                | Proceed to payment review |  |  |
|           |                                                                                                    |                   |                                           |                      |                    |                                   |                                             |                              |                                |                        |                                |                           |  |  |
|           |                                                                                                    |                   |                                           |                      |                    |                                   |                                             |                              |                                |                        |                                |                           |  |  |
|           |                                                                                                    |                   |                                           |                      |                    |                                   |                                             |                              |                                |                        |                                |                           |  |  |
|           |                                                                                                    |                   |                                           |                      |                    |                                   |                                             |                              |                                |                        |                                |                           |  |  |
|           |                                                                                                    |                   |                                           |                      |                    |                                   |                                             |                              |                                |                        |                                |                           |  |  |
|           |                                                                                                    |                   |                                           |                      |                    |                                   |                                             |                              |                                |                        |                                |                           |  |  |
|           |                                                                                                    |                   |                                           |                      |                    |                                   |                                             |                              |                                |                        |                                |                           |  |  |
|           |                                                                                                    |                   |                                           |                      |                    |                                   |                                             |                              |                                |                        |                                |                           |  |  |
|           |                                                                                                    |                   |                                           |                      |                    |                                   |                                             |                              |                                |                        |                                |                           |  |  |
|           |                                                                                                    |                   |                                           |                      |                    |                                   |                                             |                              |                                |                        |                                |                           |  |  |
|           |                                                                                                    |                   |                                           |                      |                    |                                   |                                             |                              |                                |                        |                                |                           |  |  |
|           |                                                                                                    |                   |                                           |                      |                    | Copyright © rgili                 | nk.com                                      |                              |                                |                        |                                |                           |  |  |

Slide 85 - Slide 85

|         |                       |                   |                                           |                    |                    |                                 |                                             | Welcome,                    | Demo User (demouser2) <u>H</u> | ome Locations Contact  | Us Users Guide Logi                          | Dut Aristo 💌              |
|---------|-----------------------|-------------------|-------------------------------------------|--------------------|--------------------|---------------------------------|---------------------------------------------|-----------------------------|--------------------------------|------------------------|----------------------------------------------|---------------------------|
| 4       | LINK                  |                   |                                           |                    | W                  | elcome to RGI Link -<br>Account | Rogers Group Custom<br>#: 37491278 RGI LINK | er and Vendor Porta<br>DEMO | d                              |                        |                                              |                           |
| Home    | Account Purchase      | Documents Orde    | rs Payments                               |                    |                    |                                 |                                             |                             |                                |                        |                                              |                           |
| Invoic  | e Payments            |                   |                                           |                    |                    |                                 |                                             |                             |                                |                        |                                              |                           |
|         |                       | Please Note       | : Payments may ta                         | ake up to 24 hours | to process and upo | date in the system              | n. Payments made /                          | AFTER 3:00pm C              | ST may not be proc             | cessed until the ne    | ext day.                                     |                           |
| Compa   | ny Rogers Group, Inc. | *                 | Locations                                 |                    |                    |                                 |                                             |                             |                                |                        |                                              |                           |
| Invoice | Nbr Begins With 🔹     |                   | Cross Plains Quarry     Rutherford Quarry | y                  |                    |                                 |                                             |                             |                                |                        |                                              |                           |
| PO Nbr  | Begins With           |                   |                                           |                    |                    |                                 |                                             |                             |                                |                        |                                              |                           |
| Due Da  |                       | orce Status Open  |                                           |                    |                    |                                 |                                             |                             |                                |                        |                                              |                           |
| Searc   | h                     |                   |                                           |                    |                    | View Payment                    | History                                     |                             |                                |                        |                                              | Proceed to payment review |
|         | Invoice# 🗅            | Center 🌢          | Company                                   | PO Nhr. Ó          | Invoice Amt 🗅      | Invoice Date 0                  | Amt Remaining 0                             | Due Date 👌                  | Invoice Status                 | Pay ô                  | Reason for Short                             | Disnute Description       |
|         | inforces V            | Cunti V           | company                                   | 10 101 1           | arrow And          | inforce buter v                 | Anne recordsming V                          | Duc Duc V                   | infold Salas v                 | amt to Pay             | Pay \$                                       | Dispute Description       |
| 0       | 0095237848            | Rutherford Quarry | Rogers Group, Inc.                        | Reostone Po        | \$599.75           | 06/03/2021                      | \$599.75                                    | 07/03/2021                  | Open                           | 599.75                 |                                              |                           |
| 0       | 0095237849            | Rutherford Quarry | Rogers Group, Inc.                        | Ruthrford Po       | \$2,604.31         | 06/03/2021                      | \$2,604.31                                  | 07/03/2021                  | Open                           | 2,604.31               |                                              |                           |
| 0       | 0095237850            | Rutherford Quarry | Rogers Group, Inc.                        | Ruthrlord Po - 2   | \$2,307.05         | 06/03/2021                      | \$2,307.05                                  | 07/03/2021                  | Open                           | Amt to Pa              | u wish to edit                               | the                       |
|         |                       |                   |                                           |                    |                    | <u>View Payment</u>             | HSIOT                                       |                             |                                | a sp<br>click<br>the c | ecific invoice,<br>inside this bo<br>amount. | you can<br>x to edit      |

Slide 86 - Slide 86

|         | DCI                  |                   |                                          |                    |                    |                                 |                                             | Welcom                   | e, Demo User (demouser2) <u>Ho</u> | ome <u>Locations</u> <u>Contact L</u> | l <u>s Users Guide Logo</u> | ut Aristo •               |
|---------|----------------------|-------------------|------------------------------------------|--------------------|--------------------|---------------------------------|---------------------------------------------|--------------------------|------------------------------------|---------------------------------------|-----------------------------|---------------------------|
| -       | LINK                 |                   |                                          |                    | W                  | elcome to RGI Link -<br>Account | Rogers Group Custom<br>#: 37491278 RGI LINK | er and Vendor Po<br>DEMO | rtal                               |                                       |                             |                           |
| Home    | Account Purchas      | e Documents Orde  | ers Payments                             |                    |                    |                                 |                                             |                          |                                    |                                       |                             |                           |
| Invoice | Payments             |                   |                                          |                    |                    |                                 |                                             |                          |                                    |                                       |                             |                           |
|         |                      | Please Note       | e: Payments may t                        | ake up to 24 hours | to process and upo | date in the system              | n. Payments made A                          | AFTER 3:00pm             | CST may not be proc                | essed until the ne                    | xt day.                     |                           |
| Compar  | y Rogers Group, Inc. | •                 | Locations                                |                    |                    |                                 |                                             |                          |                                    |                                       |                             |                           |
| Invoice | Nbr Begins With 🔹    |                   | Cross Plains Quart     Rutherford Quarty | ην.                |                    |                                 |                                             |                          |                                    |                                       |                             |                           |
| PO Nbr  | Begins With          |                   | 1                                        |                    |                    |                                 |                                             |                          |                                    |                                       |                             |                           |
| Due Da  | e [0] In             | voice Status Open |                                          |                    |                    |                                 |                                             |                          |                                    |                                       |                             |                           |
| Searc   | h                    |                   |                                          |                    |                    | View Payment                    | History                                     |                          |                                    |                                       |                             | Proceed to payment review |
| -       |                      |                   |                                          |                    |                    | Invoices                        | 1<br>                                       |                          |                                    |                                       | Reason for Short            | 2012                      |
|         | Invoice# 오           | Center ©          | Company                                  | PO NDr 🗢           | Invoice Amt 🤤      | Invoice Date 🤤                  | Amt Kemaining 🗘                             | Due Date 🗢               | Invoice Status 🗢                   | Pay Q                                 | Pay ≎                       | Dispute Description       |
| 0       | 0095237848           | Rutherford Quarry | Rogers Group, Inc.                       | Reostone Po        | \$599.75           | 06/03/2021                      | \$599.75                                    | 07/03/2021               | Open                               | Amt to Pay 599.75                     |                             |                           |
| 0       | 0095237849           | Rutherford Quarry | Rogers Group, Inc.                       | Ruthrford Po       | \$2,604.31         | 06/03/2021                      | \$2,604.31                                  | 07/03/2021               | Open                               | Amt to Pay                            | Select Reason               |                           |
| 0       | 0095237850           | Rutherford Quarry | Rogers Group, Inc.                       | Ruthrford Po - 2   | \$2,307.05         | 06/03/2021                      | \$2,307.05                                  | 07/03/2021               | If you are short p                 | baying, you will<br>Click the drop    | need to                     |                           |
|         |                      |                   |                                          |                    |                    | View Payment                    | History                                     |                          | arrow to choose<br>the payment am  | e a reason for e                      | diting                      | Proceed to payment review |

Slide 87 - Slide 87

| 2                                                                                                    | PCI                                                                                                    |                   |                    |                     |                   |                                   |                                             | Welcome, D                   | emo User (demouser2) <u>Ho</u> | me Locations Contact L | l <u>s Users Guide Log</u> | out Aristo 🔹 |  |  |  |
|----------------------------------------------------------------------------------------------------|----------------------------------------------------------------------------------------------------|-------------------|--------------------|---------------------|-------------------|-----------------------------------|---------------------------------------------|------------------------------|--------------------------------|------------------------|----------------------------|--------------|--|--|--|
| -                                                                                                    | LINK                                                                                                    |                   |                    |                     | W                 | elcome to RGI Link - I<br>Account | Rogers Group Custom<br>#: 37491278 RGI LINK | er and Vendor Portal<br>DEMO |                                |                        |                            |              |  |  |  |
| Home                                                                                                    | Account Purchase                                                                                                    | Documents Orders  | s Payments         |                     |                   |                                   |                                             |                              |                                |                        |                            |              |  |  |  |
| Invoic                                                                                                    | e Payments                                                                                                    |                   |                    |                     |                   |                                   |                                             |                              |                                |                        |                            |              |  |  |  |
|                                                                                                    |                                                                                                    | Please Note:      | Payments may ta    | ke up to 24 hours t | o process and upo | late in the system                | . Payments made A                           | AFTER 3:00pm CS              | T may not be proc              | essed until the ne     | kt day.                    |              |  |  |  |
| Compa                                                                                                    | Ingeny Rogers Group, Inc.    Locations Locations Locatio |                   |                    |                     |                   |                                   |                                             |                              |                                |                        |                            |              |  |  |  |
| Invoice                                                                                                    | Nor     Begins Vitin         • Utos Yians Luary       • Rutherford Quarry                                                                                                    |                   |                    |                     |                   |                                   |                                             |                              |                                |                        |                            |              |  |  |  |
| PO Nbr                                                                                                    | J NOT expirs YNU V                                                                                                    |                   |                    |                     |                   |                                   |                                             |                              |                                |                        |                            |              |  |  |  |
| Due Da                                                                                                    | B Invoice Status Open     Known     Known      |                   |                    |                     |                   |                                   |                                             |                              |                                |                        |                            |              |  |  |  |
| Searc                                                                                                    | Search View Parment History Proceed to payment review Invoices                                                                                                    |                   |                    |                     |                   |                                   |                                             |                              |                                |                        |                            |              |  |  |  |
| _                                                                                                    | Invoice# o         Center o         Company         PO Nbr o         Invoice Bate o         Invoice Status o         Pay o         Reason for Short           Invoice# o         Center o         Company         PO Nbr o         Invoice Date o         Amt Remaining o         Due Date o         Invoice Status o         Pay o         Reason for Short         Dispute Description                                                                                                    |                   |                    |                     |                   |                                   |                                             |                              |                                |                        |                            |              |  |  |  |
|                                                                                                    | Invoice#      Center      Company     PO Nbr      Invoice Ant      Invoice Date      Ant Remaining      Due Date      Invoice Status      Pay      Reason for Short<br>Pay        0055227848     Rutherford Quary     Roores Group. Inc.     Reosting Pay     \$599.75     06/03/2021     \$599.75     07/03/2021     Open     Invoice Status      Invoice Status                                                                                                    |                   |                    |                     |                   |                                   |                                             |                              |                                |                        |                            |              |  |  |  |
| 0                                                                                                    | 0005237848         Rutherford Quarty         Rogers Group, Inc.         Recolone Po         \$599.75         06/03/2021         \$599.75         07/03/2021         Open         Image: Control Point Control Point Control Po                                                                                                    |                   |                    |                     |                   |                                   |                                             |                              |                                |                        |                            |              |  |  |  |
| 0                                                                                                    | 0095237849                                                                                                    | Rutherford Quarry | Rogers Group, Inc. | Ruthrford Po        | \$2,604.31        | 06/03/2021                        | \$2,604.31                                  | 07/03/2021                   | Open                           | Amt to Pay 2,500.00    | Select Reason              |              |  |  |  |
| 0                                                                                                    | O         Operation         Rutherford Quarry         Roges Group, Inc.         Ruthriford Po-2         \$2,307.05         06/03/2021         \$2,307.05         07/03/2021         Open         Destruction         Destruction                                                                                                    |                   |                    |                     |                   |                                   |                                             |                              |                                |                        |                            |              |  |  |  |
| Image: Structure in the structure in the st |                                                                                                    |                   |                    |                     |                   |                                   |                                             |                              |                                |                        |                            |              |  |  |  |

Slide 88 - Slide 88

| 2                                                                                                    | Welcome, Demo User (demouser2) Home Locations Contact.Us Users Guide Lopout Artob  Welcome to RGI Link - Rogers Group Customer and Vendor Portal Welcome to RGI Link - Rogers Group Customer and Vendor Portal Account to 2200/278 PGU UNE DEMO                                                                                                    |                |                                           |  |    |         |                      |      |   |  |  |  |  |  |  |
|----------------------------------------------------------------------------------------------------|----------------------------------------------------------------------------------------------------|----------------|-------------------------------------------|--|----|---------|----------------------|------|---|--|--|--|--|--|--|
| *                                                                                                    | LINK                                                                                                    |                |                                           |  | 'n | Account | #: 37491278 RGI LINK | DEMO | 1 |  |  |  |  |  |  |
| Home                                                                                                    | Account Purchase                                                                                                    | Documents Orde | rs Payments                               |  |    |         |                      |      |   |  |  |  |  |  |  |
| Invoice                                                                                                    | Payments                                                                                                    |                |                                           |  |    |         |                      |      |   |  |  |  |  |  |  |
|                                                                                                    | Please Note: Payments may take up to 24 hours to process and update in the system. Payments made AFTER 3:00pm CST may not be processed until the next day.                                                                                                    |                |                                           |  |    |         |                      |      |   |  |  |  |  |  |  |
| Compar                                                                                                    | mpany Rogers Group, Inc.   Locations  Locations  Locati |                |                                           |  |    |         |                      |      |   |  |  |  |  |  |  |
| Invoice                                                                                                    | (br Begins With 🔹                                                                                                    |                | Cross Plains Quarry     Rutherford Quarry |  |    |         |                      |      |   |  |  |  |  |  |  |
| PO Nbr                                                                                                    | ) Nor elegins with v                                                                                                    |                |                                           |  |    |         |                      |      |   |  |  |  |  |  |  |
| Due Da                                                                                                    | de Dala de Innoice Status Open +                                                                                                    |                |                                           |  |    |         |                      |      |   |  |  |  |  |  |  |
| Searc                                                                                                    | Search View Parment History Proceed to payment review Implies                                                                                                    |                |                                           |  |    |         |                      |      |   |  |  |  |  |  |  |
|                                                                                                    | Invoice# Center  Company PO Nbr  Invoice Ant  Invoice Ant  Ant Remaining  Due Date  Invoice Status  Pay  Reason for Short Dispute Description                                                                                                    |                |                                           |  |    |         |                      |      |   |  |  |  |  |  |  |
|                                                                                                    | Invoice# 0     Center 0     Company     PO Nbr 0     Invoice Ant 0     Ant Remaining 0     Due Date 0     Invoice Status 0     Pay 0     Reason for Short<br>Pay 0       005727388     Debated 0     Debated 0     Invoice Status 0     Pay 0     Reason for Short<br>Pay 0     Dispute Description                                                                                                    |                |                                           |  |    |         |                      |      |   |  |  |  |  |  |  |
| 0                                                                                                    | O         0.095237848         Rutherford Quany         Rogers Group, Inc.         Reastone Po         5599.75         06/03/2021         5599.75         07/03/2021         Open         Z Ant to Pay<br>[599.75         Control                                                                                                    |                |                                           |  |    |         |                      |      |   |  |  |  |  |  |  |
| 0                                                                                                    | O         0095327849         Rutherford Querry         Rogers Group, Inc.         Ruthrford Po         \$2,604.31         06/032021         \$2,604.31         07/032021         Open         Image: Control open         OTHER         Image: Control open                                                                                                    |                |                                           |  |    |         |                      |      |   |  |  |  |  |  |  |
| 0                                                                                                    | Operation         Rutherford Querry         Rogers Group, Inc.         Ruthrford Po-2         \$2,307.05         06/10/2021         \$2,307.05         07/10/2021         Open         Select and enter a short description                                                                                                    |                |                                           |  |    |         |                      |      |   |  |  |  |  |  |  |
| Visual control         multituit ro         s2,04/31         double/2011         s2,04/31         double/2011         s2,04/31         double/201 |                                                                                                    |                |                                           |  |    |         |                      |      |   |  |  |  |  |  |  |

Slide 89 - Slide 89

| 0         | RGI                                                                                                    |                   |                                           |                     | W                 | elcome to RGI Link - I | Roners Group Custom  | Welcome, I<br>er and Vendor Portal | Demo User (demouser2) <u>Ho</u> | me Locations Contact U | l <u>s Users Guide Lo</u> g | Aristo •            |  |  |  |
|-----------|----------------------------------------------------------------------------------------------------|-------------------|-------------------------------------------|---------------------|-------------------|------------------------|----------------------|------------------------------------|---------------------------------|------------------------|-----------------------------|---------------------|--|--|--|
| ~         | LINK                                                                                                    |                   |                                           |                     | "                 | Account                | #: 37491278 RGI LINK | DEMO                               |                                 |                        |                             |                     |  |  |  |
| Home      | Account Purchase                                                                                                    | Documents Orders  | Payments                                  |                     |                   |                        |                      |                                    |                                 |                        |                             |                     |  |  |  |
| Invoice   | Payments                                                                                                    |                   |                                           |                     |                   |                        |                      |                                    |                                 |                        |                             |                     |  |  |  |
|           |                                                                                                    | Please Note:      | Payments may tal                          | ke up to 24 hours t | o process and upo | late in the system     | Payments made A      | AFTER 3:00pm CS                    | T may not be proc               | essed until the nex    | kt day.                     |                     |  |  |  |
| Company   | Impany Rogers Group, Inc.   Lecations Lecations                                                                                                    |                   |                                           |                     |                   |                        |                      |                                    |                                 |                        |                             |                     |  |  |  |
| Invoice N | br Begins With 🔹                                                                                                    |                   | Cross Plains Quarry     Putherford Quarry |                     |                   |                        |                      |                                    |                                 |                        |                             |                     |  |  |  |
| PO Nbr    | Begins With                                                                                                    |                   | <ul> <li>Numeriora datany</li> </ul>      |                     |                   |                        |                      |                                    |                                 |                        |                             |                     |  |  |  |
| Due Date  | ue Date Binnoice Status Open -                                                                                                    |                   |                                           |                     |                   |                        |                      |                                    |                                 |                        |                             |                     |  |  |  |
| Search    | Search <u>Very Payment History</u> Proceed to payment review                                                                                                    |                   |                                           |                     |                   |                        |                      |                                    |                                 |                        |                             |                     |  |  |  |
|           | Impices Descent for Chart                                                                                                    |                   |                                           |                     |                   |                        |                      |                                    |                                 |                        |                             |                     |  |  |  |
|           | Invoice# ᅌ                                                                                                    | Center 🗘          | Company                                   | PO Nbr 🗘            | Invoice Amt 🗘     | Invoice Date 💲         | Amt Remaining ᅌ      | Due Date 💲                         | Invoice Status 🗘                | Pay ≎                  | Reason for Short<br>Pay \$  | Dispute Description |  |  |  |
| 0         | Operation         Operation         Operation <t< th=""></t<>                                                                                                    |                   |                                           |                     |                   |                        |                      |                                    |                                 |                        |                             |                     |  |  |  |
| 0         | 0095237849                                                                                                    | Rutherford Quarry | Rogers Group, Inc.                        | Ruthrford Po        | \$2,604.31        | 06/03/2021             | \$2,604.31           | 07/03/2021                         | Open                            | Amt to Pay 2,500.00    | OTHER +                     | Demo Reason         |  |  |  |
| 0         | Open         Control of the second second secon |                   |                                           |                     |                   |                        |                      |                                    |                                 |                        |                             |                     |  |  |  |
|           | Veu Parment History Proceed Hop parment review                                                                                                    |                   |                                           |                     |                   |                        |                      |                                    |                                 |                        |                             |                     |  |  |  |
|           | Ver Pornet Histor:  Ver Pornet Histor:                                                                                                    |                   |                                           |                     |                   |                        |                      |                                    |                                 |                        |                             |                     |  |  |  |
|           |                                                                                                    |                   |                                           |                     |                   | Copyright © rgili      | nk.com               |                                    |                                 |                        |                             |                     |  |  |  |

Slide 90 - Slide 90

| >                    | Welcome, Demo User (demouser2) Home Locations Contact Us Users Guide Lopout                                                                                             |                    |                 |                 |                         |                        |                    |                       |            |                      |                     |  |  |  |  |
|----------------------|----------------------------------------------------------------------------------------------------|--------------------|-----------------|-----------------|-------------------------|------------------------|--------------------|-----------------------|------------|----------------------|---------------------|--|--|--|--|
| RGI                  |                                                                                                    |                    |                 |                 | Welcome to RGI Li       | ink - Rogers Group Cus | tomer and Vendor F | Portal                |            |                      |                     |  |  |  |  |
| LINK                 |                                                                                                    |                    |                 |                 | Acco                    | ount #: 37491278 RGI L | INK DEMO           |                       |            |                      |                     |  |  |  |  |
| Home Account         | Purchase Documents                                                                                                    | Orders Payments    |                 |                 |                         |                        |                    |                       |            |                      |                     |  |  |  |  |
| Invoice Daymonte     |                                                                                                    |                    |                 |                 |                         |                        |                    |                       |            |                      |                     |  |  |  |  |
| invoice Edyments     | Please Note: Payments may take up to 24 hours to process and update in the system. Payments made AFTER 3:00pm CST may not be processed until the following business day |                    |                 |                 |                         |                        |                    |                       |            |                      |                     |  |  |  |  |
|                      | Please Note: Payments may take up to 24 hours to process and update in the system. Payments made AFTER 3:00pm CST may not be processed until the following business day |                    |                 |                 |                         |                        |                    |                       |            |                      |                     |  |  |  |  |
| A Verify below infor | Verify below information before proceeding - Please note Payment ID for reference: 111 or refer to Payment history                                                      |                    |                 |                 |                         |                        |                    |                       |            |                      |                     |  |  |  |  |
| V                    |                                                                                                    |                    |                 |                 |                         |                        |                    |                       |            |                      |                     |  |  |  |  |
|                      | Invoices                                                                                                    |                    |                 |                 |                         |                        |                    |                       |            |                      |                     |  |  |  |  |
| Invoice# 🗘           | Center 🗘                                                                                                    | Company            | PO Nbr 🗘        | Invoice Amt 🗘   | Invoice Date 🗘          | Amt Remaining 🗘        | Due Date 🗘         | Invoice Status 🗘      | Pay 🗘      | Reason for Short Pay | Dispute Description |  |  |  |  |
| 0095237848           | Rutherford Quarry                                                                                                    | Rogers Group, Inc. | Reostone Po     | \$599.75        | 06/03/2021              | \$599.75               | 07/03/2021         | Open                  | \$599.75   |                      |                     |  |  |  |  |
| 0095237849           | Rutherford Quarry                                                                                                    | Rogers Group, Inc. | Ruthrford Po    | \$2,604.31      | 06/03/2021              | \$2,604.31             | 07/03/2021         | Open                  | \$2,500.00 | OTHER                | Demo Reason         |  |  |  |  |
|                      |                                                                                                    | -                  |                 |                 | Total Amount Remaining: | \$3,204.06             |                    | Total Payment Amount: | \$3,099.75 |                      |                     |  |  |  |  |
|                      |                                                                                                    |                    |                 |                 | Total Payment A         | Amount: \$3,099.75     |                    |                       |            |                      |                     |  |  |  |  |
|                      | [Proceed to Payment]<br>This confirmation screen will display all invoices selected for payment, as well as a total payment amount.                                     |                    |                 |                 |                         |                        |                    |                       |            |                      |                     |  |  |  |  |
|                      |                                                                                                    | II you             | Theed to make a | ny eais, you ca | ii seleci ille Duc      |                        | a wise, select     | rioceeu lo ruyille    | 411.       |                      |                     |  |  |  |  |
|                      |                                                                                                    |                    |                 |                 |                         |                        |                    |                       |            |                      |                     |  |  |  |  |
|                      |                                                                                                    |                    |                 |                 |                         |                        |                    |                       |            |                      |                     |  |  |  |  |
|                      |                                                                                                    |                    |                 |                 |                         |                        |                    |                       |            |                      |                     |  |  |  |  |
|                      |                                                                                                    |                    |                 |                 |                         |                        |                    |                       |            |                      |                     |  |  |  |  |
|                      |                                                                                                    |                    |                 |                 |                         |                        |                    |                       |            |                      |                     |  |  |  |  |
|                      |                                                                                                    |                    |                 |                 |                         |                        |                    |                       |            |                      |                     |  |  |  |  |
|                      |                                                                                                    |                    |                 |                 |                         |                        |                    |                       |            |                      |                     |  |  |  |  |
|                      |                                                                                                    |                    |                 |                 |                         |                        |                    |                       |            |                      |                     |  |  |  |  |
|                      |                                                                                                    |                    |                 |                 |                         |                        |                    |                       |            |                      |                     |  |  |  |  |
|                      |                                                                                                    |                    |                 |                 |                         |                        |                    |                       |            |                      |                     |  |  |  |  |
|                      |                                                                                                    |                    |                 |                 |                         |                        |                    |                       |            |                      |                     |  |  |  |  |
|                      |                                                                                                    |                    |                 |                 |                         |                        |                    |                       |            |                      |                     |  |  |  |  |
|                      |                                                                                                    |                    |                 |                 | Copyright               | © rgilink.com          |                    |                       |            |                      |                     |  |  |  |  |

#### Slide 91 - Slide 91

|                             |                               |                               |                                   | _                      |                               |                        |     | Welc             | come, Demo User (demouser2) <u>F</u> | lome Locations Conta         | ict Us Users Guide Logo        | ut Aristo *                   |
|-----------------------------|-------------------------------|-------------------------------|-----------------------------------|------------------------|-------------------------------|------------------------|-----|------------------|--------------------------------------|------------------------------|--------------------------------|-------------------------------|
| RGI                         |                               |                               |                                   |                        | _                             |                        | v   | nd Vendor Po     | ortal                                |                              |                                |                               |
|                             | a walioa a a                  |                               |                                   |                        |                               | ROGERS<br>GROUP_       | X   | NU               |                                      |                              |                                |                               |
| Home Account                | Purchase Documents            |                               |                                   |                        |                               |                        |     |                  |                                      |                              |                                |                               |
| Invoice Payments            |                               |                               |                                   |                        | -                             |                        |     |                  |                                      |                              |                                |                               |
|                             | Please Note:                  | Payments may ta               | ke up to 24 hours to              | process and            | Personal Details              |                        |     | Opm CST m        | hay not be processed u               | until the following          | g business day                 |                               |
| Uerity below infor          | nation before proceeding -    | Please note Payment ID fo     | r reference: 111 or refer to Pay  | ment history           | Email<br>Disess onter Email   |                        |     |                  |                                      |                              |                                |                               |
|                             |                               |                               |                                   |                        |                               |                        |     |                  |                                      |                              |                                |                               |
| invoice# 0                  | Center \$                     | Company                       | PO Nbr 0                          | Invoice Amt            | Payment Method: Bank/A        | ЭН                     |     | ue Date 🗘        | Invoice Status ©                     | Pav 🗘                        | Reason for Short Pay           | Disoute Description           |
| 0095237848                  | Rutherford Quarry             | Roners Group Inc.             | Renctione Po                      |                        | Account Type                  | Account Holder Type    |     | 021              | Onen                                 | 5500 75                      | 0                              |                               |
| 0095237849                  | Rutherford Quarry             | Rogers Group, Inc.            | Ruthrford Po                      | \$2                    |                               |                        |     | 021              | Open                                 | \$2,500.00                   | OTHER                          | Demo Reason                   |
|                             |                               |                               |                                   |                        | Routing Number                | )                      |     | -                | Total Payment Amount:                | \$3,099.75                   |                                |                               |
|                             |                               |                               |                                   |                        | Account Number                | Confirm &ccount Number |     | _                |                                      |                              |                                |                               |
|                             | Please N                      | ote: By clicking Pro          | ceed to Payment, vo               | u will be leaving      |                               |                        |     | d partner site   | e to complete payment f              | for a total amount           | of : \$3,099,75                |                               |
| A third party payment proce | ssor (the "Payment Processor" | ) processes the payments from | n your financial institution. The | processing of the paym | Name of Account Holder        |                        |     | rocessor. Rogers | Group, Inc. ("RGF") does not control | l and cannot be held hable f | or the security or performance | of the Payment Processor. RGI |
|                             |                               |                               |                                   |                        |                               |                        |     |                  |                                      |                              |                                |                               |
|                             |                               |                               |                                   |                        | I agree to the Terms and Cond | tions                  |     |                  |                                      |                              |                                |                               |
|                             |                               |                               |                                   |                        | PAY                           | \$3099.75              |     |                  |                                      |                              |                                |                               |
|                             |                               |                               |                                   |                        |                               |                        |     |                  |                                      |                              |                                |                               |
|                             |                               |                               |                                   |                        |                               |                        |     |                  | _                                    |                              |                                |                               |
|                             |                               |                               |                                   | A                      | The set of the set of the     |                        |     |                  |                                      |                              |                                |                               |
|                             |                               |                               |                                   | A new wir              | ndow will pop up t            | or you to make y       | our | bayment.         |                                      |                              |                                |                               |
|                             |                               |                               |                                   |                        |                               |                        |     |                  | -                                    |                              |                                |                               |
|                             |                               |                               |                                   |                        |                               |                        |     |                  |                                      |                              |                                |                               |
|                             |                               |                               |                                   |                        |                               |                        |     |                  |                                      |                              |                                |                               |
|                             |                               |                               |                                   |                        |                               |                        |     |                  |                                      |                              |                                |                               |
|                             |                               |                               |                                   |                        |                               |                        |     |                  |                                      |                              |                                |                               |
|                             |                               |                               |                                   |                        |                               |                        |     |                  |                                      |                              |                                |                               |
|                             |                               |                               |                                   |                        |                               |                        |     |                  |                                      |                              |                                |                               |
|                             |                               |                               |                                   |                        |                               |                        |     |                  |                                      |                              |                                |                               |
|                             |                               |                               |                                   |                        |                               |                        |     |                  |                                      |                              |                                |                               |
|                             |                               |                               |                                   |                        |                               |                        |     |                  |                                      |                              |                                |                               |
|                             |                               |                               |                                   |                        |                               |                        |     |                  |                                      |                              |                                |                               |
|                             |                               |                               |                                   |                        | Copyrigh                      | t © rgilink.com        |     |                  |                                      |                              |                                | Privacy - Terma               |
|                             |                               |                               |                                   |                        |                               |                        |     |                  |                                      |                              |                                |                               |

#### Slide 92 - Slide 92

|                              |                               |                             |                                   |                       |                      |                         |          | Welco              | ome, Demo User (demouser2)       | Home Locations Conta            | ct.Us Users Guide Logo         | ut Aristo 🔹                   |
|------------------------------|-------------------------------|-----------------------------|-----------------------------------|-----------------------|----------------------|-------------------------|----------|--------------------|----------------------------------|---------------------------------|--------------------------------|-------------------------------|
| RGI                          |                               |                             |                                   |                       | 5                    | -                       | v        | nd Vendor Por      | rtal                             |                                 |                                |                               |
| Hama Annual I                | Durchase                      | Ordere Davanaste            |                                   |                       |                      |                         | A        | NU                 |                                  |                                 |                                |                               |
| Home Account                 | Purchase Documents            |                             |                                   |                       |                      |                         |          | _                  |                                  |                                 |                                |                               |
| Invoice Payments             |                               |                             |                                   |                       |                      |                         |          |                    |                                  |                                 |                                |                               |
|                              | Please Note:                  | Payments may tak            | e up to 24 hours to               | process and           | Personal Details     |                         |          | Opm CST m          | ay not be processed              | d until the following           | y business day                 |                               |
| Verify below inform          | nation before proceeding - P  | lease note Payment ID for r | reference: 111 or refer to Pay    | ment history          | Email, m             |                         |          |                    |                                  |                                 |                                |                               |
|                              |                               |                             |                                   |                       | Select               | and enter your I        | mail Add | dress              |                                  |                                 |                                |                               |
|                              |                               |                             | -                                 |                       | Payme                |                         |          |                    |                                  | -                               | Reason for Short Pay           |                               |
| Invoice# 0                   | Center 🗘                      | Company                     | PO NDr 🗢                          | Invoice Amt           |                      |                         |          | ue Date 🗘          | Invoice Status 🗢                 | Pay ≎                           | \$                             |                               |
| 0095237848                   | Rutherford Quarry             | Rogers Group, Inc.          | Reostone Po                       |                       | Account type         | Account Holder I        | ype •    | 021                | Open                             | \$599.75                        | 07050                          | Dama Daman                    |
| 0095237849                   | Rutherford Quarry             | Rogers Group, inc.          | Ruthflord Po                      | \$2                   | Routing Number       | Ø                       |          | 021                | Open                             | \$2,500.00                      | OTHER                          | Demo Reason                   |
|                              |                               |                             |                                   |                       |                      |                         |          |                    | Total Payment Aniobit.           | 33,035.73                       |                                |                               |
| N                            |                               |                             |                                   |                       | Account Number       | Confirm Account         | Number   |                    |                                  |                                 |                                |                               |
|                              | Please No                     | ote: By clicking Proc       | ceed to Payment, you              | will be leaving       | ¥.                   |                         |          | d partner site     | e to complete paymen             | t for a total amount            | of : \$3,099.75                |                               |
| A third party payment proces | sor (the "Payment Processor") | processes the payments from | your financial institution. The p | rocessing of the paym | Name of Account Hol  | der                     |          | rocessor. Kogers G | Houp, Inc. ("RGI") does not cont | trol and cannot be held hable t | or the security or performance | of the Payment Processor. KGI |
|                              |                               |                             |                                   |                       |                      | 100                     |          |                    |                                  |                                 |                                |                               |
|                              |                               |                             |                                   |                       | I agree to the lenge | and Conditions          |          |                    |                                  |                                 |                                |                               |
|                              |                               |                             |                                   |                       |                      | PAY \$3099.75           |          |                    |                                  |                                 |                                |                               |
|                              |                               |                             |                                   |                       |                      |                         |          |                    |                                  |                                 |                                |                               |
|                              |                               |                             |                                   |                       |                      |                         |          |                    |                                  |                                 |                                |                               |
|                              |                               |                             |                                   |                       |                      |                         |          |                    |                                  |                                 |                                |                               |
|                              |                               |                             |                                   |                       |                      |                         |          |                    |                                  |                                 |                                |                               |
|                              |                               |                             |                                   |                       |                      |                         |          |                    |                                  |                                 |                                |                               |
|                              |                               |                             |                                   |                       |                      |                         |          |                    |                                  |                                 |                                |                               |
|                              |                               |                             |                                   |                       |                      |                         |          |                    |                                  |                                 |                                |                               |
|                              |                               |                             |                                   |                       |                      |                         |          |                    |                                  |                                 |                                |                               |
|                              |                               |                             |                                   |                       |                      |                         |          |                    |                                  |                                 |                                |                               |
|                              |                               |                             |                                   |                       |                      |                         |          |                    |                                  |                                 |                                |                               |
|                              |                               |                             |                                   |                       |                      |                         |          |                    |                                  |                                 |                                |                               |
|                              |                               |                             |                                   |                       |                      |                         |          |                    |                                  |                                 |                                |                               |
|                              |                               |                             |                                   |                       |                      |                         |          |                    |                                  |                                 |                                |                               |
|                              |                               |                             |                                   |                       |                      |                         |          |                    |                                  |                                 |                                |                               |
|                              |                               |                             |                                   |                       |                      |                         |          |                    |                                  |                                 |                                |                               |
|                              |                               |                             |                                   |                       |                      |                         |          |                    |                                  |                                 |                                |                               |
|                              |                               |                             |                                   |                       |                      | Copyright © railink.com |          |                    |                                  |                                 |                                | Privacy - Terms               |
|                              |                               |                             |                                   |                       |                      |                         |          |                    |                                  |                                 |                                |                               |

#### Slide 93 - Slide 93

| >                            |                               |                             |                                     |                       |                                        |             | Welcome, Demo User (demouser2)           | Home Locations Conta            | <u>ict Us Users Guide Logr</u> | Jut Aristo 🔹                 |
|------------------------------|-------------------------------|-----------------------------|-------------------------------------|-----------------------|----------------------------------------|-------------|------------------------------------------|---------------------------------|--------------------------------|------------------------------|
| RGI                          |                               |                             |                                     |                       |                                        | nd Vend     | lor Portal                               |                                 |                                |                              |
| Linn                         |                               |                             |                                     |                       |                                        | X NO        |                                          |                                 |                                |                              |
| Home Account F               | Purchase Documents            | Orders Payments             |                                     |                       | Choole a                               |             |                                          |                                 |                                |                              |
| Invoice Payments             |                               |                             |                                     |                       |                                        |             |                                          |                                 |                                |                              |
|                              | Please Note:                  | Payments may tal            | ke up to 24 hours to                | process and           | Personal Details                       | 0pm C       | ST may not be processed                  | until the following             | y business day                 |                              |
| 0                            |                               |                             |                                     |                       | emily.vfall@rogersgroupinc.com         |             |                                          |                                 |                                |                              |
| U verny below morn           | ionou perote broceening - P   | nease note requient to tot  | Telesence. Thi or teler to Paya     | nent motory           |                                        |             |                                          |                                 |                                |                              |
|                              |                               |                             |                                     |                       | Payment Method: Bank/ACH               |             |                                          |                                 |                                |                              |
| Invoice# 0                   | Center 0                      | Company                     | PO Nbr 🗘                            | Invoice Amt           |                                        | ue Date     | Invoice Status 🗘                         | Pay ≎                           | Reason for Short Pay           | Dispute Description          |
| 0095237848                   | Rutherford Quarry             | Rogers Group, Inc.          | Reostone Po                         |                       | Accourt Holder Type 🗸                  | 021         | Open                                     | \$599.75                        |                                |                              |
| 0095237849                   | Rutherford Quarry             | Rogers Group, Inc.          | Ruthrford Po                        | 52                    | ALL PLA IT                             | 021         | Open                                     | \$2,500.00                      | OTHER                          | Demo Reason                  |
|                              |                               |                             |                                     |                       | Routing N INext, click on Account Type |             | Total Payment Amount:                    | \$3,099.75                      |                                |                              |
|                              |                               |                             |                                     |                       | Account N to Choose between Checking   |             |                                          |                                 |                                |                              |
|                              | Please No                     | ote: By clicking Pro        | ceed to Payment, vor                | u will be leaving     | or Savings Account                     | d partne    | er site to complete paymen               | t for a total amount            | of : \$3.099.75                |                              |
| A third party payment proces | sor (the "Payment Processor") | processes the payments from | n your financial institution. The p | nocessing of the paym | Name of Account: Honoer                | rocessor. F | logers Group, Inc. ("RGI") does not cont | rol and cannot be held liable f | or the security or performance | of the Payment Processor. RG |
|                              |                               |                             |                                     |                       |                                        |             |                                          |                                 |                                |                              |
|                              |                               |                             |                                     |                       | I agree to the Terms and Conditions    |             |                                          |                                 |                                |                              |
|                              |                               |                             |                                     |                       | PAY \$3099.75                          |             |                                          |                                 |                                |                              |
|                              |                               |                             |                                     |                       |                                        |             |                                          |                                 |                                |                              |
|                              |                               |                             |                                     |                       |                                        |             |                                          |                                 |                                |                              |
|                              |                               |                             |                                     |                       |                                        |             |                                          |                                 |                                |                              |
|                              |                               |                             |                                     |                       |                                        |             |                                          |                                 |                                |                              |
|                              |                               |                             |                                     |                       |                                        |             |                                          |                                 |                                |                              |
|                              |                               |                             |                                     |                       |                                        |             |                                          |                                 |                                |                              |
|                              |                               |                             |                                     |                       |                                        |             |                                          |                                 |                                |                              |
|                              |                               |                             |                                     |                       |                                        |             |                                          |                                 |                                |                              |
|                              |                               |                             |                                     |                       |                                        |             |                                          |                                 |                                |                              |
|                              |                               |                             |                                     |                       |                                        |             |                                          |                                 |                                |                              |
|                              |                               |                             |                                     |                       |                                        |             |                                          |                                 |                                |                              |
|                              |                               |                             |                                     |                       |                                        |             |                                          |                                 |                                |                              |
|                              |                               |                             |                                     |                       |                                        |             |                                          |                                 |                                |                              |
|                              |                               |                             |                                     |                       |                                        |             |                                          |                                 |                                |                              |
|                              |                               |                             |                                     |                       |                                        |             |                                          |                                 |                                |                              |
|                              |                               |                             |                                     |                       |                                        |             |                                          |                                 |                                |                              |
|                              |                               |                             |                                     |                       | Ceavright © railink.com                |             |                                          |                                 |                                | Privacy - Terms              |
|                              |                               |                             |                                     |                       | a september of gammeens                |             |                                          |                                 |                                |                              |

#### Slide 94 - Slide 94

| 200                          |                                |                             |                                     |                       |                                     |                    | Welcor        | ne, Demo User | (demouser2)       | Home Locations Contac           | <u>tt Us Users Guide Logo</u> | ut Aristo 🔹                   |
|------------------------------|--------------------------------|-----------------------------|-------------------------------------|-----------------------|-------------------------------------|--------------------|---------------|---------------|-------------------|---------------------------------|-------------------------------|-------------------------------|
| RGI                          |                                |                             |                                     |                       |                                     | v                  | nd Vendor Por | tal           |                   |                                 |                               |                               |
|                              |                                |                             |                                     | _                     |                                     | S X                | NO            |               |                   |                                 |                               |                               |
| Home Account                 | Purchase Documents             | Orders Payments             |                                     |                       |                                     | -                  |               |               |                   |                                 |                               |                               |
| Invoice Payments             |                                |                             |                                     |                       |                                     |                    |               |               |                   |                                 |                               |                               |
|                              | Please Note: I                 | Payments may tak            | ke up to 24 hours to                | process and           | Personal Details                    |                    | 0pm CST ma    | y not be p    | rocessed          | until the following             | business day                  |                               |
| Verity below inform          | nation before proceeding - P   | Mease note Payment ID for   | reference: 111 or refer to Payı     | nent history          | emily.wall@rogersgroupinc.com       |                    |               |               |                   |                                 |                               |                               |
|                              |                                |                             |                                     |                       | Payment Method: Bank/ACH            |                    |               |               |                   |                                 |                               |                               |
| Invoice# 0                   | Center 0                       | Company                     | PO Nbr 🌣                            | Invoice Amt           |                                     |                    | ue Date 🗘     | Invoice St    | atus \$           | Pay 🗘                           | Reason for Short Pay          | Dispute Description           |
| 0095237848                   | Rutherford Quarry              | Rogers Group, Inc.          | Reostone Po                         | 1                     | Checking + Accourt                  | тноют Туре 🔹       | 021           | Open          |                   | \$599.75                        |                               |                               |
| 0095237849                   | Rutherford Quarry              | Rogers Group, Inc.          | Ruthrford Po                        | \$2                   | Dawling Mumber 0                    |                    | 001           | Onan          |                   | \$2,500.00                      | OTHER                         | Demo Reason                   |
|                              |                                |                             |                                     |                       |                                     | Click on Ac        | count Hol     | der           | nt Amount:        | \$3,099.75                      |                               |                               |
|                              |                                |                             |                                     | _                     | Account Number 0 Confirm            | nAce Type to cho   | ose betwe     | en            |                   |                                 |                               |                               |
|                              | Please No                      | ote: By clicking Pro        | ceed to Payment, you                | will be leaving       |                                     | <b>Business</b> or | Personal      |               | e payment         | for a total amount o            | of : \$3,099.75               |                               |
| A third party payment proces | ssor (the "Payment Processor") | processes the payments from | a your financial institution. The p | rocessing of the paym | Name of Account Holder              | Account            |               |               | ) does not contri | ol and cannot be held liable fo | r the security or performance | of the Payment Processor. RGI |
|                              |                                |                             |                                     |                       |                                     |                    | _             |               |                   |                                 |                               |                               |
|                              |                                |                             |                                     |                       | I agree to the Terms and Conditions |                    |               |               |                   |                                 |                               |                               |
|                              |                                |                             |                                     |                       | PAY \$3099.75                       |                    |               |               |                   |                                 |                               |                               |
|                              |                                |                             |                                     |                       |                                     |                    |               |               |                   |                                 |                               |                               |
|                              |                                |                             |                                     |                       |                                     |                    |               |               |                   |                                 |                               |                               |
|                              |                                |                             |                                     |                       |                                     |                    |               |               |                   |                                 |                               |                               |
|                              |                                |                             |                                     |                       |                                     |                    |               |               |                   |                                 |                               |                               |
|                              |                                |                             |                                     |                       |                                     |                    |               |               |                   |                                 |                               |                               |
|                              |                                |                             |                                     |                       |                                     |                    |               |               |                   |                                 |                               |                               |
|                              |                                |                             |                                     |                       |                                     |                    |               |               |                   |                                 |                               |                               |
|                              |                                |                             |                                     |                       |                                     |                    |               |               |                   |                                 |                               |                               |
|                              |                                |                             |                                     |                       |                                     |                    |               |               |                   |                                 |                               |                               |
|                              |                                |                             |                                     |                       |                                     |                    |               |               |                   |                                 |                               |                               |
|                              |                                |                             |                                     |                       |                                     |                    |               |               |                   |                                 |                               |                               |
|                              |                                |                             |                                     |                       |                                     |                    |               |               |                   |                                 |                               |                               |
|                              |                                |                             |                                     |                       |                                     |                    |               |               |                   |                                 |                               |                               |
|                              |                                |                             |                                     |                       |                                     |                    |               |               |                   |                                 |                               |                               |
|                              |                                |                             |                                     |                       |                                     |                    |               |               |                   |                                 |                               |                               |
|                              |                                |                             |                                     |                       |                                     |                    |               |               |                   |                                 |                               | No.                           |
|                              |                                |                             |                                     |                       | Copyright © rgilink.c               | com                |               |               |                   |                                 |                               | 10 - 10 - C                   |

#### Slide 95 - Slide 95

|                               |                              |                            |                                 |                    |                                     | Wel          | come, Demo User (demouser2) | Home Locations Cont | act Us Users Guide Log      | Aristo 💌                    |
|-------------------------------|------------------------------|----------------------------|---------------------------------|--------------------|-------------------------------------|--------------|-----------------------------|---------------------|-----------------------------|-----------------------------|
| RGI                           |                              |                            |                                 |                    |                                     | nd Vendor P  | ortal                       |                     |                             |                             |
|                               |                              | A COLUMN A                 |                                 |                    | ROGERS A                            | ( 10         |                             |                     |                             |                             |
| Home Account s                | Purchase Documents           | Orders Payments            |                                 |                    |                                     |              |                             |                     |                             |                             |
| Invoice Payments              |                              |                            |                                 |                    | l                                   | -            |                             |                     |                             |                             |
|                               | Please Note:                 | Payments may tal           | ke up to 24 hours to            | process and        | Personal Details                    | 0pm CST n    | nay not be processed        | until the followin  | g business day              |                             |
| O Venity below inform         | nation before proceeding - I | Please note Payment ID for | r reference: 111 or refer to Pa | yment history      | emily.wall@rogersgroupinc.com       |              |                             |                     |                             |                             |
| Invoireg Ó                    | Centry D                     | Company                    | PO Mix 0                        | Invoice Amt        | Payment Method: Bank/ACH            | Data û       | Invoice Status, O           | Day 1               | Reason for Short Pay        | Disoute Description         |
| 0005007048                    | Diff. dud Cham               | Deep Comp. Inc.            | Developer Da                    |                    | Checking Business Account           | and and      | Com.                        | 5500 75             | \$                          | Dahar Star Ann              |
| 0095237846                    | Rutherford Quarry            | Roners Group, inc.         | Redstone Po                     | 5                  |                                     | 021          | Open                        | \$2 500 00          | OTHER                       | Demo Reason                 |
|                               |                              | Inday of all               |                                 |                    | Routing Namber 0                    | act.         | Total Payment Amount:       | \$3,099.75          |                             | Landina                     |
|                               |                              |                            |                                 |                    | Account Number for the account      |              |                             |                     |                             |                             |
| A third party number of proce | Please No                    | ote: By clicking Pro       | iceed to Payment, yo            | u will be leaving  | Name of Accobin Huller              | i partner si | te to complete payment      | for a total amount. | Of : \$3,099.75             | - Atha Parment Processor RG |
| a machad béanach              | Set (uv. raymour receiver,   | Indexes an bolining        | a you country                   | horizonal crawle ? |                                     |              | Group, me ( red. ) ere and  |                     | in the second of the second | of the enjoyed entering     |
|                               |                              |                            |                                 |                    | I agree to the Terms and Conditions |              |                             |                     |                             |                             |
|                               |                              |                            |                                 |                    | PAY \$3099.75                       |              |                             |                     |                             |                             |
|                               |                              |                            |                                 |                    |                                     |              |                             |                     |                             |                             |
|                               |                              |                            |                                 |                    |                                     |              |                             |                     |                             |                             |
|                               |                              |                            |                                 |                    |                                     |              |                             |                     |                             |                             |
|                               |                              |                            |                                 |                    |                                     |              |                             |                     |                             |                             |
|                               |                              |                            |                                 |                    |                                     |              |                             |                     |                             |                             |
|                               |                              |                            |                                 |                    |                                     |              |                             |                     |                             |                             |
|                               |                              |                            |                                 |                    |                                     |              |                             |                     |                             |                             |
|                               |                              |                            |                                 |                    |                                     |              |                             |                     |                             |                             |
|                               |                              |                            |                                 |                    |                                     |              |                             |                     |                             |                             |
|                               |                              |                            |                                 |                    |                                     |              |                             |                     |                             |                             |
|                               |                              |                            |                                 |                    |                                     |              |                             |                     |                             |                             |
|                               |                              |                            |                                 |                    |                                     |              |                             |                     |                             |                             |
|                               |                              |                            |                                 |                    |                                     |              |                             |                     |                             |                             |
|                               |                              |                            |                                 |                    |                                     |              |                             |                     |                             |                             |
|                               |                              |                            |                                 |                    |                                     |              |                             |                     |                             | Privacy - Terms             |
|                               |                              |                            |                                 |                    | Copyright © rgilink.com             |              |                             |                     |                             | a consider the second       |

#### Slide 96 - Slide 96

|                              |                                                                |                                                    |                                                           |                                          |                                            |                                             |       | Weld               | come, Demo User (demouser2) <u>F</u> | lome Locations Conta                                              | ic <u>t Us</u> <u>Users Guide</u> Logo            | ut Aristo 💌                   |
|------------------------------|----------------------------------------------------------------|----------------------------------------------------|-----------------------------------------------------------|------------------------------------------|--------------------------------------------|---------------------------------------------|-------|--------------------|--------------------------------------|-------------------------------------------------------------------|---------------------------------------------------|-------------------------------|
| RGI                          |                                                                |                                                    |                                                           |                                          | 2                                          | ROGERS                                      | Х     | nd Vendor Po<br>10 | ortal                                |                                                                   |                                                   |                               |
| Home Account I               | Purchase Documents                                             | Orders Payments                                    |                                                           |                                          | .≝ <b>\</b>                                | GROUP                                       |       |                    |                                      |                                                                   |                                                   |                               |
| Invoice Payments             |                                                                |                                                    |                                                           |                                          |                                            |                                             |       |                    |                                      |                                                                   |                                                   |                               |
|                              | Please Note: F                                                 | Payments may tak                                   | te up to 24 hours to                                      | process and                              | Personal Details                           |                                             |       | Opm CST n          | nay not be processed i               | until the following                                               | g business day                                    |                               |
| Verify below inform          | nation before proceeding - Pl                                  | lease note Payment ID for                          | reference: 111 or refer to Payn                           | nent history                             | emity.wall@rogersgroupinc.com              |                                             |       |                    |                                      |                                                                   |                                                   |                               |
| Invoice# 0                   | Center 0                                                       | Company                                            | PO Nbr ©                                                  | Invoice Amt                              | Payment Method: Bank/A                     | сн                                          |       | ue Date 💲          | Invoice Status 🗘                     | Pay ≎                                                             | Reason for Short Pay                              | Dispute Description           |
| 0095237848                   | Rutherford Quarry                                              | Rogers Group, Inc.                                 | Reostone Po                                               |                                          | Checking -                                 | Business Account                            | •     | 021                | Open                                 | \$599.75                                                          |                                                   |                               |
| 0095237849                   | Rutherford Quarry                                              | Rogers Group, Inc.                                 | Ruthrford Po                                              | \$2                                      |                                            |                                             |       | 021                | Open                                 | \$2,500.00                                                        | OTHER                                             | Demo Reason                   |
|                              |                                                                |                                                    |                                                           |                                          | 051000017                                  | 0                                           |       |                    | Total Payment Amount:                | \$3,099.75                                                        |                                                   |                               |
|                              |                                                                |                                                    |                                                           |                                          | Please enter your couling                  |                                             |       |                    |                                      |                                                                   |                                                   |                               |
| A third party payment proces | <b>Please No</b><br>sor (the "Payment Processor") <sub>[</sub> | te: By clicking Pro<br>processes the payments from | ceed to Payment, you<br>your financial institution. The p | will be leaving<br>rocessing of the paym | Account Number<br>Name of Account H Select | Confirm Account Number<br>t and enter the A | Accou | t partner sit      | e to complete payment f              | f <mark>or a total amount</mark><br>I and cannot be held liable f | Of : \$3,099.75<br>or the security or performance | of the Payment Processor. RGI |
|                              |                                                                |                                                    |                                                           |                                          |                                            | (Fase                                       |       |                    |                                      |                                                                   |                                                   |                               |
|                              |                                                                |                                                    |                                                           |                                          | Li agree to me remis and com               | ADDIS                                       |       |                    |                                      |                                                                   |                                                   |                               |
|                              |                                                                |                                                    |                                                           |                                          | PAY                                        | \$3099.70                                   |       |                    |                                      |                                                                   |                                                   |                               |
|                              |                                                                |                                                    |                                                           |                                          |                                            |                                             |       |                    |                                      |                                                                   |                                                   |                               |
|                              |                                                                |                                                    |                                                           |                                          |                                            |                                             |       |                    |                                      |                                                                   |                                                   |                               |
|                              |                                                                |                                                    |                                                           |                                          |                                            |                                             |       |                    |                                      |                                                                   |                                                   |                               |
|                              |                                                                |                                                    |                                                           |                                          |                                            |                                             |       |                    |                                      |                                                                   |                                                   |                               |
|                              |                                                                |                                                    |                                                           |                                          |                                            |                                             |       |                    |                                      |                                                                   |                                                   |                               |
|                              |                                                                |                                                    |                                                           |                                          |                                            |                                             |       |                    |                                      |                                                                   |                                                   |                               |
|                              |                                                                |                                                    |                                                           |                                          |                                            |                                             |       |                    |                                      |                                                                   |                                                   |                               |
|                              |                                                                |                                                    |                                                           |                                          |                                            |                                             |       |                    |                                      |                                                                   |                                                   |                               |
|                              |                                                                |                                                    |                                                           |                                          |                                            |                                             |       |                    |                                      |                                                                   |                                                   |                               |
|                              |                                                                |                                                    |                                                           |                                          |                                            |                                             |       |                    |                                      |                                                                   |                                                   |                               |
|                              |                                                                |                                                    |                                                           |                                          |                                            |                                             |       |                    |                                      |                                                                   |                                                   |                               |
|                              |                                                                |                                                    |                                                           |                                          |                                            |                                             |       |                    |                                      |                                                                   |                                                   |                               |
|                              |                                                                |                                                    |                                                           |                                          |                                            |                                             |       |                    |                                      |                                                                   |                                                   | Prinzy - Terra                |
|                              |                                                                |                                                    |                                                           |                                          | Copyrig                                    | nt © rgilink.com                            |       |                    |                                      |                                                                   |                                                   | and the second second         |

#### Slide 97 - Slide 97

|                              |                               |                             |                                     |                       |                                |                        | W         | elcome, Demo User (demouser2) | Home Locations Conta              | act Us Users Guide Logo         | nut Aristo 💌                  |
|------------------------------|-------------------------------|-----------------------------|-------------------------------------|-----------------------|--------------------------------|------------------------|-----------|-------------------------------|-----------------------------------|---------------------------------|-------------------------------|
| RGI                          |                               |                             |                                     |                       |                                |                        | nd Vendor | Portal                        |                                   |                                 |                               |
|                              |                               |                             |                                     |                       |                                | ROGERS<br>GROUP        | ( NO      |                               |                                   |                                 |                               |
| Home Account 9               | Purchase Documents            | Orders Payments             |                                     |                       |                                |                        |           |                               |                                   |                                 |                               |
| Invoice Payments             |                               |                             |                                     |                       |                                |                        |           |                               |                                   |                                 |                               |
|                              | Please Note:                  | Payments may tak            | ke up to 24 hours to                | process and           | Personal Details               |                        | 0pm CST   | may not be processe           | d until the following             | g business day                  |                               |
| O Verify below inform        | nation before proceeding - P  | Please note Payment ID for  | reference: 111 or refer to Payr     | nent history          | emily.wall@rogersgroupinc.com  |                        |           |                               |                                   |                                 |                               |
| Invoice# 0                   | Center \$                     | Company                     | PO Nbr \$                           | Invoice Amt           | Payment Method: Bank/AC        | ж                      | ue Date 🗢 | Invoice Status 🗘              | Pay O                             | Reason for Short Pay            | Dispute Description           |
| 0095237848                   | Rutherland Quarry             | Roners Group Inc            | Restone Po                          |                       | Checking +                     | Business Account 🗸     | 021       | Onen                          | \$500.75                          | Ç.                              |                               |
| 0095237849                   | Rutherford Quarry             | Rogers Group, Inc.          | Ruthrford Po                        | \$2                   |                                |                        | 021       | Open                          | \$2,500.00                        | OTHER                           | Demo Reason                   |
|                              |                               |                             |                                     |                       | 051000017                      | -                      |           | Total Payment Amount:         | \$3,099.75                        |                                 |                               |
|                              |                               |                             |                                     |                       | Tect123                        | Condirm Account Number |           |                               |                                   |                                 |                               |
|                              | Please Nr                     | nte: By clicking Pro        | ceed to Payment you                 | will be leaving       | Please enter Account Numb      |                        | -         | - ivmer                       | nt for a total amount             | of - \$3,000 T5                 |                               |
| A third party payment proces | sor (the "Payment Processor") | processes the payments from | a your financial institution. The p | rocessing of the paym | Name of Account Holder         | Confirm Ad             | count Nu  | umber here                    | itrol and cannot be held liable f | for the security or performance | of the Payment Processor. RGI |
|                              |                               |                             |                                     |                       |                                |                        | -         |                               |                                   |                                 |                               |
|                              |                               |                             |                                     |                       | I agree to the Terms and Condi | tions                  |           |                               |                                   |                                 |                               |
|                              |                               |                             |                                     |                       | PAY                            | \$3099.75              |           |                               |                                   |                                 |                               |
|                              |                               |                             |                                     |                       |                                |                        |           |                               |                                   |                                 |                               |
|                              |                               |                             |                                     |                       |                                |                        |           |                               |                                   |                                 |                               |
|                              |                               |                             |                                     |                       |                                |                        |           |                               |                                   |                                 |                               |
|                              |                               |                             |                                     |                       |                                |                        |           |                               |                                   |                                 |                               |
|                              |                               |                             |                                     |                       |                                |                        |           |                               |                                   |                                 |                               |
|                              |                               |                             |                                     |                       |                                |                        |           |                               |                                   |                                 |                               |
|                              |                               |                             |                                     |                       |                                |                        |           |                               |                                   |                                 |                               |
|                              |                               |                             |                                     |                       |                                |                        |           |                               |                                   |                                 |                               |
|                              |                               |                             |                                     |                       |                                |                        |           |                               |                                   |                                 |                               |
|                              |                               |                             |                                     |                       |                                |                        |           |                               |                                   |                                 |                               |
|                              |                               |                             |                                     |                       |                                |                        |           |                               |                                   |                                 |                               |
|                              |                               |                             |                                     |                       |                                |                        |           |                               |                                   |                                 |                               |
|                              |                               |                             |                                     |                       |                                |                        |           |                               |                                   |                                 |                               |
|                              |                               |                             |                                     |                       |                                |                        |           |                               |                                   |                                 |                               |
|                              |                               |                             |                                     |                       |                                |                        |           |                               |                                   |                                 |                               |
|                              |                               |                             |                                     |                       |                                |                        |           |                               |                                   |                                 | Privacy - Terms               |
|                              |                               |                             |                                     |                       | Copyright                      | t © rgilink.com        |           |                               |                                   |                                 | and the second                |

#### Slide 98 - Slide 98

| >                           |                                |                               |                                     |                        |                            |                            |        | Welc               | ome, Demo User (demouser2)         | Home Locations Conta            | act Us Users Guide Logi         | Aristo 🔹                                                                                                    |
|-----------------------------|--------------------------------|-------------------------------|-------------------------------------|------------------------|----------------------------|----------------------------|--------|--------------------|------------------------------------|---------------------------------|---------------------------------|----------------------------------------------------------------------------------------------------|
| RGI                         |                                |                               |                                     |                        | _                          |                            | v      | nd Vendor Po       | ortal                              |                                 |                                 |                                                                                                    |
|                             |                                |                               |                                     |                        |                            | ROGERS<br>GROUP            | X      | ЛО                 |                                    |                                 |                                 |                                                                                                    |
| Home Account                | Purchase Documents             | Orders Payments               |                                     |                        |                            |                            |        |                    |                                    |                                 |                                 |                                                                                                    |
| Invoice Payments            |                                |                               |                                     |                        |                            |                            | -      |                    |                                    |                                 |                                 |                                                                                                    |
|                             | Please Note:                   | Payments may ta               | ke up to 24 hours to                | process and            | Personal Details           |                            |        | Opm CST m          | nay not be processed               | until the following             | g business day                  |                                                                                                    |
| O Verity below infor        | mation before proceeding -     | Please note Payment ID for    | r reference: 111 or refer to Pay    | ment history           | emily wall@rogersgroupinc. | com                        | -      |                    |                                    |                                 |                                 |                                                                                                    |
|                             |                                |                               |                                     |                        | Payment Method: Ban        | k/ACH                      |        |                    |                                    |                                 | Denne for Charl Day             |                                                                                                    |
| Invoice# \$                 | Center 0                       | Company                       | PO Nbr 🗘                            | Invoice Amt            |                            |                            |        | uë Date 🗘          | Invoice Status 🗘                   | Pay ≎                           | Reason for short Pay            | Dispute Description                                                                                                    |
| 0095237848                  | Rutherford Quarry              | Rogers Group, Inc.            | Reostone Po                         | 1                      | Checking                   | Business Account           | •      | 021                | Open                               | \$599.75                        |                                 |                                                                                                    |
| 0095237849                  | Rutherford Quarry              | Rogers Group, Inc.            | Ruthrford Po                        | \$2                    | 051000017                  | 0                          |        | 021                | Open                               | \$2,500.00                      | OTHER                           | Demo Reason                                                                                                    |
|                             |                                |                               |                                     |                        |                            |                            |        |                    | Total Payment Amount:              | \$3,099.75                      |                                 |                                                                                                    |
|                             |                                |                               |                                     |                        |                            | 0 Jest123                  |        |                    |                                    |                                 |                                 |                                                                                                    |
|                             | Please N                       | ote: By clicking Pro          | ceed to Payment, you                | u will be leaving      |                            | Please Confirm Account Num | ber    | l partner site     | e to complete payment              | t for a total amount            | of : \$3,099.75                 |                                                                                                    |
| A third party payment proce | essor (the "Payment Processor" | ) processes the payments from | n your financial institution. The j | processing of the paym | Name of Account Holder     | 1                          |        | rocessor. Rogers ( | Group, Inc. ("RGI") does not contr | rol and cannot be held liable t | for the security or performance | of the Payment Processor. RGI                                                                                                    |
|                             |                                |                               |                                     |                        |                            |                            |        | .1.                |                                    |                                 |                                 |                                                                                                    |
|                             |                                |                               |                                     |                        | I agree to the Terms and C | conditic Enter the Name    | e of I | the comp           | bany when                          |                                 |                                 |                                                                                                    |
|                             |                                |                               |                                     |                        |                            | paying with a b            | ousin  | ess accou          | unt. Enter the                     |                                 |                                 |                                                                                                    |
|                             |                                |                               |                                     |                        | -                          | Name of the in             | ndivi  | idual whe          | en paying                          |                                 |                                 |                                                                                                    |
|                             |                                |                               |                                     |                        |                            | with a personal            | acc    | ount.              |                                    |                                 |                                 |                                                                                                    |
|                             |                                |                               |                                     |                        |                            |                            |        |                    |                                    |                                 |                                 |                                                                                                    |
|                             |                                |                               |                                     |                        |                            |                            |        |                    |                                    |                                 |                                 |                                                                                                    |
|                             |                                |                               |                                     |                        |                            |                            |        |                    |                                    |                                 |                                 |                                                                                                    |
|                             |                                |                               |                                     |                        |                            |                            |        |                    |                                    |                                 |                                 |                                                                                                    |
|                             |                                |                               |                                     |                        |                            |                            |        |                    |                                    |                                 |                                 |                                                                                                    |
|                             |                                |                               |                                     |                        |                            |                            |        |                    |                                    |                                 |                                 |                                                                                                    |
|                             |                                |                               |                                     |                        |                            |                            |        |                    |                                    |                                 |                                 |                                                                                                    |
|                             |                                |                               |                                     |                        |                            |                            |        |                    |                                    |                                 |                                 |                                                                                                    |
|                             |                                |                               |                                     |                        |                            |                            |        |                    |                                    |                                 |                                 |                                                                                                    |
|                             |                                |                               |                                     |                        |                            |                            |        |                    |                                    |                                 |                                 |                                                                                                    |
|                             |                                |                               |                                     |                        |                            |                            |        |                    |                                    |                                 |                                 |                                                                                                    |
|                             |                                |                               |                                     |                        |                            |                            |        |                    |                                    |                                 |                                 |                                                                                                    |
|                             |                                |                               |                                     |                        |                            |                            |        |                    |                                    |                                 |                                 |                                                                                                    |
|                             |                                |                               |                                     |                        |                            |                            |        |                    |                                    |                                 |                                 |                                                                                                    |
|                             |                                |                               |                                     |                        |                            |                            |        |                    |                                    |                                 |                                 |                                                                                                    |
|                             |                                |                               |                                     |                        | Сору                       | right © rgilink.com        |        |                    |                                    |                                 |                                 | - The second second sec |

#### Slide 99 - Slide 99

|                                   |                                     |                                               |                                                                                                    |                                         |                                                    | niic, Deliio Osei (deliiouseiz) | INVITE LOCALINIS COLIN | ALLUS USERS GUIDE LOUG | Aristo *            |
|-----------------------------------|-------------------------------------|-----------------------------------------------|----------------------------------------------------------------------------------------------------|-----------------------------------------|----------------------------------------------------|---------------------------------|------------------------|------------------------|---------------------|
| RGI                               |                                     |                                               | ROGERS                                                                                                    | х                                       | nd Vendor Po<br>10                                 | rtal                            |                        |                        |                     |
| Home Account Purchase I           | Documents Orders Payment            | 5                                             |                                                                                                    |                                         |                                                    |                                 |                        |                        |                     |
|                                   |                                     |                                               | -                                                                                                    |                                         |                                                    |                                 |                        |                        |                     |
| Pleas                             | ase Note: Payments may t            | ake up to 24 hours to proces                  | nd Personal Details                                                                                                    |                                         | Opm CST m                                          | ay not be processed             | until the following    | g business day         |                     |
| Verity below information before p | proceeding - Please note Payment ID | for reference: 111 or refer to Payment histor | emily.wali@rogersgroupinc.com                                                                                                    |                                         |                                                    |                                 |                        |                        |                     |
| Invoice# 0 Cent                   | nter 0 Company                      | PO Nbr 🗘 Invo                                 | Payment Method: Bank/ACH<br>Amt                                                                                                    |                                         | ue Date 🗘                                          | Invoice Status 🗘                | Pay 🗘                  | Reason for Short Pay   | Dispute Description |
| 0095237848 Rutherford C           | Quarry Rogers Group, Inc.           | Reostone Po                                   | Checking - Business Account                                                                                                    | •                                       | 021                                                | Open                            | \$599.75               |                        |                     |
| 0095237849 Rutherford C           | Quarry Rogers Group, Inc.           | Ruthrlord Po                                  | 52                                                                                                    |                                         | 021                                                | Open                            | \$2,500.00             | OTHER                  | Demo Reason         |
|                                   |                                     |                                               | 051000017                                                                                                    |                                         |                                                    | Total Payment Amount:           | \$3.099.75             |                        |                     |
|                                   |                                     |                                               |                                                                                                    |                                         |                                                    |                                 |                        |                        |                     |
|                                   |                                     |                                               | Primare as it appears on the account you are using to pay.<br>Review all information entered<br>accurate, and select the Terms<br>check box. To read a copy of<br>Conditions, you can click on t<br>screen. | t to en.<br>and t<br>f the Ta<br>he blu | sure it is<br>Condition<br>erms and<br>e link on y | is<br>/our                      |                        |                        |                     |

#### Slide 100 - Slide 100

| RGI               |                             |                           |                                 |               |                    |                           |                                                       |                          | Wel                                 | come, Demo User (demouser2)<br>ortal   | Home Locations Conta | <u>ict Us</u> <u>Users Guide</u> <u>Log</u> | Aristo *            |
|-------------------|-----------------------------|---------------------------|---------------------------------|---------------|--------------------|---------------------------|-------------------------------------------------------|--------------------------|-------------------------------------|----------------------------------------|----------------------|---------------------------------------------|---------------------|
|                   |                             |                           |                                 |               |                    | RO                        | GERS<br>OUP                                           | Х                        | 10                                  |                                        |                      |                                             |                     |
| Home Account      | Purchase Documents          | Orders Payments           |                                 |               |                    |                           |                                                       |                          |                                     |                                        |                      |                                             |                     |
| invoice Payments  | Please Note:                | Payments may ta           | ke up to 24 hours to            | process and   | Personal Detail    | s                         |                                                       |                          | 0pm CST r                           | nav not be processed                   | until the followin   | o business dav                              |                     |
| Uerity below info | rmation before proceeding - | Please note Payment ID fo | r reference: 111 or refer to Pa | yment history | emily.wall@rogersg | proupinc.com              |                                                       |                          |                                     | ,                                      |                      | ,,                                          |                     |
|                   | Î.                          |                           | 1                               | 1 marine and  | Payment Metho      | id: Bank/ACH              |                                                       |                          |                                     |                                        |                      | Reason for Short Pay                        |                     |
| Invoice# \$       | Center ©                    | Company                   | PO Nbr ©                        | Invoice Amt   | Charling           | 1.85                      | Ducinana Account                                      |                          | ue Date 🗘                           | Invoice Status 🗘                       | Pay ≎                | \$                                          | Dispute Description |
| 0095237848        | Rutherford Quarry           | Rogers Group, Inc.        | Reostone Po                     | 1             | Checking           | •                         | Business Account                                      | -                        | 021                                 | Open                                   | \$599.75             |                                             |                     |
| 0095237849        | Rutherford Quarry           | Rogers Group, Inc.        | Ruthrford Po                    | 2             | 051000017          | 0                         |                                                       |                          | 021                                 | Open<br>Total Downcost & mounts        | \$2,500.00           | OTHER                                       | Demo Reason         |
|                   |                             |                           |                                 |               |                    |                           |                                                       |                          |                                     | Total Payment Aniount.                 | 33,039.13            |                                             |                     |
|                   |                             |                           |                                 |               |                    | After<br>and r<br>last ti | reviewing the<br>eviewing you<br>me, click <b>PAY</b> | e Term<br>ur ente<br>'\$ | is and Co<br>ered inform<br>to subm | onditions<br>nation one<br>it payment. |                      |                                             |                     |
|                   |                             |                           |                                 |               |                    |                           |                                                       |                          |                                     |                                        |                      |                                             |                     |
|                   |                             |                           |                                 |               |                    | Copyright © r             | gilink.com                                            |                          |                                     |                                        |                      |                                             | Rivacy - Terra      |

#### Slide 101 - Slide 101

|            |                          |                              |                            |                     |                      |                                 |                                             | Welcome                     | , Demo User (demouser2) | fome Locations Contact | <u>Us Users Guide Log</u> | out Aristo 🔹              |
|------------|--------------------------|------------------------------|----------------------------|---------------------|----------------------|---------------------------------|---------------------------------------------|-----------------------------|-------------------------|------------------------|---------------------------|---------------------------|
| ×          | INK                      |                              |                            |                     | W                    | elcome to RGI Link -<br>Account | Rogers Group Custom<br>#: 37491278 RGI LINK | er and Vendor Porta<br>DEMO | I                       |                        |                           |                           |
| Home       | Account Purchase         | Documents Order              | rs Payments                |                     |                      |                                 |                                             |                             |                         |                        |                           |                           |
| Invoice    | Payments                 |                              |                            |                     |                      |                                 |                                             |                             |                         |                        |                           |                           |
|            |                          | Please Note                  | : Payments may ta          | ke up to 24 hours t | o process and up     | date in the system              | . Payments made /                           | AFTER 3:00pm C              | ST may not be proc      | essed until the nex    | t day.                    |                           |
| <b>0</b> n | voice Payment was succes | ssful! Payment ID is: 111. P | Hease View Payment History | for details.        |                      |                                 |                                             |                             |                         |                        |                           |                           |
| Company    | Rogers Group, Inc.       | After                        | r the payment p            | rocesses, you w     | vill be returned     | to the main pa                  | yment screen.                               | You will receiv             | e a confirmation        | n message at           |                           |                           |
| Invoice N  | br Begins With 💌         | the t                        | op of your scree           | en telling you yo   | our payment w        | as successful.                  |                                             |                             |                         |                        |                           |                           |
| PO Nbr     | Begins With              |                              | 195 - 1975.<br>-           |                     | 397 - 11 <b>2</b> 10 |                                 |                                             |                             |                         |                        | 2                         |                           |
| Due Date   | E Invo                   | nice Status Open 💌           |                            |                     |                      |                                 |                                             |                             |                         |                        |                           |                           |
| Search     |                          |                              |                            |                     |                      | View Payment I                  | History                                     |                             |                         |                        |                           | Proceed to payment review |
|            |                          |                              |                            |                     |                      | Invoices                        |                                             |                             |                         |                        |                           |                           |
|            | Invoice# 🗘               | Center 🗘                     | Company                    | PO Nbr 🗘            | Invoice Amt 🗘        | Invoice Date 🗘                  | Amt Remaining 💲                             | Due Date 🗘                  | Invoice Status 🗘        | Pay ≎                  | Reason for Short<br>Pay ♀ | Dispute Description       |
| 0          | 0095237850               | Rutherford Quarry            | Rogers Group, Inc.         | Ruthrford Po - 2    | \$2,307.05           | 06/03/2021                      | \$2,307.05                                  | 07/03/2021                  | Open                    | Amt to Pay 2,307.05    |                           |                           |
|            |                          |                              |                            |                     |                      | View Payment I                  | History                                     |                             |                         |                        |                           | Proceed to payment review |
|            |                          |                              |                            |                     |                      |                                 |                                             |                             |                         |                        |                           |                           |
|            |                          |                              |                            |                     |                      |                                 |                                             |                             |                         |                        |                           |                           |
|            |                          |                              |                            |                     |                      |                                 |                                             |                             |                         |                        |                           |                           |
|            |                          |                              |                            |                     |                      |                                 |                                             |                             |                         |                        |                           |                           |
|            |                          |                              |                            |                     |                      |                                 |                                             |                             |                         |                        |                           |                           |
|            |                          |                              |                            |                     |                      |                                 |                                             |                             |                         |                        |                           |                           |
|            |                          |                              |                            |                     |                      |                                 |                                             |                             |                         |                        |                           |                           |
|            |                          |                              |                            |                     |                      |                                 |                                             |                             |                         |                        |                           |                           |
|            |                          |                              |                            |                     |                      |                                 |                                             |                             |                         |                        |                           |                           |
|            |                          |                              |                            |                     |                      |                                 |                                             |                             |                         |                        |                           |                           |
|            |                          |                              |                            |                     |                      |                                 |                                             |                             |                         |                        |                           |                           |
|            |                          |                              |                            |                     |                      |                                 |                                             |                             |                         |                        |                           |                           |
|            |                          |                              |                            |                     |                      |                                 |                                             |                             |                         |                        |                           |                           |
|            |                          |                              |                            |                     |                      | Copyright © rail                | ink.com                                     |                             |                         |                        |                           |                           |
|            |                          |                              |                            |                     |                      |                                 |                                             |                             |                         |                        |                           |                           |

#### Slide 102 - Slide 102

|            |                            |                              |                            |                   |                    |                        |                                                          | Welcom                      | e, Demo User (demouser2) 🕴 | Home Locations Contac | <u>t Us Users Guide Lo</u> | g <u>out</u> Aristo 🔹     |
|------------|----------------------------|------------------------------|----------------------------|-------------------|--------------------|------------------------|----------------------------------------------------------|-----------------------------|----------------------------|-----------------------|----------------------------|---------------------------|
| ~          | LINK                       |                              |                            |                   | W                  | elcome to RGI L<br>Acc | Link - Rogers Group Custom<br>count #: 37491278 RGI LINK | er and Vendor Porta<br>DEMO | al                         |                       |                            |                           |
| Home       | Account Purchase           | Documents Order              | s Payments                 |                   |                    |                        |                                                          |                             |                            |                       |                            |                           |
| Invoice    | Payments                   |                              |                            |                   |                    |                        |                                                          |                             |                            |                       |                            |                           |
|            |                            | Please Note                  | : Payments may tal         | ke up to 24 hours | to process and upo | date in the sy         | stem. Payments made /                                    | AFTER 3:00pm C              | ST may not be proc         | essed until the ne    | xt day.                    |                           |
| 0          | nvoice Payment was succe   | ssful! Payment ID is: 111. P | Hease View Payment History | for details.      |                    |                        |                                                          |                             |                            |                       |                            |                           |
| Compan     | y Rogers Group, Inc. 💌     | 1                            | Locations                  |                   |                    |                        |                                                          |                             |                            |                       |                            |                           |
| Invoice N  | (br Begins With 🔹          |                              | Cross Plains Quarry        |                   |                    |                        | Vou can coloct                                           | View Pourse                 | nt History to vis          | w dotaile of thi      | c and all                  |                           |
| PO Nbr     | Begins With                |                              | Kuthenoro Quarry           |                   |                    |                        | prior payment                                            | s made through              | the system.                | ew deraits of init    | s and an                   |                           |
| Due Date   | e 🛛 🗇 Invi                 | oice Status Open 💌           |                            |                   |                    |                        | Provide Automatica                                       |                             |                            |                       |                            |                           |
| Search     | 1                          |                              |                            |                   |                    | View Pit               | isment History                                           |                             |                            |                       |                            | Proceed to payment review |
|            | 1                          | 1                            |                            | [                 | 1                  | in                     | ivoices                                                  | 1                           | T.                         | 1                     | 17                         |                           |
|            | Invoice# 🗘                 | Center 🗘                     | Company                    | PO Nbr 💲          | Invoice Amt 💲      | Invoice Date           | \$ Amt Remaining ♦                                       | Due Date 🗘                  | Invoice Status 🗘           | Pay ≎                 | Reason for Short<br>Pay ♀  | Dispute Description       |
| 0          | 0095237850                 | Rutherford Quarry            | Rogers Group, Inc.         | Ruthrford Po - 2  | \$2,307.05         | 06/03/2021             | \$2,307.05                                               | 07/03/2021                  | Open                       | Amt to Pay 2,307.05   |                            |                           |
|            |                            |                              |                            |                   |                    | View Pa                | avment History                                           |                             |                            |                       |                            | Proceed to payment review |
|            |                            |                              |                            |                   |                    |                        |                                                          |                             |                            |                       |                            |                           |
|            |                            |                              |                            |                   |                    |                        |                                                          |                             |                            |                       |                            |                           |
|            |                            |                              |                            |                   |                    |                        |                                                          |                             |                            |                       |                            |                           |
|            |                            |                              |                            |                   |                    |                        |                                                          |                             |                            |                       |                            |                           |
|            |                            |                              |                            |                   |                    |                        |                                                          |                             |                            |                       |                            |                           |
|            |                            |                              |                            |                   |                    |                        |                                                          |                             |                            |                       |                            |                           |
|            |                            |                              |                            |                   |                    |                        |                                                          |                             |                            |                       |                            |                           |
|            |                            |                              |                            |                   |                    |                        |                                                          |                             |                            |                       |                            |                           |
|            |                            |                              |                            |                   |                    |                        |                                                          |                             |                            |                       |                            |                           |
|            |                            |                              |                            |                   |                    |                        |                                                          |                             |                            |                       |                            |                           |
|            |                            |                              |                            |                   |                    |                        |                                                          |                             |                            |                       |                            |                           |
|            |                            |                              |                            |                   |                    |                        |                                                          |                             |                            |                       |                            |                           |
|            |                            |                              |                            |                   |                    |                        |                                                          |                             |                            |                       |                            |                           |
| tscdev.rog | gersgroupinc.com:7013/paym | entInvoice.xhtml?token=Xav   | 9OPd0jbRrmj2MVtsZlgbmTWU   | HbLSOo6pFG%2Fy    |                    | Copyright              | it © rgilink.com                                         |                             |                            |                       |                            |                           |

#### Slide 103 - Slide 103

|                          |                               |                             |                           |                                | Welcome, Demo User (demouser2) <u>H</u> | ome Locations Contact Us Users G | uide Logout Aristo            |
|--------------------------|-------------------------------|-----------------------------|---------------------------|--------------------------------|-----------------------------------------|----------------------------------|-------------------------------|
| RGI                      |                               |                             | Welcome to RGI Link       | - Rogers Group Customer and Ve | endor Portal                            |                                  |                               |
| Linn                     |                               |                             | Accour                    | nt #: 37491278 RGI LINK DEMO   |                                         |                                  |                               |
| Home Account Purchase Do | ocuments Orders Payments      |                             |                           |                                |                                         |                                  |                               |
| Invoice Payments         |                               |                             |                           |                                |                                         |                                  |                               |
|                          | Please Note: Payments may tal | ke up to 24 hours to proces | s and update in the syste | m. Payments made AFTER 3       | 3:00pm CST may not be prod              | essed until the next day.        |                               |
| Back to Invoice Payments |                               | •                           |                           | •                              |                                         | •                                |                               |
|                          |                               |                             | Payment History           | for account                    |                                         |                                  |                               |
|                          |                               |                             | (1 of 1) 14 44 1          | a> a) 10 ¥                     |                                         |                                  |                               |
| RGI Payment ID 🗘         | Customer Number               | Payment Amount              | Payment Submitted By 🗘    | Payment Submission Date *      | Payment Authorization Status* 🗘         | Payment Application Status** 🗘   | Payment Application Date*** 💲 |
| R                        | 111 37491278                  | \$3,099.75                  | Demo User                 | 06/28/2021 03:46 PM            | SUCCESS                                 |                                  |                               |
| M .                      | 110 37491278                  | \$7,446.58                  | Demo User                 | 06/21/2021 01:31 PM            | SUCCESS                                 |                                  |                               |
| This same show           |                               | a salaatsha                 | (1 of 1) ··· ··· 1        | ar. at 10 v                    |                                         |                                  |                               |
| - This screen snows you  | r payment history. Totoca     | n select the                |                           |                                |                                         |                                  |                               |
| arrow beside a paym      | ent to view all invoices ass  | ociated with                |                           |                                |                                         |                                  |                               |
| that payment.            |                               |                             |                           |                                |                                         |                                  |                               |
| iner perfinerin          |                               |                             |                           |                                |                                         |                                  |                               |
|                          |                               |                             |                           |                                |                                         |                                  |                               |
|                          |                               |                             |                           |                                |                                         |                                  |                               |
|                          |                               |                             |                           |                                |                                         |                                  |                               |
|                          |                               |                             |                           |                                |                                         |                                  |                               |
|                          |                               |                             |                           |                                |                                         |                                  |                               |
|                          |                               |                             |                           |                                |                                         |                                  |                               |
|                          |                               |                             |                           |                                |                                         |                                  |                               |
|                          |                               |                             |                           |                                |                                         |                                  |                               |
|                          |                               |                             |                           |                                |                                         |                                  |                               |
|                          |                               |                             |                           |                                |                                         |                                  |                               |
|                          |                               |                             |                           |                                |                                         |                                  |                               |
|                          |                               |                             |                           |                                |                                         |                                  |                               |
|                          |                               |                             |                           |                                |                                         |                                  |                               |
|                          |                               |                             |                           |                                |                                         |                                  |                               |
|                          |                               |                             |                           |                                |                                         |                                  |                               |
|                          |                               |                             |                           |                                |                                         |                                  |                               |
|                          |                               |                             |                           |                                |                                         |                                  |                               |
|                          |                               |                             |                           |                                |                                         |                                  |                               |
|                          |                               |                             |                           |                                |                                         |                                  |                               |
|                          |                               |                             |                           |                                |                                         |                                  |                               |
|                          |                               |                             |                           |                                |                                         |                                  |                               |
|                          |                               |                             |                           |                                |                                         |                                  |                               |
|                          |                               |                             |                           |                                |                                         |                                  |                               |
|                          |                               |                             | Copyright © r             | gilink.com                     |                                         |                                  |                               |
|                          |                               |                             |                           |                                |                                         |                                  |                               |

#### Slide 104 - Slide 104

| <b>LINK</b>                                                                                                    |                                                      |                       | Welcome to RGI Link<br>Account                                                                                                    | - Rogers Group Cust<br>nt #: 37491278 RGI LII | tomer and Ve<br>NK DEMO | welcome, Demo Use<br>ndor Portal | er (demouserz) <u>Ho</u> | ome Locations Contact | us <u>users G</u> | Aristo                      |
|----------------------------------------------------------------------------------------------------|------------------------------------------------------|-----------------------|----------------------------------------------------------------------------------------------------|-----------------------------------------------|-------------------------|----------------------------------|--------------------------|-----------------------|-------------------|-----------------------------|
| ome Account Purchase Docum                                                                                                    | nents Orders Payments                                |                       |                                                                                                    |                                               |                         |                                  |                          |                       |                   |                             |
| voice Payments                                                                                                    |                                                      |                       |                                                                                                    |                                               |                         |                                  |                          |                       | _                 |                             |
| P                                                                                                    | lease Note: Payments may take up                     | to 24 hours to proces | s and update in the syste                                                                                                    | m. Pavments mad                               | le AFTER 3              | :00pm CST ma                     | v not be proc            | essed until the ne    | ext day.          |                             |
| ack to Invoice Payment                                                                                                    |                                                      |                       |                                                                                                    |                                               |                         |                                  |                          |                       |                   |                             |
| P                                                                                                    |                                                      |                       | Payment History                                                                                                    | for account                                   |                         |                                  |                          |                       |                   |                             |
|                                                                                                    |                                                      |                       | (1 of 1) 1                                                                                                    | »> »i 10 ∨                                    |                         |                                  |                          |                       |                   |                             |
| RGI Pay To return                                                                                                    | to the payments screen,                              | Payment Amount 💲      | Payment Submitted By 🗘                                                                                                    | Payment Submiss                               | sion Date 💌             | Payment Authoriz                 | ation Status* 🗘          | Payment Application ! | Status™ \$        | Payment Application Date*** |
| click Bac                                                                                                    | k to Invoice Payments.                               | \$3,099.75            | Demo User                                                                                                    | 06/28/2021 03:46 PM                           |                         | SUCCESS                          |                          |                       |                   |                             |
|                                                                                                    |                                                      |                       | Invoices for Sele                                                                                                    | cted Payment                                  |                         |                                  |                          | 2 101 oct             |                   |                             |
| Invoice # 0                                                                                                    | Invoice Amt                                          | Payment Amt           | Payment Applica                                                                                                    | ition Status**                                | Payment A               | pplication Date***               | 071/50                   | Shortpay Reason       |                   | Dispute Description         |
| 0095237849                                                                                                    | 32,004.31                                            |                       | \$2,500.00<br>\$599.75                                                                                                    |                                               |                         |                                  | UIHER                    |                       | Detao             | Reason                      |
| 1                                                                                                    | 10 37401278                                          | \$7.446.59            | Domo Licor                                                                                                    | 06/21/2021 01:31 PM                           |                         | SHOUESS                          |                          |                       |                   |                             |
|                                                                                                    |                                                      | 01,440.00             | a the first of the first of the | 002/202101.511 m                              |                         | 0000200                          |                          |                       |                   |                             |
| ack to Invoice Payments<br>men Autorization Olana: - Bank autorization of de<br>groeen Application Status: - Application to customer 5<br>Payment Application Date - Date de payment was app | pojment.<br>invoice.<br>Riled to customer's invoice. |                       | (roni) in a se ti                                                                                                    |                                               |                         |                                  |                          |                       |                   |                             |
| k to Invoice Payments<br>en Androtacio Suna:- Sork androtacion of der<br>mere Aplicacion (Inac- Aplicacion to cuestro F<br>genere Applicacion Dace - Dace de payment wa app                  | poment.<br>Innoise.<br>Lited to customer 3 tinoise.  |                       | (1011) 14 14 1                                                                                                    |                                               |                         |                                  |                          |                       |                   |                             |
| ik to Invoice Payments<br>wer Andronation (Inac: - Sock andronation of Var<br>were Application (Inac: - Application to cursume )<br>gener Application Dace - Dace No paymeet war gop         | pojmenc.<br>innoize.<br>Lited to exammer 2 tinoise.  |                       | (1011) 14 14 1                                                                                                    |                                               |                         |                                  |                          |                       |                   |                             |
| k to Invoice Payments<br>en Aufortacion (Intar: - Sank aufortación el ciasten el<br>neur Applicación (Intar: - Applicación en custone i<br>prener Applicación Dace - Dace de papener var app | pgment.<br>innoise.<br>Roled to exammer 2 brocks.    |                       | (1011)                                                                                                    |                                               |                         |                                  |                          |                       |                   |                             |
| ck to Invoice Payments<br>wee Audoration Stanz - Bok audoration of Sek<br>gener Application Stanz - Application to catamer 2<br>ignmen Application Dan - Dan she paymen van app              | pojmenci<br>innoloce<br>čiled do customen ž brodov.  |                       | (1011)                                                                                                    |                                               |                         |                                  |                          |                       |                   |                             |
| ack to Invoice Payments<br>were Autoreative Eaux. Book autoreative of May<br>were Application Eaux. Application to cansume 1<br>Payment Application Dars - Dars de payment war opp           | pgment:<br>innoise.<br>nited to exammer 2 innoise.   |                       | (1011)                                                                                                    |                                               |                         |                                  |                          |                       |                   |                             |

## Slide 105 – Additional Payment Information

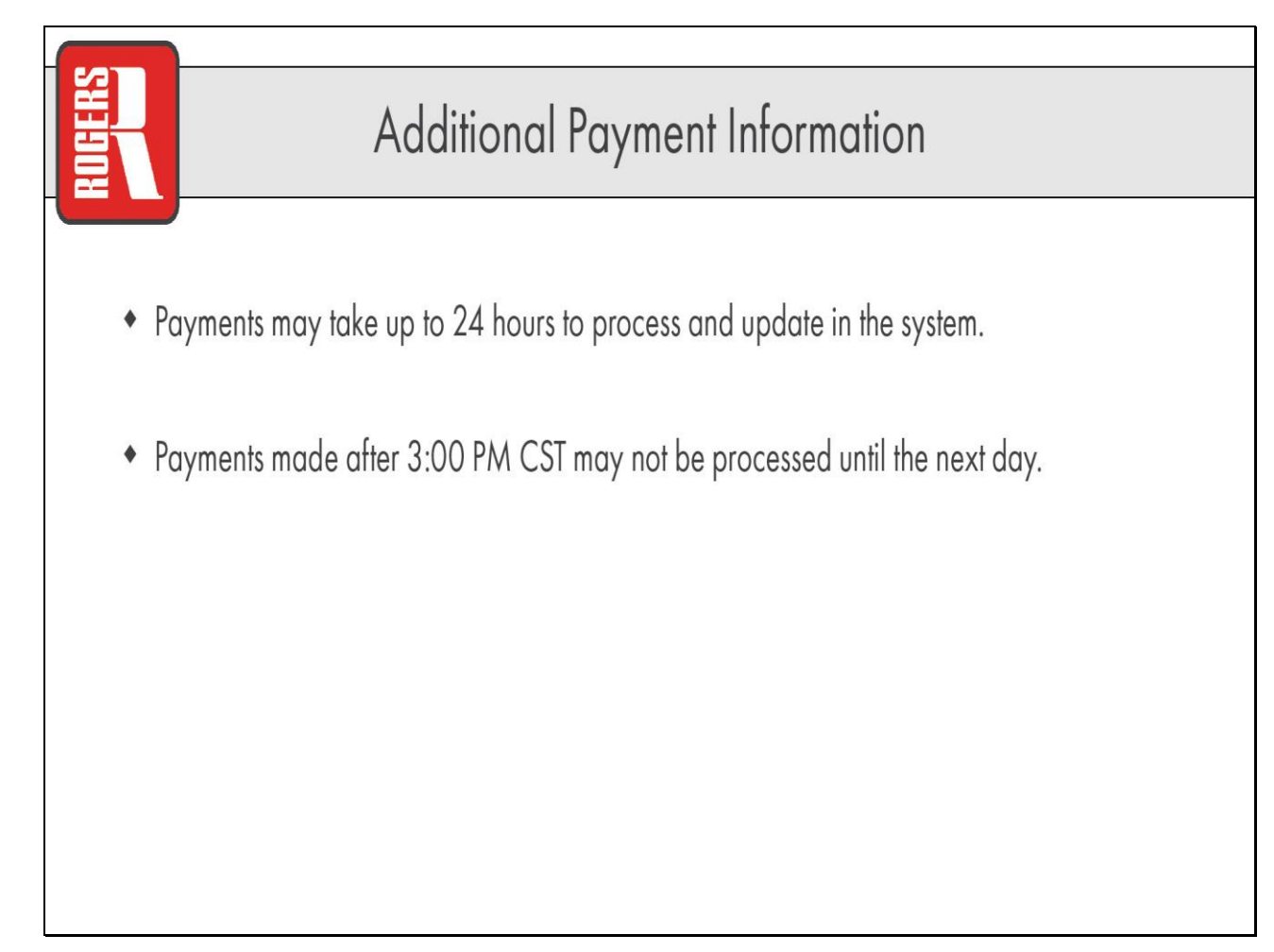

## Slide 106 – Contact RGILink Support

### - rgilinksupport@rogersgroupinc.com

| RURERC | Thank You!                                                                                                    |
|--------|----------------------------------------------------------------------------------------------------|
|        | <ul> <li>Thank you for choosing Rogers Group!</li> </ul>                                                                         |
|        | <ul> <li>If you have any issues with making payments, please contact us through<br/>rgilinksupport@rogersgroupinc.com</li> </ul> |
|        |                                                                                                    |
|        |                                                                                                    |